# Novell Identity Manager 3.5.1 Driver for Lotus Notes\*

3.5.1

September 28, 2007

IMPLEMENTATION GUIDE

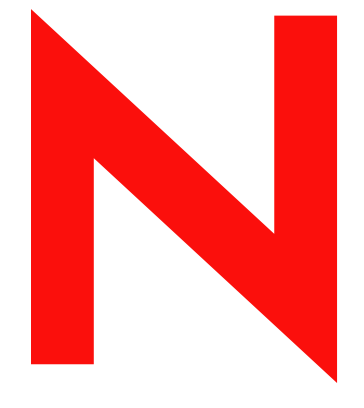

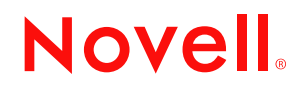

www.novell.com

### Legal Notices

Novell, Inc. makes no representations or warranties with respect to the contents or use of this documentation, and specifically disclaims any express or implied warranties of merchantability or fitness for any particular purpose. Further, Novell, Inc. reserves the right to revise this publication and to make changes to its content, at any time, without obligation to notify any person or entity of such revisions or changes.

Further, Novell, Inc. makes no representations or warranties with respect to any software, and specifically disclaims any express or implied warranties of merchantability or fitness for any particular purpose. Further, Novell, Inc. reserves the right to make changes to any and all parts of Novell software, at any time, without any obligation to notify any person or entity of such changes.

Any products or technical information provided under this Agreement may be subject to U.S. export controls and the trade laws of other countries. You agree to comply with all export control regulations and to obtain any required licenses or classification to export, re-export or import deliverables. You agree not to export or re-export to entities on the current U.S. export exclusion lists or to any embargoed or terrorist countries as specified in the U.S. export laws. You agree to not use deliverables for prohibited nuclear, missile, or chemical biological weaponry end uses. See the Novell International Trade Services Web page (http://www.novell.com/info/exports/) for more information on exporting Novell software. Novell assumes no responsibility for your failure to obtain any necessary export approvals.

Copyright © 2007 Novell, Inc. All rights reserved. No part of this publication may be reproduced, photocopied, stored on a retrieval system, or transmitted without the express written consent of the publisher.

Novell, Inc. has intellectual property rights relating to technology embodied in the product that is described in this document. In particular, and without limitation, these intellectual property rights may include one or more of the U.S. patents listed on the Novell Legal Patents Web page (http://www.novell.com/company/legal/patents/) and one or more additional patents or pending patent applications in the U.S. and in other countries.

Novell, Inc. 404 Wyman Street, Suite 500 Waltham, MA 02451 U.S.A. www.novell.com

Online Documentation: To access the latest online documentation for this and other Novell products, see the Novell Documentation Web page (http://www.novell.com/documentation).

### **Novell Trademarks**

For Novell trademarks, see the Novell Trademark and Service Mark list (http://www.novell.com/company/legal/ trademarks/tmlist.html).

### **Third-Party Materials**

All third-party trademarks are the property of their respective owners.

# Contents

### About This Guide

| 1 | Over  | rview                                                    | 11 |
|---|-------|----------------------------------------------------------|----|
|   | 1.1   | Changes in Terminology                                   | 11 |
|   | 1.2   | Notes Driver Concepts.                                   | 11 |
|   |       | 1.2.1 Default Data Flow                                  | 11 |
|   |       | 1.2.2 Policies                                           | 13 |
|   | 1.3   | Key Driver Features                                      | 13 |
|   |       | 1.3.1 Local Platforms                                    | 13 |
|   |       | 1.3.2 Remote Platforms                                   | 14 |
|   |       | 1.3.3 Role-Based Entitlements                            | 14 |
|   | 1.4   | Notes Driver Features                                    | 14 |
|   |       | 1.4.1 New Driver Features                                | 14 |
|   |       | 1.4.2 Identity Manager Features                          | 14 |
|   | 1.5   | Driver Components and Configuration                      | 15 |
| 2 | Insta | alling and Configuring the Driver                        | 17 |
|   | 2.1   | Requirements for the Driver.                             | 17 |
|   | 2.2   | Where to Install the Notes Driver                        | 18 |
|   |       | 2.2.1 Installing Locally                                 | 18 |
|   |       | 2.2.2 Installing Locally On a Notes Client Workstation   | 19 |
|   |       | 2.2.3 Installing the Driver Remotely on a Domino Server. | 19 |

|     | 2.2.0     |                                                                                      |
|-----|-----------|--------------------------------------------------------------------------------------|
| 2.3 | Prepari   | ng Lotus Notes for Synchronization                                                   |
|     | 2.3.1     | Collecting Configuration Information                                                 |
|     | 2.3.2     | Creating Lotus Notes Accounts and Groups 20                                          |
|     | 2.3.3     | Providing Access to Certifiers and ID Files in the Lotus Notes Infrastructure 20     |
| 2.4 | Installin | g the Lotus Notes Driver During Identity Manager Installation                        |
|     | 2.4.1     | Installing the Lotus Notes Driver on Windows with the Identity Manager Metadirectory |
|     |           | Server                                                                               |
|     | 2.4.2     | Installing the Lotus Notes Driver on Windows with the Identity Manager Connected     |
|     |           | System                                                                               |
|     | 2.4.3     | Installing the Lotus Notes Driver through the GUI Interface On Linux Platforms 23    |
|     | 2.4.4     | Using the Command Line to Install the Driver on UNIX/Linux                           |
| 2.5 | Importii  | ng the Notes Driver Configuration File in iManager                                   |
| 2.6 | Installin | g the Lotus Notes Driver through Designer 25                                         |
|     | 2.6.1     | After You Import the Driver                                                          |
| 2.7 | Setting   | Up the Driver                                                                        |
|     | 2.7.1     | Installing the Driver Shim                                                           |
|     | 2.7.2     | Configuring Publication Synchronization Using Ndsrep                                 |
|     | 2.7.3     | Migrating and Resynchronizing Data 38                                                |
|     |           |                                                                                      |

## 3 Upgrading

| 3.1 | Changes in Policy Architecture   | <br>1 |
|-----|----------------------------------|-------|
| 3.2 | Upgrading the Driver in Designer | <br>1 |
| 3.3 | Upgrading the Driver in iManager | <br>4 |
| 3.4 | Upgrading on Windows             | <br>4 |
|     | 3.4.1 Preparing to Upgrade       | <br>5 |

41

6

#### 3.5 4 Customizing the Driver 49 4.1 4.2 4.3 4.4 4.4.1 4.4.2 4.4.3 4.5 4.5.1 4.5.2 4.5.3 4.6 4.7 4.8 4.9 4.9.1 4.9.2 4.9.3 Considerations for Using AdminP ..... 101 4 10 4.11

Upgrading the Driver Shim and Configuration from 1.x to Identity Manager 3.5.1... 45

### 5 Activating the Driver

3.4.2

3.4.3

### 6 Managing the Driver

| 6.1 | Starting                                  | y, Stopping, or Restarting the Driver                              | 107 |
|-----|-------------------------------------------|--------------------------------------------------------------------|-----|
|     | 6.1.1                                     | Starting the Driver in Designer                                    | 107 |
|     | 6.1.2                                     | Starting the Driver in iManager                                    | 107 |
|     | 6.1.3                                     | Stopping the Driver in Designer                                    | 107 |
|     | 6.1.4                                     | Stopping the Driver in iManager                                    | 107 |
|     | 6.1.5                                     | Restarting the Driver in Designer                                  | 108 |
|     | 6.1.6                                     | Restarting the Driver in iManager                                  | 108 |
| 6.2 | Migratir                                  | ng and Resynchronizing Data                                        | 108 |
| 6.3 | Using th                                  | he DirXML Command Line Utility                                     | 108 |
| 6.4 | δ.4 Viewing Driver Versioning Information |                                                                    |     |
|     | 6.4.1                                     | Viewing a Hierarchical Display of Versioning Information           | 109 |
|     | 6.4.2                                     | Viewing the Versioning Information As a Text File.                 | 110 |
|     | 6.4.3                                     | Saving Versioning Information                                      | 112 |
| 6.5 | Reasso                                    | ciating a Driver Set Object with a Server Object                   | 113 |
| 6.6 | Changi                                    | ng the Driver Configuration                                        | 113 |
| 6.7 | Storing                                   | Driver Passwords Securely with Named Passwords                     | 114 |
|     | 6.7.1                                     | Using Designer to Configure Named Passwords                        | 114 |
|     | 6.7.2                                     | Using iManager to Configure Named Passwords                        | 115 |
|     | 6.7.3                                     | Using Named Passwords in Driver Policies                           | 116 |
|     | 6.7.4                                     | Using the DirXML Command Line Utility to Configure Named Passwords | 117 |
| 6.8 | Adding                                    | a Driver Heartbeat                                                 | 120 |
|     |                                           |                                                                    |     |

105 107

| 7  | Synchronizing Objects 123 |                                                                                                    |                                               |
|----|---------------------------|----------------------------------------------------------------------------------------------------|-----------------------------------------------|
|    | 7.1<br>7.2<br>7.3<br>7.4  | What Is Synchronization?When Is Synchronization Done?How Does the Metadirectory Engine Decide Which Object to Synchronize?How Does Synchronization Work?7.4.1Scenario One7.4.2Scenario Two7.4.3Scenario Three | 123<br>123<br>124<br>125<br>125<br>127<br>128 |
| 8  | Trou                      | bleshooting the Driver                                                                                                    | 129                                           |
|    | 8.1<br>8.2                | Troubleshooting Driver Processes8.1.1Viewing Driver ProcessesTroubleshooting Lotus Notes-Specific Items8.2.1Creating Lotus Notes Accounts and Groups8.2.2Troubleshooting Installation Problems                | 129<br>129<br>135<br>135<br>136               |
| 9  | Back                      | king Up the Driver                                                                                                    | 139                                           |
|    | 9.1<br>9.2                | Exporting the Driver in Designer                                                                                                    | 139<br>139                                    |
| 10 | Secu                      | irity: Best Practices                                                                                                    | 141                                           |
| A  | Usin                      | g the Movecfg.exe Utility                                                                                                    | 143                                           |
|    | A.1<br>A.2<br>A.3<br>A.4  | Prerequisites<br>Example Batch File to Use<br>Using the Movecfg.exe Utility<br>Troubleshooting                                                                                                    | 143<br>144<br>145<br>146                      |
| в  | DirX                      | ML Command Line Utility                                                                                                    | 147                                           |
|    | B.1<br>B.2                | Interactive Mode                                                                                                    | 147<br>156                                    |
| С  | Prop                      | erties of the Driver                                                                                                    | 161                                           |
|    | C.1                       | Driver Configuration.C.1.1Driver ModuleC.1.2Driver Object Password.C.1.3AuthenticationC.1.4Startup OptionC.1.5Driver Parameters                                                                               | 161<br>162<br>162<br>163<br>164<br>165        |
|    | C.2                       | Global Configuration Values                                                                                                    | 167                                           |
|    | C.3<br>C.4<br>C.5<br>C.6  | Engine Control Values                                                                                                    | 172<br>173<br>175<br>176                      |
|    | C.7                       | Security Equals                                                                                                    | 176                                           |
|    | C.8<br>C.9<br>C.10        | Filter         Edit Filter XML           Misc                                                                                                    | 177<br>177<br>177                             |

| C.11 | Excluded Users          | . 178 |
|------|-------------------------|-------|
| C.12 | Driver Manifest         | . 178 |
| C.13 | Driver Inspector        | . 179 |
| C.14 | Driver Cache Inspector. | . 180 |
| C.15 | Inspector               | . 180 |
| C.16 | Server Variables        | . 180 |

### D Sample XDS Documents for Custom Parameters

### 185

| D 1 | Sample         | of Adding a User                                                               | 185   |
|-----|----------------|--------------------------------------------------------------------------------|-------|
| 0.1 |                | Add Event Produced by the Metadirectory Engine                                 | 185   |
|     | D.1.1<br>D.1.2 | Add Event Received by the Notes Driver Shim                                    | 186   |
| ר 2 | Sample         | of Renaming: Modifying a Liser Last Name                                       | 187   |
| 0.2 |                | Modify Event Dreduced by the Metadirectory Engine                              | 107   |
|     | D.2.1          | Modify Event Produced by the Notes Driver Shim                                 | 188   |
| D.3 | Sample         | of Moving a User                                                               | . 188 |
| 2.0 | D 3 1          | Move Event Produced by the Metadirectory Engine                                | 188   |
|     | D.3.2          | Move Event Received by the Notes Driver Shim                                   | 189   |
| D.4 | Sample         | of Deleting a User                                                             | . 190 |
|     | D.4.1          | Delete Event Produced by the Metadirectory Engine                              | . 190 |
|     | D.4.2          | Delete Event Received by the Notes Driver Shim                                 | . 190 |
| D.5 | Sample         | s of Sending a Command to the Domino Server Console                            | . 191 |
|     | D.5.1          | Domino Console Command as Received by the Driver Shim                          | . 191 |
|     | D.5.2          | Command Response Returned by the Notes Driver Shim                             | . 191 |
| D.6 | Replica        | tion (Rep) Attribute Tags                                                      | . 192 |
|     | D.6.1          | The ADD Event Policy Rule For Database Replication                             | . 192 |
|     | D.6.2          | Mailfile Database Replication Attribute Tags As They Are Submitted To the Shim | . 192 |
|     | D.6.3          | Sample Modify Event Policy Rule                                                | . 193 |
|     | D.6.4          | Modify Event Attribute Tags As They Are Submitted To the Shim                  | . 194 |
| D.7 | Sample         | ACL Entry Tags                                                                 | . 195 |
|     | D.7.1          | ADD Event Policy Rule To Submit ACLEntry Parameters                            | . 195 |
|     | D.7.2          | The Add Event ACLEntry Tags That Are Submitted To the Notes Driver Shim        | . 195 |
|     | D.7.3          | Sample Modify Event Policy Rule                                                | . 196 |
|     | D.7.4          | Modify Event As Submitted To the Notes Driver Shim                             | . 198 |
| D.8 | Setting        | and Modifying Lotus Notes Field Flags                                          | . 199 |
|     | D.8.1          | Sample Creation Policy Rules                                                   | . 200 |
|     | D.8.2          | A Sample Modify Policy Rule                                                    | . 200 |
|     | D.8.3          | Example Add XDS Doc                                                            | . 200 |
|     | D.8.4          | Example Modify XDS Doc                                                         | . 201 |

# **About This Guide**

The Identity Manager Driver for Lotus Notes is designed to automatically let you synchronize data in an eDirectory<sup>™</sup> tree with data stored in a Domino\* Directory or another Notes database. This configurable solution allows you to increase productivity and streamline business processes by integrating Lotus Notes and eDirectory.

The guide contains the following sections:

- Chapter 1, "Overview," on page 11
- Chapter 2, "Installing and Configuring the Driver," on page 17
- Chapter 3, "Upgrading," on page 41
- Chapter 4, "Customizing the Driver," on page 49
- Chapter 5, "Activating the Driver," on page 105
- Chapter 6, "Managing the Driver," on page 107
- Chapter 7, "Synchronizing Objects," on page 123
- Chapter 8, "Troubleshooting the Driver," on page 129
- Chapter 9, "Backing Up the Driver," on page 139
- Chapter 10, "Security: Best Practices," on page 141
- Appendix A, "Using the Movecfg.exe Utility," on page 143
- Appendix B, "DirXML Command Line Utility," on page 147
- Appendix C, "Properties of the Driver," on page 161
- Appendix D, "Sample XDS Documents for Custom Parameters," on page 185

### Audience

This guide is intended for consultants, administrators, and IS personnel who need to install, configure, and maintain the Identity Manager Driver for Lotus Notes.

### Feedback

We want to hear your comments and suggestions about this manual and the other documentation included with this product. Please use the User Comments feature at the bottom of each page of the online documentation, or go to Novell's Feedback Web site (http://www.novell.com/documentation/feedback.html) and enter your comments there.

### **Documentation Updates**

For the most recent version of this document, see the Drivers Web site (http://www.novell.com/documentation/idm35drivers/index.html).

### **Additional Documentation**

For documentation on using Novell<sup>®</sup> Identity Manager and the other drivers, see the Identity Manager Documentation Web site (http://www.novell.com/documentation/idm35/).

### **Documentation Conventions**

In Novell documentation, a greater-than symbol (>) is used to separate actions within a step and items within a cross-reference path.

A trademark symbol (®, <sup>TM</sup>, etc.) denotes a Novell trademark. An asterisk (\*) denotes a third-party trademark.

When a single pathname can be written with a backslash for some platforms or a forward slash for other platforms, the pathname is presented with a backslash. Users of platforms that require a forward slash, such as Linux\* or UNIX\*, should use forward slashes as required by your software.

# Overview

The Identity Manager Driver for Lotus Notes lets you synchronize data in a Novell<sup>®</sup> eDirectory<sup>™</sup> tree with data stored in a Domino Directory or another Notes database.

The Identity Manager Driver for Notes is essentially an application programming interface (API) translator that maps object data represented in an XML document between the Identity Vault and the appropriate Lotus Domino Toolkit for Java\* object methods.

- Section 1.1, "Changes in Terminology," on page 11
- Section 1.2, "Notes Driver Concepts," on page 11
- Section 1.3, "Key Driver Features," on page 13
- Section 1.4, "Notes Driver Features," on page 14
- Section 1.5, "Driver Components and Configuration," on page 15

# 1.1 Changes in Terminology

The following terms have changed from earlier releases:

Table 1-1 Changes in Terminology

| Earlier Terms       | New Terms                                                                  |
|---------------------|----------------------------------------------------------------------------|
| DirXML <sup>®</sup> | Identity Manager                                                           |
| DirXML Server       | Metadirectory server                                                       |
| DirXML engine       | Metadirectory engine                                                       |
| eDirectory          | Identity Vault (except when referring to eDirectory attributes or classes) |

# **1.2 Notes Driver Concepts**

Identity Manager fundamentals are explained in the "Overview of the Identity Manager Architecture" in the *Novell Identity Manager 3.5.1 Administration Guide*. The Overview discusses the driver architecture in general, and the Guide contains a section on "Managing Identity Manager Drivers."

# 1.2.1 Default Data Flow

A channel is a combination of rules, policies, and filters that are used to synchronize data between two systems. The Subscriber and Publisher channels describe the direction in which the data flows. The Subscriber channel takes the event from Identity Vault (eDirectory) and sends that event to the receiving system (Lotus Notes). The Publisher channel takes the event from Lotus Notes, and sends that event to the Identity Vault. The Subscriber and Publisher channels act independently; actions in one channel are not affected by what happens in the other.

### Subscriber Channel

The Subscriber channel is the channel of communication from the Identity Vault to Lotus Notes. The following illustration shows this data flow:

Figure 1-1 Data Flow Through the Subscriber Channel

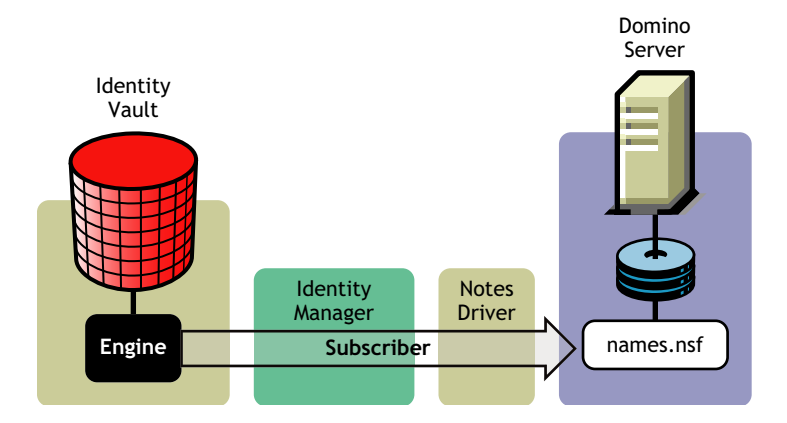

The driver can be configured to work with Notes databases other than the Public Address Book, names.nsf.

### **Publisher Channel**

The Publisher channel represents the channel of communication from Lotus Notes to the Identity Vault. The following illustration shows how this data is published:

Figure 1-2 Data Flow Through the Publisher Channel

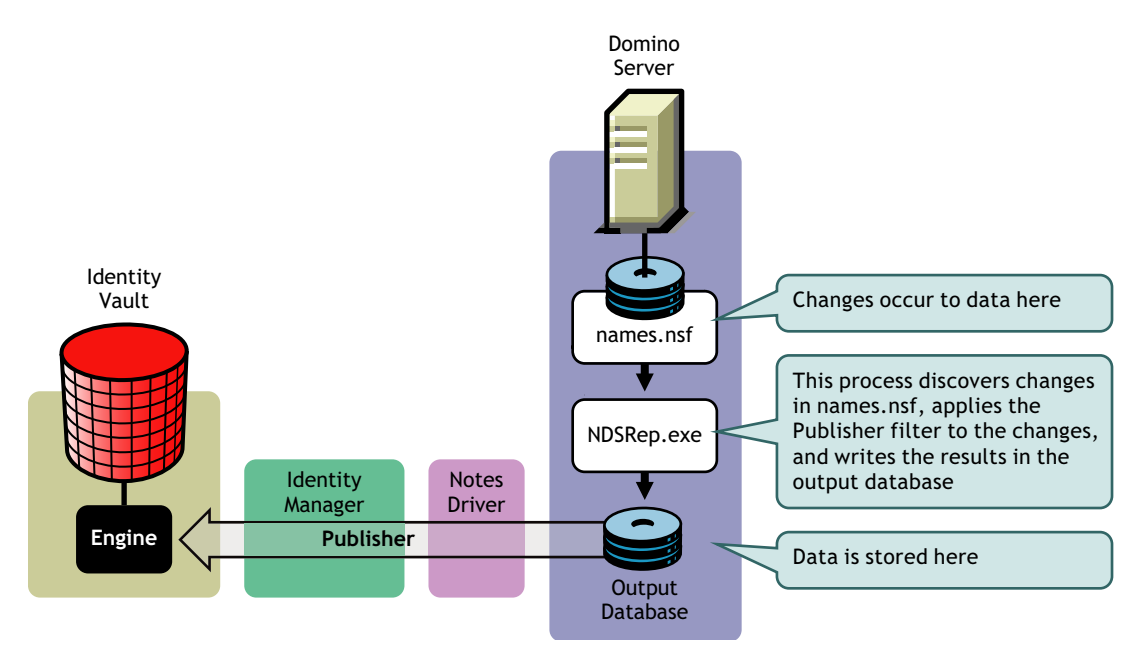

# 1.2.2 Policies

Policies are used to control the synchronization of data between the Identity Vault and the application, database, or directory. Policies transform an event on a channel input into a set of commands on the channel output. The Lotus Notes driver includes the following set of preconfigured policies:

- Schema Mapping: Mappings have been defined for the Notes address book.
- Creation: The default Creation policy logic for the Publisher channel and the Subscriber channel is the same. To create a User object requires a Given name and a Surname. To create a Group object requires Description, Membership, and Owner attributes. You can modify these elements to meet your business policies.
- Matching: The default Matching policy logic for the Publisher channel and the Subscriber channel is the same. An eDirectory User object is considered to be the same object in Notes when Given name and Surname match in both directories. An eDirectory Group object is considered to be the same object in Notes when the CN is the same in both directories. It is recommended that you modify these policies to meet your business policies. Matching policies are typically more specific than this generic Given name/Surname match.
- Placement: The default Placement policy on the Subscriber channel places all User objects from a specified Identity Vault container in a specified Notes Organizational Unit, and all Group objects from a specified Identity Vault container in a specified Organizational Unit in Notes. The same relationship is typically maintained on the Publisher channel. The container names and OU names for this default Placement policy are collected from the user when importing the default driver configuration. It is recommended that you modify or add additional Placement policies and policy rules to meet your business needs.

# **1.3 Key Driver Features**

The sections below contains a list of the key driver features.

- Section 1.3.1, "Local Platforms," on page 13
- Section 1.3.2, "Remote Platforms," on page 14
- Section 1.3.3, "Role-Based Entitlements," on page 14

# 1.3.1 Local Platforms

The Lotus Notes driver can be installed locally on the following platforms:

- Windows\* NT\*, 2000, or 2003 with the latest Service Patch
- Novell Open Enterprise Server with the latest Support Pack
- Linux Red Hat\* 3.0 and 4.0 for AMD64/EM64T
- SUSE<sup>®</sup> Linux Enterprise Server 9 and 10 (with the latest Support Pack)
- Solaris\* 9 or 10
- AIX\* 5.2L, v5.2 and v5.3

# 1.3.2 Remote Platforms

The Lotus Notes driver can use the Remote Loader service. The Remote Loader service for the Notes driver can be installed on the following platforms:

- Windows NT, 2000, or 2003 with the latest Service Patch
- Novell Open Enterprise Server with the latest Support Pack
- Linux Red Hat 3.0 and 4.0 for AMD64/EM64T
- SUSE Linux Enterprise Server 9 and 10 (with the latest Support Pack)
- Solaris 9 or 10
- AIX 5.2L, v5.2 and v5.3

For more information about installing the Remote Loader services, see "Installing the Remote Loader" in the *Novell Identity Manager 3.5.1 Administration Guide*.

# 1.3.3 Role-Based Entitlements

The Lotus Notes driver can be configured to use entitlements to manage user accounts and group membership in the Lotus Notes Address Book. When using entitlements, this driver works in conjunction with external services, such as the User Application with workflow provisioning or Role-Based Entitlements, to manage entitlement functionality.

If you want to use the preconfigured entitlements for the Lotus Notes driver and the infrastructure that supports them, you must enable entitlements when you initially create a driver in Designer or in iManager. To do this, answer *Yes* to the Enable Entitlements question as you import the driver file. The preconfigured policies and rules that support the preconfigured entitlements cannot be imported later without re-creating the driver.

The Notes driver also supports customized entitlements, if there are policies created for the driver to consume.

# **1.4 Notes Driver Features**

- Section 1.4.1, "New Driver Features," on page 14
- Section 1.4.2, "Identity Manager Features," on page 14

# 1.4.1 New Driver Features

The following Lotus Notes driver features are in the Identity Manager Driver 3.5.1 for Lotus Notes.

GVC controlled values:

- Optional sample policy to generate a unique ShortName field value for new Notes users.
- Optional sample policy to generate a unique Internet Email Address for new Notes users.

## 1.4.2 Identity Manager Features

For information about the new features in Identity Manager, see "What's New in Identity Manager 3.5.1?" in the *Identity Manager 3.5.1 Installation Guide*.

# **1.5 Driver Components and Configuration**

The driver contains the following components:

- Default Driver Configuration File: A driver configuration file is a file you can import to set up default rules, style sheets, and driver parameters. The driver configuration file included with this driver is Notes-IDM3\_5-V2.xml, with its accompanying .xlf file (for any language other than English).
- Driver Files: CommonDriverShim.jar and NotesDriverShim.jar are the Java files that direct synchronization between Lotus Notes and the Identity Vault.
- **notesdrvjni:** This shared library provides Java Native Interface (JNI) access from NotesDriverShim.jar to Lotus Notes native libraries (Notes C APIs).
- **ndsrep:** Ndsrep is a Lotus Domino server add-in process to enable data synchronization. It keeps track of the time of the last successful synchronization with a Notes database, and checks the Lotus Domino Server for changes based on that time stamp. It then reads the changes from the Notes database, determines the event types they represent, and filters the updates based on objects and attributes specified in the Publisher filter in the driver configuration in the Identity Vault.
- **dsrepcfg.ntf:** A Notes database template required for the initial startup of the Notes driver shim. The Notes driver shim uses this Notes database template to create a configuration database named dsrepcfg.nsf used by ndsrep to determine the Publisher filter and other driver publication settings.

# Installing and Configuring the Driver

This section contains a road map for successfully installing and configuring the driver. There are tasks you must do before you install, tasks you only do on the Lotus Domino server side, tasks you only do on the Novell<sup>®</sup> eDirectory<sup>™</sup> and Identity Manager side, and tasks you do after the installation. The order in which you do these tasks is important. Complete the tasks in the order listed:

- Section 2.1, "Requirements for the Driver," on page 17
- Section 2.2, "Where to Install the Notes Driver," on page 18
- Section 2.3, "Preparing Lotus Notes for Synchronization," on page 20
- Section 2.4, "Installing the Lotus Notes Driver During Identity Manager Installation," on page 21
- Section 2.5, "Importing the Notes Driver Configuration File in iManager," on page 24
- Section 2.6, "Installing the Lotus Notes Driver through Designer," on page 25
- Section 2.7, "Setting Up the Driver," on page 28

# 2.1 Requirements for the Driver

If you are running the Lotus Notes driver from the Domino server, that computer must be running the following software:

- One of the following with Lotus Notes R5.0.8 or later:
  - Windows NT
  - Windows 2000 Server
  - Windows 2000 Professional
  - Windows 2003
  - Windows XP

Use the operating system versions required by Lotus Domino.

- One of the following with Lotus Notes v6.x, or v7.x:
  - Windows NT
  - Windows 2000 Server
  - Windows 2000 Professional
  - Windows 2003
  - Linux
  - AIX

If your Notes system is unable to load tasks on the server, you might need to apply PTF 486444 for AIX 5.2.

Solaris

If you are using the driver on Solaris, you should edit the /etc/system file on Solaris to include the following line:

```
set msgsys:msginfo_msgtql=1024
```

**NOTE:** This and other tips are listed in a document published by Sun\*, "Domino on Solaris: Common Tuning Tips" (http://www.sun.com/third-party/global/lotus/technical).

Use the operating system versions required by Lotus Domino.

If you are running the Lotus Notes driver from a computer that has only the Lotus Notes client installed, you need:

- Lotus Notes R5.0.8 or later
- Windows NT
- Windows 2000 Server
- Windows 2000 Professional
- Windows 2003
- Windows XP

NOTE: The Lotus Notes driver does not run on Windows 95, Windows 98, or any Macintosh\* OS.

# 2.2 Where to Install the Notes Driver

You must decide whether to install the Lotus Notes driver locally or remotely.

- Section 2.2.1, "Installing Locally," on page 18
- Section 2.2.2, "Installing Locally On a Notes Client Workstation," on page 19
- Section 2.2.3, "Installing the Driver Remotely on a Domino Server," on page 19

## 2.2.1 Installing Locally

A local installation installs the Lotus Notes driver on the same computer where you have installed the Lotus Domino server, the Identity Vault, and Identity Manager. However, if you find there is too much contention for Domino server resources, consider Section 2.2.2, "Installing Locally On a Notes Client Workstation," on page 19.

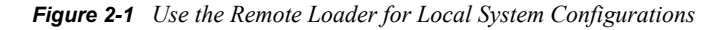

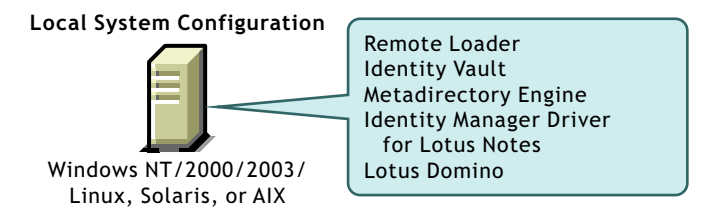

It is recommended that you always use the Remote Loader to load the Identity Manager driver for Lotus Notes, even if the driver is installed on the same machine as the Identity Vault and Identity Manager. For Windows installation, after you follow the steps in "Installing Identity Manager on Windows", complete the installation process by following the steps in "Installing the Connected System Option on Windows " in the *Identity Manager 3.5.1 Installation Guide*. See Section 2.4.2, "Installing the Lotus Notes Driver on Windows with the Identity Manager Connected System," on page 22 for the main steps.

For UNIX/Linux installations, see Section 2.4.3, "Installing the Lotus Notes Driver through the GUI Interface On Linux Platforms," on page 23 or Section 2.4.4, "Using the Command Line to Install the Driver on UNIX/Linux," on page 23.

# 2.2.2 Installing Locally On a Notes Client Workstation

A local installation on a Notes client workstation installs the driver on the same computer where you have installed the Lotus Notes client. This option is the recommended installation practice.

It is recommended that you always use the Remote Loader to load the Identity Manager driver for Lotus Notes. For Windows installation, see Section 2.4.2, "Installing the Lotus Notes Driver on Windows with the Identity Manager Connected System," on page 22. For UNIX/Linux installations, see Section 2.4.3, "Installing the Lotus Notes Driver through the GUI Interface On Linux Platforms," on page 23 or Section 2.4.4, "Using the Command Line to Install the Driver on UNIX/Linux," on page 23.

See also "Installing on a Notes Client Workstation Running Windows" on page 31.

# 2.2.3 Installing the Driver Remotely on a Domino Server

A remote installation typically installs the driver on a different computer than the one where Identity Manager and the Identity Vault are installed. You must use this option when Domino and the Identity Vault are not on the same server. See Section 2.4.2, "Installing the Lotus Notes Driver on Windows with the Identity Manager Connected System," on page 22.

Figure 2-2 When Domino and the Identity Vault Are On Different Servers

Remote System Configuration

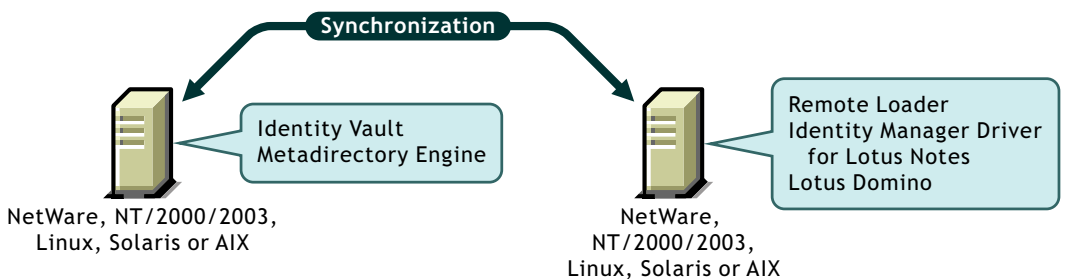

When you install the Notes driver on a Domino server that is running on AIX, Solaris, or Linux, the driver requires the Remote Loader to be installed in the same location. Novell recommends using the Remote Loader with the Notes driver in order to reduce the effects of potential errors caused by a driver policy, which might adversely affect the Domino server's operation. See Section 2.4.3, "Installing the Lotus Notes Driver through the GUI Interface On Linux Platforms," on page 23 or Section 2.4.4, "Using the Command Line to Install the Driver on UNIX/Linux," on page 23.

# 2.3 Preparing Lotus Notes for Synchronization

Complete the setup tasks in this section to ensure that your Lotus Notes system works with Identity Manager.

- Section 2.3.1, "Collecting Configuration Information," on page 20
- Section 2.3.2, "Creating Lotus Notes Accounts and Groups," on page 20
- Section 2.3.3, "Providing Access to Certifiers and ID Files in the Lotus Notes Infrastructure," on page 20

# 2.3.1 Collecting Configuration Information

You need to provide a number of system-specific details when you import the driver configuration for Lotus Notes. Some of these details can be collected before you complete the following procedures, and others are defined during the process.

See the list in Table 2-1 on page 26.

## 2.3.2 Creating Lotus Notes Accounts and Groups

- 1 Create a Notes User ID to be used exclusively by the driver and give it manager-level ACL access to the target Notes database (usually names.nsf), the output database (ndsrep.nsf) created by ndsrep, and certlog.nsf. If you are synchronizing with the names.nsf database, you should select (turn on) all ACL roles (GroupCreator, GroupModifier, NetCreator, NetModifier, PolicyCreator, PolicyModifier, PolicyReader, ServerCreator, ServerModifier, UserCreator, UserModifier).
- **2** If a Deny Access group doesn't already exist, create this group by using the Lotus Domino Administrator tool.

This group is used to hold disabled user accounts. You can learn how to set the Deny Access group parameter at Section C.1, "Driver Configuration," on page 161.

**3** The installation procedure should take care of Universal ID issues. If you are having problems with Universal IDs, see Section 8.2.1, "Creating Lotus Notes Accounts and Groups," on page 135.

# 2.3.3 Providing Access to Certifiers and ID Files in the Lotus Notes Infrastructure

The Notes driver user needs access rights to the following:

- Its own user certifier ID file for the driver user in Notes
- The certifier ID files for the Notes certifiers that you want the driver to create users for
- File access to a place where the driver can create new user certifier ID files (optional; depends on whether you want the driver to have this ability)

# 2.4 Installing the Lotus Notes Driver During Identity Manager Installation

During the installation of Identity Manager, you can select multiple components to install. "Installing Identity Manager on Windows" in the *Identity Manager 3.5.1 Installation Guide* walks you through installing the Metadirectory engine with the Lotus Notes driver and its driver utilities. Use this procedure if you are installing the Lotus Notes driver on the same computer where you are installing the Lotus Domino server, the Identity Vault, and Identity Manager.

It is recommended that you always use the Remote Loader to load the Identity Manager driver for Lotus Notes, even if the driver is installed on the same machine as the Identity Vault and Identity Manager. For Windows installation, after you follow the steps in Section 2.4.1, "Installing the Lotus Notes Driver on Windows with the Identity Manager Metadirectory Server," on page 22, complete the Remote Loader installation process by following the steps in Section 2.4.2, "Installing the Lotus Notes Driver on Windows with the Identity Manager Connected System," on page 22.

A local installation on a Notes client workstation installs the driver on the same computer where you have installed the Lotus Notes. This option is the most recommended installation practice. It is recommended that you use the Remote Loader to load the Identity Manager driver for Lotus Notes. For Windows installation, see Section 2.4.2, "Installing the Lotus Notes Driver on Windows with the Identity Manager Connected System," on page 22. For UNIX/Linux installation, see Section 2.4.3, "Installing the Lotus Notes Driver through the GUI Interface On Linux Platforms," on page 23 or Section 2.4.4, "Using the Command Line to Install the Driver on UNIX/Linux," on page 23.

A remote installation typically installs the Lotus Notes driver on a different computer than the one where Identity Manager and the Identity Vault are installed. You must use this option when Domino and the Identity Vault are not on the same server. If you are installing the Notes driver on a Domino server running on Windows, go to Section 2.4.2, "Installing the Lotus Notes Driver on Windows with the Identity Manager Connected System," on page 22.

When you install the Notes driver on a Domino server that is running on AIX, Solaris, or Linux, the driver requires the Remote Loader to be installed in the same location. Novell recommends using the Remote Loader with the Notes driver in order to reduce the effects of potential errors caused by a driver policy, which may adversely affect the Domino server's operation. See Section 2.4.3, "Installing the Lotus Notes Driver through the GUI Interface On Linux Platforms," on page 23 or Section 2.4.4, "Using the Command Line to Install the Driver on UNIX/Linux," on page 23 and select 2 to install the connected system software (Remote Loader).

- Section 2.4.1, "Installing the Lotus Notes Driver on Windows with the Identity Manager Metadirectory Server," on page 22
- Section 2.4.2, "Installing the Lotus Notes Driver on Windows with the Identity Manager Connected System," on page 22
- Section 2.4.3, "Installing the Lotus Notes Driver through the GUI Interface On Linux Platforms," on page 23
- Section 2.4.4, "Using the Command Line to Install the Driver on UNIX/Linux," on page 23

# 2.4.1 Installing the Lotus Notes Driver on Windows with the Identity Manager Metadirectory Server

Follow the steps found in "Installing Identity Manager on Windows" in the *Identity Manager 3.5.1 Installation Guide* to install the Metadirectory engine with the Lotus Notes driver and its driver utilities. Ensure the following steps are a part of the installation process.

- 1 During the Identity Manager installation process, select the *Novell Identity Manager Metadirectory Server* option, as well as the drivers you want to install, including the Lotus Notes driver.
- **2** (Optionial) Select the components to install, including the *Lotus Notes Discovery Tool* option if you need this tool.
- **3** After you have installed the Identity Manager Metadirectory Server, it is recommended that you complete the Remote Loader installation process by following the steps in Section 2.4.2, "Installing the Lotus Notes Driver on Windows with the Identity Manager Connected System," on page 22.
- **4** To configure the Lotus Notes driver, see Section 2.5, "Importing the Notes Driver Configuration File in iManager," on page 24 or Section 2.6, "Installing the Lotus Notes Driver through Designer," on page 25.

# 2.4.2 Installing the Lotus Notes Driver on Windows with the Identity Manager Connected System

Use this installation procedure for a local installation on a Notes client workstation, and for a remote installation when Domino and the Identity Vault are not on the same server.

Follow the steps found in "Installing the Connected System Option on Windows" in the *Identity Manager 3.5.1 Installation Guide* to install the Lotus Notes driver and its driver utilities. Ensure that the following steps are a part of the installation process.

- 1 During the Identity Manager installation process, first click *Clear All*, then select *Connected System* and *Utilities*. You should also select *Identity Manager Web Components* if you have the iManager utility installed on this server and you want Identity Manager plug-ins for Identity Manager and driver configurations added.
- 2 Choose a directory to install the Novell Identity Manager Connected System, or keep the default. Click *Next*.
- **3** On the Components To Install page, the Application Components selection installs components for such application systems as Lotus Notes. Select the utilities you want to install.
- 4 If you are running iManager on this box, select Application Components and click Next.
- **5** (Optional) Select the components to install, including the *Lotus Notes Discovery Tool* option if you need this tool, then click *Next*.
- **6** To configure the Lotus Notes driver, see Section 2.5, "Importing the Notes Driver Configuration File in iManager," on page 24 or Section 2.6, "Installing the Lotus Notes Driver through Designer," on page 25.

# 2.4.3 Installing the Lotus Notes Driver through the GUI Interface On Linux Platforms

A remote installation typically installs the Lotus Notes driver on a different computer than the one where Identity Manager and the Identity Vault are installed. You must use this option when Domino and the Identity Vault are not on the same server.

When you install the Notes driver on a Domino server that is running on AIX, Solaris, or Linux, the driver requires the Remote Loader to be installed in the same location. Novell recommends using the Remote Loader with the Notes driver in order to reduce the effects of potential errors caused by a driver policy, which might adversely affect the Domino server's operation.

Follow the steps found in "Installing Identity Manager through the GUI Interface on UNIX/Linux Platforms" in the *Identity Manager 3.5.1 Installation Guide* to install the Lotus Notes driver and its driver utilities. Ensure the following steps are a part of the installation process.

- 1 During the Identity Manager installation process, select *Custom*. Select *Remote Loader* and *Lotus Notes Driver* on the Choose Install Set page. You should also select *Identity Manager Plug-ins* if you have the iManager utility installed on this server and you want Identity Manager plug-ins for Identity Manager and driver configurations added.
- 2 By default, Identity Manager driver utilities are not installed on Linux/UNIX installations. You must manually copy the utilities from the Identity Manager installation CD to the Identity Manager server. All utilities are found under the platform's \setup\utilities directory.
- **3** To configure the Lotus Notes driver, see Section 2.5, "Importing the Notes Driver Configuration File in iManager," on page 24 or Section 2.6, "Installing the Lotus Notes Driver through Designer," on page 25.

If you have installed the Identity Manager Metadirectory Server instead of the Remote Loader, it is still recommended that you rerun the installation procedure and install the Remote Loader through the *Connected System* option.

# 2.4.4 Using the Command Line to Install the Driver on UNIX/ Linux

Follow the steps found in "Using the Console To Install the Connected System Option on UNIX/ Linux" in the *Identity Manager 3.5.1 Installation Guide* to install the Remote Loader and the Lotus Notes driver. Ensure that the following steps are a part of the installation process.

- 1 During the Identity Manager installation process, select 4-Customize. Select Remote Loader and Lotus Notes Driver on the Choose Install Set page. You should also select Identity Manager Plug-ins if you have the iManager utility installed on this server and you want Identity Manager plug-ins for Identity Manager and driver configurations added.
- 2 By default, Identity Manager driver utilities are not installed on Linux/UNIX installations. You must manually copy the utilities from the Identity Manager installation CD to the Identity Manager server. All utilities are found under the *platform's* \setup\utilities directory.
- **3** To configure the Lotus Notes driver, see Section 2.5, "Importing the Notes Driver Configuration File in iManager," on page 24 or Section 2.6, "Installing the Lotus Notes Driver through Designer," on page 25.

If you have installed the Identity Manager Metadirectory Server instead of the Remote Loader, it is still recommended that you rerun the installation procedure and install the Remote Loader through the Connected System option.

# 2.5 Importing the Notes Driver Configuration File in iManager

The Create Driver Wizard helps you import the basic driver configuration file. This file creates and configures the objects and policies needed to make the driver work properly.

- 1 In Novell iManager, click *Identity Manager Utilities > New Driver*.
- 2 Select a driver set.

If you place this driver in a new driver set, you must specify a driver set name, context, and associated server.

**3** Select *Import a Driver Configuration from the Server (.XML file)*, then select *Notes-IDM3\_5-V2.xml*.

The driver configuration files are installed on the Web server when you install Identity Manager. During the import, you are prompted for the driver's parameters and other information.

- 4 Click *Next* to specify values for the driver's parameters. See Table 2-1 on page 26 for a list of parameters you can set.
- 5 Click Next.

When the import is finished, you should define security equivalences and exclude administrative roles from replication.

The driver object must be granted sufficient eDirectory rights to any object it reads or writes. You can do this by granting Security Equivalence to the driver object. The driver must have Read/Write access to users, resources, and distribution lists. Normally, the driver should be given security equal to Admin.

6 Review the driver objects in the Summary - Current Configuration page, then click Finish.

# 2.6 Installing the Lotus Notes Driver through Designer

Designer has a Driver Configuration Wizard to help you import and configure the Lotus Notes driver configuration file. This file creates and configures the objects and policies needed to make the driver work properly.

1 In Designer, right-click the driver set where you plan to install and configure the Lotus Notes driver, then select *New* > *Driver*.

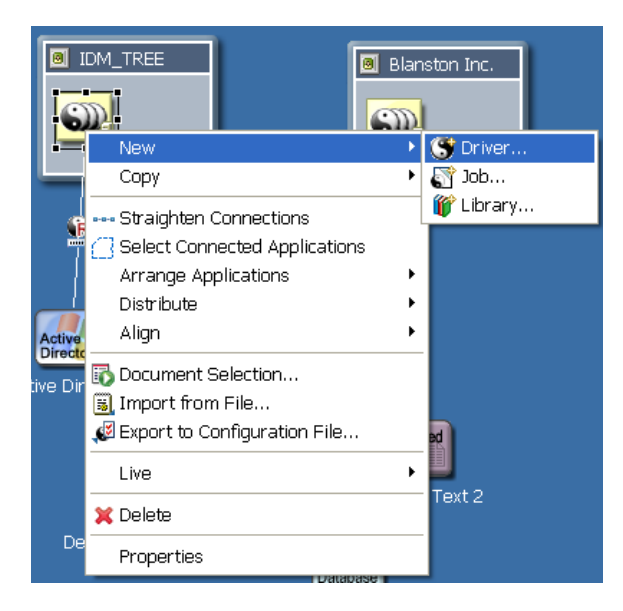

2 From the Connecting to Application window, select the Notes-IDM3\_5-V2.xml file. Also select *Perform required prompt checking*, then click *Run*.

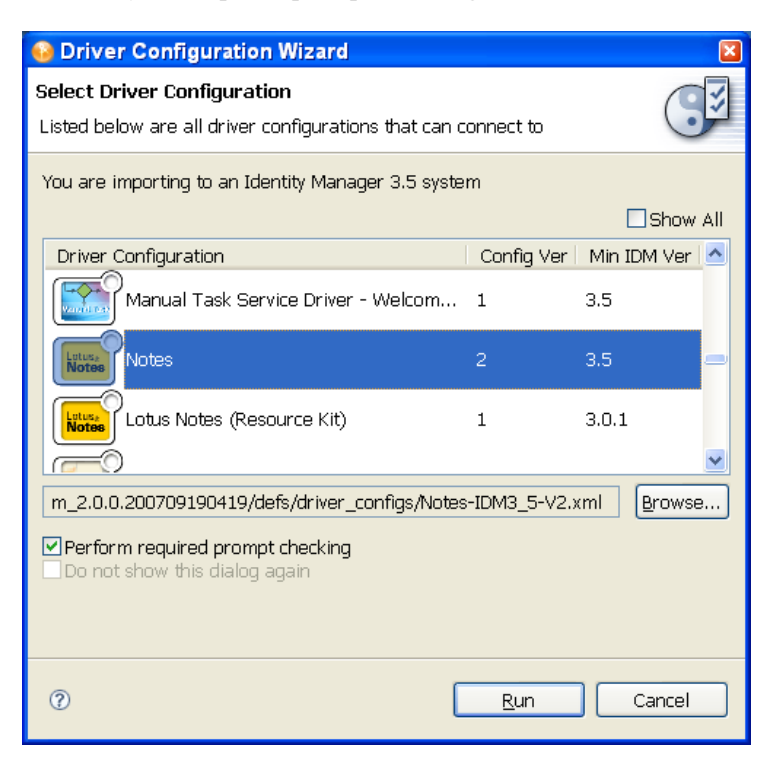

**3** Specify values for the required parameters (see Table 2.1) in the Import Information Requested pages. Then click *Finish*.

**Table 2-1** Setting Up the Lotus Notes Driver Parameters

| Import Prompt       | Description                                                                                                    |
|---------------------|----------------------------------------------------------------------------------------------------|
| Driver Name         | The name of the driver contained in the driver configuration file is "Notes." Specify the actual name you want to use for the driver.                                                                                                    |
| Enable Entitlements | The Notes driver can be configured to use Entitlements to<br>manage user accounts and group membership in the<br>Lotus Notes Address Book. When using Entitlements, this<br>driver works in conjunction with external services such as<br>the Identity Manager User Application or Role-Based<br>Entitlements to control the conditions under which these<br>features are provisioned or deprovisioned in Lotus Notes. |
|                     | Answer Yes only if you plan to use one of these external services to control provisioning to Lotus Notes. Refer to the <i>Novell Identity Manager 3.5.1 Administration Guide</i> for details.                                                                                                    |

| Import Prompt                                    | Description                                                                                                    |  |
|--------------------------------------------------|----------------------------------------------------------------------------------------------------|--|
| Notes User ID                                    | Specify the Notes User ID this driver will use for Notes<br>Authentication (in fully qualified canonical form, such as<br>cn=Notes Driver/o=Organization).                                                                                                    |  |
|                                                  | This user ID needs administrative rights to the Input<br>database as well as the Output database. We recommend<br>that this ID be specifically created for the driver and used<br>only by the driver. This prevents the driver from<br>responding to changes made to Notes when this user is<br>used. |  |
| Notes User ID File                               | Specify the full path for the Notes User ID file associated<br>with the Notes User this driver will use for Notes<br>Authentication. The default is<br>c:\lotus\domino\data\admin.id.                                                                                                    |  |
| Notes User Password                              | Specify the password for the Notes User ID this driver will<br>use when authenticating to Notes (for the above user ID<br>file), then reconfirm the password.                                                                                                    |  |
| Default Notes Certifier ID File                  | Specify the full path for the Default Notes Certifier ID file<br>the driver will use as the default certifier. This is usually the<br>root certifier, but can be any certifier with adequate<br>access. The default is<br>c:\lotus\domino\data\cert.id.                                               |  |
| Notes Fully Qualified Default Certifier<br>Name  | Specify the default Fully Qualified (typed) Notes Certifier name as found in the Notes Address Book (/o=acme)                                                                                                    |  |
| Notes Default Certifier Name                     | Specify the default Notes Certifier name (typeless) as found in the Notes Address Book (/acme)                                                                                                    |  |
| Default Notes Certifier Password                 | Specify the password for the Default Notes Certifier ID this driver will use when certifying new users, then reconfirm the password.                                                                                                    |  |
|                                                  | This password is secured using the Named Passwords feature. See Section 4.3, "Using Named Passwords," on page 52.                                                                                                    |  |
| Notes Domain                                     | Specify the name of the Notes Domain. The default is <i>NotesDomain</i> .                                                                                                    |  |
| Notes ID Storage Path                            | Specify the path where the driver should create new user<br>ID files. For example: /local/notesdata/ids/<br>people on Linux or<br>c:\lotus\notes\data\ids\people on Windows.                                                                                                    |  |
| Is the Domino Server a North<br>American Server? | Is the Domino server this driver is binding to when<br>certifying new users a North American Domino server?<br>(This affects encryption levels.) Choose Yes for 128-bit<br>encryption. The default is Yes.                                                                                            |  |
| Deny Access Group Name                           | Specify the Notes Deny Access Group Name. Disabled or deleted Notes users are added to this Notes Group to revoke Notes privileges.                                                                                                    |  |
| Default Placement Path For Users                 | Specify the eDirectory path (subtree root) where user changes will be syncrhonized.                                                                                                    |  |

| Import Prompt                     | Description                                                                                                    |  |
|-----------------------------------|----------------------------------------------------------------------------------------------------|--|
| Default Placement Path For Groups | Specify the eDirectory path (subtree root) where group changes will be syncrhonized.                                                                                                    |  |
| Driver is Remote/Local            | Specify if you want this driver to run remotely with the Remote Loader service, or locally. The default is <i>Remote</i> .                                                                                                    |  |
|                                   | It is recommended that you run the Lotus Notes Driver<br>through the Remote Loader even when running on the<br>same machine as the Identity Manager Engine/Server.                                                                       |  |
| Remote Host Name and Port         | Remote driver configuration only.                                                                                                    |  |
|                                   | Specify the Host Name or IP address and port number<br>where the Remote Loader Service has been installed and<br>is running for this driver. The default port is 8090.                                                                   |  |
| Driver Password                   | Remote driver configuration only.                                                                                                    |  |
|                                   | The Driver object password is used by the Remote Loader<br>to authenticate itself to the Metadirectory server. It must be<br>the same password that is specified as the Driver object<br>password on the Identity Manager Remote Loader. |  |
| Remote Password                   | Remote driver configuration only.                                                                                                    |  |
|                                   | The Remote Loader password is used to control access to<br>the Remote Loader instance. It must be the same<br>password that is specified as the Remote Loader<br>password on the Identity Manager Remote Loader.                         |  |

# 2.6.1 After You Import the Driver

- 1 Check the driver configuration settings to ensure that they are configured correctly for your network system. These settings include:
  - Driver parameter setting options
  - Subscriber channel parameter setting options
  - Publisher channel parameter setting options

You can check these settings in Section C.1.5, "Driver Parameters," on page 165.

2 Check the driver's global configuration values (GCVs) to ensure that they are configured correctly for your network system. You can check these settings in Section C.2, "Global Configuration Values," on page 167.

For example, the Internet Mail Domain parameter defaults to *mycompany.com*, and needs to reflect a correct mail host DNS Name in order to work.

# 2.7 Setting Up the Driver

Complete these tasks to get the driver installed, configured, and running. (If you are upgrading the driver, see Chapter 3, "Upgrading," on page 41.)

- Section 2.7.1, "Installing the Driver Shim," on page 29
- Section 2.5, "Importing the Notes Driver Configuration File in iManager," on page 24

- Section 2.7.2, "Configuring Publication Synchronization Using Ndsrep," on page 36
- Section 2.7.3, "Migrating and Resynchronizing Data," on page 38
- Chapter 5, "Activating the Driver," on page 105

Most installations require some customization after installation to handle certification. Refer to Chapter 4, "Customizing the Driver," on page 49 for more information.

# 2.7.1 Installing the Driver Shim

- "Installing on a Windows Domino Server" on page 29
- "Installing on a Notes Client Workstation Running Windows" on page 31
- "Installing on AIX, Linux, or Solaris" on page 33

### Installing on a Windows Domino Server

1 Install the Remote Loader. See Section 2.4.2, "Installing the Lotus Notes Driver on Windows with the Identity Manager Connected System," on page 22.

To install the driver shim, it is recommended you use the Remote Loader to run the driver, even if the driver is running on the same machine as Identity Manager. See Section 2.4, "Installing the Lotus Notes Driver During Identity Manager Installation," on page 21.

The necessary files for the driver shim are installed in the \Novell\RemoteLoader and \Novell\RemoteLoader\lib directories.

**2** Manually copy the following files to set up the driver.

| Filename     | Copy from                              | Copy to                                                 |
|--------------|----------------------------------------|---------------------------------------------------------|
| ndsrep.exe   | The installed location:<br>\novell\NDS | The Domino server executable folder (\Lotus\Domino)     |
|              | <b>or</b> \Novell\RemoteLoader         |                                                         |
| dsrepcfg.ntf | The installed location:<br>\novell\NDS | The Domino server data folder<br>(Lotus\Domino\Data)    |
|              | <b>or</b> \Novell\RemoteLoader         |                                                         |
| Notes.jar    | \Lotus\Domino                          | <b>lf running remotely,</b><br>\Novell\RemoteLoader\lib |
|              |                                        | <b>or if running locally,</b><br>\Novell\NDS\lib        |

**3** Make sure that the Domino shared libraries directory (for example, c:\lotus\domino) is in the Windows system path, and reboot the computer to make sure this step becomes effective.

Without this directory in the Windows system path, the JVM\* might have difficulty locating the Domino shared libraries required by Notes.jar, such as nlsxbe.dll.

4 If the Domino server requires databases to be signed, use a Notes client or Domino Administrator to sign dsrepcfg.ntf with your Domino server's server ID.

- **5** After installation, create a driver object as explained in Section 2.5, "Importing the Notes Driver Configuration File in iManager," on page 24 or Section 2.6, "Installing the Lotus Notes Driver through Designer," on page 25.
- 6 Set passwords for the driver and Remote Loader for the initial startup of the Remote Loader.

These passwords must be the same as the Driver Password and Remote Password you specified when importing the driver configuration.

- 7 Start the driver:
  - 7a In iManager, select Identity Manager > Identity Manager Overview.
  - **7b** Locate the driver in its driver set by searching the entire tree, or specify a container and click *Search*.
  - **7c** Click the driver status indicator in the upper right corner of the driver icon, then click *Start Driver*.
  - **7d** Enter the password for the Notes user that you are using for the driver, if you are prompted to do so. This prompt appears only the first time you start the driver, and whether it appears depends on your driver configuration.

When the driver starts for the first time, it does the following:

- Searches for the Domino Server (specified in the driver parameters at import time)
- Opens dsrepcfg.nsf. If that file does not exist, the driver automatically creates dsrepcfg.nsf, using the dsrepcfg.ntf database template that is provided with the driver.
- Writes the Publisher parameters and data to dsrepcfg.nsf, specifying an appropriate update database file (usually named ndsrep.nsf), so that ndsrep can read them.

**IMPORTANT:** If multiple notes.ini files exist on the machine running the driver, ensure that the NotesDriverShim uses the correct .ini by placing its directory in the OS search path. If the driver shim initializes with the wrong notes.ini file, the driver shim cannot open dsrepcfg.ntf.

If dsrepcfg.ntf is not found, or the initial dsrepcfg.nsf creation process fails, then the Publisher channel shuts down, and you cannot complete Step 9.

Ensure that the driver shim initializes properly by modifying the Windows system path to find the appropriate notes.ini file.

**8** At the Domino Console, start the ndsrep task:

load ndsrep instance

The *instance* must be the driver name, or a unique instance name set up for this driver. If the name of your driver includes spaces, then you must put quotes around the name. After ndsrep is loaded, all TELL commands are issued to this instance of ndsrep using the instance name.

A task named NDSREP-instance is now displayed in the Notes Task Viewer.

**9** After the initial configuration and startup has been validated, update the Domino server's notes.ini file so that ndsrep is loaded automatically.

### For example:

ServerTasks=Update,Replica,Router,AMgr,AdminP,ndsrep notesdrv1, CalConn,Sched,HTTP,IMAP,POP3

If the name of your driver includes spaces, then you must put quotes around the name.

After the first successful startup, the Notes driver and ndsrep can be launched in any order that is convenient for your particular configuration.

For more information about ndsrep, see Section 2.7.2, "Configuring Publication Synchronization Using Ndsrep," on page 36.

You can also use Domino Administrator to create a program document that will launch ndsrep when the Domino server starts. To do this, see "Automated Method #2" on page 37.

**10** Activate the driver, as explained in Chapter 5, "Activating the Driver," on page 105.

Data synchronized by the driver should not be used outside of a test environment if you have not purchased the driver.

**11** If you want to synchronize all objects at once, you must initiate the process as explained in Section 2.7.3, "Migrating and Resynchronizing Data," on page 38.

Otherwise, synchronization takes place on an object-by-object basis, the next time a change is made to the individual object.

**12** Most installations require some customization after installation to handle certification. Refer to Chapter 4, "Customizing the Driver," on page 49 for more information.

### Installing on a Notes Client Workstation Running Windows

- **1** On a Notes client workstation running Windows, set up a Notes client to connect to the Domino server that hosts the synchronized database.
- 2 Install the Remote Loader and the Notes driver shim on a Lotus Notes client workstation that is separate from the Domino server. See Section 2.4.2, "Installing the Lotus Notes Driver on Windows with the Identity Manager Connected System," on page 22.

The necessary files for the driver shim are installed in the \Novell\RemoteLoader and \Novell\RemoteLoader\lib directories.

**3** Manually copy the following files to set up the driver.

| Filename     | Copy from                              | Copy to                                                 |
|--------------|----------------------------------------|---------------------------------------------------------|
| ndsrep.exe   | The installed location:<br>\novell\NDS | The Domino server executable folder (\Lotus\Domino)     |
|              | <b>Or</b> \Novell\RemoteLoader         |                                                         |
| dsrepcfg.ntf | The installed location:<br>\novell\NDS | The Domino server data folder<br>(Lotus\Domino\Data)    |
|              | <b>Or</b> \Novell\RemoteLoader         |                                                         |
| Notes.jar    | \Lotus\Notes                           | <b>If running remotely,</b><br>\Novell\RemoteLoader\lib |
|              |                                        | <b>or if running locally,</b><br>\Novell\NDS\lib        |

**4** Make sure that the Notes client library .dll directory (for example, c:\lotus\notes) is in the Windows system path, and reboot the computer to make sure this step becomes effective.

Without this directory in the Windows system path, the JVM might have difficulty locating the Notes client libraries required by Notes.jar, such as nlsxbe.dll.

- **5** Make sure the necessary user.id and cert.id files are available to the Notes Client and NotesDriverShim.jar so that the Notes driver can properly authenticate to the Domino server and register new Notes users.
- 6 After installation, create a driver object as explained in Section 2.5, "Importing the Notes Driver Configuration File in iManager," on page 24 or Section 2.6, "Installing the Lotus Notes Driver through Designer," on page 25.
- 7 Set passwords for the driver and Remote Loader for the initial startup of the Remote Loader.

These passwords must be the same as the Driver Password and "Remote Password" on page 28 you specified when importing the driver configuration.

- **8** Start the driver:
  - **8a** In iManager, select *Identity Manager* > *Identity Manager Overview*.
  - **8b** Locate the driver in its driver set by searching the entire tree, or specify a container and click *Search*.
  - **8c** Click the driver status indicator in the upper-right corner of the driver icon, then click *Start Driver*.
  - **8d** Enter the password for the Notes user that you are using for the driver, if you are prompted to do so. This prompt appears only the first time you start the driver, and whether it appears depends on your driver configuration.

When the driver starts for the first time, it does the following:

- Searches for the Domino Server (specified in the driver parameters at import time)
- Opens dsrepcfg.nsf. If that file does not exist, the driver creates dsrepcfg.nsf automatically, using the dsrepcfg.ntf database template that is provided with the driver.
- Writes to dsrepcfg.nsf the Publisher parameters and data specifying an appropriate update database file (usually named ndsrep.nsf), so that ndsrep can read them.

**IMPORTANT:** If multiple notes.ini files exist on the machine running the driver, ensure that the NotesDriverShim uses the correct .ini by placing its directory in the OS search path. If the driver shim initializes with the wrong notes.ini file, the driver shim cannot open dsrepcfg.ntf.

If dsrepcfg.ntf is not found, or the initial dsrepcfg.nsf creation process fails, then the Publisher channel shuts down. Ensure that the driver shim initializes properly by modifying the Windows system path to find the appropriate notes.ini file.

**9** If you choose to run the NotesDriverShim with the Remote Loader on a machine with Windows and a Notes Client, the initial user password (or modified HTTPPassword) is sent across the wire from the NotesDriverShim to the Domino server through a Lotus Notes Client/Domino server communication port.

To secure this connection, use the LotusNotes port communication encryption configured on the Domino server. See Domino server documentation for further information.

10 If the NotesDriverShim runs on the same machine as the Domino server and connects to the Identity Manager services running on a different machine via Remote Loader, you can secure this connection via SSL following the instructions in the IDM Remote Loader documentation. See Setting Up Remote Loaders (http://www.novell.com/documentation/idm35/index.html?page=/documentation/idm/admin/data/bs35pip.html).

**11** At the Domino Console, start the ndsrep task:

load ndsrep instance

The *instance* must be the driver name, or a unique instance name set up for this driver. If the name of your driver includes spaces, then you must put quotes around the name. After ndsrep is loaded, all TELL commands are issued to this instance of ndsrep using the instance name.

A task named NDSREP-instance is now displayed in the Notes Task Viewer.

**12** After the initial configuration and startup has been validated, update the Domino server's notes.ini file so that ndsrep is loaded automatically.

### For example:

ServerTasks=Update,Replica,Router,AMgr,AdminP,ndsrep notesdrv1, CalConn,Sched,HTTP,IMAP,POP3

If the name of your driver includes spaces, then you must put quotes around the name.

After the first successful startup, the Notes driver and ndsrep can be launched in any order that is convenient for your particular configuration.

For more information about ndsrep, see Section 2.7.2, "Configuring Publication Synchronization Using Ndsrep," on page 36.

**13** Activate the driver, as explained in Chapter 5, "Activating the Driver," on page 105.

Data synchronized by the driver should not be used outside of a test environment if you have not purchased the driver.

14 If you want to synchronize all objects at once, you must initiate the process as explained in Section 2.7.3, "Migrating and Resynchronizing Data," on page 38.

Otherwise, synchronization takes place on an object-by-object basis, the next time a change is made to the individual object.

**15** Most installations require some customization after installation to handle certification. Refer to Chapter 4, "Customizing the Driver," on page 49 for more information.

### Installing on AIX, Linux, or Solaris

**1** After installing Identity Manager, install the driver shim and the Remote Loader on the connected system where you want to run the driver.

For AIX, Linux, and Solaris, you must use the Remote Loader to run the driver, even if the driver is running on the same machine as Identity Manager.

In the installation, choose Connected System Server, as described in Section 2.4.3, "Installing the Lotus Notes Driver through the GUI Interface On Linux Platforms," on page 23 or Section 2.4.4, "Using the Command Line to Install the Driver on UNIX/Linux," on page 23.

The necessary files for the driver shim are installed in /usr/lib/dirxml.

2 Make sure that the Notes.jar file is linked to the correct directory for your environment.

If your Domino server is prior to V7, enter the following:

ls -l /usr/lib/dirxml/classes/Notes.jar

The link should be something like the following:

/usr/lib/dirxml/classes/Notes.jar linked to
/opt/lotus/notes/latest/linux/Notes.jar

If your Domino server is V7.x running eDirectory 8.8, enter the following:

ls -l /opt/novell/eDirectory/lib/dirxml/classes/Notes.jar

The link should be something like the following:

```
/opt/novell/eDirectory/lib/dirxml/classes/Notes.jar linked to
/opt/ibm/lotus/notes/latest/linux/jvm/lib/ext/Notes.jar
```

**3** Make sure you have created a user to run the Remote Loader and the driver, as described in "Creating Lotus Notes Accounts and Groups" on page 20.

You cannot run Remote Loader for the Notes driver using root.

- 4 Create a driver object as explained in "Importing the Notes Driver Configuration File in iManager" on page 24 or Section 2.6, "Installing the Lotus Notes Driver through Designer," on page 25. Do not start the driver yet.
- **5** Use a Notes client or Domino Administrator to sign dsrepcfg.ntf with your Domino server's server ID.
- 6 Copy the following files from where they are installed (/usr/lib/dirxml/rules/ notes or /opt/novell/eDirectory/lib/dirxml/rules), to the location where you intend to launch your driver on the Domino server, such as /local/notesdata. You might want this location to be in your execution search path. You might also need appropriate rights when copying these files to other directories.

| Filename                                                           | Description                                                                                                    |  |
|--------------------------------------------------------------------|----------------------------------------------------------------------------------------------------|--|
| rdxml.startnotes                                                   | This script calls the findDomino script, which sets up<br>appropriate Domino operating system environment variables<br>for the Notes driver. Then the rdxml.startnotes script<br>launches the Remote Loader with the Notes driver parameters<br>specified in the rdxml.confignotes file. |  |
|                                                                    | If the location where the scripts are placed is not in a current search path, you might need to do one of the following:                                                                                                    |  |
|                                                                    | <ul> <li>Modify rdxml.startnotes to include a specific path to<br/>the findDomino script.</li> </ul>                                                                                                    |  |
|                                                                    | • Create a symbolic link for findDomino in /usr/bin.                                                                                                    |  |
| rdxml.stopnotes                                                    | This script stops the Remote Loader that is running the Notes driver.                                                                                                    |  |
| findDomino                                                         | This script is called from the rdxml.startnotes script. When<br>you launch rdxml.startnotes, this script sets up operating<br>system environment variables that indicate the location of a<br>UNIX type of installation of Domino.                                                       |  |
| rdxml.confignotes (or<br>wherever your configuration is<br>stored) | This configuration is referenced by rdxml.startnotes and rdxml.stopnotes scripts.                                                                                                    |  |
|                                                                    | You might need to modify the rdxml.startnotes script to fit<br>your environment. For example, if you change the name of the<br>configuration file to a name other than rdxml.confignotes,<br>you must revise the last line in the script.                                                |  |
|                                                                    | You might need to change the configuration ports that are referenced in this file.                                                                                                    |  |

These three sample scripts and the sample configuration file are provided to demonstrate how to launch the driver. You can start the Remote Loader for the driver using

rdxml.startnotes, and stop the Remote Loader for the driver using rdxml.stopnotes.

The sample scripts work in a variety of situations. If they do not work in your environment, you might need to edit them appropriately. The sample scripts produce a Remote Loader trace log for the driver that can be used for troubleshooting.

- 7 Modify the scripts and configuration file to fit to your environment, as described in the table in Step 6.
- **8** Make sure that the three scripts noted in Step 6 have file access for execution (for example, rwxr-xr-x).
- 9 Set passwords for the driver and Remote Loader for the initial startup of the Remote Loader.

For example,

```
cd driver_script_directory
    ./rdxml.startnotes -sp driver_password
remote loader password
```

These passwords must be the same as the Driver Password and "Remote Password" on page 28 you specified when importing the driver configuration.

**10** Use rdxml.startnotes to start Remote Loader for the driver.

```
For example,
cd driver_script_directory
    ./rdxml.startnotes
```

The *driver\_script\_directory* should be the directory where you placed the files in Step 6.

- **11** Start the driver by using iManager.
  - **11a** In iManager, select *Identity Manager > Identity Manager Overview*.
  - **11b** Locate the driver in its driver set.
  - **11c** Click the driver status indicator in the upper right corner of the driver icon, then click *Start Driver*.

When the driver starts the first time, it does the following:

- Searches for the Domino Server (specified in the driver parameters at import time)
- Opens dsrepcfg.nsf. If that file does not exist, the driver automatically creates dsrepcfg.nsf, using the dsrepcfg.ntf database template that is provided with the driver.
- Writes the Publisher parameters and data to dsrepcfg.nsf, specifying an appropriate update database file (usually named ndsrep.nsf), so that ndsrep can read them.

**NOTE:** If dsrepcfg.ntf is not found, or this initial dsrepcfg.nsf creation process fails, then the Publisher channel shuts down, and Step 12 cannot be completed. You must have a valid TCP/IP port configured on the Domino server for this to succeed.

**12** At the Domino Console, start the ndsrep task:

```
load ndsrep instance
```

The *instance* must be the driver name, or a unique instance name set up for this driver. If the name of your driver includes spaces, then you must put quotes around the name. After ndsrep is loaded, all TELL commands are issued to this instance of ndsrep using the instance name.

A task named DirXML or a similar name is now displayed in the Notes Task Viewer.

**13** After the initial configuration and startup has been validated, update the Domino notes.ini file so that ndsrep is loaded automatically.

For example:

```
ServerTasks=Update,Replica,Router,AMgr,AdminP,ndsrep notesdrv1,
CalConn,Sched,HTTP,IMAP,POP3
```

Or you can create a program document (see "Loading Ndsrep" on page 36).

If the name of your driver includes spaces, then you must put quotes around the name.

After the first successful startup, the Notes driver and ndsrep can be launched in any order that is convenient for your particular configuration.

**14** Activate the driver, as explained in Chapter 5, "Activating the Driver," on page 105.

Data synchronized by the driver should not be used outside of a test environment if you have not purchased the driver.

**15** If you want to synchronize all objects at once, you must initiate the process as explained in Section 2.7.3, "Migrating and Resynchronizing Data," on page 38.

Otherwise, synchronization takes place on an object-by-object basis, the next time a change is made to the individual object.

**16** Most installations require some customization after installation to handle certification. Refer to Chapter 4, "Customizing the Driver," on page 49 for more information.

For troubleshooting tips, see "Troubleshooting Installation Problems" on page 136.

### 2.7.2 Configuring Publication Synchronization Using Ndsrep

Complete the following sections to configure replication using ndsrep:

- "Setting Up Ndsrep" on page 36
- "Loading Ndsrep" on page 36
- "Controlling Ndsrep" on page 37
- "Setting Up Multiple Instances of Ndsrep" on page 38

### Setting Up Ndsrep

- **1** Review the information about ndsrep and starting the driver in the steps in Section 2.7.1, "Installing the Driver Shim," on page 29.
- **2** Make sure you have copied the necessary files for your platform, as described in Section 2.7.1, "Installing the Driver Shim," on page 29.
- **3** (Windows only) Add c:\lotus\domino (or the appropriate Domino executable folder) to your system path, then reboot the computer.
- **4** Before trying to load ndsrep, make sure that the Identity Manager Driver for Lotus Notes has been started at least once.

### Loading Ndsrep

You always load and run ndsrep at the server console on the Domino server. The ndsrep program creates an output database (by default, ndsrep.nsf), detects changes in the Public address book in the Domino server (or other Notes database), and copies these changes to the output database.
You can load ndsrep through two automated methods or though one manual method.

### Automated Method #1

- 1. Load ndsrep in the Domino Server console.
- 2. Add ndsrep to the ServerTasks = statement in notes.ini and restart the Domino server, For example:

```
ServerTasks=Update,Replica,Router,AMgr,AdminP,ndsrep notesdrv1,
CalConn,Sched,HTTP,IMAP,POP3
```

### Automated Method #2

Create a program document.

Using the Domino Administrator, you can define programs to run on a server using the *Server>Programs* view. Using the Programs view, define the program you want to run, including the server name. Use the following steps to define ndsrep.

- 1. Using Domino Administrator, select the Configuration tab.
- 2. Expand the Server icon in the left pane and select the Programs icon under Server.
- 3. Click the *Add Program* button and fill in the information for ndsrep. For example, if you are trying to set up ndsrep for NotesDrv1 on Domino Server Dom/Serv1/acme, enter the following:
  - Under the Basics section, type in the program name ndsrep.
  - In the Command entry, type NotesDrv1
  - In the Server to run on entry, type DomServ1/acme
  - In the Comments entry, type NotesDrv1 Publisher polling process
  - In the Enabled/Disabled entry under the Schedule section, type At server startup only
- 4. Click the Save & Close button to save the program definition.

The next time the DomServ1/acme Domino server starts, the nsrep for NotesDrv1 should load automatically.

### **Manual Method**

1. Type the following in the Notes Server Console window:

load ndsrep *instance* 

If the name of your driver includes spaces, then you must put quotes around the name.

### **Controlling Ndsrep**

Use the TELL commands described in the table. The following ndsrep TELL commands allow for immediate ndsrep actions. These commands are not stored; ndsrep simply executes the action.

| TELL Command  | Description                                                          |  |
|---------------|----------------------------------------------------------------------|--|
| RefreshConfig | Reads ndsrep configuration information from the configuration store. |  |
| Replicate     | Forces an immediate check for updated notes.                         |  |

| TELL Command | Description                                                                                               |
|--------------|----------------------------------------------------------------------------------------------------|
| Resume       | Sets ndsrep to resume processing timer events and replication.                                            |
| ShowConfig   | Displays ndsrep configuration settings in the console window.                                             |
| ShowFilter   | Displays the first 240 characters of the filter for updated records that ndsrep is using when publishing. |
| Suspend      | Suspends activity until the Resume command is given.                                                      |

### Setting Up Multiple Instances of Ndsrep

You can run multiple instances of ndsrep to support multiple drivers running against a single Domino server. You must specify the appropriate driver instance name as a parameter when loading ndsrep. By default, this instance name is the name of the driver.

If the name of your driver includes spaces, then you must put quotes around the name.

Consider the following important issues with setting up ndsrep and multiple instances:

• To load ndsrep, you must use the appropriate instance name: load ndsrep *instance* 

ndsrep is loaded and referenced using TELL commands by the value of *instance*.

- By default, ndsrep stores configuration data for instances in a common Notes database (dsrepcfg.nsf).
- When modifying notes.ini to auto load multiple instances of ndsrep, simply insert ndsrep *instance* multiple times on the ServerTask line of notes.ini.

For example:

ServerTasks=Update,Replica,Router,AMgr,AdminP,
ndsrep notesdrv1,ndsrep notesdrv2,CalConn,Sched,HTTP,IMAP,POP3

You can also create multiple program documents (see "Automated Method #2" on page 37).

• For custom configurations, you can tell ndsrep to utilize a different configuration database. To do so, use the ndsrep configuration parameter and load ndsrep using the -f filename parameter as noted in ndsrep configuration database and ndsrep configuration instance in the parameters table in Chapter 4, "Customizing the Driver," on page 49

### 2.7.3 Migrating and Resynchronizing Data

Identity Manager synchronizes data as the data changes. If you want to synchronize all data immediately, you can choose from the following options:

- Migrate Data from eDirectory: Allows you to select containers or objects you want to migrate from the Identity Vault to an application. When you migrate an object, the Metadirectory engine applies all of the Matching, Placement, and Create rules, as well as the Subscriber filter, to the object.
- Migrate Data into eDirectory: Allows you to define the criteria Identity Manager uses to migrate objects from an application into the Novell Identity Vault. When you migrate an object, the Metadirectory engine applies all of the Matching, Placement, and Create rules, as well as the Publisher filter, to the object. Objects are migrated into the Identity Vault using the order you specify in the Class list.

• Synchronize: The Metadirectory engine looks in the Subscriber class filter and processes all objects for those classes. Associated objects will be merged. Unassociated objects are processed as Add events.

To use one of the options explained above:

- 1 In iManager, select *Identity Manager > Identity Manager Overview*.
- 2 Locate the driver set containing the Notes driver, then double-click the driver icon.
- **3** Click the appropriate migration button.

# Upgrading

- Section 3.1, "Changes in Policy Architecture," on page 41
- Section 3.2, "Upgrading the Driver in Designer," on page 41
- Section 3.3, "Upgrading the Driver in iManager," on page 44
- Section 3.4, "Upgrading on Windows," on page 44
- Section 3.5, "Upgrading on AIX, Linux, or Solaris," on page 48

## 3.1 Changes in Policy Architecture

Identity Manager 3.5 and 3.5.1 contain a new policy architecture, which affects how drivers reference policies. Although 3.5.1 driver architecture offers increased functionality in the Identity Manager 3.5.1 environment, the 3.0.x Metadirectory engine cannot run 3.5.1 driver configurations.

However, Identity Manager 3.5 and 3.5.1 can run 3.0x driver configurations. If you have 3.0.x driver configurations associated with both 3.0.x and 3.5.1 Metadirectory engines, do not upgrade the 3.0.x drivers. The 3.0.x driver configurations work in a 3.5.1 environment, but they don't have the increased functionality that Identity Manager 3.5 and above affords. When 3.0.x driver configurations are only associated with a 3.5 or later Metadirectory engine, you should then upgrade the 3.0.x drivers to 3.5.1.

For more information on policy architecture and upgrading drivers to 3.5.1, see "Upgrading Identity Manager Policies" in *Understanding Policies for Identity Manager 3.5.1*.

If you are upgrading from Identity Manager 3.5.0 to Identity Manager 3.5.1, the following information does not apply.

## 3.2 Upgrading the Driver in Designer

**1** Make sure you have updated your driver with all the patches for the version you are currently running.

We recommend this step for all drivers, to help minimize upgrade issues.

- **2** Back up the driver. See Chapter 9, "Backing Up the Driver," on page 139 for instruction on how to back up the driver.
- **3** Install Designer version 2.1 or above, then launch Designer.

If you had a project open in Designer when you upgraded Designer, proceed to Step 4. If you didn't have a project open in Designer when you upgraded Designer, skip to Step 5.

**4** If you had a project open when upgrading Designer, the following warning message is displayed. Read the warning message, then click *OK*.

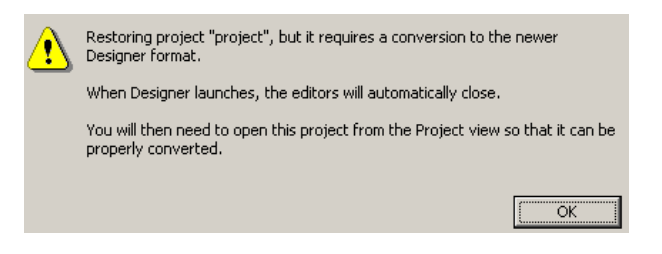

Designer closes the project to preform the upgrade.

5 In the Project view, double-click System Model to open and convert the project.

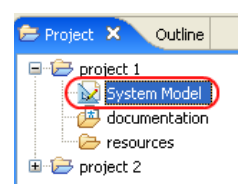

**6** Read the Project Converter message explaining that the project is backed up, converted to the new format, changes logged to a file, and the new project is opened, then click *Next*.

| 😔 Project Converter 🛛 🔀                                                                                                    |  |  |
|----------------------------------------------------------------------------------------------------|--|--|
| Converting project "project 2"<br>This project needs to be converted to this newer version of Designer.                                                                            |  |  |
| If you proceed, the wizard will do the following:         Back up your project.         Convert to the new format.         Log the changes to a file         Open your new project |  |  |
| < <u>B</u> ack <u>Next</u> Convert Cancel                                                                                                    |  |  |

7 Specify the name of the backup project name, then click *Next*.

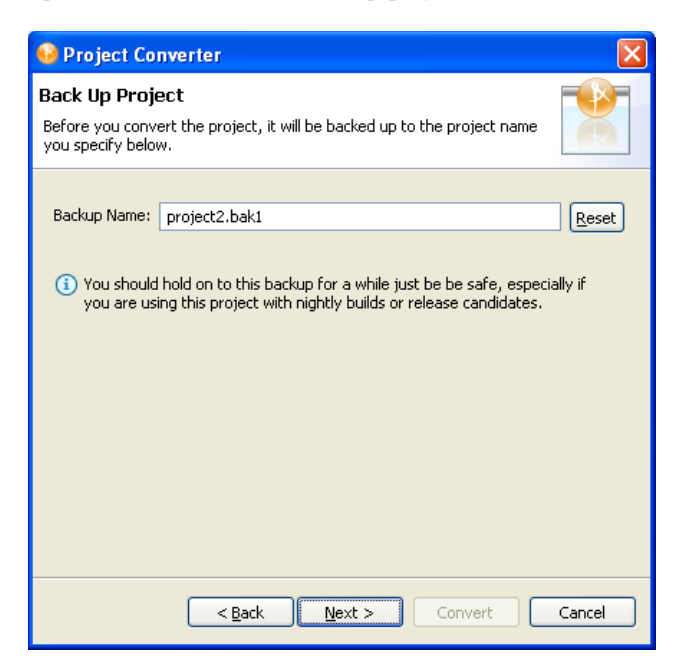

8 Read the project conversion summary, then click *Convert*.

| 😔 Project Converter 🛛                                                                                                    | × |  |
|----------------------------------------------------------------------------------------------------|---|--|
| Pre-Conversion Summary Review the following before converting your project:                                                                                                    |   |  |
| Your project will be backed up to: project2.bak1                                                                                                    |   |  |
| (i) Designer now tracks the Identity Manager version of each server. Because this project does not have versions yet, they have been defaulted to 3.5. You can access the Properties page of any server and change this version number so that Designer can help make sure your configuration works in your target environments. |   |  |
| Click Convert to begin.                                                                                                    |   |  |
|                                                                                                    |   |  |
| <back next=""> Convert Cancel</back>                                                                                                    |   |  |

9 Read the project conversion result summary, then click Open Project.

| 😔 Project Converter                                                                                                    |   |
|----------------------------------------------------------------------------------------------------|---|
| Results Summary Conversion Success: 184 files changed.                                                                                                    |   |
| <ul> <li>Backed up to: project2.bak1</li> <li>This backup can be opened with Designer 2.0 M4.</li> <li>Older versions of Designer are on the Download Site's Archive page.</li> <li>Conversion.log was created in the root of the backed-up project.</li> <li>View Log</li> </ul> |   |
|                                                                                                    |   |
| < Back Next > Open Project Clos                                                                                                    | e |

If you want to view the log file that is generated, click View Log.

### 3.3 Upgrading the Driver in iManager

**1** Make sure you have updated your driver with all the patches for the version you are currently running.

We recommend this step for all drivers, to help minimize upgrade issues.

- **2** Back up the driver. See Chapter 9, "Backing Up the Driver," on page 139 for instruction on how to back up the driver.
- **3** Verify that Identity Manager 3.6 has be installed and you have the current plug-ins installed, then launch iManager.
- **4** Click *Identity Manager* > *Identity Manager Overview*.
- **5** Click *Search* to find the Driver Set object, then click the driver you want to upgrade.
- 6 Read the message that is displayed, then click OK.

| ? | The version of IDM you are running supports an enhanced architecture to define $\ensuremath{Policy}$ Set membership. |  |  |
|---|----------------------------------------------------------------------------------------------------|--|--|
|   | Do you want to convert the driver to use the new architecture?                                                       |  |  |
|   | OK Cancel                                                                                                    |  |  |

7 If there is more than one driver to upgrade, repeat Step 2 through Step 6.

## 3.4 Upgrading on Windows

• Section 3.4.1, "Preparing to Upgrade," on page 45

- Section 3.4.2, "Upgrading the Driver Shim and Configuration from 1.x to Identity Manager 3.5.1," on page 45
- Section 3.4.3, "Upgrading the Driver Shim and Configuration from 2.x to 3.0," on page 48

### 3.4.1 Preparing to Upgrade

The new driver shim is intended to work with your existing driver configuration, but this assumes that your driver shim and configuration have the latest fixes. Make sure you have reviewed all TIDs and product updates for the version of the driver you are using.

# 3.4.2 Upgrading the Driver Shim and Configuration from 1.*x* to Identity Manager 3.5.1

1 When you install Identity Manager 3.5.1, make sure you select the option to install the utilities along with the Lotus Notes driver. This installs the movecfg.exe utility that is necessary for upgrading, noted in Step 5.

```
You can also download the movecfg.exe file from the Utilities directory on the Identity_Manager_3_5_NW_Win.iso, the Identity_Manager_3_5_1_Linux.iso, or the Identity_Manager_3_5_Unix.iso image CDs.
```

2 You can install the upgraded driver shim at the same time you install the Metadirectory engine, or after. To install the driver shim after installation, run the Identity Manager installation program and select the Identity Manager Driver for Notes (called Notes-IDM3\_5-V2.xml). Instructions are in Section 2.4.1, "Installing the Lotus Notes Driver on Windows with the Identity Manager Metadirectory Server," on page 22.

The new driver shim replaces the previous one.

**IMPORTANT:** Running a new driver with a previous version of the Metadirectory engine is not supported.

- **3** Convert your existing configuration to 3.5.1 format, using the wizard. See Section 3.2, "Upgrading the Driver in Designer," on page 41.
- 4 Unload all instances of ndsrep from the Domino Server Console.
- **5** Use the movecfg.exe utility to upgrade the placement of configuration parameters, as described in Appendix A, "Using the Movecfg.exe Utility," on page 143.

You can use a batch file such as the example provided in Section A.2, "Example Batch File to Use," on page 144.

The movecfg.exe utility is installed in the \utilities directory if you select the option to install Utilities during Identity Manager installation.

For example, on Windows:

C:\novell\nds\DirXMLUtilities

**IMPORTANT:** If you have multiple instances of ndsrep, you must run movecfg.exe once for each instance, using the -ndsrep parameter.

- **6** (Windows only) Copy the following files:
  - Manually copy ndsrep.exe from its installed location (\novell\NDS) to the Domino server executable folder (\Lotus\Domino).
  - Manually copy dsrepcfg.ntf from its installed location (\novell\NDS) to the Domino server data folder (\Lotus\Domino\Data).

On Linux and Solaris, the package install places it in the /usr/lib/dirxml/rules/ notes folder and creates a symbolic link for it in the /local/notesdata folder.

• Manually copy the Notes.jar file from the \Lotus\Domino directory to the \Novell\nds\lib directory (or the \novell\remote\loader\lib directory if running Remote Loader).

This is necessary for product updates as well as new releases.

7 If you have previously modified the Domino server's notes.ini file ServerTasks line to auto-load ndsrep (as described in "Loading Ndsrep" on page 36), you must add an instance name (by default, the driver name) as a parameter to ndsrep.

For example:

```
ServerTasks=Router,Replica,Update,Amgr,AdminP,maps,
ndsrep notesdrv1,ndsrep notesdrv2
```

If you have multiple instances of ndsrep, you must do this for each instance. If the name of your driver includes spaces, then you must put quotes around the name.

For example, if the driver name is CN=Notes Driver, your notes.ini might look like the following:

```
ServerTasks=Router,Replica,Update,Amgr,AdminP,maps, ndsrep
notesdrv1,ndsrep "Notes Driver"
```

- 8 Restart ndsrep, or restart the Domino server.
- **9** Stop and restart eDirectory<sup>™</sup> and the driver for the system to use the new driver shim file.

At this point, the driver should work even though you have not made changes to the configuration other than converting it to Identity Manager 3 format.

**10** If you want to make changes to the driver configuration, such as using Named Passwords or global configuration values (GCVs) for multiple certifiers, you can do so.

See Chapter 4, "Customizing the Driver," on page 49.

**NOTE:** For an example of the new parameters and new features such as Named Passwords, review the sample driver configuration.

**11** If you are using Lotus Notes 6.0.3, and you want to use the AdminP process features, you need to turn them on by adding the driver parameter named Allow Domino AdminP Support to the Subscriber Options.

For example:

```
<allow-adminp-support display-name="Allow Domino AdminP
Support">True</allow-adminp-support>
```

See Allow Domino AdminP Support in Section 4.4.2, "Subscriber Options," on page 55.

12 Consider adding the sample policy named Notes - Return Email Address (NotesReturnEmail.xml) to your driver configuration, in the Command Transformation policy set on the Subscriber channel. When a new user in the Identity Vault is synchronized to Notes, this policy is used to write back the Notes e-mail address to the Identity Vault. In 1.x versions of the driver, this functionality was done differently. If you want to continue to have this functionality with the 3.5 driver version, you must use the new policy.

See "Importing a Policy to Write Back the Notes E-Mail Address for New Users" on page 47.

- **13** Activate the driver. See Chapter 5, "Activating the Driver," on page 105.
- **14** When your changes are complete, restart the driver.

#### Importing a Policy to Write Back the Notes E-Mail Address for New Users

This policy is designed to generate an e-mail address for user Add events on the Subscriber channel. It provides backwards compatibility for functionality that existed in the previous version of the driver. In 1.x versions of the driver, this functionality was done differently.

If you want to continue to have this functionality when upgrading a driver configuration to the 3.5.1 driver version, you must use the new policy. (The policy is already a part of the sample configuration provided with the 2.1 version of the driver.)

The default form of the e-mail address provided by the policy is a concatenation of the Given Name, a space, the Surname, and domain name entered when importing the policy. For example: Joe User@mydomain.com. The policy can be edited after import to customize the form of the e-mail address as needed.

- 1 In iManager, click *Identity Manager Utilities > Import Drivers*.
- **2** Select the driver set where your existing driver resides.
- **3** In the list of driver configurations that appears, scroll down to the *Additional Policies* heading, then select only the item labeled *Notes Return Email Address*. Click *Next*.

A list of import prompts appears.

- **4** Select the name of your existing driver.
- **5** Specify the domain name to be used as the suffix for the e-mail address generated.

For example, mydomain.com.

6 Click Next.

A page appears with the message "A driver named *your\_driver\_name* already exists in the driver set. Select one of the options below."

- 7 Select the following items:
  - Update Only Selected Policies in That Driver
  - Return Email Address (Subscriber DirXML Script)
- 8 Click Next, then click Finish to complete the wizard.

At this point, the new policy has been created as a policy object under the driver object, but is not yet part of the driver configuration. To link it in, you must manually insert it into a policy set.

- 9 Insert the new policy into the Command Transformation policy set on the Subscriber Channel.
  - **9a** Click *Identity Manager > Identity Manager Overview*. Select the driver set for the driver you are updating.
  - **9b** Click the driver you just updated. A page opens showing a graphical representation of the driver configuration.

- **9c** Click the icon for the Command Transformation on the Subscriber channel.
- **9d** Click *Insert* to add the new policy. In the Insert page that appears, click *Use an Existing Policy*, then browse for and select the new policy object. Click *OK*.
- **9e** If you have more than one policy in the policy set, use the arrow buttons  $\blacksquare$  to move the new policy to the correct location in the list.

# **3.4.3 Upgrading the Driver Shim and Configuration from 2.x to 3.0**

- **1** Stop the driver.
- **2** Install the new driver shim.
- **3** If you are using Lotus Notes 6.0.3 or later, and you want to use the AdminP process features, you need to turn them on by adding the driver parameter named Allow Domino AdminP Support to the Subscriber Options.

For example:

```
<allow-adminp-support display-name="Allow Domino AdminP
Support">True</allow-adminp-support>
```

See Allow Domino AdminP Support in Section 4.4.2, "Subscriber Options," on page 55.

- 4 Consider adding the Publisher Options driver parameter named NDSREP Console Trace Level to your driver configuration. See NDSREP Console Trace Level in Section 4.4.3, "Publisher Options," on page 61.
- **5** See Chapter 4, "Customizing the Driver," on page 49 for other new driver configuration parameters that might be useful for your driver configuration.
- 6 When your changes are complete, restart the driver.

## 3.5 Upgrading on AIX, Linux, or Solaris

For AIX, Linux, and Solaris, if you upgrade Domino after installing the driver, you need to do one of the following:

- Check symbolic links, and re-create them manually if necessary.
- If you have customized the files rdxml.startnotes, rdxml.stopnotes, findDomino, or rdxml.confignotes, back them up and then reinstall the driver. Reinstalling the driver shim re-creates the symbolic links, but it overwrites those files.

For more information, see "Troubleshooting Installation Problems" on page 136.

# **Customizing the Driver**

This section explains how to customize your driver for your specific business rules.

- Section 4.1, "Determining eDirectory Object Placement When a Notes Object is Moved," on page 49
- Section 4.2, "Automatically Determining Which Certifier to Use," on page 51
- Section 4.3, "Using Named Passwords," on page 52
- Section 4.4, "Using Driver Parameters," on page 52
- Section 4.5, "Custom Driver Parameters," on page 64
- Section 4.6, "Example Files," on page 97
- Section 4.7, "Synchronizing a Database Other Than Names.nsf," on page 98
- Section 4.8, "Schema Mapping Type and Form," on page 99
- Section 4.9, "Move/Rename," on page 99
- Section 4.10, "TELL AdminP Commands," on page 102
- Section 4.11, "User.id Password Set," on page 103

**NOTE:** When you customize data synchronization, you must work within the supported standards and conventions for the operating systems and accounts being synchronized. Data containing characters that are valid in one environment, but invalid in another, causes errors.

## 4.1 Determining eDirectory Object Placement When a Notes Object is Moved

A Move is done by Identity Manager relative to either a parent's association key or dest-dn. Containment in Notes is purely logical, and as such, an OU in Notes never has an association to the Identity Vault, so it isn't possible to provide a parent association. Also, the driver shim has no reference of the eDirectory<sup>™</sup> namespace or containment, so it can't provide a parent dest-dn (destination DN). Therefore, an appropriate parent dest-dn must be provided by a policy.

Notes - Move Sample is a sample Publisher channel policy that contains logic to determine eDirectory object placement when an associated Notes object is moved.

This policy is designed to provide the same functionality contained in the sample style sheet named placemove.xsl, provided with earlier versions of the driver. A sample configuration is also available with in NotesConfig21.xml, which demonstrates the driver object's move and rename capabilities.

On a move, the dest-dn is set for a particular source dn. After importing the Notes - Move Sample policy, you have a policy defining a single mapping between source and destination containers. You can define additional mappings by editing the resulting policy.

**NOTE:** Because of the way Notes manages CN and DN in FullName, it is not possible to distinguish between a Move and a Rename event in ndsrep. Therefore, when ndsrep determines that the FullName item has changed, it generates both a Move and a Rename event.

To add the Notes - Move Sample policy to your driver configuration:

- 1 In iManager, click *Identity Manager Utilities* > *Import Drivers*.
- **2** Select the driver set where your existing driver resides.
- **3** In the list of driver configurations that appears, scroll down to the Additional Policies heading, then select only the item labeled *Notes Move Sample*. Click *Next*.

A list of import prompts appears.

- **4** Select the name of your existing Notes driver.
- **5** Specify one container in Notes and the corresponding container in the Identity Vault.

The import process uses this information to create one pair of "mappings" between Notes containers and eDirectory containers.

**5a** Specify the source container from Notes where the move originates.

For example, \MyOrganization\Engineering\Testing.

**5b** Browse for and select the destination container where the object should be moved to.

For example, Testing.MyOrganization.

6 Click Next.

A page appears with the message "A driver named *your\_driver\_name* already exists in the driver set. Select one of the options below."

- **7** Select the following:
  - Update Only Selected Policies in That Driver
  - Move Sample (Subscriber DirXML Script)
- 8 Click Next, then click Finish to complete the wizard.

At this point, the new policy has been created as a policy object under the driver object, but is not yet part of the driver configuration. To link it in, you must manually insert it into a policy set.

**9** Insert the new policy in a policy set on the Publisher Channel.

Place it where it would be appropriate in your driver configuration. For example, in the Input Transformation or Event Transformation policy set.

- **9a** Click *Identity Manager > Identity Manager Overview*. Select the driver set for the driver you are updating.
- **9b** Click the driver you just updated. A page opens showing a graphical representation of the driver configuration.

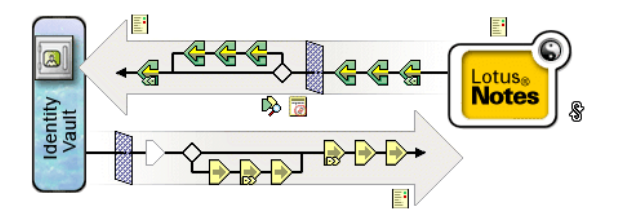

- **9c** Click the icon for the policy set on the Publisher Channel.
- **9d** Click the *Plus* button to add the new policy. In the Create Policy page, click *Make a copy of an existing policy*, then browse for and select the new policy object. Click *OK*.

- **9e** If you have more than one policy in the policy set, use the arrow buttons to move the new policy to the correct location in the list.
- **10** Complete the "mappings" for all the containers in Notes and eDirectory by editing the XML for the policy.

Follow the example of the first pair that is created for you with the container names you provided in Step 5.

# 4.2 Automatically Determining Which Certifier to Use

Because most Notes environments use more than one certifier, you can use a policy to configure the NotesDriverShim to use different certifiers. The sample Cert.xsl style sheet, located in the dirxml\drivers\lotusNotes\rules directory on the

Identity\_Manager\_3\_5\_1\_NW\_Win.iso CD, is an Output Transformation style sheet that contains logic to determine which Notes Certifier to use based on the src-dn attribute on the <add> XML attribute. Another example provided is the

```
NotesCertifierSelectionSampleSS.xsl sample style sheet and in the file
NotesConfig21.xml. (These are installed if you install from the
Identity_Manager_3_5_1_Unix.iso or the
Identity_Manager_3_5_1_Linix.iso CD.)
```

You can edit the choose/when statements to model your Notes system certifier structure. If using only the root certifier is acceptable, then using Cert.xsl is not necessary, because the driver parameters screen can contain the information for the root certifier.

To use Cert.xsl in your environment, first, change the existing xsl:when statements to match your configuration.

Add as many xsl:when statements as you need to model your organization's certification structure.

Then change the cert-id and cert-pwd in xsl:otherwise to match your root certifier information. <xsl:otherwise>

```
<xsl:attribute name="cert-id">d:\lotus\domino\data\cert.id</
xsl:attribute>
    <xsl:attribute name="cert-pwd">certify2notes</xsl:attribute>
</xsl:otherwise>
```

Cert.xsl communicates the certifier information by adding attributes to the add tag in the XML document. If NotesDriverShim doesn't find these attributes, it uses the root certifier information from the driver Parameters passed during initialization.

**NOTE:** Cert.xsl also shows how to override several other parameters for the driver. See Section 4.5, "Custom Driver Parameters," on page 64 for more information about these parameters.

## 4.3 Using Named Passwords

The Metadirectory engine provided with Identity Manager 2 added a new way of securing the passwords you need to use in your driver policies. The sample driver configuration shows an example and also with Identity Manager 3.x.

One use for this feature would be to store a password for each of your Notes certifiers. For example, if you had certifiers for Human Resources, Engineering, and Marketing, you could use Named Passwords to securely store the password for each respective certifier ID file in your driver parameters. In the driver configuration, you would click the *Edit XML* button and specify driver parameters something like this:

```
<cert-id-password display-name="Certifier Password" is-
sensitive="true" type="password-ref">HR</cert-id-password>
<cert-id-password display-name="Certifier Password" is-
sensitive="true" type="password-ref">Engineering</cert-id-password>
<cert-id-password display-name="Certifier Password" is-
sensitive="true" type="password-ref">Marketing</cert-id-password</pre>
```

When you return to the graphical interface for the driver parameters, each of these passwords has prompts to enter the password and confirm the password. These passwords are encrypted and stored with the driver configuration. You can reference these passwords by name in your driver policies.

For an example of how to use Named Passwords, see the sample configuration and also the NotesCertifierSelectionSampleSS.xsl sample style sheet and in the file NotesConfig21.xml, listed in Section 4.6, "Example Files," on page 97.

## 4.4 Using Driver Parameters

To change driver parameters, edit the Driver Parameters page.

- 1 In iManager, click *Identity Manager > Identity Manager Overview*.
- **2** Find the driver in its driver set.
- **3** Click the driver icon to display the Driver Overview page.
- 4 Click the driver icon again to display the Modify Object page.
- 5 Click Driver Configuration.
- **6** Use the information in the sections that follow to upgrade driver parameters.
- Section 4.4.1, "Driver Options," on page 52
- Section 4.4.2, "Subscriber Options," on page 55
- Section 4.4.3, "Publisher Options," on page 61

### 4.4.1 Driver Options

The first column of the following table contains the parameter name followed by its common description. The parameters are alphabetized according to the XML parameter name.

The third column of the following table contains XML text that you can paste into the Driver Parameters XML editor. The XML text represents exactly what is necessary to display the parameters. You can also place the information that you see under the Description heading within the <description> </description> parameters.

#### Table 4-1 Driver Parameters

| Parameter Name and<br>Common Description            | Description                                                                                                    | XML to Define Driver Parameters                                                                                                    |
|-----------------------------------------------------|----------------------------------------------------------------------------------------------------|----------------------------------------------------------------------------------------------------|
| allow-document-locking<br>Allow Document<br>Locking | Enables Notes database documents to be<br>locked by the Notes Driver shim if they are<br>being modified. This parameter is only valid<br>in Lotus Notes 6.5 or higher, and if the<br>Notes database has the <i>Allow document</i><br><i>locking</i> checkbox selected. | <pre><definition display-="" name="allow- document-locking" type="boolean"> <description> </description>  <!--/ </pre--></definition></pre> |
|                                                     |                                                                                                    | <pre><value>true</value> </pre>                                                                                                    |
| cert-id-file<br>Default Certifier ID file           | The default Notes Certifier ID file that is<br>used to register user objects in the Notes<br>Address Book. The full path of the file<br>should be represented with respect to the<br>operating system hosting Domino.                                                  | <pre><definition display-="" name="cert-id- file" type="string"> <description> </description><!-- </pre--></definition></pre>               |
|                                                     |                                                                                                    | <value>c:\lotus654\domino\data<br/>\ids\people\ndriver.id</value> <br definition>                                                           |
| cert-id-password<br>Default Certifier ID            | The default Notes Certifier ID file password that is used to register user objects in the Notes Address Book.                                                                                                    | <pre><definition display-="" is-<="" name="Default Certifier Password" pre=""></definition></pre>                                           |
| passworu                                            | When using the type="password-ref"<br>attribute of this parameter, the password is<br>encrypted and securely stored with the<br>Driver Configuration. When securely stored<br>in this fashion, the password can then be                                                | <pre>sensitive="true" name="cert-id-password" type="password-ref"&gt; <description> </description><!-- </pre--></pre>                       |
|                                                     | referenced by the Metadirectory engine or<br>a driver using the key name specified. (In<br>this example, defaultCertPwd.)                                                                                                    | <value>defaultCertPwd</value>                                                                                                    |
| directory-file                                      | The filename of the database to be                                                                                                    | <definition display-<="" td=""></definition>                                                                                                |
| Directory File or Input<br>Database                 | Specify this item without full path information.                                                                                                    | <pre>name="birectory file" name="directory-file" type="string"&gt; <description> </description><!--</pre--></pre>                           |
|                                                     |                                                                                                    | <value>names.nsf</value> <br definition>                                                                                                    |
| is-directory<br>Notes Address Book                  | Specify <i>True</i> if the input database (directory file) is a Notes Address book; otherwise, specify <i>False</i> .                                                                                                    | <pre><definition display-="" name="is- directory" type="boolean"> <description> </description><!-- </pre--></definition></pre>              |
|                                                     |                                                                                                    | -<br><value>true</value> <br definition>                                                                                                    |

| Parameter Name and<br>Common Description              | Description                                                                                                    | XML to Define Driver Parameters                                                                                                    |
|-------------------------------------------------------|----------------------------------------------------------------------------------------------------|----------------------------------------------------------------------------------------------------|
| janitor-cleanup-interval<br>Janitor Cleanup Interval  | Janitor cleanup checks for and releases<br>resources that might have been orphaned<br>by unfinished query-ex sequences. This<br>interval determines how often to perform<br>this service.                                                                                                    | <pre><definition display-="" name="janitor-cleanup- interval" type="integer"> <description> </description> <!-- </pre--></definition></pre>                                                                              |
|                                                       |                                                                                                    | <value>30</value> <br definition>                                                                                                    |
| notes-domain<br>Notes Domain Name                     | The name of the Notes domain the driver is<br>running against. It might be different from<br>the Notes Organization name, and<br>therefore can't be derived from the server<br>name.                                                                                                    | <pre><definition display-="" name="notes-domain" type="string"> <description> </description><!-- </pre--></definition></pre>                                                                                             |
|                                                       |                                                                                                    | <value>PROVO1</value> <br definition>                                                                                                    |
| server-id-file<br>Server ID File<br>(deprecated)      | The Notes Server ID file associated with<br>the Notes Server this driver authenticates<br>to (This is optional). The full path of the file<br>should be represented with respect to the<br>operating system hosting Domino. This ID<br>file need not be the server ID file. It can<br>actually be an ID file that has no password<br>(and need not have any access anywhere).                  | <pre><definition display-="" name="server-id- file" type="string">     <description> </description>      <value>c:\lotus654\domino\data \server.id</value> </definition></pre>                                           |
| update-file<br>Update File or ndsrep<br>polling cache | The filename of the database used to<br>cache database changes that need to be<br>published to the Identity Vault. The default<br>is ndsrep.nsf. Specify this item without<br>full path information.<br>The Driver's Domino add-in process ndsrep<br>creates this database. Within this<br>database, filtered updates are cached<br>before being consumed by the Notes<br>Driver's publisher.  | <definition display-<br="">name="Update File"<br/>name="update-file"<br/>type="string"&gt;<br/><description> <!--<br-->description&gt;<br/><value>ndsrep.nsf</value> <!--<br-->definition&gt;</description></definition> |
| user-id-file<br>Notes User ID file                    | The Notes User ID file associated with the Notes User this driver represents (this is required). The full path of the file should be represented with respect to the operating system hosting Domino. The password associated with this user ID file is input in the following user interface section: <i>Driver Configuration &gt; Authentication &gt; Specify the application password</i> . | <pre><definition display-="" name="user-id- file" type="string">    <description> </description>     <value>c:\lotus654\domino\data \lds\people\ndriver.id</value> </definition></pre>                                   |

### 4.4.2 Subscriber Options

The first column of the following table contains the parameter name followed by its common description. The parameters are alphabetized according to the XML parameter name.

The third column of the following table contains XML text that you can paste into the Driver Parameters XML Editor. The XML text represents exactly what is necessary to display the parameters. You can also place the information that you see under the Description heading within the <description> </description> parameters.

**NOTE:** Some parameters have values that are listed in second (Description) column. These parameters contain values such as Success, Warning, Error, Retry, or Fatal. The proper XML text for such parameters can be found in the file drvparamdefs.xml (../samples/drvparamdefs.xml).

| Parameter Name and<br>Common Description                                                                                                    | Description                                                                                                    | XML to Define Driver Parameters                                                                                                    |
|----------------------------------------------------------------------------------------------------|----------------------------------------------------------------------------------------------------|----------------------------------------------------------------------------------------------------|
| allow-adminp-support<br>Allow Domino AdminP<br>Support                                                                                                    | Specifies that AdminP features can be<br>used. AdminP features are supported only<br>for users of Lotus Notes 6.0.3 or later.                                                                                                    | <pre><definition display-<br="">name="Allow Domino AdminP<br/>Support" name="allow-<br/>adminp-support"<br/>type="boolean"&gt;<br/><description> <!--<br-->description&gt;</description></definition></pre> |
|                                                                                                    | If you have Lotus Notes 6.0.3 or later and you want to use the AdminP features, you must add this parameter and set it to True.                                                                                                    |                                                                                                    |
|                                                                                                    | If the parameter does not exist in the driver parameters, the default setting is False.                                                                                                    | <value>true</value> <br definition>                                                                                                    |
|                                                                                                    | This parameter can be overridden on a command-by-command basis by using the attribute Allow AdminP Support described in Table 4-4 on page 65.                                                                                                    |                                                                                                    |
| allow-http-password-set                                                                                                    | Set the parameter to True to allow the                                                                                                    | <definition display-<="" td=""></definition>                                                                                                    |
| Allow Notes Web<br>(HTTP) Password Set<br>Notes driver to set or to ch<br>(HTTP) password attribute<br>Set the parameter to False<br>Notes driver from setting o<br>web (HTTP) password attr<br>objects. The default setting | Notes driver to set or to change the Web<br>(HTTP) password attribute on user objects.<br>Set the parameter to False to disallow the<br>Notes driver from setting or changing the<br>web (HTTP) password attribute on user<br>objects. The default setting is True. | <pre>name="Allow Notes Web (HTTP) Password Set" name="allow-http- password-set" type="boolean"&gt; <description> </description><!-- </pre--></pre>                                                          |
|                                                                                                    |                                                                                                    | <value>true</value> <br definition>                                                                                                    |

 Table 4-2
 Subscriber Channel Parameters

| Parameter Name and<br>Common Description                       | Description                                                                                                    | XML to Define Driver Parameters                                                                                                    |
|----------------------------------------------------------------|----------------------------------------------------------------------------------------------------|----------------------------------------------------------------------------------------------------|
| allow-userid-password-<br>set<br>Allow user.id Password<br>Set | Specifies if the NotesDriverShim should<br>modify the password of user.id files.<br>This parameter can be overridden by<br><allow-userid-password-set> as an<br/>attribute to the <modify-password><br/>element.</modify-password></allow-userid-password-set>                                                                                                    | <pre><definition display-="" name="allow-userid- password-set" type="boolean"> <description> </description> <!-- </pre--></definition></pre>                                                           |
|                                                                |                                                                                                    | <value>true</value> <br definition>                                                                                                    |
| cert-log<br>Registration/<br>Certification Log File            | The Notes Certification log file that is used<br>to record the registration of user objects in<br>the Notes Address Book. Specify this item<br>without full path information.                                                                                                    | <pre><definition display-<br="">name="Registration/<br/>Certification Log File"<br/>name="cert-log"<br/>type="string"&gt;<br/><description> <!--<br-->description&gt;</description></definition></pre> |
|                                                                |                                                                                                    | <value>certlog.nsf</value> <br definition>                                                                                                    |
| cert-path<br>ID File Storage Location                          | This parameter specifies the default Notes<br>User ID file (certifier) storage location that<br>is used when user objects are registered<br>and ID files are created. New ID files are<br>placed in this location. The full path of the<br>folder should be represented in relationship<br>to the operating system hosting Domino.<br>You can override this default setting by<br>using the XML tag attribute user-id- | <pre><definition display-="" name="cert-path" type="string"> <description> </description>  <value>c:\lotus654\domino\data \ids\people</value> <!-- </pre--></definition></pre>                         |
| cert-users<br>Certify/Register Users                           | path.<br>This parameter indicates the default<br>behavior for the driver regarding Notes<br>user account creation. Yes indicates the<br>driver by default attempts to register users<br>in the Notes Address book by certifying<br>them and creating an ID file for each user<br>when add events are received.<br>You can override this default setting by<br>using the XML certify-user attribute.                    | <pre>definition&gt; <definition display-="" name="cert- users" type="boolean"> <description> </description>  <value>true</value> </definition></pre>                                                   |
| create-mail<br>Create Mail DB                                  | This parameter indicates the default<br>behavior for the driver regarding e-mail<br>account creation. True indicates the driver<br>by default attempts to create a Notes Mail<br>database (mailfile) when adding a new<br>user.<br>You can override this default setting by<br>using the XML create-mail attribute.                                                                                                    | <pre><definition display-="" name="create-mail" tmpid="238" type="boolean"> <description> </description>  <value>true</value> </definition></pre>                                                      |

| Parameter Name and<br>Common Description                                              | Description                                                                                                    | XML to Define Driver Parameters                                                                                                    |
|---------------------------------------------------------------------------------------|----------------------------------------------------------------------------------------------------|----------------------------------------------------------------------------------------------------|
| db-creation-max-<br>collisions<br>Number of File Creation<br>Collision Retry Attempts | Specify a positive integer value indicating<br>the highest number to append to a filename<br>when attempting to resolve filename<br>collisions. If the NotesDriverShim cannot<br>create a mailfile or a mailfile replica<br>because of a filename collision, the<br>NotesDriverShim appends an integer text<br>value to the end of the attempted filename<br>and tries again to create the file. Thus, if<br>the mailfile JohnDoe.nsf already exists,<br>then the NotesDriverShim attempts to<br>create JohnDoe1.nsf. If this value is 0,<br>then this file creation after filename<br>collision feature is not invoked. | <pre><definition display-<br="">name="Number of File<br/>Creation Collision Retry<br/>Attempts" name="db-<br/>creation-max-collisions"<br/>type="integer"&gt;<br/><value>5</value> <!--<br-->definition&gt;</definition></pre>                                                                                                    |
| default-http-password<br>Default HTTP<br>Password                                     | The default Notes Web (HTTP) password set for newly created Notes users.                                                                                                    | <pre><definition default-<br="" display-="" name="default-&lt;/pre&gt;&lt;/td&gt;&lt;/tr&gt;&lt;tr&gt;&lt;td&gt;You can override this default setting by using the XML user-pwd attribute tag.&lt;/td&gt;&lt;td&gt;http-password " name-="">http-password"<br/>type="string"&gt;<br/><description> <!--<br-->description&gt;</description></definition></pre> |
|                                                                                       |                                                                                                    |                                                                                                    |
| default-password<br>Default Notes<br>Password                                         | The default Notes User ID password for<br>newly created Notes users.<br>You can override this default setting by                                                                                                    | <pre><definition display-="" name="default- password" type="string"></definition></pre>                                                                                                    |
|                                                                                       | using the XML user-pwd attribute.                                                                                                    | <pre><description> </description></pre>                                                                                                    |
|                                                                                       |                                                                                                    | <value>notes</value> <br definition>                                                                                                    |
| expiration-term<br>Expiration Term                                                    | The default expiration term (specified in years) for newly created Notes User ID files.<br>You can override this default setting by using the XML attribute expire-term.                                                                                                    | <pre><definition <br="" display-="" name="Default User ID File/Registration&lt;/pre&gt;&lt;/td&gt;&lt;/tr&gt;&lt;tr&gt;&lt;td&gt;&lt;/td&gt;&lt;td&gt;&lt;pre&gt;Expiration Term (in&lt;br&gt;years)">name="expiration-term"<br/>type="integer"&gt;<br/><description> <!--<br-->description&gt;</description></definition></pre>                              |
|                                                                                       |                                                                                                    |                                                                                                    |

| Parameter Name and<br>Common Description               | Description                                                                                                    | XML to Define Driver Parameters                                                                                                    |
|--------------------------------------------------------|----------------------------------------------------------------------------------------------------|----------------------------------------------------------------------------------------------------|
| internet-mail-domain                                   | Obsolete in version 2.0.                                                                                                    | <pre><definition display-<="" pre=""></definition></pre>                                                                                                    |
| Internet Mail Domain<br>Name                           |                                                                                                    | <pre>name="Internet Mail<br/>Domain" name="internet-<br/>mail-domain"<br/>type="string"&gt;<br/><description> <!--<br-->description&gt;<!--/</td--></description></pre>                                                                                                |
|                                                        |                                                                                                    | <value></value> <br definition>                                                                                                    |
| mailfile-acl-<br>level<br>Add User E-Mail ACL<br>Level | The default ACL setting for the newly<br>created mail file of newly created user<br>objects. Valid values are NOACCESS,<br>DEPOSITOR, READER, AUTHOR,<br>EDITOR, DESIGNER, and MANAGER.<br>When no ACL setting is specified, the<br>setting defaults to MANAGER.                                                              | <pre><definition display-<br="">name="Add User E-Mail: E-<br/>Mail Database ACL<br/>Setting" name="mailfile-<br/>acl-level" type="enum"&gt;<br/><description> <!--<br-->description&gt;</description></definition></pre>                                               |
|                                                        | You can override this default setting by using the XML attribute mailfile-acl-level.                                                                                                    | <value><b>default</b></value> <br definition>                                                                                                    |
|                                                        |                                                                                                    | See Note at the top of Subscriber<br>Options (page 55), then use the<br>values under the Description<br>heading for this parameter.                                                                                                    |
| mailfile-path<br>User Mail File Storage<br>Location    | A mail storage path relative to the Domino<br>data storage location where mail files are<br>stored if created by the driver. For example,<br>if the parameter is set to "mail," then new<br>mail files created by the driver on the<br>Domino server (running on Linux) are<br>stored in the /local/notesdata/mail<br>folder. | <definition display-<br="">name="User Mail File<br/>Storage Location"<br/>name="mailfile-path"<br/>type="string"&gt;<br/><description> <!--<br-->description&gt; <!--<br-->description&gt;<br/><value>mail</value> <!--<br-->definition&gt;</description></definition> |
| mailfile-template<br>E-Mail File Template              | The .ntf database template to be used<br>when creating a new mail database when<br>the driver creates a user e-mail account.<br>This template must be accessible to the<br>Domino server in the Domino data folder.                                                                                                    | <pre><definition display-="" name="mailfile-template" type="string"> <description> </description>  <value>mail654.ntf</value> <!--</pre--></definition></pre>                                                                                                    |
|                                                        | The DN of the Demine Converting helds                                                                                                    | definition>                                                                                                    |
| Domino Mail Server<br>Name                             | The DN of the Domino Server that holds<br>the mail files.<br>You can override this default setting by<br>using the XML <mailserver> element as<br/>a child of the add event element, or the<br/>mail-server XML attribute tag.</mailserver>                                                                                   | <pre>&gt;derinition display- name="Domino Mail Server Name" name="mail-server" type="string"&gt; <description> </description>  <value>CN=blackcap/ O=novell</value> <!-- </pre--></pre>                                                                                |
|                                                        |                                                                                                    | definition>                                                                                                    |

| Parameter Name and<br>Common Description                                   | Description                                                                                                    | XML to Define Driver Parameters                                                                                                    |
|----------------------------------------------------------------------------|----------------------------------------------------------------------------------------------------|----------------------------------------------------------------------------------------------------|
| minimum-pwd-len<br>Notes Password<br>Strength                              | The default minimum password strength (0-<br>16) for newly created Notes User ID files.<br>You can override this default setting by<br>using the XML attribute tag minimum-<br>pwd-len.                                                                                                    | <pre><definition display-<br="">name="Notes Password<br/>Strength (0 - 16)"<br/>name="minimum-pwd-len"<br/>type="integer"&gt;<br/><description> <!--<br-->description&gt;</description></definition></pre> |
|                                                                            |                                                                                                    | <value>2</value> <br definition>                                                                                                    |
| north-american-flag<br>Is Domino Server North<br>American?                 | North American Server User ID file<br>(certifier) property. Set to True only if the<br>Domino Server is in North America.<br>According to Domino registration<br>requirements, this attribute is required for<br>user ID file creation.                                                          | <pre><definition display-="" name="north-american- flag" type="boolean"> <description> </description> <!-- </pre--></definition></pre>                                                                     |
|                                                                            |                                                                                                    | <value>true</value> <br definition>                                                                                                    |
| notes-doc-lock-fail-<br>action<br>Notes Document<br>Locking Failure Action | Specify the action (document return code)<br>the Notes Driver returns to the<br>Metadirectory engine if the Notes Driver<br>fails to acquire a document lock. The value<br>choices are Retry (default), Warning, Error,<br>Fatal, and Success.                                                   | <definition display-<br="">name="Document Lock<br/>Failure Action"<br/>name="notes-doc-lock-<br/>fail-action"<br/>type="enum"&gt;</definition>                                                             |
|                                                                            | This parameter is overwritten by retry-<br>status-return and is only valid if the                                                                                                    | <value>retry</value> <br definition>                                                                                                    |
|                                                                            | allow-document-locking <b>is set to</b><br><b>True</b> .                                                                                                    | See Note at the top of Subscriber Options (page 55).                                                                                                    |
| notes-save-fail-action<br>Notes Document Save<br>Failure Return Code       | Specify the action (document return code)<br>the Notes Driver returns to the<br>Metadirectory engine if the Notes Driver<br>fails to properly save a document in the<br>synchronized Notes database. If the<br>parameter does not exist in the driver<br>parameters, the default value is Retry. | <pre><definition display-="" name="notes-save-fail- action" type="enum"> <description> </description> <!-- </pre--></definition></pre>                                                                     |
|                                                                            | Possible values are Success, Warning,<br>Error, Retry, or Fatal.                                                                                                    | <value>warning</value> <br definition>                                                                                                    |
|                                                                            | You can use this parameter when<br>troubleshooting and is overwritten by<br>retry-status-return attribute.                                                                                                    | See Note at the top of Subscriber<br>Options (page 55).                                                                                                    |

| Parameter Name and<br>Common Description                                                                                                    | Description                                                                                                    | XML to Define Driver Parameters                                                                                                    |
|----------------------------------------------------------------------------------------------------|----------------------------------------------------------------------------------------------------|----------------------------------------------------------------------------------------------------|
| notes-v1-schema-<br>format                                                                                                    | Specifies whether the NotesDriver should publish Notes schema documents in its original v1 format.                                       | <definition display-<br="">name="Use NotesDriver v1<br/>schema format"</definition>                                                                                                    |
| Use NotesDriver v1<br>Schema Format                                                                                                    |                                                                                                    | <pre>name="notes-v1-schema-<br/>format" type="boolean"&gt;<br/><description> <!--<br-->description&gt;</description></pre>                                                                                                    |
|                                                                                                    |                                                                                                    | <value><b>true</b></value> <br definition>                                                                                                    |
| retry-status-return<br>Failed Command Reply<br>Status                                                                                                    | Specify the action (document return code)<br>the Notes Driver returns to the<br>Metadirectory engine if the Notes Driver                 | <pre><definition display-="" name="retry-&lt;/pre&gt;&lt;/td&gt;&lt;/tr&gt;&lt;tr&gt;&lt;td rowspan=3&gt;Status&lt;/td&gt;&lt;td&gt;cannot process a command due to&lt;br&gt;connectivity or application processing&lt;br&gt;failure. If the parameter does not exist in&lt;br&gt;the driver parameters, the default setting is&lt;br&gt;Retry.&lt;/td&gt;&lt;td&gt;&lt;pre&gt;status-return" type="enum"><enum-choice display-name="Retry"> retry <enum- choice=""><description> </description> <!--</td--></enum-></enum-choice></definition></pre> |
| Possible values are Success, Warning,<br>Error, Retry, or Fatal.                                                                                                    | <pre><value>retry</value> <!-- de Sinition--></pre>                                                                                      |                                                                                                    |
| This parameter can be used when<br>troubleshooting critical situations, and<br>takes precedence over notes-save-<br>fail action and notes-doc-lock-<br>fail-action. | See Note at the top of Subscriber Options (page 55).                                                                                     |                                                                                                    |
| store-id-ab-flag                                                                                                    | This flag indicates the default behavior for                                                                                             | <pre><definition display-<="" pre=""></definition></pre>                                                                                                    |
| Store User ID in<br>Address Book                                                                                                    | respective user objects in the Notes<br>Address Book at registration time.                                                               | name="Store User ID File<br>in Address Book"<br>name="store-id-ab-flag"                                                                                                    |
|                                                                                                    | Setting the flag to True causes registered<br>user objects in the Notes Address Book to<br>be created with an attached user ID file.     | <pre>type="boolean"&gt;</pre>                                                                                                    |
|                                                                                                    | Setting the flag to False causes registered<br>user objects in the Notes Address Book to<br>be created without an attached user ID file. | <value><b>true</b></value> <br definition>                                                                                                    |
|                                                                                                    | You can override this default setting by using the XML attribute store-<br>useridfile-in-ab.                                             |                                                                                                    |

| Parameter Name and<br>Common Description                                                                                                    | Description                                                                                                    | XML to Define Driver Parameters                                                                                                    |
|----------------------------------------------------------------------------------------------------|----------------------------------------------------------------------------------------------------|----------------------------------------------------------------------------------------------------|
| update-ab-flag       This parameter indicates the default behavior for the driver for placing registered user objects in the Notes         Add Registered Users       To Address Book         To Address Book       Address Book. Setting the flag to True causes registered users to be placed in the address book. Setting the flag to False causes users to be registered (meaning that a certifier ID file is created for the user without the user object being placed into the Notes Address Book.         You can override this default setting by | This parameter indicates the default<br>behavior for the driver for placing<br>registered user objects in the Notes<br>Address Book. Setting the flag to True<br>causes registered users to be placed in the<br>address book. Setting the flag to False | <definition display-<br="">name="Add Registered<br/>Users to Address Book"<br/>name="update-ab-flag"<br/>type="boolean"&gt;<br/><description> <!--</td--></description></definition> |
|                                                                                                    | description><br><value>true</value> <br definition>                                                                                                    |                                                                                                    |
|                                                                                                    | using the XML attribute update-<br>addressbook.                                                                                                    |                                                                                                    |

### 4.4.3 Publisher Options

The first column of the following table contains the parameter name followed by its common description. The parameters are alphabetized according to the XML parameter name.

The third column of the following table contains XML text that you can paste into the Driver Parameters XML Editor. The XML text represents exactly what is necessary to display the parameters. You can also place the information that you see under the Description heading within the <description> </description> parameters.

**NOTE:** Some parameters have values that are listed in second (Description) column. These parameters contain values such as Success, Warning, Error, Retry, or Fatal. The proper XML text for such parameters can be found in the file drvparamdefs.xml (../samples/drvparamdefs.xml).

| Parameter Name and<br>Common Description | Description                                                                                   | XML to Define Driver Parameters                          |
|------------------------------------------|-----------------------------------------------------------------------------------------------|----------------------------------------------------------|
| check-attrs-flag                         | The ndsrep check and publish attributes                                                       | <pre><definition display-<="" pre=""></definition></pre> |
| Check Attributes                         | parameter. Set to True if only modified                                                       | name="Check Attributes?"                                 |
| One of Attributes                        | attributes within the Publisher filter should                                                 | name="check-attrs-flag"                                  |
|                                          | be sent to the identity valit via the                                                         | type="boolean">                                          |
|                                          | Publisher channel when a Notes object is                                                      | <description> <!--</td--></description>                  |
|                                          | modified. Set to False if all sync attributes<br>specified within the Publisher filter should | description>                                             |
|                                          | be sent to the Identity Vault via the                                                         | <value>true</value> </td                                 |
|                                          | Publisher channel when a Notes object is modified.                                            | definition>                                              |
|                                          | The default value is True.                                                                    |                                                          |

| Parameter Name and<br>Common Description | Description                                                                                                    | XML to Define Driver Parameters                                                                                                    |
|------------------------------------------|----------------------------------------------------------------------------------------------------|----------------------------------------------------------------------------------------------------|
| config-db-name                           | The ndsrep configuration database                                                                                                    | <definition display-<="" td=""></definition>                                                                                                    |
| NDSREP Configuration<br>Database         | filename created and maintained by the<br>driver. This parameter controls which .nsf<br>database the driver shim uses to write its<br>publication options.                                                                                                    | <pre>name="NDSREP<br/>Configuration database"<br/>name="config-db-name"<br/>type="string"&gt;</pre>                                                                                             |
|                                          | The full path of the filename should be<br>represented with respect to the operating<br>system hosting Domino. When using this<br>parameter, ndsrep needs to be loaded with<br>the -f filename parameter.                                                                                                    | <pre><description> <!--<br-->description&gt;<br/><value>mycfg.nsf</value> <!--<br-->definition&gt;</description></pre>                                                                          |
|                                          | <pre>ndsrep load example:<br/>load ndsrep NotesDriver2 -f /<br/>home/notes/mycfg.nsf</pre>                                                                                                    |                                                                                                    |
|                                          | If this parameter is not present, by default<br>the Configuration database filename is set<br>to dsrepcfg.nsf and is normally located<br>in the Domino data folder.                                                                                                    |                                                                                                    |
|                                          | If the name of your driver includes spaces,<br>then you must put quotes around the name.                                                                                                    |                                                                                                    |
| dn-format<br>DN Format                   | The Distinguished Name format used by<br>ndsrep. Valid values are NOTES_TYPED,<br>NOTES, SLASH_TYPED, SLASH, LDAP,<br>LDAP_TYPED, DOT, and DOT_TYPED.<br>The default is NOTES_TYPED.                                                                                                    | <pre><definition display-<br="">name="DN FORMAT"<br/>name="dn-format"<br/>type="enum"&gt;<br/><description> <!--<br-->description&gt;</description></definition></pre>                          |
|                                          |                                                                                                    | <value>NOTES_TYPED<!--<br-->value&gt; </value>                                                                                                    |
| instance-id                              | The ndsrep configuration instance name                                                                                                    | <definition display-<="" td=""></definition>                                                                                                    |
| NDSREP Configuration<br>Instance         | created and maintained by the driver within<br>the ndsrep configuration database. This<br>parameter controls which database note<br>the driver shim uses to read and write its<br>publication options within the ndsrep<br>configuration database. When using this<br>parameter, ndsrep utilizes the settings of<br>this configuration instance when loaded<br>with this instance name as a parameter. | <pre>name="NDSREP<br/>Configuration Instance"<br/>name="instance-id"<br/>type="string"&gt;<br/><description> <!--<br-->description&gt;<br/><value>NotesDriver2</value><br/></description></pre> |
|                                          | If this parameter is not present, by default<br>the configuration instance is set to the<br>name of the driver (the driver RDN in<br>eDirectory.)                                                                                                    |                                                                                                    |
|                                          | ndsrep load example:                                                                                                    |                                                                                                    |
|                                          | load ndsrep NotesDriver2                                                                                                    |                                                                                                    |
|                                          | If the name of your driver includes spaces, then you must put quotes around the name.                                                                                                    |                                                                                                    |

| Parameter Name and<br>Common Description          | Description                                                                                                    | XML to Define Driver Parameters                                                                                                    |
|---------------------------------------------------|----------------------------------------------------------------------------------------------------|----------------------------------------------------------------------------------------------------|
| loop-detect-flag<br>Enable Loop Back<br>Detection | Loopback detection parameter. Set to True<br>to enable loopback detection. Set to False<br>to disable loopback detection.  | <pre><definition display-="" name="loop- detect-flag" type="boolean"> <description> </description> <!--/ </pre--></definition></pre>                                         |
| ndsrep-console-trace-<br>level                    | Possible values are SILENT, NORMAL,<br>VERBOSE, or DEBUG.                                                                  | definition><br><definition display-<br="">name="NDSREP Domino</definition>                                                                                                   |
| NDSREP Console<br>Trace Level                     | If this parameter is not present, the default setting is NORMAL.                                                           | <pre>Console Trace Level" name="ndsrep-console- trace-level" type="enum"&gt; <description> </description><!--/ </pre--></pre>                                                |
|                                                   |                                                                                                    | <value>NORMAL</value> <br definition>                                                                                                    |
|                                                   |                                                                                                    | See Note at the top of Publisher<br>Options (page 61), then use the<br>values under the Description<br>heading for this parameter.                                           |
| schedule-units<br>NDSREP Schedule<br>Units        | The ndsrep polling interval unit. Valid values are SECONDS, MINUTES, HOURS, DAYS, and YEARS. The default value is SECONDS. | <definition display-<br="">name="NDSREP Polling<br/>Units" name="schedule-<br/>units" type="enum"&gt;<br/><description> <!--<br-->description&gt;</description></definition> |
|                                                   |                                                                                                    | <value>SECONDS</value> <br definition>                                                                                                    |
|                                                   |                                                                                                    | See Note at the top of Publisher<br>Options (page 61), then use the<br>values under the Description<br>heading for this parameter.                                           |
| schedule-value                                    | The ndsrep polling interval unit value. This                                                                               | <definition display-<="" td=""></definition>                                                                                                    |
| NDSREP Schedule<br>Value                          | value is utilized in conjunction with the <schedule-units> configuration parameter.</schedule-units>                       | <pre>name="NDSREP Polling<br/>interval"<br/>name="schedule-value"<br/>type="integer"&gt;<br/><description> <!--<br-->description&gt;</description></pre>                     |
|                                                   |                                                                                                    | <value>30</value> <br definition>                                                                                                    |

| Parameter Name and<br>Common Description                                             | Description                                                                                                    | XML to Define Driver Parameters                                                                                                    |
|--------------------------------------------------------------------------------------|----------------------------------------------------------------------------------------------------|----------------------------------------------------------------------------------------------------|
| polling-interval                                                                     | Notes Driver Shim publisher polling                                                                                                    | <definition display-<="" td=""></definition>                                                                                                    |
| Polling Interval                                                                     | interval, specified in SECONDS,<br>MINUTES, HOURS, and DAYS,.                                                                                                    | <pre>name="Polling Interval (in seconds)" name="polling-interval" type="integer"&gt; <description> </description><!--/ </pre--></pre>                                                                                                    |
|                                                                                      |                                                                                                    | <value>30</value> <br definition>                                                                                                    |
| pub-heartbeat-interval                                                               | Publication Heartbeat Interval specified in                                                                                                    | <definition display-<="" td=""></definition>                                                                                                    |
| Publication Heartbeat<br>Interval                                                    | minutes. If no documents are sent on the<br>Publisher channel for this specified interval<br>(duration of time), then a heartbeat<br>document is sent by the driver. A value of 0<br>indicates that no heartbeat documents are<br>to be sent.                                                                                                    | <pre>name="Heartbeat Interval<br/>(in minutes)" name="pub-<br/>heartbeat-interval"<br/>type="integer"&gt;<br/><description> <!--<br-->description&gt;</description></pre>                                                                                     |
|                                                                                      | If this parameter is not present, by default the publication heartbeat interval is 0.                                                                                                    | <value>0</value> <br definition>                                                                                                    |
| pub-heartbeat-interval-<br>seconds<br>Publication Heartbeat<br>Interval (in seconds) | Publication Heartbeat Interval specified in<br>seconds. This parameter can be used<br>instead of pub-heartbeat-interval to<br>provide finer interval size granularity. If no<br>documents are sent on the Publisher<br>channel for this specified interval (duration<br>of time), then a heartbeat document is sent<br>by the driver. A value of 0 indicates that no<br>heartbeat documents are to be sent. | <definition display-<br="">name="Heartbeat Interval<br/>(in seconds)" name="pub-<br/>heartbeat-interval-<br/>seconds" type="integer"&gt;<br/><description> <!--<br-->description&gt;<br/><value>0</value> <!--<br-->definition&gt;</description></definition> |
|                                                                                      | the publication heartbeat interval is 0.                                                                                                    |                                                                                                    |
| write-timestamps-flag                                                                | Whether ndsrep writes special driver time stamp on synchronized Notes parameter                                                                                                    | <pre><definition <="" display-="" name="Write Time Stamps?" pre=""></definition></pre>                                                                                                    |
| Write Time Stamps?                                                                   | Set to True to have ndsrep write a driver<br>specific time stamp on all Notes objects<br>that are synchronized. This special driver<br>time stamp is used to more accurately<br>determine Notes object attribute updates.<br>Set to False to have ndsrep determine<br>Notes object attribute updates based on<br>existing Notes object time stamps.                                                         | <pre>name="write-time stamps:<br/>name="write-timestamps-<br/>flag" type="boolean"&gt;<br/><description> <!--<br-->description&gt;<br/><value>true</value> <!--<br-->definition&gt;</description></pre>                                                       |

The default value is True.

## 4.5 Custom Driver Parameters

You can override many of the driver configuration parameters by using custom driver parameters in policies.

An example of two overrides is shown in Section 4.2, "Automatically Determining Which Certifier to Use," on page 51. In the Cert.xsl sample style sheet, the certifier ID and certifier password are passed as attributes of the add XML element. The driver finds those parameters and uses the passed

values instead of the default values from the driver parameters. The parameters apply as indicated in the Valid Use column of Table 4-4 on page 65.

If an attribute overriding a default configuration parameter is present, it is applied to the note with respect to the event type. Because these parameters often map to items on a note in Lotus Notes, these overrides are passed as the attributes of the event element, or <add-attr> children of the event element in the XML document.

Another example is in the sample driver configuration, in the style sheet named AddAccountNotesOptions.xml. It utilizes global configuration values (GCVs) specified in NotesConfig21.xml to determine which setting to apply.

For items that use Yes or No values, True or False values can also be used.

The Notes Driver can add or modify ACLEntries on the ACL record of a Lotus Notes database (.nsf) that is being synchronized (Subscriber channel only). Likewise, the ACL of a new mail file that the NotesDriverShim creates for a user can be modified with specific settings at creation time. These parameters are also included in Table 4-5 on page 82.

The Notes Driver can apply database replication settings and replication entry settings. The driver can create a database replica, as well as request to perform replication, which can also create a mailfile replica when a mailfile is initially created.

This enhancement also allows for modifying replication settings of the existing database that is being synchronized, to perform a replication request on the synchronized database, and to create a new replica on an accessible Domino server.

- Section 4.5.1, "ACL Custom Parameters," on page 81
- Section 4.5.2, "mailfile Custom Parameters," on page 84
- Section 4.5.3, "Rep Custom Parameters," on page 94

| Parameter Name and<br>Common Description | Description                                                                                                    | XML to Define Driver Parameters                                                                        |
|------------------------------------------|----------------------------------------------------------------------------------------------------|----------------------------------------------------------------------------------------------------|
| adminp-server                            | Specifies the Domino server with which to                                                                                                    | As an attribute to an add,                                                                             |
| Administration Process<br>Server         | establish an administration process<br>session; or, specifies the Domino server<br>where a console command should be sent.<br>The default is the local server specified in<br>the driver parameters. Example: adminp-<br>server="myserver1/acme". Requires<br>Notes 6.0.3 or later. | modify, move, delete, <b>or</b><br>domino-console-command<br><b>command element</b> .<br><b>String</b> |
| adminp-rename-<br>user                   | Specifies whether the NotesDriverShim will attempt to issue a Notes AdminP request to rename a Notes person.                                                                                                    | As an XML attribute to the modify element (of a person object).                                        |
| AdminP Rename User                       |                                                                                                    | Boolean: true   false                                                                                  |

**Table 4-4** Custom Parameters That Override Driver, Subscriber, and Publisher Parameters

| Parameter Name and<br>Common Description                       | Description                                                                                                    | XML to Define Driver Parameters                                                                            |
|----------------------------------------------------------------|----------------------------------------------------------------------------------------------------|----------------------------------------------------------------------------------------------------|
| adminp-web-user-<br>rename<br>AdminP Web User<br>Rename        | Specifies whether the NotesDriverShim will<br>attempt to issue a Notes AdminP request to<br>rename a Notes Web User. By default, the<br>NotesDriverShim uses its own detection<br>mechanism and logic to determine if the<br>AdminP rename operation request is for a<br>Notes Web User (Initiate Web User<br>Rename in Domino Directory) or a<br>standard Notes person (Initiate Rename in<br>Domino Directory).<br>This custom parameter allows the modify<br>command to specify if the AdminP rename                                                                                      | As an XML attribute to the modify<br>element (of a person object).<br>Boolean: true   false                |
| allow-adminp-<br>support<br>Allow AdminP Support               | request should be for a Notes Web user or<br>not.<br>Specifies whether the command received<br>by the Notes driver shim should allow<br>issuing AdminP requests if possible. The<br>attribute can be True or False. The default<br>is False if not set with the allow-adminp-<br>support driver parameter in the<br>subscriber-options section. This attribute<br>can be used to override Allow Domino<br>AdminP Support in Section 4.4.2,<br>"Subscriber Options," on page 55, on a<br>command-by-command basis. Example:<br>allow-adminp-support="true".<br>Requires Notes 6.0.3 or later. | As an attribute to an add,<br>modify, move, rename, or<br>delete command element.<br>Boolean: true   false |
| allow-http-<br>password-set<br>Allow HTTP Password<br>Set      | Specifies if the modify-password<br>command should attempt to modify the<br>HTTPPassword for a given user. This<br>parameter overrides the default driver<br>parameter value allow-http-<br>password-set, which you can specify in<br>the driver's Subscriber Options parameter<br>section.                                                                                                    | As an XML attribute of a modify-<br>password element.<br>Boolean: true   false                             |
| allow-userid-<br>password-set<br>Allow user.id Password<br>Set | Specifies if the modify-password<br>command should attempt to modify the<br>password of a given user.id file. This<br>parameter overrides the default driver<br>parameter value allow-userid-<br>password-set, which you can specify in<br>the driver's Subscriber Options parameter<br>section.                                                                                                    | As an XML attribute of a modify-<br>password element.<br>Boolean: true   false                             |
| AltFullNameLangua<br>ge<br>Language of Alternate<br>Full Name  | This element specifies the language used<br>for the Alternate Full Name when<br>registering a new user. Like other user<br>attributes, this can be synchronized using<br>an attribute in eDirectory or inserted in a<br>style sheet. See the Lotus Notes<br>documentation for information on setting<br>AltFullNameLanguage for a user.                                                                                                    | As an add-attr child element of<br>an add event.<br>String                                                 |

| Parameter Name and<br>Common Description                     | Description                                                                                                    | XML to Define Driver Parameters                                             |
|--------------------------------------------------------------|----------------------------------------------------------------------------------------------------|-----------------------------------------------------------------------------|
| AltFullName<br>Alternate Full Name                           | This element specifies the Alternate Full<br>Name attribute in Notes when registering a<br>new user. Like other user attributes, this<br>can be synchronized using an attribute in<br>eDirectory or inserted in a style sheet. See<br>the Lotus Notes documentation for<br>information on setting AltFullName for a<br>user.                                                                                                    | As an add-attr child element of<br>an add event.<br>String                  |
| alt-org-unit<br>Alternate Organization<br>Unit               | Specifies the alternate Organization Unit when registering a new user in Notes.                                                                                                    | As an attribute to an add<br>command element.<br>String                     |
| alt-org-unit-lang<br>Alternate Organization<br>Unit Language | Specifies the alternate Organization Unit language when registering a new user in Notes.                                                                                                    | As an attribute to an add<br>command element.<br>String                     |
| cert-expire-date<br>Certification Expiration<br>Date         | Specifies the date when a user certifier<br>expires. This attribute can be applied to<br>override the default expiration term<br>specified in the driver parameters. It is used<br>by the Notes Driver shim when processing<br>events that result in AdminP requests that<br>cause the recertification of the user, such<br>as move, rename, or recertify, or on<br>add event when creating new Notes users.<br>The date format should be specified in text<br>using the appropriate format of the locale of<br>the machine hosting the Notes Driver shim.<br>For example, in English, cert-expire-<br>date="1 July 2010". An alternate to<br>this attribute is expire-term. | As an attribute to an add,<br>modify, or move command<br>element.<br>String |
| cert-id<br>Certifier ID File                                 | This XML attribute specifies the Notes<br>Certifier ID file that is used to register this<br>user object in the Notes Address Book. The<br>full path of the file should be represented<br>with respect to the operating system<br>hosting Domino. Overrides the default<br>Notes Certifier ID file parameter cert-id-<br>file in the driver configuration.                                                                                                    | As an attribute to an add<br>command element<br>String                      |
| cert-id-type<br>User ID file certifier type                  | This XML attribute specifies the User ID file<br>certifier type when user ID files are created<br>at user registration time. Valid values are<br>ID_FLAT, ID_HIERARCHICAL, and<br>ID_CERTIFIER. The absence of this XML<br>attribute sets the default certifier type of<br>ID_HIERARCHICAL.                                                                                                    | As an attribute to an add<br>command element.<br>String                     |

| Parameter Name and<br>Common Description | Description                                                                                                    | XML to Define Driver Parameters                    |
|------------------------------------------|----------------------------------------------------------------------------------------------------|----------------------------------------------------|
| cert-pwd                                 | This XML attribute specifies the Notes<br>Certifier ID password to be used with the<br>certifier ID file. The password value is<br>passed in clear text. The Notes Certifier ID<br>file and password are used to register user<br>objects in the Notes Address Book.<br>Overrides the default Notes Certifier ID file<br>password parameter cert-id-password<br>in the driver configuration. Alternates are<br>named-cert-pwd and drv-param-<br>cert-pwd. | As an attribute to an add                          |
| Certifier Password                       |                                                                                                    | String                                             |
| certificate-<br>authority-org            | This custom parameter is deprecated. The value certificate-authority-org specifies a certificate name, and is used in conjunction with custom parameter use-certificate-authority="true". If Domino CA services are functional, this parameter can be used instead of cert-id (or its alternate: drv-param-cert-id) and cert-pwd (or its alternates: drv-param-cert-pwd of named-cert-pwd) XML attributes.                                                | As an attribute to an add, modify command element. |
| Certificate Authority<br>Organization    |                                                                                                    | String: Notes name of the Notes<br>Certifier       |
|                                          | Example: certificate-authority-<br>org="\certwest\west". This custom<br>parameter has an alternate of<br>certifier-name.                                                                                                    |                                                    |

| Parameter Name and<br>Common Description | Description                                                                                                    | XML to Define Driver Parameters                                   |
|------------------------------------------|----------------------------------------------------------------------------------------------------|-------------------------------------------------------------------|
| certifier-name<br>Certifier Name         | For add or modify, the parameter specifies a certificate name. Use in conjunction with custom parameter use-                                                                                                    | As an attribute to an add,<br>modify, or move command<br>element. |
|                                          | certificate-authority="true". If<br>Domino CA services are functional, you<br>can use this parameter instead of cert-id<br>(or its alternate: drv-param-cert-id)<br>and cert-pwd (or its alternates: drv-<br>param-cert-pwd Or named-cert-pwd)<br>XML attributes. Example: certifier-<br>name="\certwest\west". This custom<br>parameter has a deprecated alternate of<br>certificate-authority-org.                                                                                 | String: the Notes name of the<br>Notes Certifier                  |
|                                          | For move, this specifies the certifier name<br>required to move a user in Notes from an<br>old certifier to a new certifier. The value is<br>the name of the new certifier where the<br>user is moving to. Use this attribute in<br>conjunction with old-cert-id or one of<br>its alternates, old-cert-pwd or one of its<br>alternates, cert-id or one of its<br>alternates, and cert-pwd or one of its<br>alternates. The cert-id specified should<br>belong to the certifier-name. |                                                                   |
|                                          | <b>Example:</b> certifier-name="/mktg/<br>acme". <b>Requires Notes 6.0.3 or later.</b>                                                                                                    |                                                                   |
| certify-user                             | Applying this XML attribute determines the<br>behavior for the driver regarding Notes<br>user account creation. Its value can be Yes<br>or No. Yes indicates the driver will register<br>this user in the Notes Address book by<br>certifying the user (meaning it creates an ID<br>file for the user).                                                                                                    | As an attribute to an add                                         |
| Certify User Flag                        |                                                                                                    | String                                                            |
|                                          | Overrides the default Certify Users flag<br>cert-users in the driver configuration.                                                                                                    |                                                                   |
| comparison-<br>operator                  | Specifies the method of comparison for the value during the Notes database search in order to satisfy a guery command                                                                                                    | Within an XDS query document,<br>as an attribute to the value     |
| Comparison Operator                      | order to satisfy a query command.                                                                                                    | String - '=', '<', '>', '<=', '>=', '!='.                         |

| Parameter Name and<br>Common Description              | Description                                                                                                    | XML to Define Driver Parameters                                                                              |
|-------------------------------------------------------|----------------------------------------------------------------------------------------------------|----------------------------------------------------------------------------------------------------|
| compute-with-form<br>Compute With Form                | Specifies whether the NotesDriverShim will<br>attempt to computeWithForm() prior to<br>saving a newly created or modified Notes<br>Document. When passing a compute-<br>with-form="true" XML attribute on a<br>XDS driver command, the<br>NotesDriverShim attempts to execute the<br>Notes document's computeWithForm()<br>method, prior to saving any changes to a<br>modified (or newly created) Notes<br>document.<br>The computeWithForm() method should<br>appropriately execute any database<br>designs that are associated with computing<br>fields defined by that particular form that is<br>defined within the synchronized Notes<br>database. | As an attribute to an add, or<br>modify command element.<br>Boolean: true   false<br>Default is <i>False</i> |
| create-mail<br><b>Create Mail File Flag</b>           | This XML attribute indicates whether the<br>driver needs to create an e-mail account for<br>this user. Its value can be Yes or No. Yes<br>indicates the driver will attempt to create a<br>Notes Mail database when adding<br>(creating) this new user. Overrides the<br>default Create Mail File flag create-mail<br>in the driver configuration.                                                                                                    | As an attribute to an add<br>command element.<br>Boolean: true   false                                       |
| delete-windows-<br>group<br>Delete Windows Group      | Specifies whether synchronized Windows<br>groups should be deleted from Windows or<br>not. The value is True or False. Domino<br>has its own capability of synchronizing<br>users and groups with Windows systems.<br>When the Notes Driver shim utilizes<br>AdminP to delete a group, the request can<br>also indicate that this deletion should be<br>synchronized with Windows. By default,<br>this attribute is set to False. Example:<br>delete-windows-group="true".<br>Requires Notes 6.0.3 or later.                                                                                                    | As an attribute to a delete<br>class="group" command<br>element.<br>Boolean: true   false                    |
| delete-windows-<br>user<br><b>Delete Windows User</b> | Specifies whether synchronized Windows<br>users should be deleted from Windows or<br>not. The value is True or False. Domino<br>has its own capability of synchronizing<br>users and groups with Windows systems.<br>When the Notes Driver shim utilizes<br>AdminP to delete a user, the request can<br>also indicate that this deletion should be<br>synchronized with Windows. By default this<br>attribute is set to False. Example: delete-<br>windows-user="true". Requires Notes<br>6.0.3 or later.                                                                                                    | As an attribute to a delete<br>class="user" command<br>element.<br>Boolean: true   false                     |

| Parameter Name and<br>Common Description | Description                                                                                                    | XML to Define Driver Parameters              |
|------------------------------------------|----------------------------------------------------------------------------------------------------|----------------------------------------------|
| deny-access-<br>group-id                 | Specifies the Notes deny access group<br>UNID for a delete event. When the Notes<br>Driver shim utilizes AdminP to delete users<br>from Notes, it has the capability to attach a<br>deny access group name to that AdminP<br>delete user request, so the deleted user's<br>name is inserted as a member of the<br>specified deny access group. An alternate<br>attribute is deny-access-group-id="<br>7EFB951A3574521F87256E540001F14<br>0". Requires Notes 6.0.3 or later.                                                                                         | As an attribute to a delete command element. |
| Deny Access Group ID                     |                                                                                                    | String                                       |
| deny-access-<br>group-name               | Specifies the Notes deny access group<br>name for a delete event. When the Notes<br>Driver shim utilizes AdminP to delete users<br>from Notes, it has the capability to attach a<br>deny access group name to that AdminP<br>delete user request, so the deleted user's<br>name is inserted as a member of the<br>specified deny access group. An alternate<br>attribute is deny-access-group-id. Example:<br>deny-access-group-name="Deny<br>Access". Requires Notes 6.0.3 or later.                                                                               | As an attribute to a delete command element. |
| Deny Access Group<br>Name                |                                                                                                    | String                                       |
| drv-param-cert-id                        | This XML attribute can be used instead of<br>the Certifier ID file cert-id XML attribute.<br>This attribute specifies a driver parameter<br>that holds the Notes Certifier ID file that is<br>used to register this user object in the<br>Notes Address Book. The driver parameter<br>XML attribute can have any name, but its<br>value needs to indicate the full path of the<br>certifier ID file with respect to the operating<br>system hosting Domino. Overrides the<br>default Notes Certifier ID file parameter<br>cert-id-file in the driver configuration. | As an attribute to an add                    |
| Certifier ID File<br>Parameter Reference |                                                                                                    | String                                       |

| Parameter Name and<br>Common Description                                 | Description                                                                                                    | XML to Define Driver Parameters                         |
|--------------------------------------------------------------------------|----------------------------------------------------------------------------------------------------|---------------------------------------------------------|
| drv-param-cert-<br>pwd<br>Certifier Password<br>Parameter Reference      | This attribute can be used instead of the<br>Certifier Password cert-pwd XML<br>attribute. This attribute specifies a driver<br>parameter that holds the Notes Certifier ID<br>password to be used with the certifier ID file<br>that is used to register this user object in<br>the Notes Address Book. The driver<br>parameter XML attribute can have any<br>name, but its value indicates the password<br>of the Certifer ID file. The referenced driver<br>parameter can be a clear-text password or<br>an encrypted named password. The Notes<br>Certifier ID file and password are used to<br>register user objects in the Notes Address<br>Book. Overrides the default Notes Certifier<br>ID file password parameter cert-id-<br>password in the driver configuration.<br>Alternates are cert-pwd and named-<br>cert-pwd. | As an attribute to an add<br>command element.<br>String |
| drv-param-old-<br>cert-id<br>Driver Parameter Old<br>Certifier ID        | Specifies the driver parameter holding the<br>old certifier ID file name required to move a<br>user in Notes from an old certifier to a new<br>certifier. The value is the driver parameter<br>XML attribute. An alternate to this attribute<br>is old-cert-id. This attribute should be used<br>in conjunction with certifier-name,<br>old-cert-pwd or one of its alternates,<br>cert-id or its alternate, and cert-pwd<br>or one of its alternates. Example: drv-<br>param-old-cert-id="mktg-cert-<br>id-file". Requires Notes 6.0.3 or later.                                                                                                    | As an attribute to a move<br>command element.<br>String |
| drv-param-old-<br>cert-pwd<br>Driver Parameter Old<br>Certifier Password | Specifies the driver parameter holding the<br>password for the old certifier ID file required<br>to move a user in Notes from an old certifier<br>to a new certifier. The value is the driver<br>parameter XML attribute. An alternate to<br>this attribute is named-old-cert-pwd or<br>old-cert-pwd. This attribute should be<br>used in conjunction with certifier-<br>name, old-cert-id or one of its<br>alternates, cert-id or one of its<br>alternates, and cert-pwd or one of its<br>alternates. Example: drv-param-old-<br>cert-pwd="mktg-cert-id-<br>password". Requires Notes 6.0.3 or later.                                                                                                    | As an attribute to a move<br>command element.<br>String |
| Parameter Name and<br>Common Description | Description                                                                                                    | XML to Define Driver Parameters               |
|------------------------------------------|----------------------------------------------------------------------------------------------------|-----------------------------------------------|
| enforce-unique-<br>short-name            | Specifies whether to enforce uniqueness of short names when registering a new user in                                                                                                    | As an attribute to an add command element.    |
| Enforce Unique Short<br>Name             | Notes. The value is True of False. The<br>default is False. If specified as True, and<br>the Notes user registration process<br>determines that the short name for the new<br>user already exists, then the new user<br>information is overlaid onto the existing<br>Notes user of the same short name,<br>thereby preventing the existence of a<br>duplicate short name. Example: enforce-<br>unique-short-name="true". Requires<br>Notes 6.0.3 or later. | String                                        |
| extended-ou                              | The value of the XML attribute is appended                                                                                                    | As an attribute to an add or                  |
| Extended OU                              | to the generated DN based on the selected certifier when registering a user.                                                                                                    | String                                        |
| expire-term                              | This XML attribute specifies the expiration<br>term (specified in years) for the Notes User<br>ID file of this user. Overrides the default<br>Expiration Term parameter expiration-<br>term in the driver configuration.                                                                                                    | As an attribute to an add                     |
| User ID file Expiration<br>Term          |                                                                                                    | Integer                                       |
| HTTPPassword                             | Specifies the user's Web (HTTP) password<br>for Notes. This setting is ignored if the<br>Allow HTTP Password Set parameter<br>allow-http-password-set is set to<br>False.                                                                                                    | As an add-attr or modify-                     |
| Notes HTTP Password                      |                                                                                                    | attr child element of an add or modify event. |
|                                          |                                                                                                    | String                                        |
| immediate                                | Specifies whether a delete event performed<br>by AdminP immediately deletes a user from<br>the Notes Address Book, or waits until the<br>AdminP request is processed at its<br>scheduled interval. The specified value<br>should be True or False. The default is<br>False. Example: immediate="true".<br>Requires Notes 6.0.3 or later.                                                                                                    | As an attribute to a delete                   |
| Immediate                                |                                                                                                    | Boolean: true I false                         |
|                                          |                                                                                                    |                                               |
| InternetAddress                          | This element specifies the user's Internet                                                                                                    | As an add-attr child element of               |
| InternetAddress                          | e-mail address in the Notes Address Book.                                                                                                    | an add event.                                 |
|                                          |                                                                                                    | Sung                                          |

| Parameter Name and<br>Common Description | Description                                                                                                    | XML to Define Driver Parameters                          |
|------------------------------------------|----------------------------------------------------------------------------------------------------|----------------------------------------------------------|
| internet-<br>password-force-<br>change   | Specifies whether a Notes user is forced to<br>change his or her password on next login.<br>The value of this attribute is True or False.<br>If set to True, the user is forced to change<br>his or her password on next login. If set to<br>False (default), the user is not forced to<br>change the password on next login. When<br>this attribute is attached to a user Add or<br>Modify event, an AdminP Set Password<br>Information request is generated. Example:<br>internet-password-force-<br>change="true" Requires Notes 6.0.3 or<br>later. | As an attribute to an add, or<br>modify command element. |
| Internet Password<br>Force Change        |                                                                                                    | Boolean: true   faise                                    |
| match-syntax                             | Specifies whether the NotesDriverShim's                                                                                                    | Within an XDS query document,                            |
| Match Syntax                             | values using literal Lotus Notes Formula<br>Language Match syntax.                                                                                                    | element, or as a search-attr<br>element's child value    |
|                                          | If set to True, match syntax special characters ( {, }, ?, *, &, !,  , +) are not used literally, but are used as wildcards to conform with the Lotus Script Formula Language's Match syntax.                                                                                                    | Default is <i>False</i> .                                |
| minimum-pwd-len                          | Specifies a password strength to apply to<br>the User ID file of newly registered users.<br>Value can be 0 - 16. Overrides the default<br>Notes User ID minimum password strength<br>parameter minimum-pwd-len in the<br>driver configuration.                                                                                                    | As an attribute to an add                                |
| Notes Password<br>Strength               |                                                                                                    | Integer: 1-16                                            |
| named-cert-pwd                           | This XML attribute can be used instead of the Certifier Password contained XML                                                                                                    | As an attribute to an add                                |
| Certifier Password Key<br>Name Reference | attribute. This attribute specifies a named-<br>password key name that holds the Notes<br>Certifier ID password to be used with the<br>certifier ID file that is used to register this<br>user object in the Notes Address Book. The<br>Notes Certifier ID file and password are<br>used to register user objects in the Notes<br>Address Book. Overrides the default Notes<br>Certifier ID file password parameter cert-<br>id-password in the driver configuration.<br>Alternates are cert-pwd and drv-<br>param-cert-pwd                            | String                                                   |
|                                          |                                                                                                    | Sung                                                     |

| Parameter Name and<br>Common Description                                | Description                                                                                                    | XML to Define Driver Parameters                                                                                                    |
|-------------------------------------------------------------------------|----------------------------------------------------------------------------------------------------|----------------------------------------------------------------------------------------------------|
| name-expire-date<br>Name Expiration Date                                | Specifies the specific date when an old<br>user name will expire after a move user is<br>performed by AdminP. This attribute only<br>has effect when moving non-certified (Web)<br>users. This attribute can be applied to<br>override the default expiration term of 21<br>days. The date format should be specified<br>in text using the appropriate format of the<br>locale of the Domino Server. For example,<br>in English, name-expire-date="1<br>July 2010". An alternate to this attribute<br>is name-expiration-days. Requires Notes<br>6.0.3 or later. | As an attribute to a modify<br>command element.<br>String                                                                                      |
| name-expiration-<br>days<br>Name Expiration Days                        | Specifies the specific number of days an<br>old user name can be used before<br>expiration after a move user is performed<br>by AdminP. This attribute only has effect<br>when moving non-certified (Web) users.<br>This attribute can be applied to override the<br>default expiration term of 21 days. An<br>alternate to this attribute is name-<br>expiration-date. Example: name-<br>expiration-days="14". Requires<br>Notes 6.0.3 or later.                                                                                                    | As an attribute to a modify command element.                                                                                                   |
| named-old-cert-<br>pwd<br>Named Old Certifier<br>Password               | Specifies the Named Password for the old<br>certifier ID file required to move a user in<br>Notes from an old certifier to a new certifier.<br>The value is the named password to be<br>retrieved from the driver configuration. An<br>alternate to this attribute is drv-param-<br>old-cert-pwd or old-cert-pwd. This<br>attribute should be used in conjunction with<br>certifier-name, old-cert-id or one<br>of its alternates, cert-id or one of its<br>alternates. Example: named-old-cert-<br>pwd="mktgNamedPwd". Requires Notes<br>6.0.3 or later.        | As an attribute to a move<br>command element.<br>String                                                                                        |
| no-id-file<br>No ID File                                                | Specifies whether the Notes registration<br>process creates an ID file for the new user.<br>The value is True or False. The default is<br>False. Example: no-id-file="true".<br>Requires Notes 6.0.3 or later.                                                                                                    | As an attribute to an add<br>command element.<br>Boolean: true   false                                                                         |
| notes-doc-lock-<br>fail-action<br>Notes Document Lock<br>Failure Action | Specifies the status return code for the specific command if the Notes document locking method fails to obtain a lock.                                                                                                    | As an attribute to an add,<br>modify, or modify-pasword<br>command element.<br>String: FATAL, RETRY,<br>ERROR, WARNING, SUCCESS,<br>or UNKNOWN |

| Parameter Name and<br>Common Description     | Description                                                                                                    | XML to Define Driver Parameters                                  |
|----------------------------------------------|----------------------------------------------------------------------------------------------------|------------------------------------------------------------------|
| notes-policy-name Notes Explicit Policy Name | Specifies an explicit policy name to attach<br>to a user when the user is registered. This<br>attribute does not execute Notes                                                                                                    | As an attribute to an add command element.                       |
| name                                         | registration policies or any other policies at<br>registration time. Requires Notes 6.0.3 or<br>later.                                                                                                    | Sung                                                             |
| notes-save-fail-action                       | Specifies the status return code for the                                                                                                    | As an attribute to an add,                                       |
| Notes Document Save<br>Failure Action        | save method fails.                                                                                                    | modify, rename, delete, of<br>modify-pasword command<br>element. |
|                                              |                                                                                                    | String: FATAL, RETRY,<br>ERROR, WARNING, SUCCESS,<br>or unknown  |
| notes-password-<br>change-interval           | Specifies a Notes user's password change<br>interval. The value of this attribute is a<br>number. The change interval apprication                                                                                                    | As an attribute to an add or modify command element.             |
| Notes Password<br>Change Interval            | number. The change interval specifies the<br>number of days at which the user must<br>supply a new password. The value defaults<br>to zero. When this attribute is attached to a<br>user add or modify event, an AdminP Set<br>Password Information request is<br>generated. Example: notes-password-<br>change-interval="120" Requires<br>Notes 6.0.3 or later. | Integer                                                          |
| notes-password-<br>check-setting             | Specifies a Notes user's password check setting. When this attribute is attached to a                                                                                                    | As an attribute to an add or modify command element.             |
| Notes Password Check<br>Setting              | user Add or Modify event, an AdminP Set<br>Password Information request is<br>generated. Acceptable values are<br>PWD_CHK_CHECKPASSWORD,<br>PWD_CHK_DONTCHECKPASSWORD, and<br>PWD_CHK_LOCKOUT. Example = notes-<br>password-check-setting="<br>PWD_CHK_CHECKPASSWORD" Requires<br>Notes 6.0.3 or later.                                                          | String or integer                                                |
| notes-password-<br>grace-period              | Specifies a Notes user's password grace period. The value of this attribute is a                                                                                                    | As an attribute to an add or modify command element.             |
| Notes Password Grace<br>Period               | number. The grace period specifies the<br>number of days an old password is valid<br>after it has expired. The value defaults to<br>zero. When this attribute is attached to a<br>user add or modify event, an AdminP Set<br>Password Information request is<br>generated. Example: notes-password-<br>grace-period="10" Requires Notes<br>6.0.3 or later.       | Integer                                                          |

| Parameter Name and<br>Common Description   | Description                                                                                                    | XML to Define Driver Parameters                       |
|--------------------------------------------|----------------------------------------------------------------------------------------------------|-------------------------------------------------------|
| old-certifier-<br>name                     | Specifies a certificate name that designates<br>the origin of a Notes move operation. Use<br>this parameter in conjunction with the<br>parameter use-certificate-<br>authority="true".                                                                                                    | As an attribute to an add, or modify command element. |
| Old Certifier Name                         |                                                                                                    | String: Notes name of the old Notes Certifier         |
|                                            | If Domino CA services are functional, this<br>custom parameter can be used instead of<br>cert-id (or its alternate: drv-param-<br>cert-id) and cert-pwd (or its alternates:<br>drv-param-cert-pwd Or named-cert-<br>pwd) XML attributes. Example: old-<br>certifier-name="\certwest\west"                                        |                                                       |
|                                            | This custom parameter has a deprecated alternate of old-certificate-authority-org.                                                                                                    |                                                       |
| old-cert-use-<br>certificate-              | Specifies if the Domino CA process is to be<br>used for the old certifier that is required for<br>a Notes move operation. It is used in<br>conjunction with custom parameter old-<br>certifier-name or its deprecated<br>alternate old-certificate-<br>authority-org.                                                            | As an attribute to an modify command element.         |
| authority                                  |                                                                                                    | Boolean: true   false                                 |
| Old Certifier Use<br>Certificate Authority |                                                                                                    | Default is <i>False</i> .                             |
| old-certificate-<br>authority-org          | This custom parameter is deprecated. The parameter old-certificat-                                                                                                    | As an attribute to an add, or modify command element. |
| Old Certificate Authority<br>Organization  | authority-org specifies a certificate<br>name that designates the origin of a Notes<br>move operation. This is used in conjunction<br>with custom parameter old-cert-use-<br>certificate-authority="true".                                                                                                    | String: Notes name of the old Notes Certifier         |
|                                            | If Domino CA services are functional, this<br>custom parameter can be used instead of<br>old-cert-id (or its alternate: drv-<br>param-old-cert-id) and old-cert-<br>pwd (or its alternates: drv-param-old-<br>cert-pwd Or named-old-cert-pwd)<br>XML attributes. Example: old-<br>certificate-authority-<br>ord="\certwest\west" |                                                       |
|                                            | This custom parameter has an alternate of old-certifier-name.                                                                                                    |                                                       |

| Parameter Name and<br>Common Description                                             | Description                                                                                                    | XML to Define Driver Parameters                                                                  |
|--------------------------------------------------------------------------------------|----------------------------------------------------------------------------------------------------|--------------------------------------------------------------------------------------------------|
| old-cert-id<br>Old Certification ID                                                  | Specifies the old certifier ID file required to<br>move a user in Notes from an old certifier to<br>a new certifier. The value is the full path<br>and filename of the old certifier ID file. An<br>alternate to this attribute is drv-param-<br>old-cert-id.                                                                                                    | As an attribute to a move command element.<br>String                                             |
|                                                                                      | This attribute should be used in conjunction<br>with certifier-name, old-cert-pwd<br>or one of its alternates, cert-id or one of<br>its alternates, and cert-pwd or one of its<br>alternates. Example:<br>old-cert-id="c:\lotus\domino\da<br>ta\mktgcert.id" Requires Notes 6.0.3<br>or later.                                                                                                    |                                                                                                  |
| old-cert-pwd<br>Old Certification<br>Password                                        | Specifies the password for the old certifier<br>ID file required to move a user in Notes<br>from an old certifier to a new certifier. The<br>value is the password string. An alternate<br>to this attribute is drv-param-old-cert-<br>pwd or named-old-cert-pwd. This<br>attribute should be used in conjunction with<br>certifier-name, old-cert-id or one<br>of its alternates, cert-id or one of its<br>alternates, and cert-pwd or one of its<br>alternates. Example: old-cert-<br>pwd="mktg-password1" Requires Notes<br>6.0.3 or later.                                                                                                    | As an attribute to a move<br>command element.<br>String                                          |
| recertify-user<br>Recertify User                                                     | Causes a recertify user request to be sent<br>to AdminP. The attribute value is specified<br>as True or False. Proper certifier ID and<br>password attributes (cert-id, cert-<br>pwd, or equivalents) must be provided or<br>the default certifier is applied to the AdminP<br>recertification request.<br>This attribute should be used in conjunction<br>with cert-id or its alternate, and cert-<br>pwd or one of its alternates. Can be used in<br>conjunction with expire-term or cert-<br>expire-date elements for specify the<br>new expiration term of the user's certifier.<br>Example: recertify-user="true"<br>Requires Notes 6.0.3 or later. | As an attribute to a modify<br>command element.<br>Boolean: true   false                         |
| registration-<br>dest-dn-check<br>Notes Registration<br>FullName Uniqueness<br>Check | Specifies whether the NotesDriverShim<br>should check for FullName field<br>uniqueness of a new Notes person prior to<br>the Notes registration process.                                                                                                    | As an attribute to an add<br>command element.<br>Boolean: true   false<br>Default is <i>True</i> |

| Parameter Name and<br>Common Description                       | Description                                                                                                    | XML to Define Driver Parameters                                                    |
|----------------------------------------------------------------|----------------------------------------------------------------------------------------------------|------------------------------------------------------------------------------------|
| remove-all-group-<br>membership<br>Group Membership<br>Removal | This XML attribute indicates that this user<br>object should be removed from the<br>membership list of all groups in the Notes<br>database, except for groups of type "Deny<br>List" (GroupType=3). Valid values are True<br>or False. The absence of this XML attribute<br>defaults to False. This tag only applies to<br>person (user) objects in the Notes Address<br>Book. | As an attribute to a modify or<br>delete command element.<br>Boolean: true   false |
| roaming-cleanup-<br>period<br>Roaming Cleanup<br>Period        | Specifies the Notes client's cleanup interval<br>in days for a roaming user when the<br>roaming user's cleanup setting is set to<br>"CLEANUP_EVERY_NDAYS." This<br>attribute should be used in conjunction with<br>roaming-user="true," and roaming-<br>cleanup-setting="EVERY_NDAYS."<br>Example: roaming-cleanup-<br>period="90" Requires Notes 6.0.3 or<br>later.           | As an attribute to an add<br>command element.<br>Integer                           |
| roaming-cleanup-<br>setting<br>Roaming Cleanup<br>Setting      | Specifies the roaming user cleanup<br>process for Notes client data. Valid values<br>are AT_SHUTDOWN, EVERY_NDAYS,<br>NEVER, and PROMPT. The default value is<br>NEVER. This attribute should be used in<br>conjunction with roaming-user="true."<br>Example: roaming-cleanup-<br>setting="AT_SHUTDOWN" Requires<br>Notes 6.0.3 or later.                                      | As an attribute to an add<br>command element.<br>String                            |
| roaming-server<br>Roaming Server                               | Specifies the name of the Domino server to<br>store the roaming user data. This attribute<br>should be used in conjunction with<br>roaming-user="true." Example: roaming-<br>server="CN=myserver2/O=acme"<br>Requires Notes 6.0.3 or later.                                                                                                    | As an attribute to an add<br>command element.<br>String                            |
| roaming-subdir<br>Roaming Subdirectory                         | Specifies the subdirectory below the<br>Domino server's data directory where user<br>roaming data is stored. The last character<br>of the value should be a file path separator<br>(/ or \). Example: roaming-<br>subdir="roamdata\". Requires Notes<br>6.0.3 or later.                                                                                                    | As an attribute to an add<br>command element.<br>String                            |
| roaming-user<br>Roaming User                                   | Specifies whether the Notes registration<br>process creates this user with roaming<br>capabilities. The value is True or False. The<br>default is False. Example: roaming-<br>user="true" Requires Notes 6.0.3 or<br>later.                                                                                                    | As an attribute to an add<br>command element.<br>Boolean: true   false             |

| Parameter Name and<br>Common Description                                  | Description                                                                                                    | XML to Define Driver Parameters                                                  |
|---------------------------------------------------------------------------|----------------------------------------------------------------------------------------------------|----------------------------------------------------------------------------------|
| store-useridfile-<br>in-ab<br>Store User ID File In<br>Notes Address Book | This XML attribute specifies if the driver<br>attaches the user ID file for this user onto<br>its user object in the Notes Address Book<br>at registration time. Setting the attribute to<br>True causes this registered user object in<br>the Notes Address Book to be created with<br>an attached user ID file. Setting the<br>attribute to False causes this registered<br>user object in the Notes Address Book to<br>be created without an attached user ID file. | As an attribute to an add<br>command element.<br>Boolean: true   false           |
|                                                                           | Overrides the default Store UserID in<br>Address Book parameter store-id-ab-<br>flag in the driver configuration.                                                                                                    |                                                                                  |
| sync-internet-<br>password                                                | Specifies whether a user's Internet<br>password (HTTPPassword) is                                                                                                    | As an attribute to an add command element.                                       |
| Synchronize Internet<br>Password                                          | synchronized to match the user's Notes<br>Client ID password, by means of the<br>background processes of the Domino<br>server. The value is True or False. The<br>default is False. Example: sync-<br>internet-password="true" Requires<br>Notes 6.0.3 or later.                                                                                                    | Boolean: true   false                                                            |
| tell-adminp-<br>process<br>Domino Console<br>Command                      | Specifies the Domino console command to<br>perform after an AdminP request has been<br>performed by the Notes driver shim. For<br>Domino console commands to succeed,<br>the Notes Driver user must have<br>appropriate Domino Console privileges<br>granted. Example: tell-adminp-<br>process="tell adminp process<br>new". Requires Notes 6.0.3 or later.                                                                                                    | As an attribute to an add,<br>modify, move, delete<br>command element.<br>String |
|                                                                           | See the instructions in Section 4.10, "TELL AdminP Commands," on page 102.                                                                                                    |                                                                                  |
| update-<br>addressbook<br>Registered Users in<br>Notes Address Book       | This XML attribute specifies if the driver<br>puts registered user objects in the Notes<br>Address Book. Setting the attribute to True<br>causes registered users to be placed in the<br>address book. Setting the attribute to False<br>causes users to be registered (that is, a<br>certifier ID file is created for the user)<br>without the user object being placed into<br>the Notes Address Book.                                                               | As an attribute to an add<br>command element.<br>Boolean: true   false           |
|                                                                           | Overrides the default Update Address Book parameter <code>update-ab-flag</code> in the driver configuration.                                                                                                    |                                                                                  |

| Parameter Name and<br>Common Description | Description                                                                                                    | XML to Define Driver Parameters                       |
|------------------------------------------|----------------------------------------------------------------------------------------------------|-------------------------------------------------------|
| use-certificate-<br>authority            | Specifies if the Domino CA process should<br>be used to register, recertify, rename, or                                                                                                    | As an attribute to an add, or modify command element. |
| Use Certificate                          | provided, instead of cert-id (or its                                                                                                    | Boolean: true   false                                 |
| Authority                                | alternate: drv-param-cert-id) and<br>cert-pwd (or one of its alternates: drv-<br>param-cert-pwd or named-cert-pwd).                                                                                                    | Default is <i>False</i>                               |
| user-id-file                             | This XML attribute specifies the filename to                                                                                                    | As an attribute to an add                             |
| ID File Name                             | does not include the file path. When this                                                                                                    |                                                       |
|                                          | XML attribute is absent, a default filename<br>is generated by the Notes driver by using<br>the first and last name attributes of the user<br>(FirstNameLastName.id).                                                                                                    | String                                                |
| user-id-path                             | This XML attribute specifies the file path to                                                                                                    | As an attribute to an add                             |
| ID File Path                             | used when creating the user's ID file. The                                                                                                    | command element.                                      |
|                                          | new ID file is placed in this location. The full<br>path of the folder should be represented<br>with respect to the operating system<br>hosting Domino. Overrides the default<br>Notes User ID certificate location<br>parameter <cert-path> in the driver<br/>configuration.</cert-path> | String                                                |
| user-pwd                                 | The user's Notes password used to create                                                                                                    | As an attribute to an add                             |
| Notes Password                           | default Notes Password parameter<br>default-password in the driver<br>configuration.                                                                                                    | String                                                |

## 4.5.1 ACL Custom Parameters

The following table lists the XML element attributes that can be inserted in the add or modify command element in an XDS document that is submitted to the NotesDriverShim to appropriately configure the synchronized database's ACL settings. The first column of the table contains the parameter name followed by its common description. The parameters are alphabetized according to the XML parameter name.

The third column of the following table contains XML text that you can paste into the Driver Parameters XML Editor. The XML text represents exactly what is necessary to display the parameters.

#### Table 4-5 ACL Custom Parameters

| Parameter Name and<br>Common Description      | Description                                                                                                    | XML to Define Driver Parameters                                            |
|-----------------------------------------------|----------------------------------------------------------------------------------------------------|----------------------------------------------------------------------------|
| acl-admin-names<br>ACL Admin Name             | The ACL isAdminNames property indicates<br>whether the administration server can<br>modify the names fields in this database.           | As an attribute to an add,<br>modify, or delete command<br>element.        |
| Modifier                                      | Only available on Domino 6.0.3 or higher.                                                                                               | Boolean:true   false                                                       |
| acl-admin-reader-<br>author                   | The ACL isAdminReaderAuthor property indicates whether the administration server can modify the Readers and Authors fields              | As an attribute to an add,<br>modify, or delete command<br>element.        |
| ACL Admin Reader-<br>Author Modifier          | in this database. This is only available on Domino 6.0.3 or higher.                                                                     | Boolean:true   false                                                       |
| acl-<br>administration-<br>server             | The name of the Administration Server that<br>can perform maintenance on this database.<br>This value must be a Notes Distinguished     | As an attribute to an add,<br>modify, or delete command<br>element.        |
| ACL Administration<br>Server                  | Name of a valid Domino Administration<br>Server. Only available on Domino 6.0.3 or<br>higher.                                           | String: distinguished Notes object<br>name (i.e. "CN=Server1/<br>O=myOrg") |
| acl-entry-admin-<br>reader-author             | Indicates if the admin-reader-author attribute is set.                                                                                  | As an attribute to an add,<br>modify, or delete command<br>element.        |
| ACL Admin Reader-<br>Author                   |                                                                                                    | Boolean: true   false                                                      |
| acl-entry-admin-<br>server                    | Indicates if the admin-server attribute is<br>set. If set to True, this setting overrides the<br>ACL Administration Server property and | As an attribute to an add,<br>modify, or delete command<br>element.        |
| ACL Admin Server                              | places this entry's name in the ACLs<br>Administration Server property. See acl-<br>administration-server.                              | Boolean: true   false                                                      |
| acl-entry-can-<br>create-documents            | Indicates if the can-create-documents attribute is set.                                                                                 | As an attribute to an add,<br>modify, or delete command<br>element.        |
| ACL Create Documents                          |                                                                                                    | Boolean:true   false                                                       |
| acl-entry-can-<br>create-ls-or-<br>java-agent | Indicates if the can-create-LS-or-<br>Java attribute is set.                                                                            | As an attribute to an add,<br>modify, or delete command<br>element.        |
| ACL Create LS Or Java<br>Agent                |                                                                                                    | Boolean:true   false                                                       |
| acl-entry-can-<br>create-personal-<br>agent   | Indicates if the can-create-personal-<br>agent attribute is set.                                                                        | As an attribute to an add,<br>modify, or delete command<br>element.        |
| ACL Create Personal<br>Agent                  |                                                                                                    | Boolean:true   false                                                       |

| Parameter Name and<br>Common Description          | Description                                                                                                    | XML to Define Driver Parameters                                                          |
|---------------------------------------------------|----------------------------------------------------------------------------------------------------|------------------------------------------------------------------------------------------|
| acl-entry-can-<br>create-personal-<br>folder      | Indicates if the can-create-personal-<br>folder attribute is set.                                                   | As an attribute to an add,<br>modify, or delete command<br>element.                      |
| ACL Create Personal<br>Folder                     |                                                                                                    | Boolean:true   false                                                                     |
| acl-entry-can-<br>create-shared-<br>folder        | Indicates if the can-create-shared-folder attribute is set.                                                         | As an attribute to an add,<br>modify, or delete command<br>element.                      |
| ACL Create Shared<br>Folder                       |                                                                                                    | Boolean:true   false                                                                     |
| acl-entry-can-<br>delete-documents                | Indicates if the can-delete-documents is set.                                                                       | As an attribute to an add,<br>modify, or delete command<br>element.                      |
| ACL Delete Documents                              |                                                                                                    | Boolean: true   false                                                                    |
| acl-entry-can-<br>replicate-or-<br>copy-documents | Indicates if the can-replicate-or-<br>copy-documents attribute is set. Only<br>available on Domino 6.0.3 or higher. | As an attribute to an add,<br>modify, or delete command<br>element.                      |
| ACL Replicate Or Copy<br>Documents                |                                                                                                    | Boolean: true   false                                                                    |
| acl-entry-<br>disable-role                        | Specifies the roles to set on the ACL.                                                                              | As an attribute to an add,<br>modify, or delete command<br>element.                      |
| ACL Disable Role                                  |                                                                                                    | String                                                                                   |
| acl-entry-enable-<br>role                         | Specifies the roles to set on the ACL.                                                                              | As an attribute to an add,<br>modify, or delete command<br>element.                      |
| ACL Enable Role                                   |                                                                                                    | String                                                                                   |
| acl-entry-level<br>ACL Entry Level                | Indicates the ACLEntry level. Valid strings include:                                                                | As an attribute to an add,<br>modify, or delete command<br>element.                      |
|                                                   | READER DEPOSITOR NOACCESS                                                                                           | String or Integer                                                                        |
| acl-entry-name                                    | The name of the ACLEntry. If not present,                                                                           | As an attribute to an add,                                                               |
| ACL Entry Name                                    | Distinguished Name (FullName) of the                                                                                | element.                                                                                 |
|                                                   | current object being synchronized.                                                                                  | String: distinguished Notes object<br>name (i.e. "CN=John Doe/<br>OU=myOrgUnit/O=myOrg") |
| acl-entry-public-<br>reader                       | Indicates if the public-reader attribute is set.                                                                    | As an attribute to an add,<br>modify, or delete command                                  |
| ACL Public Reader                                 |                                                                                                    | Boolean: true   false                                                                    |

| Parameter Name and<br>Common Description | Description                                                                                                    | XML to Define Driver Parameters                                     |
|------------------------------------------|----------------------------------------------------------------------------------------------------|---------------------------------------------------------------------|
| acl-entry-public-<br>writer              | Indicates if the public-writer attribute is set.                                                                       | As an attribute to an add,<br>modify, or delete command<br>element. |
| ACL Public Writer                        |                                                                                                    | Boolean: true   false                                               |
| acl-entry-remove<br>ACL Entry Remove     | Indicates if the ACLEntry is to be removed from the ACL record of the database.                                        | As an attribute to an add,<br>modify, or delete command<br>element. |
|                                          |                                                                                                    | Boolean:true   false                                                |
| acl-entry-server<br>ACL Server           | Indicates if the ACL Server attribute is set.                                                                          | As an attribute to an add,<br>modify, or delete command<br>element. |
|                                          |                                                                                                    | Boolean:true   false                                                |
| acl-entry-user-<br>type                  | Indicates the ACLEntry user type. Valid strings include:                                                               | As an attribute to an add,<br>modify, or delete command             |
| ACL User Type                            | MIXED_GROUP PERSON PERSON_GROUP<br>SERVER SERVER_GROUP UNSPECIFIED                                                     | String or Integer                                                   |
| acl-extended-<br>access                  | The ACL isExtendedAccess property<br>indicates whether extended access is<br>enabled for this database. Only available | As an attribute to an add,<br>modify, or delete command<br>element. |
| ACL Extended Access                      | on Domino 6.0.3 or higher.                                                                                             | Boolean: true   false                                               |
| acl-internet-<br>level                   | The maximum internet access level for this database. Valid strings include:                                            | As an attribute to an add,<br>modify, or delete command             |
| ACL Internet Level                       | MANAGER DESIGNER EDITOR AUTHOR<br>READER DEPOSITOR NOACCESS                                                            | String or Integer                                                   |
| acl-uniform-<br>access                   | The ACL isUniformAccess property<br>indicates whether a consistent ACL is<br>enforced across all replicas of this      | As an attribute to an add,<br>modify, or delete command<br>element. |
|                                          | database.                                                                                                    | Boolean: true   false                                               |

 Table 4-6
 ACL Description and Its Java ACL Constant

| ACL Description           | Notes Java ACL Constant                                 |
|---------------------------|---------------------------------------------------------|
| NOACCESS DEPOSITOR READER | ACL.LEVEL_NOACCESS ACL.LEVEL_DEPOSITOR ACL.LEVEL_READER |
| AUTHOR EDITOR DESIGNER    | ACL.LEVEL_AUTHOR ACL.LEVEL_EDITOR ACL.LEVEL_DESIGNER    |
| MANAGER                   | ACL.LEVEL_MANAGER                                       |

# 4.5.2 mailfile Custom Parameters

The following table lists the XML element attributes that can be inserted into the add command element in an XDS document that is submitted to the NotesDriverShim to appropriately configure a mailfile database. The first column of the table contains the parameter name followed by its common description. The parameters are alphabetized according to the XML parameter name.

The third column of the following table contains XML text that you can paste into the Driver Parameters XML Editor. The XML text represents exactly what is necessary to display the parameters.

XML element attributes used for mailfile replication settings (prefixed with mailfile-) can only be used within add command elements. These attributes are divided into mailfile-ACL and MailFile Rep attributes in this table.

| Parameter Name and<br>Common Description                    | Description                                                                                                    | XML to Define Driver Parameters                                                                            |
|-------------------------------------------------------------|----------------------------------------------------------------------------------------------------|----------------------------------------------------------------------------------------------------|
| mail-acl-manager-<br>id<br>Mailfile ACL Manager<br>ID       | Specifies the UNID of a user to be given<br>manager credentials on the ACL of the<br>mailfile of the newly created user. An<br>alternate is mail-acl-manager-name.<br>Example: mail-acl-manager-id="<br>BB888BB0C35D13EC87256EA8006296C<br>E"                                                                                 | As an attribute to an add command element.                                                                 |
|                                                             | As of NotesDriverShim v3.5, mail-acl-<br>manager-id can appropriately handle<br>Notes Person UNID values and Notes<br>Group UNID values.                                                                                                    |                                                                                                    |
| mail-acl-manager-<br>name<br>Mailfile ACL Manager<br>Name   | Specifies the name of a user to be given<br>manager credentials on the ACL of the<br>mailfile of the newly created user. An<br>alternate is mail-acl-manager-id.<br>Example: mail-acl-manager-<br>name="CN=Notes Admin/O=acme"                                                                                                | As an attribute to an add command element.                                                                 |
| mail-acl-manager-<br>group<br>Mailfile ACL Manager<br>Group | Specifies the name of a Notes group or<br>groups to be given manager credentials on<br>the ACL of the mailfile of the newly created<br>user. The ACL entry type created when<br>using this attribute is MIXED_GROUP.                                                                                                    | As an XML attribute to an add<br>command element.<br>String - name of Notes Group (<br>LocalDomainAdmins). |
|                                                             | More than one group name can be<br>specified by using a semicolon separator.<br>Example: mail-acl-manager-<br>group="LocalDomainAdmins; MailAd<br>mins".                                                                                                    |                                                                                                    |
| MailDomain                                                  | This element specifies the name of the Notes Mail Domain when creating an e-                                                                                                    | As an add-attr child element of an add event.                                                              |
| MailDomain                                                  | mail database file.                                                                                                    | String                                                                                                    |
| MailFile<br>MailFile                                        | This element specifies the filename to be<br>used when creating the user's e-mail<br>database file. The filename does not<br>include the file path. When this tag is<br>absent, a default filename is generated by<br>the Notes driver by using the first and last<br>name attributes of the user<br>(FirstNameLastName.nsf). | As an add-attr child element of<br>an add event.<br>String                                                 |

 Table 4-7
 Mailfile Custom Parameters

| Parameter Name and<br>Common Description       | Description                                                                                                    | XML to Define Driver Parameters                                            |
|------------------------------------------------|----------------------------------------------------------------------------------------------------|----------------------------------------------------------------------------|
| mail-file-action                               | Specifies the AdminP action to perform on                                                                                                    | As an attribute to a delete command element.                               |
| MailFile Action                                | the mailbox of a deleted user. This action is<br>included in an AdminP user delete request.<br>Acceptable values are ALL,HOME, and<br>NONE. The default value is NONE. ALL<br>indicates to delete the mailbox on the home<br>mail server and all mailbox replicas. HOME<br>indicates to delete the mailbox on only the<br>home mail server. All AdminP delete<br>mailbox requests must be approved by a<br>Domino Administrator before they are<br>performed. Example: mail-file-<br>action="ALL". Requires Notes 6.0.3 or<br>later. |                                                                            |
| mail-file-<br>inherit-flag                     | This XML attribute specifies whether database structures based on a particular                                                                                                    | As an attribute to an add command element.                                 |
| Database Inheritance<br>for Mail File Template | template are updated when that template is<br>updated. Its value can be True or False.                                                                                                    | Boolean: true   false                                                      |
| ·                                              | The default (the absence of this tag) is True.                                                                                                    |                                                                            |
|                                                | You can override the default and set this XML attribute to False if you don't want a change to a mail file template to affect existing database design.                                                                                                    |                                                                            |
| mail-file-subdir                               | Specifies the subdirectory below the<br>Domino server's data directory where the<br>mailfile of a new user should be created.<br>Example: mail-file-subdir="mail-<br>dbs"                                                                                                    | As an attribute to an add                                                  |
| MailFile Subdirectory                          |                                                                                                    | command element.                                                           |
| mail-file-quota                                | This XML attribute specifies the value of<br>the mail file quota (size in KB) that is<br>applied to the e-mail database file when it<br>is created.                                                                                                    | As an attribute to an add                                                  |
| Mail File Size Quota                           |                                                                                                    | Integer                                                                    |
| mailfile-acl-<br>administration-               | The name of the Administration Server that<br>can perform maintenance on this database.<br>This value must be a Notes Distinguished<br>Name of a valid Domino Administration<br>Server. Only available on Domino 6.0.3 or<br>higher.                                                                                                    | As an attribute to an add command element.                                 |
| MailFile ACL<br>Administration Server          |                                                                                                    | String: distinguished Notes object<br>name (i.e. "CN=Server1/<br>O=myOrg") |
| mailfile-acl-<br>admin-names                   | The ACL isAdminNames property indicates<br>whether the administration server can<br>modify the names fields in this database.<br>Only available on Domino 6.0.3 or higher.                                                                                                    | As an attribute to an add command element.                                 |
| MailFile ACL Admin<br>Names                    |                                                                                                    | Boolean: true   false                                                      |
| mailfile-acl-<br>admin-reader-<br>author       | The ACL isAdminReaderAuthor property<br>indicates whether the administration server<br>can modify the Readers and Authors fields<br>in this database. Only available on Domino<br>6.0.3 or higher.                                                                                                    | As an attribute to an add<br>command element.<br>Boolean: true   false     |
| MailFile ACL Admin<br>Reader Author            |                                                                                                    |                                                                            |

| Parameter Name and<br>Common Description             | Description                                                                                                | XML to Define Driver Parameters            |
|------------------------------------------------------|----------------------------------------------------------------------------------------------------|--------------------------------------------|
| mailfile-acl-<br>entry-admin-                        | Indicates if the admin-reader-author attribute is set.                                                     | As an attribute to an add command element. |
| MailFile ACL Entry<br>Admin Reader-Author            |                                                                                                    | Boolean:true   false                       |
| mailfile-acl-<br>entry-admin-<br>server              | Indicates if the admin-server attribute is<br>set. If set to True, this setting overrides the              | As an attribute to an add command element. |
| MailFile ACL Entry<br>Admin Server                   | places this entry's name in the ACLs<br>Administration Server property. See acl-<br>administration-server. | Boolean: true   false                      |
| <pre>mailfile-acl- entry-can-create- documents</pre> | Indicates if the can-create-documents attribute is set.                                                    | As an attribute to an add command element. |
| MailFile ACL Entry<br>Create Documents               |                                                                                                    | Boolean:true   false                       |
| mailfile-acl-<br>entry-can-create-                   | Indicates if the can-create-LS-or-<br>Java attribute is set.                                               | As an attribute to an add command element. |
| MailFile ACL Entry<br>Create LS Or Java<br>Agent     |                                                                                                    | Boolean:true   false                       |
| mailfile-acl-<br>entry-can-create-<br>personal-agent | Indicates if the can-create-personal-<br>agent attribute is set.                                           | As an attribute to an add command element. |
| MailFile ACL Entry<br>Create Personal Agent          |                                                                                                    | Boolean:true   false                       |
| mailfile-acl-<br>entry-can-create-                   | Indicates if the can-create-personal-<br>folder attribute is set.                                          | As an attribute to an add command element. |
| MailFile ACL Entry<br>Create Personal Folder         |                                                                                                    | Boolean:true   false                       |
| mailfile-acl-<br>entry-can-create-                   | Indicates if the can-create-shared-<br>folder attribute is set.                                            | As an attribute to an add command element. |
| MailFile ACL Entry<br>Create Shared Folder           |                                                                                                    | Boolean: true   false                      |
| mailfile-acl-<br>entry-can-delete-<br>documents      | Indicates if the can-delete-documents is set.                                                              | As an attribute to an add command element. |
| MailFile ACL Entry<br>Delete Documents               |                                                                                                    | Boolean: true   false                      |

| Parameter Name and<br>Common Description             | Description                                                                                                    | XML to Define Driver Parameters                                                          |
|------------------------------------------------------|----------------------------------------------------------------------------------------------------|------------------------------------------------------------------------------------------|
| mailfile-acl-<br>entry-can-                          | Indicates if the can-replicate-or-copy-<br>documents attribute is set. This is only                                                                                | As an attribute to an add command element.                                               |
| replicate-or-<br>copy-documents                      | available on Domino 6.0.3 or higher.                                                                                                    | Boolean: true   false                                                                    |
| MailFile ACL Entry<br>Replicate Or Copy<br>Documents |                                                                                                    |                                                                                          |
| mailfile-acl-<br>entry-disable-<br>role              | Specifies the roles to set on the ACL (by default, mailfile ACLs do no have any roles defined).                                                                    | As an attribute to an add command element.                                               |
| MailFile ACL Entry<br>Disable Role                   |                                                                                                    | String                                                                                   |
| mailfile-acl-<br>entry-enable-role                   | Specifies the roles to set on the ACL (by default, mailfile ACLs do no have any roles                                                                              | As an attribute to an add command element.                                               |
| MailFile ACL Entry<br>Enable Role                    | defined).                                                                                                    | String                                                                                   |
| mailfile-acl-<br>entry-level                         | Is the equivalent to mailfile-acl-level.<br>Indicates the ACLEntry level. Valid strings<br>include:<br>MANAGER DESIGNER EDITOR AUTHOR<br>READER DEPOSITOR NOACCESS | As an attribute to an add command element.                                               |
| MailFile ACL Entry<br>Level                          |                                                                                                    | String or Integer                                                                        |
| mailfile-acl-<br>entry-name                          | The name of the ACLEntry. If not present,<br>this value defaults to the Notes<br>Distinguished Name (FullName) of the<br>current object being synchronized.        | As an attribute to an add command element.                                               |
| MailFile ACL Entry<br>Name                           |                                                                                                    | String: distinguished Notes object<br>name (i.e. "CN=John Doe/<br>OU=myOrgUnit/O=myOrg") |
| mailfile-acl-<br>entry-public-                       | Indicates if the public-reader attribute is set.                                                                                                    | As an attribute to an add command element.                                               |
| reader<br>MailFile ACL Entry<br>Public Reader        |                                                                                                    | Boolean: true   false                                                                    |
| <pre>mailfile-acl- entry-public- wwiter</pre>        | Indicates if the public-writer attribute is set.                                                                                                    | As an attribute to an add command element.                                               |
| MailFile ACL Entry<br>Public Writer                  |                                                                                                    | Boolean: true   false                                                                    |
| mailfile-acl-<br>entry-remove                        | Indicates if the ACLEntry is to be removed from the ACL record of the mailfile                                                                                     | As an attribute to an add command element.                                               |
| MailFile ACL Entry<br>Remove                         | database.                                                                                                    | Boolean:true   false                                                                     |

| Parameter Name and<br>Common Description       | Description                                                                                                    | XML to Define Driver Parameters                       |
|------------------------------------------------|----------------------------------------------------------------------------------------------------|-------------------------------------------------------|
| mailfile-acl-<br>entry-server                  | Indicates if the ACLEntry server attribute is set                                                                                                    | As an attribute to an add command element.            |
| MailFile ACL Entry<br>Server                   |                                                                                                    | Boolean:true   false                                  |
| mailfile-acl-<br>entry-user-type               | Indicates the ACLEntry user type. Valid strings include:                                                                                                    | As an attribute to an add command element.            |
| MailFile ACL Entry User<br>Type                | MIXED_GROUP PERSON PERSON_GROUP<br>SERVER SERVER_GROUP UNSPECIFIED                                                                                                    | String or Integer                                     |
| mailfile-acl-<br>extended-access               | The ACL isExtendedAccess property<br>indicates whether extended access is                                                                                                    | As an attribute to an add command element.            |
| MailFile ACL Extended<br>Access                | available on Domino 6.0.3 or higher.                                                                                                    | Boolean: true   false                                 |
| mailfile-acl-<br>internet-level                | The maximum Internet access level for this database. Valid strings include:                                                                                                    | As an attribute to an add command element.            |
| MailFile ACL Internet<br>Level                 | MANAGER DESIGNER EDITOR AUTHOR<br>READER DEPOSITOR NOACCESS                                                                                                    | String or Integer                                     |
| mailfile-acl-<br>level<br>MailFile ACL Control | The default ACL setting for the newly<br>created mail file of newly created user<br>objects. Valid values are: NOACCESS,<br>DEPOSITOR, READER, AUTHOR,<br>EDITOR, DESIGNER, and MANAGER.<br>Values can be specified either as the Java<br>ACL constant or the role name, as found in<br>Table 4-6 on page 84. This attribute should<br>be added in the same rule where the<br>certification attributes are calculated and<br>set and it should be added using the same<br>XSL constructs. Overrides the default Mail<br>File ACL Level parameter mailfile-<br>acl-level in the driver configuration. | As an attribute to an add command element.            |
| mailfile-acl-<br>uniform-access                | The ACL isUniformAccess property<br>indicates whether a consistent ACL is                                                                                                    | As an attribute to an add command element.            |
| MailFile ACL Uniform<br>Access                 | enforced across all replicas of this database.                                                                                                    | Boolean: true   false                                 |
| mailfile-adminp-<br>create                     | Specifies if the creation of a mailfile is to be performed via AdminP (in the                                                                                                    | As an attribute to an add command element.            |
| Administration Process<br>Mailfile Creation    | <pre>background). When set to True, the Notes user's mailfile is created via AdminP. Example: mailfile-adminp-create ="true".</pre>                                                                                                    | Boolean: true   false                                 |
| mailfile-<br>calprofile-create                 | Specifies if a mailfile calendar profile document is created within a newly created                                                                                                    | As an attribute to an add, or modify command element. |
| Mailfile Owner Attribute                       | mailfile, indicating the mailfile owner for the mailfile database.                                                                                                    | Boolean: <i>true</i>   <i>false</i>                   |
| Creation                                       |                                                                                                    | Default is <i>True</i>                                |

| Common Description                                 | Description                                                                                                    | XML to Define Driver Parameters                                                                                      |
|----------------------------------------------------|----------------------------------------------------------------------------------------------------|----------------------------------------------------------------------------------------------------|
| mailfile-<br>calprofile-owner                      | Specifies the mailfile owner field that is inserted in the mailfile calendar profile                                                                                                    | As an attribute to an add, or modify command element.                                                                |
| Mailfile Owner                                     | document of the a newly created mailfile database.                                                                                                    | String: The owner's name of the<br>newly created Notes mailfile. The<br>name should be in Notes<br>canonical format. |
| mailfile-template<br>MailFileTemplate              | This XML attribute specifies the filename of<br>the .ntf database template to use when<br>creating the user's new mail file for an e-<br>mail account. This template must be<br>accessible to the Domino server in the<br>Domino data folder. Overrides the default<br>Mail File Template mailfile-template<br>in the driver configuration. | As an attribute to an add command element                                                                            |
| mailfile-rep-<br>abstract                          | Specifies whether large documents should<br>be truncated and attachments removed<br>during replication. Set to True to truncate                                                                                                    | As an attribute to an add command element.                                                                           |
| MailFile Rep Abstract                              | large documents and remove attachments,<br>and False to replicate large documents in<br>their entirety.                                                                                                    | Boolean: true   false                                                                                                |
| mailfile-rep-<br>background                        | Specifies if creating a mailfile replica is<br>performed via AdminP (in the<br>background). When set to True, the<br>mailfile replica is created via AdminP on the<br>server(s) specified by the mailfile-rep-<br>new-server custom parameter. Example:<br>mailfile-rep-background="true".                                                  | As an attribute to an add command element.                                                                           |
| Background Mailfile<br>Replica Creation            |                                                                                                    | Boolean: true   false                                                                                                |
| mailfile-rep-<br>clear-history                     | Set to True to clear the replication history from the replication object, and set to False                                                                                                    | As an attribute to an add command element.                                                                           |
| MailFile Rep Clear<br>History                      | affects nothing.                                                                                                    | Boolean: true   false                                                                                                |
| mailfile-rep-<br>cutoff-delete                     | Specifies whether documents that are older<br>than the cutoff date should be automatically                                                                                                    | As an attribute to an add command element.                                                                           |
| MailFile Rep Cuttoff<br>Delete                     | deleted. The cutoff date is determined by<br>today's date minus the cutoff interval<br>(mailfile-rep-cutoff-interval).<br>Set to True to automatically delete<br>documents that are older than the cutoff<br>date, and False to not delete old<br>documents.                                                                                | Boolean: true   false                                                                                                |
| mailfile-rep-<br>cutoff-interval                   | Specifies the number of days after which documents are automatically deleted if the                                                                                                    | As an attribute to an add command element.                                                                           |
| MailFile Rep Cutoff<br>Interval                    | CutoffDelete property is set (see mailfile-rep-cutoff-delete).                                                                                                    | Integer: numeric value                                                                                               |
| mailfile-rep-<br>disabled<br>MailFile Rep Disabled | Specifies whether replication is disabled.<br>Set to True to disable replication, and False<br>to enable replication.                                                                                                    | As an attribute to an add<br>command element.                                                                        |

| Parameter Name and<br>Common Description                                                                      | Description                                                                                                    | XML to Define Driver Parameters                                                                                                    |
|----------------------------------------------------------------------------------------------------|----------------------------------------------------------------------------------------------------|----------------------------------------------------------------------------------------------------|
| mailfile-rep-<br>dest-server<br>MailFile Rep<br>Destination Server                                            | Specifies the Domino destination server<br>(When computer) of a replication entry<br>(within the replication object). If specified,<br>and the source server/destination server<br>pair does not already exist within the<br>replication entry list, a new replication entry<br>is created. If this parameter is absent, the<br>destination server defaults to "any server"<br>(a hyphen "-" means any server). To be<br>used in connection with mailfile-rep-<br>src-server. Only available on Domino<br>6.0.3 or higher. | As an attribute to an add<br>command element.<br>String: distinguished name of a<br>replica Domino destination<br>server, such as i.e.<br>CN=server1/0=acme. |
| mailfile-rep-<br>dont-send-local-<br>security-updates<br>MailFile Rep Don't<br>Send Local Security<br>Updates | Specifies whether local security<br>(encryption) updates are sent. Set to True<br>to not send local security updates, and<br>False to send local security updates. Only<br>available on Domino 6.0.3 or higher.                                                                                                    | As an attribute to an add<br>command element.<br>Boolean: true   false                                                                                       |
| mailfile-rep-<br>entry-remove<br>MailFile Rep Entry<br>Remove                                                 | Set to True to remove the current<br>replication entry from the replication object,<br>and set to False affects nothing. Used in<br>connection with mailfile-rep-src-<br>server and/or mailfile-rep-dest-<br>server.                                                                                                    | As an attribute to an add<br>command element.<br>Boolean: true   false                                                                                       |
| mailfile-rep-<br>formula<br>MailFile Rep Formula                                                              | Specifies the replication formula for a replication entry. By default, a new replication entry contains the @All formula. The formula must be a valid replication formula. Used in connection with mailfile-rep-src-server and/or mailfile-rep-dest-server. Only available on Domino 6.0.3 or higher.                                                                                                    | As an attribute to an add<br>command element.<br>String: replication formula                                                                                 |
| mailfile-rep-<br>immediate<br>MailFile Rep Immediate                                                          | Indicates that database replication must<br>begin immediately to the specified Domino<br>server on which an existing database<br>replica already exists.                                                                                                    | As an attribute to an add<br>command element.<br>String: distinguished name of a<br>replica Domino destination<br>server, such as CN=server1/<br>O=acme.     |
| mailfile-rep-<br>include-acl<br>MailFile Rep Include<br>ACL                                                   | Specifies the inclusion of the ACL during replication for a replication entry. Set True to include the ACL, and False to exclude the ACL. Used in connection with mailfile-rep-src-server and/or mailfile-rep-dest-server. Only available on Domino 6.0.3 or higher.                                                                                                    | As an attribute to an add<br>command element.<br>Boolean: true   false                                                                                       |

| Parameter Name and<br>Common Description   | Description                                                                                                    | XML to Define Driver Parameters                                         |
|--------------------------------------------|----------------------------------------------------------------------------------------------------|-------------------------------------------------------------------------|
| mailfile-rep-<br>include-agents            | Specifies the inclusion of agents during replication for a replication entry. Set to                                                                                                    | As an attribute to an add command element.                              |
| MailFile Rep Include<br>Agents             | exclude agents. Used in connection with<br>mailfile-rep-src-server and/or mailfile-rep-<br>dest-server. Only available on Domino<br>6.0.3 or higher.                                                    | Boolean: true   false                                                   |
| mailfile-rep-<br>include-documents         | Specifies the inclusion of documents during replication for a replication entry. Set to                                                                                                    | As an attribute to an add command element.                              |
| MailFile Rep Include<br>Documents          | True to include documents, and False to<br>exclude documents. Used in connection<br>with mailfile-rep-src-server and/or<br>mailfile-rep-dest-server. Only<br>available on Domino 6.0.3 or higher.       | Boolean: true   false                                                   |
| mailfile-rep-<br>include-forms             | Specifies the inclusion of forms during replication for a replication entry. Set to                                                                                                    | As an attribute to an add command element.                              |
| MailFile Rep Include<br>Forms              | True to include forms, and False to exclude<br>forms. Used in connection with mailfile-<br>rep-src-server and/or mailfile-<br>rep-dest-server. Only available on<br>Domino 6.0.3 or higher.             | Boolean: true   false                                                   |
| mailfile-rep-<br>include-formulas          | Specifies the inclusion of formulas during replication for a replication entry. Set to                                                                                                    | As an attribute to an add command element.                              |
| MailFile Rep Include<br>Formulas           | True to include formulas, and False to<br>exclude formulas. Used in connection with<br>mailfile-rep-src-server and/or<br>mailfile-rep-dest-server. Only<br>available on Domino 6.0.3 or higher.         | Boolean: true   false                                                   |
| mailfile-rep-<br>ignore-deletes            | Specifies whether outgoing deletions<br>should not be replicated to other                                                                                                    | As an attribute to an add command element.                              |
| MailFile Rep Ignore<br>Deletes             | databases. Set to True to not replicate<br>outgoing deletions, and False to replicate<br>outgoing deletions.                                                                                            | Boolean: true   false                                                   |
| mailfile-rep-<br>ignore-dest-              | Specifies whether incoming deletions<br>should not be replicated to the current<br>database. Set to True to not replicate<br>incoming deletions, and False to replicate<br>incoming deletions.          | As an attribute to an add command element.                              |
| MailFile Rep Ignore<br>Destination Deletes |                                                                                                    | Boolean: true   false                                                   |
| mailfile-rep-new-<br>db-name               | The filename of the newly created replica. If mailfile-rep-new-db-name is not                                                                                                    | As an attribute to an add command element.                              |
| MailFile Rep New DB<br>Name                | present, the filename of the original<br>database is used. The default location of<br>the new file is in the Domino server's data<br>folder. Can be used in connection with<br>mailfile-rep-new-server. | String: file name of the new replica, such as mail/<br>JohnDoeRep2.nsf. |

| Parameter Name and<br>Common Description | Description                                                                                                    | XML to Define Driver Parameters                                                                                      |
|------------------------------------------|----------------------------------------------------------------------------------------------------|----------------------------------------------------------------------------------------------------|
| mailfile-rep-new-<br>server              | The name of the Domino server where a<br>new replica will be created. The Domino<br>server must be accessible on the network.<br>Depending on the size of the database, this<br>might be a time-consuming process for the<br>NotesDriverShim. Can be used in<br>connection with mailfile-rep-new-db-<br>name.                                                                                                    | As an attribute to an add command element.                                                                           |
| MailFile Rep New<br>Server               |                                                                                                    | String: distinguished name of<br>Domino server where a new<br>replica will be created, such as<br>CN=server1/0=acme. |
| mailfile-rep-<br>priority                | Specifies the replication priority. The choices are HIGH, MED, and LOW. The                                                                                                    | As an attribute to an add command element.                                                                           |
| MailFile Rep Priority                    | default is Medium (MED).                                                                                                    | String or integer                                                                                                    |
| mailfile-rep-src-<br>server              | Specifies the Domino source server<br>(Receives from) of a replication entry within                                                                                                    | As an attribute to an add command element.                                                                           |
| MailFile Rep Source<br>Server            | the replication object. If specified, and the<br>source server/destination server pair does<br>not already exist within the replication entry<br>list, a new replication entry is created. If this<br>parameter is absent, the source server<br>defaults to "any server" (a hyphen '-' means<br>any server). To be used in connection with<br>mailfile-rep-dest-server. Only<br>available on Domino 6.0.3 or higher. | String: distinguished name of a replica Domino source server, such as CN=server2/O=acme.                             |
| mailfile-rep-<br>view-list               | Specifies a list of view names to be replicated for a replication entry. The string                                                                                                    | As an attribute to an add command element.                                                                           |
| MailFile Rep View List                   | specifies the views as a list, separating<br>view names with semicolons, such as<br>Inbox; Sent; Calendar; Meetings. Used in<br>connection with mailfile-rep-src-<br>server and/or mailfile-rep-dest-<br>server. Only available on Domino 6.0.3 or<br>higher.                                                                                                    | String: ViewList                                                                                                    |
| mail-quota-<br>warning-threshold         | Specifies the value of the mailfile quota warning threshold (size in KB) that is                                                                                                    | As an attribute to an add command element.                                                                           |
| MailFile Quota Warning<br>Threshold      | applied to the e-mail database file when it<br>is created. Example: mail-quota-<br>warning-threshold="120000".<br>Requires Notes 6.0.3 or later.                                                                                                    |                                                                                                    |
| MailServer                               | This element specifies the name of the                                                                                                    | As an add-attr child element of                                                                                      |
| MailServer                               | Notes Server where the mail file should be<br>created when creating an e-mail account<br>(mail database file).                                                                                                    | an add event.<br>String                                                                                              |
| mail-server                              | Specifies the mail server to be used to create a mailfile for a new user. This                                                                                                    | As an attribute to an add command element.                                                                           |
| Mail Server                              | attribute overrides the value specified in the<br>driver parameters. Example: mail-<br>server="CN=ms2/O=acme"                                                                                                    | String                                                                                                    |
|                                          | Alternate: See the MailServer custom parameter.                                                                                                    |                                                                                                    |

| Parameter Name and<br>Common Description                     | Description                                                                                                    | XML to Define Driver Parameters                       |
|--------------------------------------------------------------|----------------------------------------------------------------------------------------------------|-------------------------------------------------------|
| mail-system                                                  | Specifies the mail system type set for the                                                                                                    | As an attribute to an add                             |
| Mail System                                                  |                                                                                                    | command element.                                      |
| The default value is NOTES. Require<br>Notes 6.0.3 or later. | The default value is NOTES. Requires<br>Notes 6.0.3 or later.                                                                                                    | String or integer                                     |
| match-syntax                                                 | Specifies whether the NotesDriverShim's                                                                                                    | Within an XDS query document,                         |
| Match Syntax                                                 | values using literal Lotus Notes Formula<br>Language Match syntax.                                                                                                | element, or as a search-attr<br>element's child value |
|                                                              | If set to True, match syntax special                                                                                                    | element.boolean. true   laise                         |
|                                                              | characters ( {, }, ?, *, &, !,  , +) are not<br>used literally, but are used as wildcards to<br>conform with the Lotus Script Formula<br>Language's Match syntax. | Default is <i>False</i> .                             |

### 4.5.3 Rep Custom Parameters

The following table lists the XML element attributes that can be inserted into the add or modify command element in an XDS document that is submitted to the NotesDriverShim to appropriately configure a synchronized database's replication options. The first column of the table contains the parameter name followed by its common description. The parameters are alphabetized according to the XML parameter name.

The third column of the following table contains XML text that you can paste into the Driver Parameters XML Editor. The XML text represents exactly what is necessary to display the parameters.

| Parameter Name and<br>Common Description | Description                                                                                            | XML to Define Driver Parameters    |
|------------------------------------------|----------------------------------------------------------------------------------------------------|------------------------------------|
| rep-abstract                             | Specifies whether large documents should                                                               | As an attribute to an add,         |
| Rep Abstract                             | tract be truncated and attachments removed during replication. Set to True to truncate                 | modify, or delete command element. |
|                                          | large documents and remove attachments<br>and False to replicate large documents in<br>their entirety. | Boolean: true   false              |
| rep-background                           | Specifies if creating the synchronized                                                                 | As an attribute to an add          |
| Background Replica                       | database replica is performed via AdminP                                                               | command element.                   |
| Creation                                 | replica is created via AdminP on the<br>server(s) specified by the rep-new-                            | Boolean: true   false              |
|                                          | server custom parameter. Example: rep-<br>background="true".                                           |                                    |

 Table 4-8
 Rep Custom Parameters

| Parameter Name and<br>Common Description     | Description                                                                                                    | XML to Define Driver Parameters                                                               |
|----------------------------------------------|----------------------------------------------------------------------------------------------------|-----------------------------------------------------------------------------------------------|
| rep-clear-history<br>Rep Clear History       | Set to True to clear the replication history<br>from the replication object, and set to False<br>to affect nothing.                                                                                                    | As an attribute to an add,<br>modify, or delete command<br>element.                           |
|                                              |                                                                                                    | Boolean: true   false                                                                         |
| rep-cutoff-delete<br>Rep Cutoff Delete       | Specifies whether documents that are older<br>than the cutoff date should be automatically<br>deleted. The cutoff date is determined by<br>today's date minus the cutoff interval (rep-<br>cutoff-interval). Set to True to<br>automatically delete documents that are<br>older than the cutoff date, and False to not<br>delete old documents.                                                                                                    | As an attribute to an add,<br>modify, or delete command<br>element.                           |
|                                              |                                                                                                    | Boolean: true   false                                                                         |
| rep-cutoff-<br>interval                      | Specifies the number of days after which documents are automatically deleted if the CutoffDelete property is set (see rep-cutoff-delete).                                                                                                    | As an attribute to an add,<br>modify, or delete command<br>element.                           |
| Rep Culoir Interval                          |                                                                                                    | Integer: numeric value                                                                        |
| rep-dest-server<br>Rep Destination Server    | Specifies the Domino destination server<br>(When computer) of a replication entry<br>(within the replication object). If specified,<br>and the source server/destination server<br>pair does not already exist within the<br>replication entry list, a new replication entry<br>is created. If this parameter is absent, the<br>destination server defaults to "any server"<br>(a hyphen "-" means any server). To be<br>used in connection with rep-src-<br>server. Only available on Domino 6.0.3 or<br>higher. | As an attribute to an add,<br>modify, or delete command<br>element.                           |
|                                              |                                                                                                    | String: distinguished name of a replica Domino destination server, such as CN=server1/O=acme. |
| rep-disabled                                 | Specifies whether replication is disabled.                                                                                                    | As an attribute to an add,                                                                    |
| Rep Disabled                                 | Set to True to disable replication, and False to enable replication.                                                                                                    | modify, or delete command element.                                                            |
|                                              |                                                                                                    | Boolean: true   false                                                                         |
| rep-dont-send-<br>local-security-<br>updates | Specifies whether local security<br>(encryption) updates are sent. Set to True<br>to not send local security updates, and<br>False to send local security updates. Only<br>available on Domino 6.0.3 or higher.                                                                                                    | As an attribute to an add,<br>modify, or delete command<br>element.                           |
| Rep Don't Sent Local<br>Security Updates     |                                                                                                    | Boolean: true   false                                                                         |
| rep-entry-remove                             | Set to True to remove the current<br>replication entry from the replication object,<br>and set to False to affect nothing. Used in<br>connection with rep-src-server and/or<br>rep-dest-server                                                                                                    | As an attribute to an add,                                                                    |
| Rep Entry Remove                             |                                                                                                    | element.                                                                                      |
|                                              | TOP GODE DELVEL.                                                                                                    |                                                                                               |

| Parameter Name and<br>Common Description                         | Description                                                                                                    | XML to Define Driver Parameters                                                                   |
|------------------------------------------------------------------|----------------------------------------------------------------------------------------------------|---------------------------------------------------------------------------------------------------|
| rep-formula<br><b>Rep Formula</b>                                | Specifies the replication formula for a replication entry. By default a new replication entry contains the @All formula. The formula must be a valid replication formula. Used in connection with rep-src-server and/or rep-dest-server. Only available on Domino 6.0.3 or higher. | As an attribute to an add,<br>modify, or delete command<br>element<br>String: replication formula |
| rep-include-acl<br>Rep Include ACL                               | Specifies the inclusion of the ACL during<br>replication for a replication entry. Set to<br>True to include the ACL, False to exclude<br>the ACL. Used in connection with rep-<br>src-server and/or rep-dest-server.<br>Only available on Domino 6.0.3 or higher.                  | As an attribute to an add,<br>modify, or delete command<br>element.<br>Boolean: true   false      |
| rep-include-<br>agents<br><b>Rep Include Agents</b>              | Specifies the inclusion of agents during replication for a replication entry. Set to True to include agents, False to exclude agents. Used in connection with rep-src-server and/or rep-dest-server. Only available on Domino 6.0.3 or higher.                                     | As an attribute to an add,<br>modify, or delete command<br>element.<br>Boolean: true   false      |
| rep-include-<br>documents<br><b>Rep Include Documents</b>        | Specifies the inclusion of documents during replication for a replication entry. Set to True to include documents, False to exclude documents. Used in connection with rep-src-server and/or rep-dest-server. Only available on Domino 6.0.3 or higher.                            | As an attribute to an add,<br>modify, or delete command<br>element.<br>Boolean: true   false      |
| rep-include-forms<br>Rep Include Forms                           | Specifies the inclusion of forms during replication for a replication entry. Set to True to include forms, False to exclude forms. Used in connection with rep-src-server and/or rep-dest-server. Only available on Domino 6.0.3 or higher.                                        | As an attribute to an add,<br>modify, or delete command<br>element.<br>Boolean: true   false      |
| rep-include-<br>formulas<br><b>Rep Include Formulas</b>          | Specifies the inclusion of formulas during<br>replication for a replication entry. Set to<br>True to include formulas, False to exclude<br>formulas. Used in connection with rep-<br>src-server and/or rep-dest-<br>server. Only available on Domino 6.0.3 or<br>higher.           | As an attribute to an add,<br>modify, or delete command<br>element.<br>Boolean: true   false      |
| rep-ignore-<br>deletes<br><b>Rep Ignore Deletes</b>              | Specifies whether outgoing deletions<br>should not be replicated to other<br>databases. Set to True to not replicate<br>outgoing deletions, and False to replicate<br>outgoing deletions.                                                                                          | As an attribute to an add,<br>modify, or delete command<br>element.<br>Boolean: true   false      |
| rep-ignore-dest-<br>deletes<br>Rep Ignore Destination<br>Deletes | Specifies whether incoming deletions<br>should not be replicated to the current<br>database. Set to True to not replicate<br>incoming deletions, and False to replicate<br>incoming deletions.                                                                                     | As an attribute to an add,<br>modify, or delete command<br>element.<br>Boolean: true   false      |

| Parameter Name and<br>Common Description    | Description                                                                                                    | XML to Define Driver Parameters                                                                                      |
|---------------------------------------------|----------------------------------------------------------------------------------------------------|----------------------------------------------------------------------------------------------------|
| rep-immediate<br>Rep Immediate              | Indicates that database replication must<br>begin immediately to the specified Domino<br>server on which a existing database replica<br>already exists.                                                                                                    | As an attribute to an add,<br>modify, or delete command<br>element.                                                  |
|                                             |                                                                                                    | String: distinguished name of a replica Domino destination server (such as CN=server1/Acme).                         |
| rep-new-db-name<br>Rep New Database<br>Name | The filename of the newly created replica. If rep-new-db-name is not present, then the filename of the original database is used. The default location of the new file is in the Domino server's data folder. Used in connection with rep-new-server.                                                                                                    | As an attribute to an add,<br>modify, or delete command<br>element.                                                  |
|                                             |                                                                                                    | String: file name of the new replica, such as mail/<br>JohnDoeRep2.nsf.                                              |
| rep-new-server<br>Rep New Server            | The name of the Domino server where a<br>new replica will be created. The Domino<br>server must be accessible on the network.<br>Depending on the size of the database, this<br>may be a time-consuming process for the<br>NotesDriverShim. Can be used in<br>connection with rep-new-db-name.                                                                                                    | As an attribute to an add,<br>modify, or delete command<br>element.                                                  |
|                                             |                                                                                                    | String: distinguished name of<br>Domino server where a new<br>replica will be created, such as<br>CN=server1/0=acme. |
| rep-priority                                | Specifies the replication priority. Default is Medium (MED).                                                                                                    | As an attribute to an add,<br>modify, or delete command<br>element.                                                  |
| Rep Priority                                |                                                                                                    |                                                                                                    |
|                                             |                                                                                                    | String: HIGH, MED, LOW                                                                                               |
| rep-src-server                              | Specifies the Domino source server                                                                                                    | As an attribute to an add,                                                                                           |
| Rep Source Server                           | (Receives from) of a replication entry<br>(within the replication object). If specified,<br>and the source server/destination server<br>pair does not already exist within the<br>replication entry list, a new replication entry<br>is created. If this parameter is absent, the<br>source server defaults to "any server" (a<br>hyphen "-" means any server). To be used<br>in connection with rep-dest-server.<br>Only available on Domino 6.0.3 or higher. | modify, or delete command element.                                                                                   |
|                                             |                                                                                                    | String: distinguished name of a replica Domino source server, such as CN=server2/0=acme.                             |
| rep-view-list                               | Specifies a specific list of view names be<br>replicated for a replication entry. The string<br>specifies the views as a list, separating<br>view names with semicolons, such as<br>Inbox; Sent; Calendar; Meetings. Used in<br>connection with rep-src-server and/or<br>rep-dest-server. Only available on<br>Domino 6.0.3 or higher.                                                                                                    | As an attribute to an add,                                                                                           |
| Rep View List                               |                                                                                                    | modify, or delete command<br>element.                                                                                |
|                                             |                                                                                                    | Sung: viewList                                                                                                    |

# 4.6 Example Files

You can configure and create rules, policies, and style sheets using iManager. (Style sheets are XSLT documents that define transformations or modifications of XML documents.)

Identity Manager provides the following examples:

• NotesMoveSample.xml: This sample policy is a Publisher channel policy that contains logic to determine eDirectory object placement when an associated Notes object is moved.

In the Import Drivers Wizard, this policy is named Notes - Move Sample and is available under the Additional Policies heading. See Section 4.1, "Determining eDirectory Object Placement When a Notes Object is Moved," on page 49.

• NotesReturnEmail.xml: This sample policy is a Command Transformation policy designed to generate an e-mail address for user Add events on the Subscriber channel.

It is necessary only when upgrading the driver shim and configuration from 1.x to 3. The policy is already a part of the sample configuration provided with the 2.1 version of the driver and later.

In the Import Drivers Wizard, this policy is named Notes - Return Email Address and is available under the Additional Policies heading. See "Importing a Policy to Write Back the Notes E-Mail Address for New Users" on page 47.

• Cert.xsl: An Output Transformation style sheet that contains logic to determine which Notes certifier to use based on the src-dn attribute on the add XML attribute.

See Section 4.2, "Automatically Determining Which Certifier to Use," on page 51 for more information.

- **Override.xsl.** Shows an example of how to use attributes to override parameters. See the list in Table 4-4 on page 65.
- **Placemove.xsl:** An Input Transformation style sheet that contains logic to determine placement containment when synchronizing a move from Lotus Notes to the Identity Vault.

See Section 4.1, "Determining eDirectory Object Placement When a Notes Object is Moved," on page 49 for more information.

- AddUniqueName.xsl. Simple example of how a unique name can be created for a Notes user.
- EntitlementGrpCmdCompletionSS.xsl. If you choose to use Role-Based Entitlements when importing the sample configuration, this style sheet is included. This is an example of how to process the payload of an operation-data element.
- NotesCertifierSelectionSampleSS.xsl. Based on Cert.xsl, this shows an enhanced sample of how to utilize multiple Notes certifiers. It demonstrates using named passwords in multiple ways. See Section 4.2, "Automatically Determining Which Certifier to Use," on page 51 and Section 4.3, "Using Named Passwords," on page 52.

**NOTE:** Most of these are located in the product distribution in nt/dirxml/drivers/ lotusNotes/rules. Some of them are used in the sample driver configuration.

# 4.7 Synchronizing a Database Other Than Names.nsf

Although the driver is intended as a directory synchronization driver for the Notes directory, it is possible to configure the driver to use a Notes database other than names.nsf. In this case, you need to make sure that the Schema Mapping policy is appropriate for the schema in the target database.

# 4.8 Schema Mapping Type and Form

In a Notes names and address book, each document contains a *Type* field as well as a *Form* field. The *Type* field supports the LDAP Server on Notes by providing a class name. The *Form* field is a standard Notes document field that indicates which form should be used to display the document. The *Form* item is not required, and if it is not present, the Notes client uses a default form.

Identity Manager does not provide the ability to map a single DS attribute to multiple target application attributes. This means that the Schema Mapping policy can't be used to map the object class to Form and Type. To handle this, the Driver Configuration asks if the directory database is really a Notes directory. If it is, the class name on DSEntry (translated into the Notes namespace) is used as the value for Type.

The object-class attribute on the DSAttribute object can be used to update the Form item if specified in the Schema Mapping policy. This provides a way to set both of those attributes, as well as providing mappings to allow the Type and Form values to differ. If the Schema Mapping policy contains a mapping between an eDirectory attribute and Form, it might be necessary to translate the content of the eDirectory attribute. This can be done by using an Output Transform policy. Conversely, an Input Transform policy is used to translate content from the Notes namespace to the eDirectory namespace.

If the directory source is not a Notes Directory, the driver writes no Type item and the Class Name attribute is written to the Form item. If a Form item appears in the filter, the driver and ndsrep ignore it.

If the driver is configured against the Notes directory, the translated values for classname are written to a Type item in the Notes database, and Form can be included in the Schema Mapping policy. If the driver is configured against a Notes database other than the directory, the translated values for classname are written to a Form item in the Notes database, and Form might not be included in the Schema Mapping policy.

# 4.9 Move/Rename

Move and Rename events are not supported in the default configuration. However, you can synchronize a Move or Rename event in Notes across the Publisher channel and into the Identity Vault if you modify the default Schema Map and the default Publisher Filter, and add a policy.

In addition, you can synchronize a Move or Rename event on the Subscriber channel if you have Notes 6.0.3 or later, enable AdminP support, and add policies that provide the necessary attributes.

- Section 4.9.1, "Subscriber Channel," on page 99
- Section 4.9.2, "Publisher Channel," on page 101
- Section 4.9.3, "Considerations for Using AdminP," on page 101

# 4.9.1 Subscriber Channel

- "Moving a User" on page 100
- "Modifying a User Name in eDirectory (a Rename Event in Notes)" on page 100
- "Renaming a Group" on page 100

#### Moving a User

- 1 Make sure you are using Notes 6.0.3 or later and have reviewed Section 4.9.3, "Considerations for Using AdminP," on page 101.
- **2** Make sure you have turned on support for the AdminP process by adding the following parameter to the Subscriber Options in the driver parameters:

```
<allow-adminp-support display-name="Allow Domino AdminP
Support">True</allow-adminp-support>
```

See Allow Domino AdminP Support in Section 4.4.2, "Subscriber Options," on page 55.

- **3** Create driver policies that add the following attributes to the Move event:
  - The certifier name of the destination certifier in Notes.
  - The certifier ID and a password for the destination certifier in Notes (the certifier that the user is going to)
  - The old certifier ID and password for the source certifier in Notes (the certifier that the user is coming from)

A sample of a command to the driver shim that moves a user is included in Section D.3, "Sample of Moving a User," on page 188.

#### Modifying a User Name in eDirectory (a Rename Event in Notes)

When a user's given name, middle initial, or surname changes in eDirectory, this event can cause the Rename of an object in Lotus Notes. If you have Notes 6.0.3 or later with AdminP support enabled, you can perform the Rename in Notes.

- 1 Make sure you are using Notes 6.0.3 or later and have reviewed Section 4.9.3, "Considerations for Using AdminP," on page 101.
- 2 Make sure you have turned on support for the AdminP process by adding the following parameter to the Subscriber Options in the driver parameters: <allow-adminp-support display-name="Allow Domino AdminP</p>

```
Support">True</allow-adminp-support>
```

See Allow Domino AdminP Support in Section 4.4.2, "Subscriber Options," on page 55.

**3** Create driver policies that provide the correct certifier and password for the Notes user that is being renamed.

If a certifier and password are not specified in the event, the default certifier and password specified in the driver parameters are used.

A sample of a command to the driver shim that renames a user is included in Section D.2, "Sample of Renaming: Modifying a User Last Name," on page 187.

#### Renaming a Group

If you have Notes 6.0.3 or later with AdminP support enabled, you can rename groups. Rename events from eDirectory for groups do not require you to create any additional driver policies.

Rename events from eDirectory can be applied only to group objects in Notes. (For users, the driver shim uses an appropriate modify event to rename a user in Notes, as described in "Modifying a User Name in eDirectory (a Rename Event in Notes)" on page 100.)

1 Make sure you are using Notes 6.0.3 or later and have reviewed Section 4.9.3, "Considerations for Using AdminP," on page 101.

**2** Make sure you have turned on support for the AdminP process by adding the following parameter to the Subscriber Options in the driver parameters:

```
<allow-adminp-support display-name="Allow Domino AdminP
Support">True</allow-adminp-support>
```

See Allow Domino AdminP Support in Section 4.4.2, "Subscriber Options," on page 55.

### 4.9.2 Publisher Channel

To enable the one-way object move/rename synchronization:

- 1 Modify the schema mapping to map eDirectory Full Name to Notes FullName.
- **2** Enable the Full Name attribute in the Publisher filter.
- **3** Make sure that the Full Name attribute in the Subscriber filter is not enabled.
- **4** Make sure that the Public/Private AB setting is Yes in the driver configuration parameters.
- **5** Use a policy in your driver configuration like the one described in Section 4.1, "Determining eDirectory Object Placement When a Notes Object is Moved," on page 49.

After these modifications have been made, ndsrep detects changes to FullName. Because FullName contains both name and location information in a single attribute, ndsrep cannot distinguish between a Move and a Rename. Therefore, a change to FullName initiates both a Move and a Rename event to be synchronized into eDirectory.

### 4.9.3 Considerations for Using AdminP

AdminP support provides several new features, but to use them effectively you must keep in mind the following:

- You need to have an understanding of AdminP and of Notes administration.
- A success message returned to the driver for an AdminP request means only that the request was successfully received by AdminP, not that it was completed successfully.
- AdminP requests made by the driver are not completed until AdminP attempts the action. The timing depends on the configuration of the Administration Process by the Notes administrator, the Domino server network, and the complexity of the action requested.
- Some AdminP requests require manual approval by the Notes administrator before they are completed.
- AdminP requests typically include the FullName of the Notes user (or ListName for a group). The driver sends requests based on the FullName of the user at the time the request was initiated, but AdminP does not necessarily complete the request immediately, and other requests that affect the FullName of the same user object might be waiting to be processed. If the FullName of the user is changed by a request, a subsequent request might fail because AdminP can't find the user.

For example, consider this scenario:

- You send a request from the driver to change a user's first name in Notes, and you use the AdminP feature to also rename the user object (changing FullName).
- You immediately send a second request from the driver to change the same user's last name in Notes and also rename the user object (changing FullName).

Both requests are received by AdminP. Both requests refer to the user with the same FullName. At midnight, AdminP begins processing the requests. The first one succeeds. However, the second one fails because the FullName was changed by the first request.

To help you use AdminP effectively, the following features are provided:

- You can cause the driver to send commands directly to the Domino Console. For example, you can issue a command to process all AdminP requests immediately. See Section 4.10, "TELL AdminP Commands," on page 102, and Domino Console Command in Section 4.5, "Custom Driver Parameters," on page 64.
- You can enable or disable AdminP support for an individual command. See Allow AdminP Support in Section 4.5, "Custom Driver Parameters," on page 64.

# 4.10 TELL AdminP Commands

When the driver issues a request to the Domino AdminP process, these requests are delayed until the AdminP process completes them. (Refer to Notes documentation for information about administration processing intervals.)

If desired, you can attach a tell-adminp-process attribute to an event. If the event contains AdminP tasks that need to be performed, the command you specify is sent to the Domino server console. The attribute is described in Domino Console Command in Section 4.5, "Custom Driver Parameters," on page 64.

For example, when sending a Move user event, you could include the following attribute on the move event:

tell-adminp-process="tell adminp process new"

This example command causes the driver to request the AdminP process to process all the new tasks, which would include the move that was requested in that event.

To use tell-adminp-process commands:

- **1** Make sure you are using Notes 6.0.3 or later.
- **2** Make sure you have turned on support for the AdminP process by adding the following parameter to the Subscriber Options in the driver parameters:

```
<allow-adminp-support display-name="Allow Domino AdminP
Support">True</allow-adminp-support>
```

See Allow Domino AdminP Support in Section 4.4.2, "Subscriber Options," on page 55.

- **3** Make sure the Notes user for the driver has rights to send commands to the Domino server console.
- 4 Make sure that the event contains AdminP tasks.

The tell-adminp-process command is sent only if AdminP tasks need to be performed as part of the event.

**5** Use the correct syntax.

Samples of using tell-adminp-process commands are included in Appendix D, "Sample XDS Documents for Custom Parameters," on page 185.

**6** To find out whether the AdminP request was completed successfully, use Lotus Notes tools such as the Domino Administrator.

Completion of a command by the Notes driver shim involving an AdminP request does not mean that the command has been successfully completed. It means only that the request has been made to AdminP.

For example, the driver might successfully make a request to AdminP to move a user. However, if incorrect certifiers are specified in the event, the move would fail when the AdminP process attempts it.

# 4.11 User.id Password Set

The NotesDriverShim provides password-set capabilities through the modify-password command. When issuing the command on the Subscriber channel, the NotesDriverShim uses a shared native library to access the appropriate Lotus Notes APIs that allow for changing a password within a user.id file.

The shared native library that comes with the driver is named notesdrvjni. On the Windows platform, notesdrvjni.dll is placed in the Identity Manager binaries folder (c:\novell\nds) where the NotesDriverShim.jar can find it when the driver launches. On the AIX, Linux, and Solaris platforms, the notesdrvjni.so file is linked to the Notes/ Domino execution directory.

If the NotesDriverShim initializes with the notesdrvjni shared library present, then text similar to the following should show in a level 3 (or above) trace:

```
"NotesDriverShimLotusCAPIAccess: notesdrvjni (notesdrvjni.dll) successfully loaded."
```

If this text does not appear, or if you see a different message, then the feature is automatically disabled within the NotesDriverShim.

Upon receiving the modify-password command, the NotesDriverShim attempts to modify the Notes user.id file passwords if the modify-password command has the following elements:

- An old-password
- A password element
- A user-id-file="c:\Lotus\Domino\ids\people\JohnDoe.id" XML attribute as a custom parameter

This custom parameter is the same as that used for add commands, but in this case the specified filename is never used in conjunction with the user-id-path parameter because it is with an add command. If a full path is not specified, the NotesDriverShim directs the user.id file search to the default directory that the driver is using (the Notes/Domino data folder).

This user-id-file parameter can also be used to specify multiple ID files by separating the ID filenames with semicolons (";"). (such as user-id file="ids\people\JohnDoe.id;ids\people\johnnydoe.id;c:\Temp\jd.id".

ID files that require multiple passwords cannot be set by using this feature. However, it is possible to use this feature to change the password for a user.id file, a server.id file, or a cert.id file. Below is a general example of an XDS command setting a password for JohnDoe.id:

```
<input>
  <modify-password
    class-name="Person"
    event-id="pwd-subscribe"
    src-dn="\PWDSYNCTREE\sync\dom\unit\JohnDoe"
    src-entry-id="35952"
    user-id-file="c:\Lotus\Domino\ids\people\JohnDoe.id">
    <association>D9628831A988381AC12570F9005BE6B3</association>
    <old-password>zyxwvut321</old-password>
    <password>abcdefg123</password>
    </modify-password>
    </input>
```

The NotesDriverShim must have appropriate read and write file system access to the specified user.id file. When a correct user-id-file="user.id" XML attribute and valid <old-password> and <password> elements are available to the modify-password command, this command then modifies an existing user.id file password, as well as the HTTPPassword within the NAB.

You can control whether the NotesDriverShim modifies the user.id password, and/or the HTTPPassword by using the following driver parameters that you set within subscriber-options section of the driver configuration:

allow-http-password-set allow-userid-password-set

These subscriber-options parameters are Boolean and can be set to True or False, depending on the desired default behavior of the NotesDriverShim. They can also be used as override parameters when you set them as attributes to the <modify-password> element.

If you only want to modify the HTTPPassword, omit the user-id-file attribute from the XDS command, or apply the allow-userid-password-set="false" attribute. If you only want to modify the user.id password, then apply the allow-http-password-set="false" attribute.

# **Activating the Driver**

Novell<sup>®</sup> Identity Manager, Integration Modules, and the Provisioning Module must be activated within 90 days of installation, or they shut down. At any time during the 90 days, or afterward, you can choose to activate Identity Manager products.

To activate the driver, see "Activating Novell Identity Manager Products" in the *Identity Manager* 3.5.1 Installation Guide.

106 Identity Manager Driver 3.5.1 for Lotus Notes: Implementation Guide

# **Managing the Driver**

The driver can be managed through Designer, iManager, or the DirXML<sup>®</sup> Command Line utility.

- Section 6.1, "Starting, Stopping, or Restarting the Driver," on page 107
- Section 6.2, "Migrating and Resynchronizing Data," on page 108
- Section 6.3, "Using the DirXML Command Line Utility," on page 108
- Section 6.4, "Viewing Driver Versioning Information," on page 109
- Section 6.5, "Reassociating a Driver Set Object with a Server Object," on page 113
- Section 6.6, "Changing the Driver Configuration," on page 113
- Section 6.7, "Storing Driver Passwords Securely with Named Passwords," on page 114
- Section 6.8, "Adding a Driver Heartbeat," on page 120

# 6.1 Starting, Stopping, or Restarting the Driver

- Section 6.1.1, "Starting the Driver in Designer," on page 107
- Section 6.1.2, "Starting the Driver in iManager," on page 107
- Section 6.1.3, "Stopping the Driver in Designer," on page 107
- Section 6.1.4, "Stopping the Driver in iManager," on page 107
- Section 6.1.5, "Restarting the Driver in Designer," on page 108
- Section 6.1.6, "Restarting the Driver in iManager," on page 108

#### 6.1.1 Starting the Driver in Designer

- **1** Open a project in the Modeler, then right-click the driver line.
- **2** Select *Live > Start Driver*.

### 6.1.2 Starting the Driver in iManager

- 1 In iManager, click *Identity Manager > Identity Manager Overview*.
- **2** Browse to the driver set where the driver exists, then click *Search*.
- 3 Click the upper right corner of the driver icon, then click *Start driver*.

### 6.1.3 Stopping the Driver in Designer

- **1** Open a project in the Modeler, then right-click the driver line.
- **2** Select *Live* > *Stop Driver*.

### 6.1.4 Stopping the Driver in iManager

1 In iManager, click *Identity Manager > Identity Manager Overview*.

- **2** Browse to the driver set where the driver exists, then click *Search*.
- **3** Click the upper right corner of the driver icon, then click *Stop driver*.

#### 6.1.5 Restarting the Driver in Designer

- **1** Open a project in the Modeler, then right-click the driver line.
- **2** Select *Live* > *Restart Driver*.

#### 6.1.6 Restarting the Driver in iManager

- 1 In iManager, click *Identity Manager > Identity Manager Overview*.
- **2** Browse to the driver set where the driver exists, then click *Search*.
- 3 Click the upper right corner of the driver icon, then click *Restart driver*.

# 6.2 Migrating and Resynchronizing Data

Identity Manager synchronizes data when the data changes. If you want to synchronize all data immediately, you can choose from the following options:

- Migrate Data from Identity Vault: Allows you to select containers or objects you want to migrate from the Identity Vault to an application. When you migrate an object, the Identity Manager engine applies all of the Matching, Placement, and Create policies, as well as the Subscriber filter, to the object.
- Migrate Data into Identity Vault: Assumes that the remote application (usually a Web Service) can be queried for entries that match the criteria in the publisher filter. However, because of the general nature of the PeopleSoft driver the method for querying the Web Service (if there is one) is not known to the driver shim. Therefore, this feature does not usually work with the PeopleSoft driver.
- Synchronize: The Identity Manager engine looks in the Subscriber class filter and processes all objects for those classes. Associated objects are merged. Unassociated objects are processed as Add events.

To use one of the options explained above:

- 1 In iManager, click *Identity Manager* > *Identity Manager Overview*.
- **2** Browse to and select the driver set where the driver exists, then click *Search*.
- **3** Click the driver icon.
- **4** Click the appropriate migration button.

For more information, see .

# 6.3 Using the DirXML Command Line Utility

The DirXML Command Line utility provides command line access to manage the driver. This utility is not a replacement for iManager or Designer. The primary use of this utility is to allow you to create platform-specific scripts to manage the driver.
For example, you could create a shell script on Linux to check the status of the driver. See Appendix B, "DirXML Command Line Utility," on page 147 for detailed information about the DirXML Command Line utility. For daily tasks, use iManager or Designer.

## 6.4 Viewing Driver Versioning Information

The Versioning Discovery tool only exists in iManager.

- Section 6.4.1, "Viewing a Hierarchical Display of Versioning Information," on page 109
- Section 6.4.2, "Viewing the Versioning Information As a Text File," on page 110
- Section 6.4.3, "Saving Versioning Information," on page 112

## 6.4.1 Viewing a Hierarchical Display of Versioning Information

- **1** To find your Driver Set object in iManager, click *Identity Manager > Identity Manager Overview*, then click *Search*.
- **2** In the Identity Manager Overview, click *Information*.

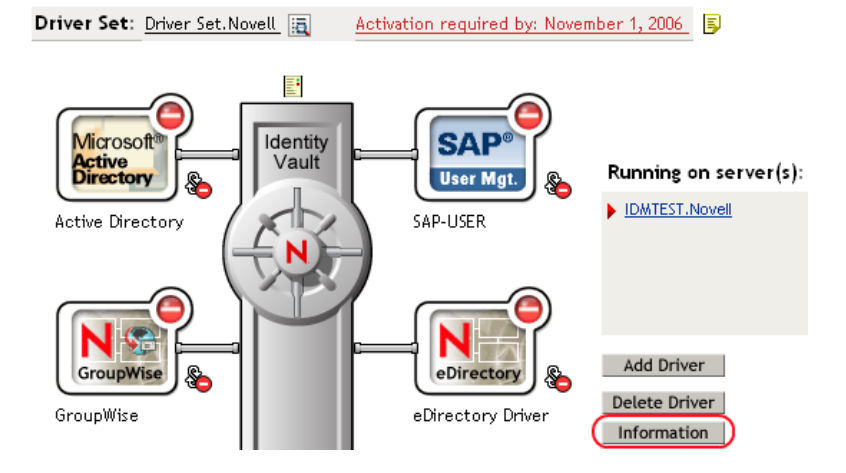

You can also select *Identity Manager Utilities* > *Versions Discovery*, browse to and select the Driver Set object, then click *OK*.

**3** View a top-level or unexpanded display of versioning information.

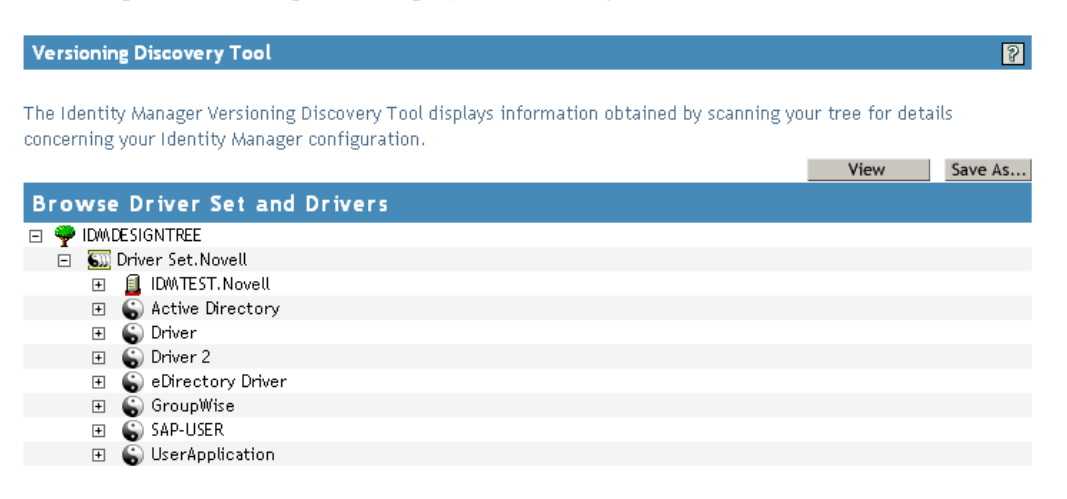

The unexpanded hierarchical view displays the following:

- The eDirectory<sup>™</sup> tree that you are authenticated to
- The Driver Set object that you selected
- Servers that are associated with the Driver Set object

If the Driver Set object is associated with two or more servers, you can view Identity Manager information on each server.

- Drivers
- **4** View versioning information related to servers by expanding the server icon.

| Browse Driver Set and Drivers                                                                                                    |
|----------------------------------------------------------------------------------------------------|
| 🖃 🌳 IDMDESIGNTREE                                                                                                    |
| 🖃 💷 Driver Set. Novell                                                                                                    |
| IDMTEST.Novell<br>Last log time: Fri Sep 08 13:31:55 MDT 2006<br>Found eDirectory attributes associated with Identity Manager 3.5.0.16100 |

The expanded view of a top-level server icon displays the following:

- Last log time
- Version of Identity Manager that is running on the server
- **5** View versioning information related to drivers by expanding the driver icon.

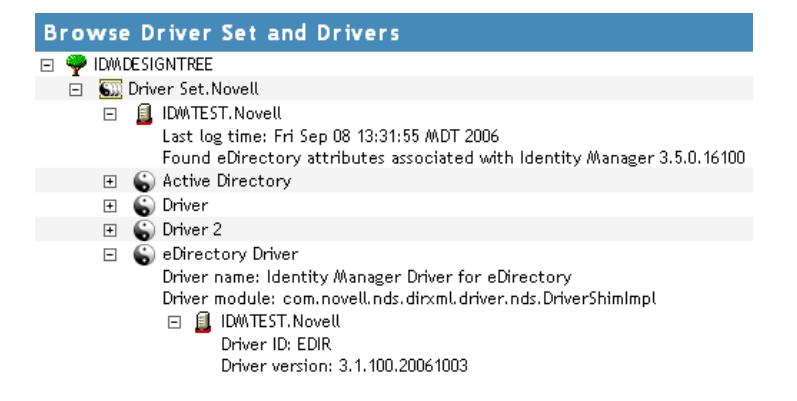

The expanded view of a top-level driver icon displays the following:

- The driver name
- The driver module (for example, com.novell.nds.dirxml.driver.delimitedtext.DelimitedTextDriver)

The expanded view of a server under a driver icon displays the following:

- The driver ID
- The version of the instance of the driver running on that server

### 6.4.2 Viewing the Versioning Information As a Text File

Identity Manager publishes versioning information to a file. You can view this information in text format. The textual representation is the same information contained in the hierarchical view.

**1** To find your Driver Set object in iManager, click *Identity Manager > Identity Manager Overview*, then click *Search*.

**2** In the Identity Manager Overview, click *Information*.

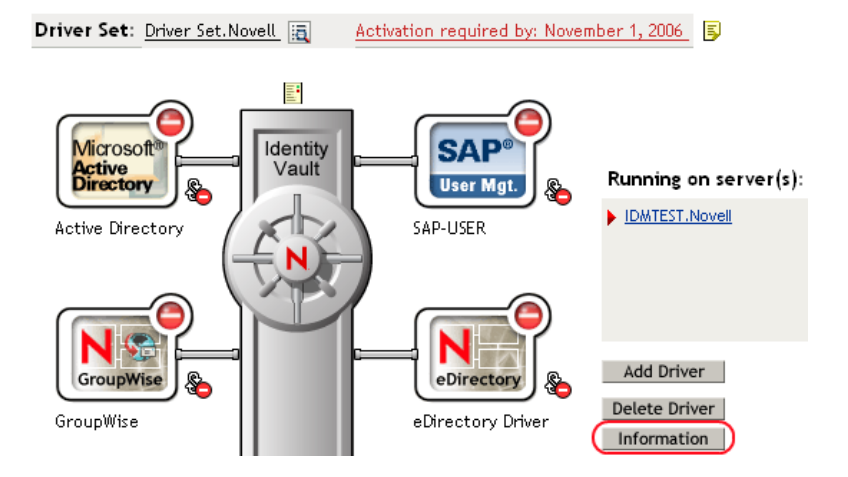

You can also select *Identity Manager Utilities* > *Versioning Discovery*, browse to and select the Driver Set object, then click *Information*.

**3** In the Versioning Discovery Tool dialog box, click *View*.

| Versioning Discovery Tool                                                                                                    |                   | 8       |
|----------------------------------------------------------------------------------------------------|-------------------|---------|
| The Identity Manager Versioning Discovery Tool displays information obtained by scanning yo concerning your Identity Manager configuration. | ur tree for detai | ils     |
|                                                                                                    | View              | Save As |
| Browse Driver Set and Drivers                                                                                                    |                   |         |
| 🖃 🌳 IDM/DESIGNTREE                                                                                                    |                   |         |
| 🗐 🐻 Driver Set.Novell                                                                                                    |                   |         |
| 🗉 🗐 IDMTEST. Novell                                                                                                    |                   |         |
| 🗉 🕤 Active Directory                                                                                                    |                   |         |
| 🗉 🌀 Driver                                                                                                    |                   |         |
| 🗉  Driver 2                                                                                                    |                   |         |
| 🗉 🌀 eDirectory Driver                                                                                                    |                   |         |
| 🗉 🔓 GroupWise                                                                                                    |                   |         |
| 🗉 🌀 SAP-USER                                                                                                    |                   |         |
| 🗉 🕤 UserApplication                                                                                                    |                   |         |

The information is displayed as a text file in the Report Viewer window.

Versioning Discovery Tool - Report Viewer

| Identity Manager Version Discovery Tool v2.0                                                                                                    | ^ |
|----------------------------------------------------------------------------------------------------|---|
| Novell, Inc. Copyright 2003, 2004                                                                                                    |   |
| Version Query started Saturday, January 20, 2007 11:02:52 AM MST                                                                                                    |   |
| Parameter Summary:<br>Default server's DN: IDMTEST.Novell<br>Default server's IP address: 137.65.151.208<br>Logged in as admin, context Novell<br>Tree name: IDMDESIGNTREE<br>Found 7 Identity Manager Drivers                                                                                                    |   |
| Driver Set: Driver Set.Novell<br>Driver Set running on Identity Vault: IDMTEST.Novell<br>Last log time: Fri Sep 08 13:31:55 MDT 2006<br>Found eDirectory attributes associated with Identity Manager 3.5.0.1<br>Driver: Active Directory.Driver Set.Novell<br>Driver name: Identity Manager Driver for Active Directory and Exchau<br>Driver module: addriver.dll<br>Driver Set running on Identity Vault: IDMTEST.Novell<br>Didn't find any DirXML-DriverVersion attributes associated w:<br>This may mean the Metadirectory engine is older than<br>It does not indicate anything about the version of tJ<br>Driver: Driver.Driver Set.Novell<br>Driver module: NPSShim.dll<br>Driver Set running on Identity Vault: IDMTEST.Novell | ~ |
|                                                                                                    |   |
|                                                                                                    |   |

OK

## 6.4.3 Saving Versioning Information

You can save versioning information to a text file on your local or network drive.

- 1 To find the Driver Set object in iManager, click *Identity Manager > Identity Manager Overview*, then click *Search*.
- 2 In the Identity Manager Overview, click Information.

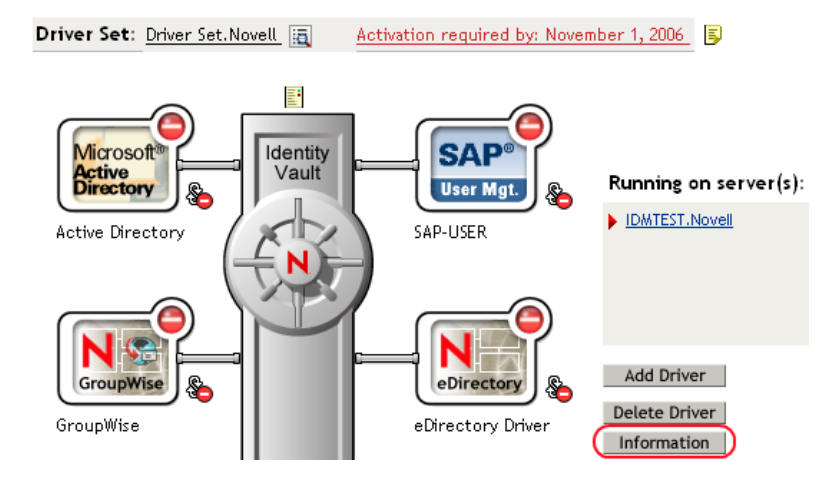

You can also select *Identity Manager Utilities* > *Versioning Discovery*, browse to and select the Driver Set object, then click *Information*.

**3** In the Versioning Discovery Tool dialog box, click *Save As*.

| Versioning Discovery Tool                                                                    |                   | 8       |
|----------------------------------------------------------------------------------------------|-------------------|---------|
|                                                                                              |                   |         |
| The Identity Manager Versioning Discovery Tool displays information obtained by scanning you | ur tree for detai | le      |
| concerning your Identity Manager configuration                                               |                   |         |
| concerning your ruencity manager configuration.                                              |                   |         |
|                                                                                              | View              | Save As |
| Browse Driver Set and Drivers                                                                |                   |         |
|                                                                                              |                   |         |
| 🖻 🌳 IDM DESIGNTREE                                                                           |                   |         |
| 🖃 🌆 Driver Set.Novell                                                                        |                   |         |
| 🗉 🗐 IDMTEST. Novell                                                                          |                   |         |
| 🗉 🐻 Active Directory                                                                         |                   |         |
| 🗉 🌀 Driver                                                                                   |                   |         |
| 🗉  Driver 2                                                                                  |                   |         |
| 🗉 🔓 eDirectory Driver                                                                        |                   |         |
| 🗉  GroupWise                                                                                 |                   |         |
| 🗉 🌀 SAP-USER                                                                                 |                   |         |
| 🗉 🔓 UserApplication                                                                          |                   |         |
|                                                                                              |                   |         |

- **4** In the File Download dialog box, click *Save*.
- 5 Navigate to the desired directory, type a filename, then click Save.

Identity Manager saves the data to a text file.

# 6.5 Reassociating a Driver Set Object with a Server Object

The driver set object should always be associated with a server object. If the driver set is not associated with a server object, none of the drivers in the driver set can start.

If the link between the driver set object and the server object becomes invalid, you see one of the following conditions:

- When upgrading eDirectory your Identity Manager server, you get the error UniqueSPIException error -783.
- No server is listed next to the driver set in the Identity Manager Overview window.
- A server is listed next to the driver set in the Identity Manager Overview window, but the name
  is garbled text.

To resolve this issue, disassociate the driver set object and the server object, then reassociate them.

- 1 In iManager click *Identity Manager > Identity Manager Overview*, then click *Search* to find the driver set object that the driver should be associated with.
- **2** Click the *Remove server* icon, then click *OK*.
- **3** Click the *Add server* icon, then browse to and select the server object.
- 4 Click OK.

## 6.6 Changing the Driver Configuration

If you need to change the driver configuration, Identity Manager allows you to make the change through iManager or Designer.

To change the driver configuration in iManager:

- 1 Click *Identity Manager > Identity Manager Overview*, then click *Search* to search for the driver set that is associated with the driver.
- **2** Browse to the driver, then click the upper right corner of the driver icon.
- **3** Click *Edit Properties*.

To change the driver configuration in Designer:

1 Open a project in the Modeler, then right-click the driver line and select *Properties*.

For a listing of all of the configuration fields, see .

# 6.7 Storing Driver Passwords Securely with Named Passwords

Identity Manager allows you to store multiple passwords securely for a particular driver. This functionality is referred to as Named Passwords. Each different password is accessed by a key, or name.

You can also use the Named Passwords feature to store other pieces of information securely, such as a user name.

To use a Named Password in a driver policy, you refer to it by the name of the password, instead of using the actual password, and the Metadirectory engine sends the password to the driver. The method described in this section for storing and retrieving Named Passwords can be used with any driver without making changes to the driver shim.

- Section 6.7.1, "Using Designer to Configure Named Passwords," on page 114
- Section 6.7.2, "Using iManager to Configure Named Passwords," on page 115
- Section 6.7.3, "Using Named Passwords in Driver Policies," on page 116
- Section 6.7.4, "Using the DirXML Command Line Utility to Configure Named Passwords," on page 117

### 6.7.1 Using Designer to Configure Named Passwords

- 1 Right-click the driver object, then select *Properties*.
- 2 Select Named Password, then click New.

| Name:                      |
|----------------------------|
|                            |
| Display Name:              |
|                            |
| Enter password:            |
|                            |
| <u>R</u> e-enter password: |
|                            |

**3** Specify the *Name* of the Named Password.

- 4 Specify the *Display name* of the Named Password.
- **5** Specify the Named Password, then re-enter the password.
- 6 Click OK twice.

## 6.7.2 Using iManager to Configure Named Passwords

- 1 Click *Identity Manager > Identity Manager Overview*, then click *Search* to search for the driver set that is associated with the driver.
- **2** In the Identity Manager Overview, click the upper right corner of the driver icon, then click *Edit properties*.
- **3** On the Modify Object page on the Identity Manager tab, click *Named Passwords*.

The Named Passwords page appears, listing the current Named Passwords for this driver. If you have not set up any Named Passwords, the list is empty.

|                                                                                                    | <b>*</b> |
|----------------------------------------------------------------------------------------------------|----------|
| Driver Configuration   Global Config Values (Named Passwords) Engine Control Values                                                                                                    | 4        |
| Named Passwords lets you securely store multiple passwords for a driver. Instead of including a password in clear text in a driver policy, you can configure the policy to request a Named Password. | ^        |
| Add Remove                                                                                                    |          |
| Named Passwords                                                                                                    |          |
| For server: IDMTEST.Novell          smtp admin         workflow admin                                                                                                    |          |
|                                                                                                    | *        |

4 To add a Named Password, click *Add*, complete the fields, then click *OK*.

| 📽 Named Password                                                                                                    |
|----------------------------------------------------------------------------------------------------|
| Named Passwords lets you securely store multiple passwords for a driver. Instead of including a password in clear text in a driver policy, you can configure the policy to request a Named Password. |
| Name:                                                                                                    |
| Display name:                                                                                                    |
| Enter password:                                                                                                    |
| Reenter password:                                                                                                    |
|                                                                                                    |
| OK Cancel                                                                                                    |

- 5 Specify a name, display name and a password, then click *OK* twice.You can use this feature to store other kinds of information securely, such as a username.
- 6 Click OK to restart the driver and have the changes take effect.
- **7** To remove a Named Password, select the password name, then click *Remove*. The password is removed without prompting you to confirm the action.

### 6.7.3 Using Named Passwords in Driver Policies

- "Using the Policy Builder" on page 116
- "Using XSLT" on page 117

#### Using the Policy Builder

Policy Builder allows you to make a call to a Named Password. Create a new rule and select Named Password as the condition, then set an action depending upon if the Named Password is available or not available.

- 1 In Designer, launch Policy Builder, right-click, then click *New* > *Rule*.
- **2** Specify the name of the rule, then click *Next*.
- **3** Select the condition structure, then click *Next*.
- 4 Select named password for the Condition.
- **5** Browse to and select the Named Password that is stored on the driver. In this example, it is *userinfo*.
- 6 Select whether the Operator is available or not available.
- 7 Select an action for the *Do* field.

In this example, the action is veto.

The example indicates that if the userinfo Named Password is not available, then the event is vetoed.

#### Figure 6-1 A Policy Using Named Passwords

| Conditions                                     |
|------------------------------------------------|
| 🗸 🧳 Condition Group 1                          |
| 🗸 🧳 if named password 'userinfo' not available |
| Actions                                        |
| ✓ 🗲 veto()                                     |

### Using XSLT

The following example shows how a Named Password can be referenced in a driver policy on the Subscriber channel in XSLT:

```
<xsl:value-of
select="query:getNamedPassword($srcQueryProcessor,'mynamedpassword')"
xmlns:query="http://www.novell.com/java/
com.novell.nds.dirxml.driver.XdsQueryProcessor/>
```

# 6.7.4 Using the DirXML Command Line Utility to Configure Named Passwords

- "Creating a Named Password in the DirXML Command Line Utility" on page 117
- "Using the DirXML Command Line Utility to Remove a Named Password" on page 118

### Creating a Named Password in the DirXML Command Line Utility

1 Run the DirXML Command Line utility.

For information, see Appendix B, "DirXML Command Line Utility," on page 147.

**2** Enter your username and password.

The following list of options appears.

```
DirXML commands
1: Start driver
2: Stop driver
3: Driver operations...
4: Driver set operations...
5: Log events operations...
6: Get DirXML version
7: Job operations...
99: Quit
Enter choice:
```

**3** Enter 3 for driver operations.

A numbered list of drivers appears.

**4** Enter the number for the driver you want to add a Named Password to.

The following list of options appears.

```
Select a driver operation for:
driver_name
 1: Start driver
 2: Stop driver
```

```
3: Get driver state
4: Get driver start option
5: Set driver start option
6: Resync driver
7: Migrate from application into DirXML
8: Submit XDS command document to driver
9: Submit XDS event document to driver
10: Queue event for driver
11: Check object password
12: Initialize new driver object
13: Passwords operations
14: Cache operations
99: Exit
Enter choice:
```

**5** Enter 13 for password operations.

The following list of options appears.

Select a password operation

```
1: Set shim password
2: Reset shim password
3: Set Remote Loader password
4: Clear Remote Loader password
5: Set named password
6: Clear named password(s)
7: List named passwords
8: Get passwords state
99: Exit
Enter choice:
```

6 Enter 5 to set a new Named Password.

The following prompt appears: Enter password name:

- 7 Enter the name by which you want to refer to the Named Password.
- 8 Enter the actual password that you want to secure at the following prompt: Enter password:

The characters you type for the password are not displayed.

- **9** Confirm the password by entering it again at the following prompt: Confirm password:
- **10** After you enter and confirm the password, you are returned to the password operations menu.
- **11** After completing this procedure, you can use the 99 option twice to exit the menu and quit the DirXML Command Line Utility.

#### Using the DirXML Command Line Utility to Remove a Named Password

This option is useful if you no longer need Named Passwords that you previously created.

**1** Run the DirXML Command Line utility.

For information, see Appendix B, "DirXML Command Line Utility," on page 147.

**2** Enter your username and password.

The following list of options appears.

DirXML commands

```
1: Start driver
2: Stop driver
3: Driver operations...
4: Driver set operations...
5: Log events operations...
6: Get DirXML version
7: Job operations
99: Quit
Enter choice:
```

**3** Enter 3 for driver operations.

A numbered list of drivers appears.

4 Enter the number for the driver you want to remove Named Passwords from.

The following list of options appears.

```
Select a driver operation for:
driver name
 1: Start driver
 2: Stop driver
 3: Get driver state
 4: Get driver start option
 5: Set driver start option
 6: Resync driver
 7: Migrate from application into DirXML
 8: Submit XDS command document to driver
 9: Submit XDS event document to driver
10: Queue event for driver
11: Check object password
12: Initialize new driver object
13: Passwords operations
14: Cache operations
99: Exit
Enter choice:
```

**5** Enter 13 for password operations.

The following list of options appears.

Select a password operation

```
1: Set shim password
2: Reset shim password
3: Set Remote Loader password
4: Clear Remote Loader password
5: Set named password
6: Clear named password(s)
7: List named passwords
8: Get passwords state
99: Exit
Enter choice:
```

6 (Optional) Enter 7 to see the list of existing Named Passwords.

The list of existing Named Passwords is displayed.

This step can help you make sure you are removing the correct password.

- 7 Enter 6 to remove one or more Named Passwords.
- 8 Enter No to remove a single Named Password at the following prompt: Do you want to clear all named passwords? (yes/no):
- **9** Enter the name of the Named Password you want to remove at the following prompt:

```
Enter password name:
```

After you enter the name of the Named Password you want to remove, you are returned to the password operations menu:

```
Select a password operation

1: Set shim password

2: Reset shim password

3: Set Remote Loader password

4: Clear Remote Loader password

5: Set named password

6: Clear named password(s)

7: List named passwords

8: Get passwords state

99: Exit

Enter choice:
```

**10** (Optional) Enter 7 to see the list of existing Named Passwords.

This step lets you verify that you have removed the correct password.

**11** After completing this procedure, you can use the 99 option twice to exit the menu and quit the DirXML Command Line utility.

## 6.8 Adding a Driver Heartbeat

The driver heartbeat is a feature of the Identity Manager drivers that ship with Identity Manager 2 and later. Its use is optional. The driver heartbeat is configured by using a driver parameter with a time interval specified. If a heartbeat parameter exists and has an interval value other than 0, the driver sends a heartbeat document to the Metadirectory engine if there is no communication on the Publisher channel for the specified interval of time.

The intent of the driver heartbeat is to give you a trigger to allow you to initiate an action at regular intervals, if the driver does not communicate on the Publisher channel as often as you want the action to occur. To take advantage of the heartbeat, you must customize your driver configuration or other tools. The Metadirectory engine accepts the heartbeat document but does not take any action because of it.

For most drivers, a driver parameter for heartbeat is not used in the sample configurations, but you can add it.

A custom driver that is not provided with Identity Manager can also provide a heartbeat document, if the driver developer has written the driver to support it.

To configure the heartbeat:

- 1 In iManager, click *Identity Manager* > *Identity Manager Overview*.
- **2** Browse to and select your driver set object, then click *Search*.

- **3** In the Identity Manager Overview, click the upper right corner of the driver icon, then click *Edit properties*.
- **4** On the Identity Manager tab, click *Driver Configuration*, scroll to *Driver Parameters*, then look for Heart Beat or a similar display name.

If a driver parameter already exists for heartbeat, you can change the interval and save the changes, and configuration is then complete.

The value of the interval cannot be less than 1. A value of 0 means the feature is turned off.

The unit of time is usually minutes; however, some drivers might choose to implement it differently, such as using seconds.

- **5** If a driver parameter does not exist for heartbeat, click *Edit XML*.
- 6 Add a driver parameter entry like the following example, as a child of <publisheroptions>. (For an AD driver, make it a child of <driver-options>.)
  <pub-heartbeat-interval display-name="Heart Beat">10</pubheartbeat-interval>

**TIP:** If the driver does not produce a heartbeat document after being restarted, check the placement of the driver parameter in the XML.

7 Save the changes, and make sure the driver is stopped and restarted.

After you have added the driver parameter, you can edit the time interval by using the graphical view. Another option is to create a reference to a global configuration value (GCV) for the time interval. Like other global configuration values, the driver heartbeat can be set at the driver set level instead of on each individual driver object. If a driver does not have a particular global configuration value, and the driver set object does have it, the driver inherits the value from the driver set object.

122 Identity Manager Driver 3.5.1 for Lotus Notes: Implementation Guide

# **Synchronizing Objects**

This section explains driver and object synchronization in DirXML<sup>®</sup> 1.1a, Identity Manager 2.0, and Identity Manager 3.x. Driver synchronization was not available for DirXML 1.0 and DirXML 1.1.

After the driver is created, instead of waiting for objects to be modified or created, the data between the two connected systems can be sent through the synchronization process.

- Section 7.1, "What Is Synchronization?," on page 123
- Section 7.2, "When Is Synchronization Done?," on page 123
- Section 7.3, "How Does the Metadirectory Engine Decide Which Object to Synchronize?," on page 124
- Section 7.4, "How Does Synchronization Work?," on page 125

## 7.1 What Is Synchronization?

The actions commonly referred to as "synchronization" in Identity Manager refer to several different but related actions:

- Synchronization (or merging) of attribute values of an object in the Identity Vault with the corresponding attribute values of an associated object in a connected system.
- Migration of all Identity Vault objects and classes that are included in the filter on the Subscriber channel.
- Generation of the list of objects to submit to the driver's Subscriber channel for synchronization or migration in response to a user request (a manual synchronization).
- Generation of the list of objects to submit to the driver's Subscriber channel for synchronization or migration in response to enabling a formerly disabled driver, or in response to a cache error.

## 7.2 When Is Synchronization Done?

The Metadirectory engine performs object synchronization or merging in the following circumstances:

- A <sync> event element is submitted on the Subscriber or Publisher channel.
- A <sync> event element is submitted on the Subscriber channel in the following circumstances:
  - The state of the object's association value is set to "manual" or "migrate." (This causes an eDirectory<sup>™</sup> event, which in turn causes the Identity Manager caching system to queue an object synchronization command in the affected driver's cache.)
  - An object synchronization command is read from the driver's cache.
- A <sync> event element is submitted on the Publisher channel in the following circumstances:
  - A driver submits a <sync> event element. No known driver currently does this.

- The Metadirectory engine submits a <sync> event element for each object found as the result of a migrate-into-NDS query. These <sync> events are submitted using the Subscriber thread, but are processed using the Publisher channel filter and policies.
- An <add> event (real or synthetic) is submitted on a channel and the channel Matching policy finds a matching object in the target system.
- An <add> event with an association is submitted on the Subscriber channel. This normally occurs only in exceptional cases, such as the bulk load of objects into eDirectory with DirXML-Associations attribute values.
- An <add> event is submitted on the Publisher channel and an object is found in eDirectory that already has the association value reported with the <add> event.

The Metadirectory engine generates synchronization requests for zero or more objects in the following cases:

- The user issues a manual driver synchronization request. This corresponds to the *Resync* button in the Driver Set property page in ConsoleOne<sup>®</sup>, or to the *Synchronize* button on the iManager Identity Manager Driver Overview page.
- The Metadirectory engine encounters an error with the driver's cache and cannot recover from the cache error. The driver's cache is deleted and the engine generates object synchronization commands as detailed in Section 7.3, "How Does the Metadirectory Engine Decide Which Object to Synchronize?," on page 124.

# 7.3 How Does the Metadirectory Engine Decide Which Object to Synchronize?

The Metadirectory engine processes both manually initiated and automatically initiated synchronization requests in the same manner. The only difference in the processing of manually initiated versus automatically initiated driver synchronization requests is the starting filter time used to filter objects being considered for synchronization.

The starting filter time is used to filter objects that have modification or creation times that are older than the starting time specified in the synchronization request.

For automatically initiated driver synchronization, the starting filter time is obtained from the time stamps of cached eDirectory events. In particular, the starting filter time is the earliest time for the cached events that haven't yet been successfully processed by the driver's Subscriber channel.

For manually initiated driver synchronization, the default starting filter time is the earliest time in the eDirectory database. In Identity Manager 2 and Identity Manager 3, an explicit starting filter time can also be set. In DirXML 1.1a there is no facility to set the starting filter time value for synchronization when manually initiating driver synchronization.

The Metadirectory engine creates a list of objects to be synchronized on the Subscriber channel in the following manner:

- 1. It finds all objects that:
  - Have an entry modification time stamp greater than or equal to the starting filter time and
  - Exist in the filter on the Subscriber channel.

- 2. It finds all objects that have an entry creation time stamp greater than or equal to the starting filter time.
- 3. It adds a synchronize object command to the driver cache for each unique object found that has an entry modification time stamp greater than or equal to the starting filter time and all objects and classes that are in the Subscriber filter channel in the driver being synchronized.

## 7.4 How Does Synchronization Work?

After the Metadirectory engine determines that an object is to be synchronized, the following processes occur:

- 1. Each system (the Identity Vault and the connected system) is queried for all attribute values in the appropriate filters.
  - eDirectory is queried for all values in the Subscriber filter, and for values that are marked for synchronization in Identity Manager 2.x and Identity Manager 3.x.
  - The connected system is queried for all values in the Publisher filter, and for values that are marked for synchronization in Identity Manager 2.x and Identity Manager 3.x.
- 2. The returned attribute values are compared and modification lists are prepared for the Identity Vault and the connected system according to Table 7-1 on page 126, Table 7-2 on page 127, and Table 7-3 on page 128.

In the tables the following pseudo-equations are used:

- "Left = Right" indicates that the left side receives all values from the right side.
- "Left = Right[1]" indicates that the left side receives one value from the right side. If there is more than one value, it is indeterminate.
- "Left += Right" indicates that the left side adds the right side values to the left side's existing values.
- "Left = Left + Right" indicates that the left sides receives the union of the values of the left and right sides.

There are three different combinations of selected items in the filter, and each one creates a different output.

- Section 7.4.1, "Scenario One," on page 125
- Section 7.4.2, "Scenario Two," on page 127
- Section 7.4.3, "Scenario Three," on page 128

## 7.4.1 Scenario One

The attribute is set to *Synchronize* on the Publisher and Subscriber channels, and the merge authority is set to *Default*.

#### Figure 7-1 Scenario One

| Class Name: User                         |
|------------------------------------------|
| Attribute Name: Facsimile Telephone Nui  |
| Publish                                  |
| 🐯 💿 Synchronize                          |
| 💭 🔘 Ignore                               |
| 🍃 🔘 Notify                               |
| CReset                                   |
| Subscribe                                |
| 🚱 💿 Synchronize                          |
|                                          |
| Ъ 🔘 Notify                               |
| Reset                                    |
| Merge Authority                          |
| 💿 Default                                |
| 🔘 Identity Vault                         |
| O Application                            |
| ○ None                                   |
| Optimize modifications to Identity Vault |
| ⊙ Yes                                    |
| ◯ No                                     |

The following table contains the values that the Metadirectory engine synchronizes when the attribute is sent through a filter that is set to the configuration for Scenario One. The table shows different outputs depending upon whether the attribute comes from the Identity Vault or the Application, if the attribute is single-valued or multi-valued, and if the attribute is empty or non-empty.

| Table 7-1 | Output | of Scer | ıario | One |
|-----------|--------|---------|-------|-----|
|-----------|--------|---------|-------|-----|

|                                           | ldentity Vault<br>single-valued<br>empty | Identity Vault<br>single-valued<br>non-empty | Identity Vault<br>multi-valued<br>empty | ldentity Vault<br>multi-valued<br>non-empty |
|-------------------------------------------|------------------------------------------|----------------------------------------------|-----------------------------------------|---------------------------------------------|
| Application<br>single-valued<br>empty     | No change                                | App = Identity Vault                         | No change                               | App = Identity<br>Vault[1]                  |
| Application<br>single-valued<br>non-empty | Identity Vault = App                     | App = Identity Vault                         | Identity Vault = App                    | Identity Vault + =<br>App                   |
| Application<br>multi-valued<br>empty      | No change                                | App = Identity Vault                         | No change                               | App = Identity Vault                        |
| Application<br>multi-valued               | Identity Vault =<br>App[1]               | App + = Identity<br>Vault                    | Identity Vault = App                    | App = App +<br>Identity Vault               |
| non-empty                                 |                                          |                                              |                                         | Identity Vault = App<br>+ Identity Vault    |

## 7.4.2 Scenario Two

The attribute is set to *Synchronize* only on the Subscriber channel, or it is set to *Synchronize* on both the Subscriber and Publisher channels. The merge authority is set to *Identity Vault*.

Figure 7-2 Scenario Two

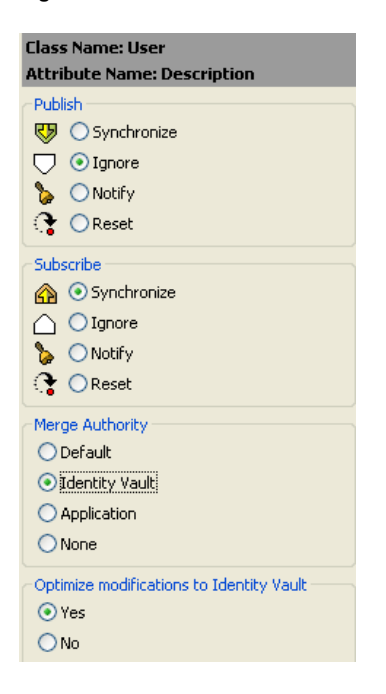

The following table contains the values that the Metadirectory engine synchronizes when the attribute is sent through a filter that is set to the configuration for Scenario Two. The table shows different outputs depending upon whether the attribute comes from the Identity Vault or the Application, if the attribute is single-valued or multi-valued, and if the attribute is empty or non-empty.

|                                          | ldentity Vault<br>single-valued<br>empty | Identity Vault<br>single-valued<br>non-empty | Identity Vault<br>multi-valued<br>empty | Identity Vault<br>multi-valued<br>non-empty |
|------------------------------------------|------------------------------------------|----------------------------------------------|-----------------------------------------|---------------------------------------------|
| Application<br>single-valued<br>empty    | No change                                | App = Identity Vault                         | No change                               | App = Identity<br>Vault[1]                  |
| Application<br>single-valued<br>empty    | App = empty                              | App = Identity Vault                         | Identity Vault = App                    | App = Identity<br>Vault[1]                  |
| Application<br>multi-valued<br>empty     | No change                                | App = Identity Vault                         | No change                               | App = Identity Vault                        |
| Application<br>multi-valued<br>non-empty | App = empty                              | App = Identity Vault                         | App = empty                             | App = Identity Vault                        |

 Table 7-2
 Output of Scenario Two

## 7.4.3 Scenario Three

The attribute is set to *Synchronize* on the Publisher channel or the merge authority is set to *Application*.

Figure 7-3 Scenario Three

| Class Name: User                         |
|------------------------------------------|
| Attribute Name: DirXML-ADAliasName       |
| Publish                                  |
| 🐶 💿 Synchronize                          |
| 💭 🔘 Ignore                               |
| 🖕 🔘 Notify                               |
| 🛟 🔘 Reset                                |
| Subscribe                                |
| 🟠 🔾 Synchronize                          |
| 🛆 💿 Ignore                               |
| 🍒 🔾 Notify                               |
| Reset                                    |
| Merge Authority                          |
| 🔿 Default                                |
| 🔘 Identity Vault                         |
| Application                              |
|                                          |
|                                          |
| Optimize modifications to Identity Vault |
| • Yes                                    |
| ○ No                                     |

The following table contains the values that the Metadirectory engine synchronizes when the attribute is sent through a filter that is set to the configuration for Scenario Three. The table shows different outputs depending upon whether the attribute comes from the Identity Vault or the Application, if the attribute is single-valued or multi-valued, and if the attribute is empty or non-empty.

|                                           | ldentity Vault<br>single-valued<br>empty | Identity Vault<br>single-valued<br>non-empty | ldentity Vault<br>multi-valued<br>empty | Identity Vault<br>multi-valued<br>non-empty |
|-------------------------------------------|------------------------------------------|----------------------------------------------|-----------------------------------------|---------------------------------------------|
| Application<br>single-valued<br>empty     | No change                                | Identity Vault =<br>empty                    | No change                               | Identity Vault =<br>empty                   |
| Application<br>single-valued<br>non-empty | Identity Vault = App                     | Identity Vault = App                         | Identity Vault = App                    | Identity Vault =<br>App                     |
| Application<br>multi-valued<br>empty      | No change                                | Identity Vault =<br>empty                    | No change                               | Identity Vault =<br>empty                   |
| Application<br>multi-valued non-<br>empty | Identity Vault =<br>App[1]               | Identity Vault =<br>App[1]                   | Identity Vault = App                    | Identity Vault = App                        |

 Table 7-3
 Output of Scenario Three

# **Troubleshooting the Driver**

This section contains potential problems and error codes you might encounter while configuring or using the driver.

- Section 8.1, "Troubleshooting Driver Processes," on page 129
- Section 8.2, "Troubleshooting Lotus Notes-Specific Items," on page 135

# 8.1 Troubleshooting Driver Processes

Viewing driver processes is necessary to analyze unexpected behavior. To view the driver processing events, use DSTRACE. You should only use it during testing and troubleshooting the driver. Running DSTRACE while the drivers are in production increases the utilization on the Identity Manager server and can cause events to process very slowly.

## 8.1.1 Viewing Driver Processes

In order to see the driver processes in DSTRACE, values are added to the driver set and the driver objects. You can do this in Designer and iManager.

- "Adding Trace Levels in Designer" on page 129
- "Adding Trace Levels in iManager" on page 131
- "Capturing Driver Processes to a File" on page 132

### Adding Trace Levels in Designer

You can add trace levels to the driver set object or to each driver object.

- "Driver Set" on page 129
- "Driver" on page 130

#### **Driver Set**

1 In an open project in Designer, select the driver set object in the *Outline* view.

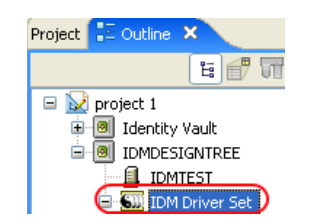

- 2 Right-click and select *Properties*, then click 5. *Trace*.
- **3** Set the parameters for tracing, then click *OK*.

| Parameter             | Description                                                                                                    |
|-----------------------|----------------------------------------------------------------------------------------------------|
| Driver trace level    | As the driver object trace level increases, the amount of information displayed in DSTRACE increases.                                                           |
|                       | Trace level 1 shows errors, but not the cause of the errors. If you want to see password synchronization information, set the trace level to 5.                 |
| XSL trace level       | DSTRACE displays XSL events. Set this trace level only when troubleshooting XSL style sheets. If you do not want to see XSL information, set the level to zero. |
| Java debug port       | Allows developers to attach a Java* debugger.                                                                                                    |
| Java trace file       | When a value is set in this field, all Java information for the driver set object is written to a file. The value for this field is the path for that file.     |
|                       | As long as the file is specified, Java information is written to this file. If you do not need to debug Java, leave this field blank.                           |
| Trace file size limit | Allows you to set a limit for the Java trace file. If you set the file size to <i>Unlimited</i> , the file grows in size until there is no disk space left.     |

If you set the trace level on the driver set object, all drivers appear in the DSTRACE logs.

#### Driver

- 1 In an open project in Designer, select the driver object in the *Outline* view.
- 2 Right-click and select *Properties*, then click 8. *Trace*.
- **3** Set the parameters for tracing, then click *OK*.

| Parameter   | Description                                                                                                    |
|-------------|----------------------------------------------------------------------------------------------------|
| Trace level | As the driver object trace level increases, the amount of information displayed in DSTRACE increases.                                           |
|             | Trace level 1 shows errors, but not the cause of the errors. If you want to see password synchronization information, set the trace level to 5. |
|             | if you select <i>Use setting from Driver Set</i> , the value is taken from the driver set object.                                               |
| Trace file  | Specify a filename and location for where the Identity Manager information is written for the selected driver.                                  |
|             | if you select <i>Use setting from Driver Set</i> , the value is taken from the driver set object.                                               |

| Parameter             | Description                                                                                                    |
|-----------------------|----------------------------------------------------------------------------------------------------|
| Trace file size limit | Allows you to set a limit for the Java trace file. If you set the file size to <i>Unlimited</i> , the file grows in size until there is no disk space left.                                                                        |
|                       | If you select <i>Use setting from Driver Set</i> , the value is taken from the driver set object.                                                                                                    |
|                       | <b>NOTE:</b> The trace file is created in multiple files. Identity Manager automatically divides the maximum file size by ten and creates ten separate files. The combined size of these files equals the maximum trace file size. |
| Trace name            | The driver trace messages are prepended with the value entered instead of the driver name. Use this option if the driver name is very long.                                                                                        |

If you set the parameters only on the driver object, only information for that driver appears in the DSTRACE log.

### Adding Trace Levels in iManager

You can add trace levels to the driver set object or to each driver object.

- "Driver Set" on page 131
- "Driver" on page 132

#### Driver Set

- 1 In iManager, select *Identity Manager > Identity Manager Overview*.
- **2** Browse to the driver set object, then click *Search*.
- **3** Click the driver set name.

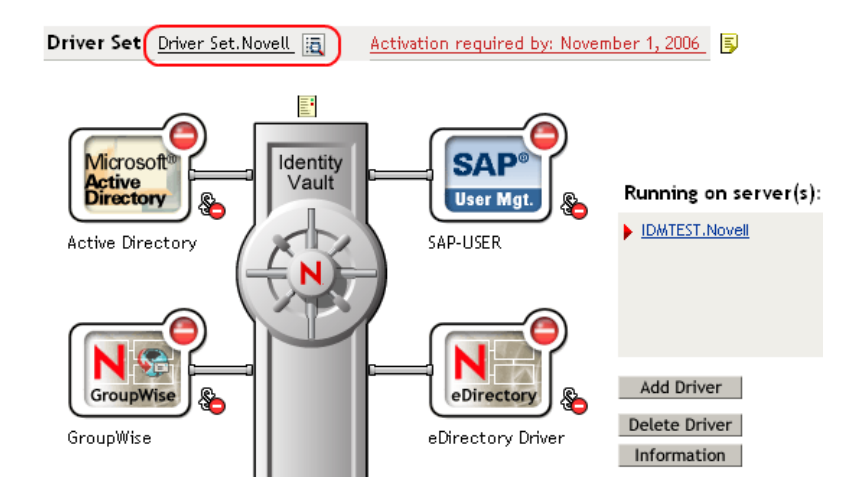

- 4 Select the *Misc* tab for the driver set object.
- **5** Set the parameters for tracing, then click *OK*. See "Misc" on page 177 for the parameters.

#### Driver

- 1 In iManager, select *Identity Manager > Identity Manager Overview*.
- 2 Browse to the driver set object where the driver object resides, then click Search.
- **3** Click the upper right corner of the driver object, then click *Edit properties*.
- **4** Select the *Misc* tab for the driver object.
- **5** Set the parameters for tracing, then click *OK*.

See "Misc" on page 177 for the parameters.

NOTE: The option Use setting from Driver Set does not exist in iManager.

### **Capturing Driver Processes to a File**

You can save driver processes to a file by using the parameter on the driver object or by using DSTRACE. The parameter on the driver object is the *Trace file* parameter, under the *MISC* tab.

The driver processed that are captured through DSTRACE are the processes that occur on the Identity Manager engine. If you use the Remote Loader, you need to capture a trace on the Remote Loader at the same time as you are capturing the trace on the Identity Manager engine.

The following methods helps you capture and save Identity Manager processes through DSTRACE on different platforms.

- "NetWare" on page 132
- "Windows" on page 133
- "UNIX" on page 133
- "iMonitor" on page 133
- "Remote Loader" on page 134

#### NetWare

Use dstrace.nlm to display trace messages on the system console or trace messages to a file (sys:\system\dstrace.log). Use dstrace.nlm to display the trace messages to a screen labeled DSTrace Console.

- 1 Enter dstrace.nlm at the server console to load dstrace.nlm into memory.
- 2 Enter dstrace screen on at the server console to allow trace messages to appear on the DSTrace Console screen.
- **3** Enter dstrace file on at the server console to capture trace messages sent to the DSTrace Console to the dstrace.log file.
- 4 (Optional) Enter dstrace -all at the server console to make it easier to read the trace log.
- **5** Enter dstrace +dxml dstrace +dvrs at the server console to display Identity Manager events.
- 6 Enter dstrace +tags dstrace +time at the server console to display message tags and time stamps.
- 7 Toggle to the DSTrace Console screen and watch for the event to pass.
- **8** Toggle back to the server console.

**9** Enter dstrace file off at the server console.

This stops capturing trace messages to the log file. It also stops logging information into the file.

**10** Open the dstrace.log in a text editor and search for the event or the object you modified.

#### Windows

- 1 Open the *Control Panel* > *NDS Services* > dstrace.dlm, then click *Start* to display the NDS Server Trace utility window.
- 2 Click *Edit* > *Options*, then click *Clear All* to clear all of the default flags.
- **3** Select *DirXML* and *DirXML Drivers*.
- 4 Click OK.
- **5** Click *File* > *New*.
- **6** Specify the filename and location where you want the DSTRACE information saved, then click *Open*.
- 7 Wait for the event to occur.
- 8 Click *File* > *Close*.

This stops the information from being written to the log file.

**9** Open the file in a text editor and search for the event or the object you modified.

### UNIX

- 1 Enter ndstrace to start the ndstrace utility.
- 2 Enter set ndstrace=nodebug to turn off all trace flags currently set.
- **3** Enter set ndstrace on to display trace messages to the console.
- **4** Enter set ndstrace file on to capture trace messages to the ndstrace.log file in the directory where eDirectory is installed. By default it is /var/nds.
- **5** Enter set ndstrace=+dxml to display the Identity Manager events.
- 6 Enter set ndstrace=+dvrs to display the Identity Manager driver events.
- 7 Wait for the event to occur.
- 8 Enter set ndstrace file off to stop logging information to the file.
- **9** Enter exit to quite the ndstrace utility.
- **10** Open the file in a text editor. Search for the event or the object that was modified.

#### iMonitor

iMonitor allows you to get DSTRACE information from a Web browser. It does not matter where Identity Manager is running. The following files run iMonitor:

- ndsimon.nlm runs on NetWare<sup>®</sup>.
- ndsimon.dlm runs on Windows.
- ndsimonitor runs on UNIX\*.
- 1 Access iMonitor from http://server\_ip:8008/nds.

Port 8008 is the default.

- 2 Specify a username and password with administrative rights, then click *Login*.
- **3** Select *Trace Configuration* on the left side.
- 4 Click Clear All.
- **5** Select *DirXML* and *DirXML Drivers*.
- 6 Click Trace On.
- 7 Select *Trace History* on the left side.
- 8 Click the document with the *Modification Time* of *Current* to see a live trace.
- 9 Change the *Refresh Interval* if you want to see information more often.
- **10** Select *Trace Configuration* on the left side, then click *Trace Off* to turn the tracing off.
- **11** Select *Trace History* to view the trace history. The files are distinguished by their time stamp.

If you need a copy of the HTML file, the default location is:

- NetWare: sys:\system\ndsimon\dstrace\*.htm
- Windows: Drive\_letter:\novell\nds\ndsimon\dstrace\\*.htm
- UNIX:/var/nds/dstrace/\*.htm

#### Remote Loader

You can capture the events that occur on the machine running the Remote Loader service.

- **1** Launch the Remote Loader Console by clicking the icon.
- 2 Select the driver instance, then click *Edit*.
- **3** Set the *Trace Level* to 3 or above.
- **4** Specify a location and file for the trace file.
- **5** Specify the amount of disk space that the file is allowed.
- 6 Click OK, twice to save the changes.

You can also enable tracing from the command line by using the following switches. For more information, see "Configuring the Remote Loader" in the *Novell Identity Manager 3.5.1 Administration Guide*.

 Table 8-1
 Command Line Tracing Switches

| Option | Short Name | Parameter | Description                                                                                                    |
|--------|------------|-----------|----------------------------------------------------------------------------------------------------|
| -trace | -t         | integer   | Specifies the trace level. This is only used when hosting<br>an application shim. Trace levels correspond to those<br>used on the Identity Manager server. |
|        |            |           | Example: -trace 3 or -t3                                                                                                    |

| Option        | Short Name | Parameter | Description                                                                                                    |
|---------------|------------|-----------|----------------------------------------------------------------------------------------------------|
| -tracefile    | -tf        | filename  | Specify a file to write trace messages to. Trace messages<br>are written to the file if the trace level is greater than zero.<br>Trace messages are written to the file even if the trace<br>window is not open.                                                                                                    |
|               |            |           | <pre>Example: -tracefile c:\temp\trace.txt or -tf c:\temp\trace.txt</pre>                                                                                                    |
| -tracefilemax | -tfm       | size      | Specifies the approximate maximum size that trace file data can occupy on disk. If you specify this option, there is a trace file with the name specified using the tracefile option and up to 9 additional "roll-over" files. The roll-over files are named using the base of the main trace filename plus "_n", where n is 1 through 9. |
|               |            |           | The size parameter is the number of bytes. Specify the size by using the suffixes K, M, or G for kilobytes, megabytes, or gigabytes.                                                                                                    |
|               |            |           | If the trace file data is larger than the specified maximum<br>when the Remote Loader is started, the trace file data<br>remains larger than the specified maximum until roll-over<br>is completed through all 10 files.                                                                                                    |
|               |            |           | Example: -tracefilemax 1000M or -tfm 1000M                                                                                                    |

## 8.2 Troubleshooting Lotus Notes-Specific Items

- Section 8.2.1, "Creating Lotus Notes Accounts and Groups," on page 135
- Section 8.2.2, "Troubleshooting Installation Problems," on page 136

## 8.2.1 Creating Lotus Notes Accounts and Groups

- 1 Create a Notes User ID to be used exclusively by the driver and give it manager-level ACL access to the target Notes database (usually names.nsf), the output database (ndsrep.nsf) created by ndsrep, and certlog.nsf. If you are synchronizing with the names.nsf database, you should select (turn on) all ACL roles (GroupCreator, GroupModifier, NetCreator, NetModifier, PolicyCreator, PolicyModifier, PolicyReader, ServerCreator, ServerModifier, UserCreator, UserModifier).
- **2** If a Deny Access group doesn't already exist, create this group using the Lotus Domino Administrator tool. This group is used to hold disabled user accounts.
- **3** (Optional) Copy and save the Universal ID (UNID) for the Deny Access group you just created.

This string is used by the driver to uniquely identify this object, and you need to specify it when you are importing the driver configuration.

To get the string:

- **3a** View the Document Properties of the group. (You can select the object and right-click to select Document Properties.)
- **3b** Click the Meta tab (the fifth tab from the right).

**3c** Go to the end of the text in the Identifier field, and copy the character string from the last forward slash to the end. This will always be 32 alphanumeric characters.

For example, if text in the Identifier field is Notes://myserver/87256E530082B5F4/ 85255E01001356A8852554C200753106/ 16A28402CCEB7A9C87256E9F007EDA9B

then the UNID would be 16A28402CCEB7A9C87256E9F007EDA9B

**3d** Paste this information into a file for later use when you run the Create Driver Wizard, as noted in Section 2.5, "Importing the Notes Driver Configuration File in iManager," on page 24 or Section 2.6, "Installing the Lotus Notes Driver through Designer," on page 25.

## 8.2.2 Troubleshooting Installation Problems

For Windows:

• The first time the driver runs, it searches for the Domino Server (specified in the driver parameters at import time), and tries to open dsrepcfg.nsf to write the publisher parameters that ndsrep reads. If dsrepcfg.nsf does not exist, the NotesDriverShim attempts to create dsrepcfg.nsf using the database template dsrepcfg.ntf that ships with the driver.

If dsrepcfg.nsf is successfully created, and contains data specifying an appropriate update database file (usually named ndsrep.nsf), then you can load ndsrep successfully at the Domino Console.

If dsrepcfg.ntf is not found, or this initial dsrepcfg.nsf creation process fails, then the Publisher channel shuts down, and you can't load the ndsrep task at the Domino console.

You can use a Notes client to create the dsrepcfg.nsf database using the dsrepcfg.ntf template. After doing so, modify the ACL so that the Notes driver user has manager-level access to the database.

For AIX, Linux, and Solaris:

- If you upgrade Domino after installing the driver, you need to do one of the following:
  - Check the symbolic links, and re-create them manually if necessary. Use Table 8-2 on page 136 if your Domino server is prior to V7 running eDirectory 8.8. Use Table 8-3 on page 137 if your Domino server is V7.x running eDirectory 8.8.

 Table 8-2
 Links To Check for Domino V6.x with eDirectory 8.7

| File to link | Symbolic link to create                                                                             |
|--------------|----------------------------------------------------------------------------------------------------|
| Notes.jar    | /usr/lib/dirxml/classes/Notes.jar                                                                   |
|              | Example:                                                                                            |
|              | <pre>In -s /opt/lotus/notes/latest/your_platform/Notes.jar /user/lib/dirxml/classes/Notes.jar</pre> |

| File to link      | Symbolic link to create                                                                                                    |  |
|-------------------|----------------------------------------------------------------------------------------------------|--|
| ndsrep            | /opt/lotus/notes/latest/your_platform/ndsrep                                                                                                    |  |
|                   | Example:                                                                                                    |  |
|                   | <pre>In -s /usr/lib/dirxml/rules/notes/ndsrep /opt/lotus/notes/latest/your_platform/ndsrep</pre>                                                                                                    |  |
| dsrepcfg.ntf      | /opt/lotus/notes/latest/your_platform/dsrepcfg.ntf                                                                                                    |  |
|                   | Example:                                                                                                    |  |
|                   | <pre>In -s /usr/lib/dirxml/rules/notes/dsrepcfg.ntf /opt/lotus/notes/latest/your_platform/dsrepcfg.ntf</pre>                                                                                                    |  |
| libnotesdrvjni.so | /opt/lotus/notes/latest/your_platform/<br>libnotesdrvjni.so.1.0.0                                                                                                    |  |
|                   | Example on AIX/SolarisLinux:                                                                                                    |  |
|                   | <pre>cp /usr/lib/dirxml/rules/notes/<br/>libnotesdrvjni.so.1.0.0 /opt/lotus/notes/latest/<br/>your_platform/libnotesdrvjni.so.1.0.0<br/>ln -s /usr/lib/dirxml/rules/notes/<br/>libnotesdrvjni.so.1.0.0 /usr/lib/dirxml/rules/<br/>notes/libnotesdrvjni.so</pre> |  |

### Table 8-3 Links To Check for Domino V7.x with eDirectory 8.8

| File to link | Symbolic link to create                                                                                                    |  |  |
|--------------|----------------------------------------------------------------------------------------------------|--|--|
| Notes.jar    | /opt/novell/eDirectory/lib/dirxml/classes/<br>Notes.jar                                                                                |  |  |
|              | Example:                                                                                                    |  |  |
|              | <pre>In -s /opt/ibm/lotus/notes/latest/your_platform/jvm/ lib/ext/Notes.jar /opt/novell/eDirectory/lib/dirxml/classes/ Notes.jar</pre> |  |  |
| ndsrep       | /opt/ibm/lotus/notes/latest/your_platform/ndsrep                                                                                       |  |  |
|              | Example:                                                                                                    |  |  |
|              | <pre>In -s /usr/lib/dirxml/rules/notes/ndsrep /opt/ibm/lotus/notes/latest/your_platform/ndsrep</pre>                                   |  |  |
| dsrepcfg.ntf | /opt/ibm/lotus/notes/latest/ <i>your_platform/</i><br>dsrepcfg.ntf                                                                     |  |  |
|              | Example:                                                                                                    |  |  |
|              | <pre>In -s /usr/lib/dirxml/rules/notes/dsrepcfg.ntf /opt/ibm/lotus/notes/latest/your_platform/ dsrepcfg.ntf</pre>                      |  |  |

| File to link      | Symbolic link to create                                                                                                    |
|-------------------|----------------------------------------------------------------------------------------------------|
| libnotesdrvjni.so | /opt/ibm/lotus/notes/latest/your_platform/<br>libnotesdrvjni.so.1.0.0                                                                                                    |
|                   | Example on AIX/Solaris/Linux and eDirectory 8.8:                                                                                                    |
|                   | <pre>cp /opt/novell/eDirectory/lib/dirxml/rules/notes/<br/>libnotesdrvjni.so.1.0.0 /opt/ibm/lotus/notes/<br/>latest/your_platform/libnotesdrvjni.so.1.0.0<br/>ln -s /opt/novell/eDirectory/lib/dirxml/rules/<br/>notes/libnotesdrvjni.so.1.0.0 /opt/novell/<br/>eDirectory/lib/dirxml/rules/notes/<br/>libnotesdrvjni.so</pre> |

The variable *your\_platform* represents the operating system. The following table shows the folder names:

 Table 8-4
 Folder Names for the Different Operating Systems

| Operating System | Folder Name |
|------------------|-------------|
| AIX              | ibmpow      |
| Linux            | linux       |
| Solaris          | sunspa      |

• Back up the files listed below, and then reinstall the driver. Reinstalling the driver shim recreates the symbolic links, but it overwrites certain files. If you have made changes to them, you need to make a backup.

Back up the following files:

```
rdxml.startnotes
rdxml.stopnotes
findDomino
rdxml.confignotes (or wherever your configuration is stored)
```

After reinstalling the driver shim, copy the backups to their original location.

• The sample scripts provided (rdxml.startnotes, rdxml.stopnotes, findDomino) produce a Remote Loader trace log for the driver that can be used for troubleshooting.

# **Backing Up the Driver**

You can use Designer or iManager to create an XML file of the driver. The file contains all of the information entered into the driver during configuration. If the driver becomes corrupted, the exported file can be imported to restore the configuration information.

**IMPORTANT:** If the driver has been deleted, all of the associations on the objects are purged. When the XML file is imported again, new associations are created through the migration process.

Not all server-specific information stored on the driver is contained in the XML file. Make sure this information is documented through the Document Generation process in Designer. See "Generating a Document" in the *Designer 2.1 for Identity Manager 3.5.1*.

- Section 9.1, "Exporting the Driver in Designer," on page 139
- Section 9.2, "Exporting the Driver in iManager," on page 139

## 9.1 Exporting the Driver in Designer

- **1** Open a project in Designer, then right-click the driver object.
- **2** Select *Export to Configuration File*.
- **3** Specify a unique name for the configuration file, browse to location where it should be saved, then click *Save*.
- 4 Click *OK* in the Export Configuration Results window.

## 9.2 Exporting the Driver in iManager

- 1 In iManager, select *Identity Manager > Identity Manager Overview*.
- **2** Browse to and select the driver set object, then click *Search*.
- **3** Click the driver icon.
- 4 Select *Export* in the Identity Manager Driver Overview window.
- 5 Browse to and select the driver object you want to export, then click Next.
- **6** Select *Export all policies, linked to the configuration or not* or select *Only export policies that are linked to the configuration,* depending upon the information you want to have stored in the XML file.
- 7 Click Next.
- 8 Click Save As, then click Save.
- 9 Browse and select a location to save the XML file, then click Save.
- **10** Click *Finish*.

140 Identity Manager Driver 3.5.1 for Lotus Notes: Implementation Guide

# **Security: Best Practices**

10

In order to secure the driver and the information it is synchronizing, see "Security: Best Practices" in the *Novell Identity Manager 3.5.1 Administration Guide*.

142 Identity Manager Driver 3.5.1 for Lotus Notes: Implementation Guide

# Using the Movecfg.exe Utility

The movecfg.exe utility is a Windows console command line utility to be utilized when upgrading the Identity Manager Driver for Lotus Notes 1.x to version 2.2. It is installed if you select the option to install utilities during the Identity Manager installation.

The movecfg.exe utility is used to move specific Identity Manager Driver for Lotus Notes 1.x parameters from the Windows registry to the Identity Manager Driver for Lotus Notes 2.2 parameters location in the Identity Vault.

If you have multiple instances of ndsrep, you must run movecfg.exe once for each one, using the -ndsrep parameter.

With version 2.2 of the Identity Manager Driver for Lotus Notes, the ndsrep Domino add-in process reads configuration parameters from a Lotus Notes database (dsrepcfg.nsf). Prior to version 2.0, these parameters were stored in the Windows registry (\HKEY\_LOCAL\_MACHINE\SOFTWARE\NOVELL\VRD\DOMINO).

This utility attempts to move the necessary parameters from the Windows registry to the Lotus Notes Driver object (that is being upgraded) in the Identity Vault. It also attempts to place the LastEventTimeStamp for ndsrep that is stored in the registry into a Lotus Notes database (dsrepcfg.nsf). The LastEventTimeStamp is not stored as a driver parameter in the Identity Vault. For this reason it is placed directly into the ndsrep configuration database (dsrepcfg.nsf).

You can use a batch file such as the example provided in Section A.2, "Example Batch File to Use," on page 144.

- Section A.1, "Prerequisites," on page 143
- Section A.2, "Example Batch File to Use," on page 144
- Section A.3, "Using the Movecfg.exe Utility," on page 145
- Section A.4, "Troubleshooting," on page 146

**NOTE:** This utility is not localized for specific languages. All parameter descriptions that are imported into a specified driver are in English.

# A.1 Prerequisites

- Identity Manager utilities are installed. The movecfg.exe utility is installed if you select the Utilities option when installing Identity Manager 3. If you did not install the utilities when you installed Identity Manager, you can rerun the Identity Manager install and select to install just the utilities, or you can download movecfg.exe from the Utilities directory on the Identity\_Manager\_3\_Linux\_NW\_Win.iso CD.
- Run movecfg.exe from the Domino Server machine. The movecfg.exe utility should be executed from the same Domino Server that launches ndsrep.
- Domino Server is active. The Domino Server must be up and running.
- LDAP access is required to eDirectory. The user name (in LDAP form) and password must be passed as parameters to movecfg. If a password is not passed, movecfg prompts for it. The

password is not encrypted, so clear text passwords must be accepted by the LDAP server, or the LDAP server bind will fail.

- Lotus Notes ID file password. When the movecfg utility attempts to create (or update) the ndsrep configuration database (dsrepcfg.nsf), it prompts for the Lotus Notes password of the Notes ID file that last accessed the Domino server (or possibly client) from this machine (this Notes ID file is referenced from the notes.ini file). If this password is entered correctly, the ndsrep configuration database (dsrepcfg.nsf) can then be appropriately updated with the LastEventTimeStamp copied from the ndsrep configuration in the registry. For dsrepcfg.nsf to be initially created by movecfg.exe, dsrepcfg.ntf (which is distributed with the Identity Manager Driver 2.2 for Lotus Notes) must be available to the Domino Server (at c: \Lotus \Domino \Data \dsrepcfg.ntf).
- Multiple Lotus Notes driver instances. If you have more than one Lotus Notes driver connected to the same Domino server, movecfg.exe must be run once for each instance of the Lotus Notes driver that is being converted. To convert Lotus Notes Driver parameters that are not the default driver parameters (but are the 2nd, 3rd, 4th, etc. Notes driver parameters) the -ndsrep parameter must be utilized.

## A.2 Example Batch File to Use

You can run the movecfg.exe utility with a batch file like the following example:

```
@echo off
REM
******
REM
REM Name: MoveCfg1to2.bat
REM Description: Sample batch file to demonstrate the usage and launch
parameters
REM
              of movecfq.exe
REM
             See movecfg.txt for descriptions of movecfg.exe usage
parameters
REM
REM Copyright (C) 2003-2004 Novell, Inc., All Rights Reserved
REM
REM
*******
setlocal
REM echo on
REM SAMPLE CALL 1
call movecfq.exe -host server.acme.com -port 389 -edir-dn
cn=admin,o=acme -edir-pwd acmePass
-driverDN cn=NotesDriver, cn=DriverSet1, o=acme -noteSvr cn=Domino1/
o=acme -timeout 15
REM SAMPLE Call 2: When converting a second or third Notes driver on
the same machine, use the -ndsrep parameter
REM call movecfg.exe -host server.acme.com -port 389 -edir-dn
cn=admin,o=acme -edir-pwd acmePass -driverDN
```
```
cn=Notes2Driver,cn=DriverSet1,o=acme -noteSvr cn=Domino1/o=acme -
timeout 15 -ndsrep Notes2Driver
```

# A.3 Using the Movecfg.exe Utility

The movecfg.exe utility contains the following parameters:

```
movecfg -host <ldap host name/address> -port <port number> -edir-dn
<login dn> -edir-pwd <password> -driverDN <driverDN> -noteSvr
<Domino Server Name> [-ndsrep] <NDSREP instance name> [-timeout]
<timeout>
[-f] <ndsrep config db>
```

### Example:

```
movecfg -host ldapsvr.mycompany.com -port 389 -edir-dn
cn=admin,o=MyOrg
-edir-pwd secret -driverDN cn=myDriver,cn=MyOrgUnit,O=MyOrg -noteSvr
CN=MyDomino/O=MyOrg
```

| Parameter Name                                  | Required or<br>Optional | Description                                                                                                    |
|-------------------------------------------------|-------------------------|----------------------------------------------------------------------------------------------------|
| -host <ldap address="" host="" name=""></ldap>  | Required                | The DNS host name or the IP address of the LDAP host of the Identity Vault Server.                                                           |
| -port <port number=""></port>                   | Optional                | LDAP port of the LDAP host specified by the - host parameter.                                                                                |
|                                                 |                         | Default = 389                                                                                                    |
| -edir-dn <login dn=""></login>                  | Required                | The fully qualified LDAP distinguished name of<br>the Identity Vault user that updates the driver<br>configuration. It must be in LDAP form. |
|                                                 |                         | Example: cn=DirXMLAdmin,cn=eng,o=acme                                                                                                    |
| -edir-pwd <password></password>                 | Optional                | The password matching the user object specified by the -edir-dn login object. If a password is not supplied, a password prompt is presented. |
| -driverDN <driverdn></driverdn>                 | Required                | The fully qualified LDAP distinguished name of the driver that needs its parameters updated. It must be in LDAP form.                        |
|                                                 |                         | Example:<br>cn=NotesDriver1,cn=DirXMLDriverSet,o=acme                                                                                        |
| -noteSvr <domino server<br="">Name&gt;</domino> | Required                | The Domino Server Name.                                                                                                    |
|                                                 |                         | Example cn=NoteSrv/o=acme                                                                                                    |

 Table A-1
 The Movecfg Utility's Parameters with Their Descriptions

| Parameter Name                                     | Required or<br>Optional | Description                                                                                                    |
|----------------------------------------------------|-------------------------|----------------------------------------------------------------------------------------------------|
| [-ndsrep] <ndsrep instance<br="">name&gt;</ndsrep> | Optional                | The name of the Driver configuration instance<br>to be stored in the ndsrep configuration<br>database (dsrepcfg.nsf). By default this is<br>set to the relative distinguished name of the<br>Driver (such as NotesDriver1). |
| [-timeout] <timeout></timeout>                     | Optional                | The timeout value when attempting to connect and communicate with the LDAP host.                                                                                                    |
| [-f] <ndsrep config="" db=""></ndsrep>             | Optional                | The name of the ndsrep configuration database.                                                                                                    |
|                                                    |                         | <b>Default =</b> dsrepcfg.nsf                                                                                                    |

### A.4 Troubleshooting

If the movecfg utility is not successful in updating your outdated Lotus Notes Driver configuration, try following the manual process.

- 1 Shut down the Domino Server where ndsrep is launched.
- **2** Shut down the Identity Manager Driver for Lotus Notes that you are upgrading.
- **3** Copy the following text from this document, and paste it into the <publisher-options> section of the Lotus Notes Driver configuration.

```
<publisher-options>
   <polling-interval display-name="Polling Interval (in
seconds)">30</polling-interval>
   <loop-detect-flag display-name="Enable Loop Back
Detection">Yes</loop-detect-flag>
   <schedule-units display-name="NDSREP Schedule Units">SECONDS</
schedule-units display-name="NDSREP Schedule Units">SECONDS</
schedule-units>
   <schedule-value display-name="NDSREP Schedule Value">30</
schedule-value display-name="NDSREP Schedule Value">30</
schedule-value display-name="NDSREP Schedule Value">30</
schedule-value display-name="NDSREP Schedule Value">30</
schedule-value display-name="NDSREP Schedule Value">30</
schedule-value display-name="NDSREP Schedule Value">30</
schedule-value display-name="NDSREP Schedule Value">30</
schedule-value display-name="NDSREP Schedule Value">30</
schedule-value display-name="NDSREP Schedule Value">30</
schedule-value display-name="NDSREP Schedule Value">30</
schedule-value display-name="NDSREP Schedule Value">30</
schedule-value
   <schedule-value display-name="NDFormat">SLASH</schedule-value</schedule</schedule">30</schedule">30</schedule">30</schedule-value</schedule</schedule">30</schedule">30</schedule">30</schedule</schedule">30</schedule">30</schedule">30</schedule</schedule">30</schedule">30</schedule">30</schedule">30</schedule">30</schedule">30</schedule">30</schedule">30</schedule</schedule">30</schedule">30</schedule">30</schedule</schedule">30</schedule">30</schedule">30</schedule</schedule">30</schedule">30</schedule">30</schedule</schedule">30</schedule">30</schedule</schedule">30</schedule">30</schedule</schedule">30</schedule<
```

4 Use the Regedit utility on Windows to view each ndsrep configuration value. The regedit key values are under \HKEY\_LOCAL\_MACHINE\SOFTWARE\NOVELL\VRD\DOMINO.

Update the new Lotus Notes Driver publisher-options configuration values to match the corresponding values stored within the Windows registry.

5 Start the Lotus Notes Driver and the Domino Server.

# **DirXML Command Line Utility**

The DirXML<sup>®</sup> Command Line utility allows you to use a command line interface to manage the driver. You can create scripts to manage the driver with the commands.

The utility and scripts are installed on all platforms during the Identity Manager installation. The utility is installed to the following locations:

eDirectory 8.7.x

- Windows: \Novell\Nds\dxcmd.bat
- NetWare<sup>®</sup>:sys:\system\dxcmd.ncf
- UNIX: /usr/bin/dxcmd

eDirectory 8.8.x

- Windows: \Novell\Nds\dxcmd.bat
- NetWare<sup>®</sup>: sys:\system\dxcmd.ncf
- UNIX:/opt/novell/eDirectory/bin/dxcmd

There are two different methods for using the DirXML Command Line utility:

- Section B.1, "Interactive Mode," on page 147
- Section B.2, "Command Line Mode," on page 156

# **B.1 Interactive Mode**

The interactive mode provides a text interface to control and use the DirXML Command Line utility.

- 1 At the console, enter dxcmd.
- **2** Enter the name of a user with sufficient rights to the Identity Manager objects, such as admin.novell.
- **3** Enter the user's password.

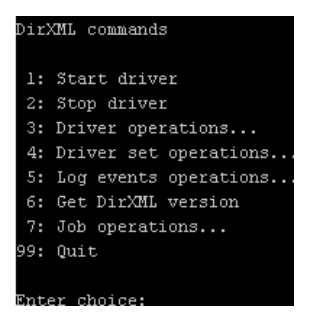

4 Enter the number of the command you want to perform.

Table B-1 on page 148 contains the list of options and what functionality is available.

**5** Enter 99 to quit the utility.

NOTE: If you are running eDirectory<sup>™</sup> 8.8 on UNIX or Linux\*, you must specify the -host and - port parameters. For example, dxcmd -host 10.0.0.1 -port 524. If the parameters are not specified, a jclient error occurs.

novell.jclient.JCException: connect (to address) 111 UNKNOWN ERROR

By default, eDirectory 8.8 is not listening to localhost. The DirXML Command Line utility needs to resolve the server IP address or hostname and the port to be able to authenticate.

| Ontion                   | Description                                                                                                    |
|--------------------------|----------------------------------------------------------------------------------------------------|
|                          | Description                                                                                                    |
| 1: Start Driver          | Starts the driver. If there is more than one driver, each driver is listed with a number. Enter the number of the driver to start the driver.                                                                                             |
| 2: Stop Driver           | Stops the driver. If there is more than one driver, each driver is listed with a number. Enter the number of the driver to stop the driver.                                                                                               |
| 3: Driver operations     | Lists the operations available for the driver. If there is more than one driver, each driver is listed with a number. Enter the number of the driver to see the operations available. See Table B-2 on page 149 for a list of operations. |
| 4: Driver set operations | Lists the operations available for the driver set.                                                                                                    |
|                          | <ul> <li>1: Associate driver set with server</li> </ul>                                                                                                    |
|                          | <ul> <li>2: Disassociate driver set from server</li> </ul>                                                                                                    |
|                          | • 99: Exit                                                                                                    |
| 5: Log events operations | Lists the operations available for logging events through Novell <sup>®</sup> Audit. See Table B-5 on page 154 for a description of these options.                                                                                        |
| 6: Get DirXML version    | Lists the version of the Identity Manager installed.                                                                                                    |
| 7: Job operations        | Manages jobs created for Identity Manager.1                                                                                                    |
| 99: Quit                 | Exits the DirXML Command Line utility                                                                                                    |

 Table B-1
 Interactive Mode Options

### Figure B-1 Driver Options

| Select a driver operation for:                    |
|---------------------------------------------------|
| Active Directory.Driver Set.Novell.IDMDESIGNTREE. |
|                                                   |
| 1: Start driver                                   |
| 2: Stop driver                                    |
| 3: Get driver state                               |
| 4: Get driver start option                        |
| 5: Set driver start option                        |
| 6: Resync driver                                  |
| 7: Migrate from application into DirXML           |
| 8: Submit XDS command document to driver          |
| 9: Submit XDS event document to driver            |
| 10: Queue event for driver                        |
| ll: Check object password                         |
| 12: Initialize new driver object                  |
| 13: Passwords operations                          |
| 14: Cache operations                              |
| 99: Exit                                          |
|                                                   |
| Enter choice:                                     |

### Table B-2 Driver Options

| Options                    | Description                                                                                                    |
|----------------------------|----------------------------------------------------------------------------------------------------|
| 1: Start driver            | Starts the driver.                                                                                                    |
| 2: Stop driver             | Stops the driver.                                                                                                    |
| 3: Get driver state        | Lists the state of the driver.                                                                                                    |
|                            | <ul> <li>0 - Driver is stopped</li> <li>1 - Driver is starting</li> <li>2 - Driver is running</li> <li>3 - Driver is stopping</li> </ul> |
| 4: Get driver start option | Lists the current driver start option.                                                                                                   |
|                            | <ul> <li>1 - Disabled</li> <li>2 - Manual</li> <li>3 - Auto</li> </ul>                                                                   |
| 5: Set driver start option | Changes the start option of the driver.                                                                                                  |
|                            | <ul> <li>1 - Disabled</li> <li>2 - Manual</li> <li>3 - Auto</li> <li>99 - Exit</li> </ul>                                                |

| Options                                  | Description                                                                                                    |
|------------------------------------------|----------------------------------------------------------------------------------------------------|
| 6: Resync driver                         | Forces a resynchronization of the driver. It prompts for a time delay: <i>Do you want to specify a minimum time for resync? (yes/no)</i> .                       |
|                                          | If you enter Yes, specify the date and time you want the resynchronization to occur: <i>Enter a date/time (format 9/27/05 3:27 PM</i> ).                         |
|                                          | If you enter No, the resynchronization occurs immediately.                                                                                                    |
| 7: Migrate from application into DirXML  | Processes an XML document that contains a query command: <i>Enter filename of XDS query document:</i>                                                            |
|                                          | Create the XML document that contains a query command by using the Novell nds.dtd (http:// developer.novell.com/ndk/doc/dirxml/dirxmlbk/ref/ ndsdtd/query.html). |
|                                          | Examples:                                                                                                    |
|                                          | NetWare:sys:\files\query.xml                                                                                                    |
|                                          | Windows: c:\files\query.xml                                                                                                    |
|                                          | <pre>Linux:/files/query.xml</pre>                                                                                                    |
| 8: Submit XDS command document to driver | Processes an XDS command document:                                                                                                    |
|                                          | Enter filename of XDS command document:                                                                                                    |
|                                          | Examples:                                                                                                    |
|                                          | NetWare:sys:\files\user.xml                                                                                                    |
|                                          | Windows:c:\files\user.xml                                                                                                    |
|                                          | <pre>Linux:/files/user.xml</pre>                                                                                                    |
|                                          | Enter name of file for response:                                                                                                    |
|                                          | Examples:                                                                                                    |
|                                          | NetWare: sys:\files\user.log                                                                                                    |
|                                          | Windows:c:\files\user.log                                                                                                    |
|                                          | <pre>Linux:/files/user.log</pre>                                                                                                    |
| 9: Submit XDS event document to driver   | Processes an XDS event document:                                                                                                    |
|                                          | Enter filename of XDS event document:                                                                                                    |
|                                          | Examples:                                                                                                    |
|                                          | NetWare:sys:\files\add.xml                                                                                                    |
|                                          | Windows:c:\files\add.xml                                                                                                    |
|                                          | <pre>Linux: /files/add.xml</pre>                                                                                                    |

| Options                          | Description                                                                                                    |
|----------------------------------|----------------------------------------------------------------------------------------------------|
| 10: Queue event for driver       | Adds and event to the driver queue                                                                                                    |
|                                  | Enter filename of XDS event document:                                                                                                    |
|                                  | Examples:                                                                                                    |
|                                  | NetWare: sys:\files\add.xml                                                                                                    |
|                                  | Windows:c:\files\add.xml                                                                                                    |
|                                  | Linux:/files/add.xml                                                                                                    |
| 11: Check object password        | Validates that an object's password in the<br>connected system is associated with a driver. It<br>matches the object's eDirectory password<br>(Distribution Password, used with Universal<br>Password). |
|                                  | Enter user name:                                                                                                    |
| 12: Initialize new driver object | Performs an internal initialization of data on a new Driver object. This is only for testing purposes.                                                                                                  |
| 13: Password operations          | There are nine Password options. See Table B-3 on page 151 for a description of these options.                                                                                                    |
| 14: Cache operations             | There are five Cache operations. See Table B-4 on page 153 for a descriptions of these options.                                                                                                    |
| 99: <i>Exit</i>                  | Exits the driver options.                                                                                                    |

### Figure B-2 Password Operations

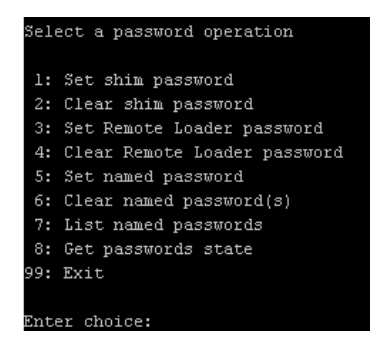

### Table B-3 Password Operations

| Operation              | Description                                                                                                    |
|------------------------|----------------------------------------------------------------------------------------------------|
| 1: Set shim password   | Sets the application password. This is the password of the user account you are using to authenticate into the connected system with. |
| 2: Clear shim password | Clears the application password.                                                                                                    |

| Operation                       | Description                                                                                                    |
|---------------------------------|----------------------------------------------------------------------------------------------------|
| 3: Set Remote Loader password   | The Remote Loader password is used to control access to the Remote Loader instance.                                                                                                    |
|                                 | Enter the Remote Loader password, then confirm the password by typing it again.                                                                                                    |
| 4: Clear Remote Loader password | Clears the Remote Loader password so no Remote<br>Loader password is set on the Driver object.                                                                                                    |
| 5: Set named password           | Allows you to store a password or other pieces of security information on the driver. See Section 4.3,<br>"Using Named Passwords," on page 52 for more information.                                              |
|                                 | There are four prompts to fill in:                                                                                                    |
|                                 | Enter password name:                                                                                                    |
|                                 | Enter password description:                                                                                                    |
|                                 | Enter password:                                                                                                    |
|                                 | Confirm password:                                                                                                    |
| 6: Clear named passwords        | Clears a specified named password or all named passwords that are stored on the driver object: <i>Do you want to clear all named passwords? (yes/no)</i> .                                                       |
|                                 | If you enter Yes, all Named Passwords are cleared.<br>If you enter No, you are prompted to specify the<br>password name that you want to clear.                                                                  |
| 7: List named passwords         | Lists all named passwords that are stored on the driver object. It lists the password name and the password description.                                                                                         |
| 8: Get password state           | Lists if a password is set for:                                                                                                    |
|                                 | <ul> <li>Driver Object password</li> </ul>                                                                                                    |
|                                 | <ul> <li>Application password</li> </ul>                                                                                                    |
|                                 | <ul> <li>Remote loader password</li> </ul>                                                                                                    |
|                                 | The dxcmd utility allows you to set the Application<br>password and the Remote Loader password. You<br>cannot set the Driver Object password with this<br>utility. It shows if the password has been set or not. |
| 99: <i>Exit</i>                 | Exits the current menu and takes you back to the Driver options.                                                                                                    |

#### Figure B-3 Cache Operations

| Ente | er choice: 14              |
|------|----------------------------|
| Sele | ect a cache operation      |
| 1:   | Get driver cache limit     |
| 2:   | Set driver cache limit     |
| 3:   | View cached transactions   |
| 4:   | Delete cached transactions |
| 99:  | Exit                       |
|      |                            |
| Ente | er choice:                 |

#### Table B-4 Cache Operations

| Operation                     | Description                                                                                                    |
|-------------------------------|----------------------------------------------------------------------------------------------------|
| 1: Get driver cache limit     | Displays the current cache limit that is set for the driver.                                                              |
| 2: Set driver cache limit     | Sets the driver cache limit in kilobytes. A value of 0 is unlimited.                                                      |
| 3: View cached transactions   | A text file is created with the events that are stored<br>in cache. You can select the number of transactions<br>to view. |
|                               | • Enter option token (default=0):                                                                                         |
|                               | <ul> <li>Enter maximum transactions records to return<br/>(default=1):</li> </ul>                                         |
|                               | • Enter name of file for response:                                                                                        |
| 4: Delete cached transactions | Deletes the transactions stored in cache.                                                                                 |
|                               | <ul> <li>Enter position token (default=0):</li> </ul>                                                                     |
|                               | <ul> <li>Enter event-id value of first transaction record<br/>to delete (optional):</li> </ul>                            |
|                               | <ul> <li>Enter number of transaction records to delete<br/>(default=1):</li> </ul>                                        |
| 99: <i>Exit</i>               | Exits the current menu and takes you back to the Driver options.                                                          |

### Figure B-4 Log Event Operations

### Select a log events operation 1: Set driver set log events 2: Reset driver set log events 3: Set driver log events 4: Reset driver log events 99: Exit Enter choice:

### Table B-5Log Events Operations

| Operation                      | Description                                                                                                    |
|--------------------------------|----------------------------------------------------------------------------------------------------|
| 1: Set driver set log events   | Allows you to log driver set events through Novell<br>Audit. There are 49 items you can select to log. See<br>Table B-6 on page 154 for a list of these options. |
|                                | Type the number of the item you want to log. After<br>the items are selected, enter 99 to accept the<br>selections.                                              |
| 2: Reset driver set log events | Resets all of the log event options.                                                                                                    |
| 3: Set driver log events       | Allows you to log driver events through Novell<br>Audit. There are 49 items to select to log. See Table<br>B-6 on page 154 for a list of these options.          |
|                                | Type the number of the item you want to log. After<br>the items are selected, enter 99 to accept the<br>selections.                                              |
| 4: Reset driver log events     | Resets all of the log event options.                                                                                                    |
| 99: <i>Exit</i>                | Exits the log events operations menu.                                                                                                    |

### Table B-6 Driver Set and Driver Log Events

| Options                         |
|---------------------------------|
| 1: Status success               |
| 2: Status retry                 |
| 3: Status warning               |
| 4: Status error                 |
| 5: Status fatal                 |
| 6: Status other                 |
| 7: Query elements               |
| 8: Add elements                 |
| 9: Remove elements              |
| 10: Modify elements             |
| 11: Rename elements             |
| 12: Move elements               |
| 13: Add-association elements    |
| 14: Remove-association elements |
| 15: Query-schema elements       |
| 16: Check-password elements     |
|                                 |

#### Options

17: Check-object-password elements

- 18: Modify-password elements
- 19: Sync elements
- 20: Pre-transformed XDS document from shim
- 21: Post input transformation XDS document
- 22: Post output transformation XDS document
- 23: Post event transformation XDS document
- 24: Post placement transformation XDS document
- 25: Post create transformation XDS document
- 26: Post mapping transformation <inbound> XDS document
- 27: Post mapping transformation <outbound> XDS document
- 28: Post matching transformation XDS document
- 29: Post command transformation XDS document
- 30: Post-filtered XDS document < Publisher>
- 31: User agent XDS command document
- 32: Driver resync request
- 33: Driver migrate from application
- 34: Driver start
- 35: Driver stop
- 36: Password sync
- 37: Password request
- 38: Engine error
- 39: Engine warning
- 40: Add attribute
- 41: Clear attribute
- 42: Add value
- 43: Remove value
- 44: Merge entire
- 45: Get named password
- 46: Reset Attributes
- 47: Add Value Add Entry
- 48: Set SSO Credential

#### Options

49: Clear SSO Credential

50: Set SSO Passphrase

51: User defined IDs

99: Accept checked items

 Table B-7
 Enter Table Title Here

| Options                              | Description                                                                      |
|--------------------------------------|----------------------------------------------------------------------------------|
| 1: Get available job definitions     | Allows you to select an existing job.                                            |
|                                      | Enter the job number:                                                            |
|                                      | <i>Do you want to filter the job definitions by containment?</i> Enter Yes or No |
|                                      | Enter name of the file for response:                                             |
|                                      | Examples:                                                                        |
|                                      | NetWare: sys: \files\user.log                                                    |
|                                      | Windows:c:\files\user.log                                                        |
|                                      | <pre>Linux: /files/user.log</pre>                                                |
| 2: Operations on specific job object | Allows you to perform operations for a specific job.                             |

### **B.2 Command Line Mode**

The command line mode allows you to use script or batch files. Table B-8 on page 156 lists the different options that are available.

To use the command line options, decide which items you want to use and string them together.

```
Example: dxcmd -user admin.headquarters -host 10.0.0.1 -password n0vell -start test.driverset.headquarters
```

This example command starts the driver.

Table B-8 Command Line Options

| Option                              | Description                                                                            |
|-------------------------------------|----------------------------------------------------------------------------------------|
| Configuration                       |                                                                                        |
| -user <user name=""></user>         | Specify the name of a user with administrative rights to the drivers you want to test. |
| -host < <i>name or IP address</i> > | Specify the IP address of the server where the driver is installed.                    |
| -password <user password=""></user> | Specify the password of the user specified above.                                      |

| Option                                                                                                    | Description                                                                                                    |
|----------------------------------------------------------------------------------------------------|----------------------------------------------------------------------------------------------------|
| -port <port number=""></port>                                                                                                 | Specify a port number, if the default port is not used.                                                                                                    |
| -q <quiet mode=""></quiet>                                                                                                    | Displays very little information when a command is executed.                                                                                                    |
| -v <verbose mode=""></verbose>                                                                                                | Displays detailed information when a command is executed.                                                                                                    |
| -s <stdout></stdout>                                                                                                    | Writes the results of the dxcmd command to stdout.                                                                                                    |
| -? <show message="" this=""></show>                                                                                           | Displays the help menu.                                                                                                    |
| -help <show message="" this=""></show>                                                                                        | Displays the help menu.                                                                                                    |
| Actions                                                                                                    |                                                                                                    |
| -start <driver dn=""></driver>                                                                                                | Starts the driver.                                                                                                    |
| -stop <driver dn=""></driver>                                                                                                 | Stops the driver.                                                                                                    |
| -getstate <driver dn=""></driver>                                                                                             | Shows the state of the driver as running or stopped.                                                                                                    |
| -getstartoption <driver dn=""></driver>                                                                                       | Shows the startup option of the driver.                                                                                                    |
| -setstartoption <driver dn=""> <disabled manual auto><br/><resync noresync></resync noresync></disabled manual auto></driver> | Sets how the driver starts if the server is rebooted.<br>Sets whether the objects are to be resynchronized<br>when the driver restarts.                                                                                                   |
| -getcachelimit <driver dn=""></driver>                                                                                        | Lists the cache limit set for the driver.                                                                                                    |
| -setcachelimit <driver dn=""> &lt;0 or positive integer&gt;</driver>                                                          | Sets the cache limit for the driver.                                                                                                    |
| -migrateapp <driver dn=""> <filename></filename></driver>                                                                     | Processes an XML document that contains a query command.                                                                                                    |
|                                                                                                    | Create the XML document that contains a query<br>command by using the Novell nds.dtd (http://<br>www.novell.com/documentation/idm35/<br>index.html?page=/documentation/idm35/<br>policy_dtd/data/<br>dtdndsoverview.html#dtdndsoverview). |
| -setshimpassword <driver dn=""> <password></password></driver>                                                                | Sets the application password. This is the password of the user account you are using to authenticate into the connected system with.                                                                                                    |
| -clearshimpassword <driver dn=""> <password></password></driver>                                                              | Clears the application password.                                                                                                    |
| -setremoteloaderpassword <driver dn=""></driver>                                                                              | Sets the Remote Loader password.                                                                                                    |
| <password></password>                                                                                                    | The Remote Loader password is used to control access to the Remote Loader instance.                                                                                                    |
| <clearremoteloaderpassword <driver="" dn=""></clearremoteloaderpassword>                                                      | Clears the Remote Loader password.                                                                                                    |

| Option                                                                                      | Description                                                                                                    |
|---------------------------------------------------------------------------------------------|----------------------------------------------------------------------------------------------------|
| -sendcommand <driver dn=""> <input filename=""/></driver>                                   | Processes an XDS command document.                                                                                                    |
| <output filename=""></output>                                                               | Specify the XDS command document as the input file.                                                                                                    |
|                                                                                             | Examples:                                                                                                    |
|                                                                                             | NetWare: sys:\files\user.xml                                                                                                    |
|                                                                                             | Windows:c:\files\user.xml                                                                                                    |
|                                                                                             | Linux:/files/user.log                                                                                                    |
|                                                                                             | Specify the output filename to see the results.                                                                                                    |
|                                                                                             | Examples:                                                                                                    |
|                                                                                             | NetWare: sys:\files\user.log                                                                                                    |
|                                                                                             | Windows:c:\files\user.log                                                                                                    |
|                                                                                             | Linux:/files/user.log                                                                                                    |
| -sendevent < <i>driver dn</i> > < <i>input filename</i> >                                   | Submits a document to the driver's Subscriber<br>channel, bypassing the driver cache. The<br>document is processed ahead of anything that<br>might be in the cache at the time of the submission.<br>It also means that the submission fails if the driver<br>is not running. |
| -queueevent < <i>driver dn</i> > < <i>input filename</i> >                                  | Submits a document to the driver's Subscriber<br>channel by queuing the document in the driver<br>cache. The document gets processed after<br>anything that might be in the cache at the time of<br>the submission. The submission won't fail if the<br>driver isn't running. |
| -setlogevents <dn> <integer></integer></dn>                                                 | Sets Novell Audit log events on the driver. The integer is the option of the item to log. See Table B-<br>6 on page 154 for the list of the integers to enter.                                                                                                    |
| -clearlogevents <dn></dn>                                                                   | Clears all Novell Audit log events that are set on the driver.                                                                                                    |
| -setdriverset <driver dn="" set=""></driver>                                                | Associates a driver set with the server.                                                                                                    |
| -cleardriverset                                                                             | Clears the driver set association from the server.                                                                                                    |
| -getversion                                                                                 | Shows the version of Identity Manager that is installed.                                                                                                    |
| -initdriver object <dn></dn>                                                                | Performs an internal initialization of data on a new Driver object. This is only for testing purposes.                                                                                                    |
| -setnamedpassword <driver dn=""> <name> <password> [description]</password></name></driver> | Sets named passwords on the driver object. You specify the name, the password, and the description of the named password.                                                                                                    |
| -clearnamedpassword <driver dn=""> <name></name></driver>                                   | Clears a specified named password.                                                                                                    |
| -startjob <i><job dn=""></job></i>                                                          | Starts the specified job.                                                                                                    |

| Option                                         | Description                                          |
|------------------------------------------------|------------------------------------------------------|
| -abortjob <i><job dn=""></job></i>             | Aborts the specified job.                            |
| -getjobrunningstate <job dn=""></job>          | Returns the specified job's running state.           |
| -getjobenabledstate <job dn=""></job>          | Returns the specified job's enabled state.           |
| -getjobnextruntime <i><job dn=""></job></i>    | Returns the specified job's next run time.           |
| -updatejob <i><job dn=""></job></i>            | Updates the specified job.                           |
| -clearallnamedpaswords <driver dn=""></driver> | Clears all named passwords set on a specific driver. |

If a command line is executed successfully, it returns a zero. If the command line returns anything other than zero, it is an error. For example 0 means success, and -641 means invalid operation. -641 is an eDirectory error code. Table B-9 on page 159 contains other values for specific command line options.

| Table B-9 | Command | Line | Option | Values |
|-----------|---------|------|--------|--------|
|-----------|---------|------|--------|--------|

| Command Line Option | Values                                      |
|---------------------|---------------------------------------------|
| -getstate           | 0- stopped                                  |
|                     | 1- starting                                 |
|                     | 2- running                                  |
|                     | 3- shutting down                            |
|                     | 11- get schema                              |
|                     | Anything else that is returned is an error. |
| -getstartoption     | 0- disabled                                 |
|                     | 1- manual                                   |
|                     | 2- auto                                     |
|                     | Anything else that is returned is an error. |
| -getcachelimit      | 0- unlimited                                |
|                     | Anything else that is returned is an error. |
| -getjobrunningstate | 0- stopped                                  |
|                     | 1- running                                  |
|                     | Anything else that is returned is an error. |
| -getjobenabledstate | 0- disabled                                 |
|                     | 1- enabled                                  |
|                     | 2- configuration error                      |
|                     | Anything else that is returned is an error. |

| Command Line Option | Values                                                                                                    |
|---------------------|----------------------------------------------------------------------------------------------------|
| -getjobnextruntime  | Return is the next scheduled time for the job in<br>eDirectory time format (number of seconds since<br>00:00:00 Jan 1, 1970UTC). |

# **Properties of the Driver**

С

There are many different fields and values for the driver. Sometimes the information is displayed differently in iManager than in Designer. This section is a reference for all of the fields on the driver as displayed in iManager and Designer.

The information is presented from the viewpoint of iManager. If a field is different in Designer, it is marked with an  $\textcircled{}{}$  icon.

- Section C.1, "Driver Configuration," on page 161
- Section C.2, "Global Configuration Values," on page 167
- Section C.3, "Named Passwords," on page 172
- Section C.4, "Engine Control Values," on page 173
- Section C.5, "Log Level," on page 175
- Section C.6, "Driver Image," on page 176
- Section C.7, "Security Equals," on page 176
- Section C.8, "Filter," on page 177
- Section C.9, "Edit Filter XML," on page 177
- Section C.10, "Misc," on page 177
- Section C.11, "Excluded Users," on page 178
- Section C.12, "Driver Manifest," on page 178
- Section C.13, "Driver Inspector," on page 179
- Section C.14, "Driver Cache Inspector," on page 180
- Section C.15, "Inspector," on page 180
- Section C.16, "Server Variables," on page 180

# **C.1 Driver Configuration**

In iManager:

- 1 Click *Identity Manager > Identity Manager Overview*, then click *Search* to search for the driver set that is associated with the driver.
- **2** Browse to the driver, then click the upper right corner of the driver icon.
- **3** Click *Edit Properties > Driver Configuration*.

In Designer:

1 Open a project in the Modeler, then right-click the driver line and click *Properties* > *Driver Configuration.* 

There are different sections under *Driver Configuration*. Each section is listed in a table. The table contains a description of the fields, and the default value or an example of what value should be specified in the field.

### C.1.1 Driver Module

The driver module changes the driver from running locally to running remotely or the reverse.

In iManager:

- 1 Click *Identity Manager* > *Identity Manager Overview*, then click *Search* to search for the driver set that is associated with the driver.
- **2** Browse to the driver, then click the upper right corner of the driver icon.
- **3** Click *Edit Properties > Driver Configuration > Driver Module.*

In Designer:

1 Open a project in the Modeler, then right-click the driver line and select *Properties* > *Driver Configuration*.

| Option                                                  | Description                                                                                                    |
|---------------------------------------------------------|----------------------------------------------------------------------------------------------------|
| Java                                                    | Used to specify the name of the Java class that<br>is instantiated for the shim component of the<br>driver. This class can be located in the classes<br>directory as a class file, or in the lib directory as<br>a .jar file. If this option is selected, the driver is<br>running locally. |
| Native                                                  | Used to specify the name of the .dll file that is instantiated for the application shim component of the driver. If this option is selected, the driver is running locally.                                                                                                    |
| Connect to Remote Loader                                | Used when the driver is connecting remotely to the connected system.                                                                                                    |
| Remote Loader Client Configuration for<br>Documentation | Includes the Remote Loader client<br>configuration information in the driver<br>documentation that is generated by Designer.                                                                                                    |

**2** Select the *Driver Module* tab.

### C.1.2 Driver Object Password

In iManager:

- 1 Click *Identity Manager > Identity Manager Overview*, then click *Search* to search for the driver set that is associated with the driver.
- **2** Browse to the driver, then click the upper right corner of the driver icon.
- **3** Click Edit Properties > Driver Configuration > Driver Object Password > Set Password.

- 1 Open a project in the Modeler, then right-click the driver line and click *Properties* > *Driver Configuration*.
- **2** Click Driver Module > Connect to Remote Loader > Driver Object Password > Set Password.

| Option                 | Description                                                                                                    |
|------------------------|----------------------------------------------------------------------------------------------------|
| Driver Object Password | Use this option to set a password for the driver<br>object. If you are using the Remote Loader, you<br>must enter a password on this page or the<br>remote driver does not run. This password is<br>used by the Remote Loader to authenticate itself<br>to the remote driver shim. |

### C.1.3 Authentication

The authentication section stores the information required to authenticate to the connected system.

In iManager:

- 1 Click *Identity Manager > Identity Manager Overview*, then click *Search* to search for the driver set that is associated with the driver.
- **2** Browse to the driver, then click the upper right corner of the driver icon.
- **3** Click *Edit Properties > Driver Configuration > Authentication.*

- 1 Open a project in the Modeler, then right-click the driver line and select *Properties* > *Driver Configuration.*
- **2** Click *Authentication*.

| Option                                                                                                    | Description                                                                                                    |  |
|----------------------------------------------------------------------------------------------------|----------------------------------------------------------------------------------------------------|--|
| Authentication ID                                                                                                    | Specify a user application ID. This ID is used to pass Identity Vault subscription information to the application.                         |  |
| eeUser ID                                                                                                    | Example: CN=NotesDriver/o=novell                                                                                                    |  |
| Authentication Context                                                                                                    | Specify the IP address or name of the server the application shim should communicate with.                                                 |  |
| Connection Information                                                                                                    | The connection string uses the following format:<br>CN=DominoServer1/o=novel1                                                              |  |
| Remote Loader Connection<br>Parameters                                                                                                    | Used only if the driver is connecting to the application through the remote loader. The parameter to enter is                              |  |
| or                                                                                                    | <pre>hostname=xxx.xxx.xxx port=xxxx kmo=certificatename, when the host name is the IP address of</pre>                                     |  |
| In the second second secon | the application server running the Remote Loader server and the port is the port the remote loader is listening on. The default port for   |  |
| €Port                                                                                                    | the Remote Loader is 8090.                                                                                                    |  |
| € <sup>2</sup> KMO                                                                                                    | The ${\rm kmo}$ entry is optional. It is only used when there is an SSL connection between the Remote Loader and the Metadirectory engine. |  |
| Other parameters                                                                                                    |                                                                                                    |  |
|                                                                                                    | Example:hostname=10.0.0.1 port=8090 kmo=IDMCertificate                                                                                     |  |

| Option                            | Description                                                                                                    |
|-----------------------------------|----------------------------------------------------------------------------------------------------|
| Driver Cache Limit<br>(kilobytes) | Specify the maximum event cache file size (in KB). If it is set to zero, the file size is unlimited.                                                                                                    |
| or                                | Click Unlimited to set the file size to unlimited in Designer.                                                                                                    |
| 📔Cache limit (KB)                 |                                                                                                    |
| Application Password              | Specify the password for the user object listed in the <i>Authentication ID</i> field.                                                                                                    |
| or                                |                                                                                                    |
| Set Password                      |                                                                                                    |
| Remote Loader Password            | Used only if the driver is connecting to the application through the Remote Loader. The password is used to control access to the Remote Loader instance. It must be the same password specified during the configuration of the Remote Loader on the connected system. |
| or                                |                                                                                                    |
| Set Password                      |                                                                                                    |

### C.1.4 Startup Option

The Startup Option allows you to set the driver state when the Identity Manager server is started.

In iManager:

- 1 Click *Identity Manager > Identity Manager Overview*, then click *Search* to search for the driver set that is associated with the driver.
- **2** Browse to the driver, then click the upper right corner of the driver icon.
- **3** Click *Edit Properties > Driver Configuration > Startup Option*.

- 1 Open a project in the Modeler, then right-click the driver line and select *Properties* > *Driver Configuration*.
- **2** Click *Startup Option*.

| Option                                       | Description                                                                                                    |
|----------------------------------------------|----------------------------------------------------------------------------------------------------|
| Auto start                                   | The driver starts every time the Identity Manager server is started.                                                                                                    |
| Manual                                       | The driver does not start when the Identity Manager server is started. The driver must be started through Designer or iManager.                                                                                         |
| Disabled                                     | The driver has a cache file that stores all of the events. When the driver is set to Disabled, this file is deleted and no new events are stored in the file until the driver state is changed to Manual or Auto Start. |
| eDo not automatically synchronize the driver | This option only applies if the driver is deployed and was previously disabled. If this is not selected, the driver re-synchronizes the next time it is started.                                                        |

### C.1.5 Driver Parameters

In iManager:

- 1 Click *Identity Manager > Identity Manager Overview*, then click *Search* to search for the driver set that is associated with the driver.
- **2** Browse to the driver, then click the upper right corner of the driver icon.
- **3** Click *Edit Properties > Driver Configuration > Driver Parameters*. (See Table C-1.)

- 1 Open a project in the Modeler, then right-click the driver line and select *Properties* > *Driver Configuration*.
- 2 Click Driver Parameters. (See Table C-1.)

 Table C-1
 Driver Parameters for the Notes Driver

| Parameter                                    | Description                                                                                                    |
|----------------------------------------------|----------------------------------------------------------------------------------------------------|
| Driver Options                               |                                                                                                    |
| Driver parameters for server:<br>Server-name | Specify the name of the server on which the driver resides.                                                                                                    |
| Edit XML                                     | Allows you to edit the Lotus Notes driver parameters through an XML editor.                                                                                                    |
| Notes Domain Name                            | Specify the name of the Notes Domain. An example is <i>NotesDomain</i> .                                                                                                    |
| Notes Driver User ID File                    | Specify the full path (on the Domino Server) for the Notes User ID file associated with the Notes User this driver will use for Notes Authentication. An example is c:\lotus\domino\data\admin.id.                                                                         |
| Default Certifier ID File                    | Specify the full path (on the Domino server) for the Default Notes<br>Certifier ID file the driver will use as the default certifier. This is<br>usually the root certifier, but can be any certifier with adequate<br>access. An example is c:\lotus\domino\data\cert.id. |
| Default Notes Certifier<br>Password          | Specify the password for the Default Notes Certifier ID this driver will use when certifying new users, then reconfirm the password. You can also clear the password.                                                                                                    |
|                                              | This password is secured using the Named Passwords feature.<br>See Section 4.3, "Using Named Passwords," on page 52.                                                                                                    |
| Directory File                               | The Notes database filename the Notes Driver is synchronizing.<br>For example, names.nfs is the Notes public address book.                                                                                                    |
| Notes Address Book?                          | Select True if the Notes database that is being synchronized is a Notes Address Book. Select False if the Notes database that is being synchronized is not a Notes Address Book.                                                                                           |

| Parameter                                                       | Description                                                                                                    |
|-----------------------------------------------------------------|----------------------------------------------------------------------------------------------------|
| Update File                                                     | The ndsrep program creates an output database (by default, ndsrep.nsf), detects changes in the address book in the Domino server (or other Notes database), and copies these changes to the output database. The default filename is ndsrep.nsf. |
| Subscriber Options                                              |                                                                                                    |
| Certify (register) Notes Users                                  | Whether the driver should certify users added to Notes on the Subscriber channel. The default is True.                                                                                                    |
| Registration/Certification Log<br>File                          | The Certification log file of the Domino server (certlog.nsf).<br>For the Notes driver to register or certify Notes users, the Notes<br>driver user must have rights to create entries in this database.                                         |
| Default User ID File/Registration<br>Expiration Term (in years) | Specify the expiration term (in years) for ID files created by the driver when certifying users added on the Subscriber channel. The default is <i>2</i> .                                                                                       |
| User ID File Storage Location                                   | The full directory path of the location to create UserID files for newly created users.                                                                                                    |
| Add Registered Users to<br>Address Book                         | Select True if you want to add newly registered users in the Notes<br>Address Book. Select False so newly registered users who have<br>a UserID file created are not placed in the Notes Address Book.                                           |
| Store User ID file in Address<br>Book?                          | Whether Notes should store new user IDs in the address book when certifying users added to Notes on the Subscriber channel. The default is <i>False</i> .                                                                                        |
| Is Domino Server North<br>American?                             | Is the Domino server this driver is binding to when certifying new users a North American Domino server? (This affects encryption levels.) Choose True for 128-bit encryption. The default is <i>True</i> .                                      |
| Notes Password Strength (0 -<br>16)                             | Specify the minimum password strength for new Notes user IDs (0 - 16). The default is <i>5</i> .                                                                                                    |
| Create User E-mail Box                                          | Select the desired option. Select True if you want to create a Notes e-mail account for users. Select False if you do not want to create an e-mail account for users. The default is True.                                                       |
| Domino Mail Server Name                                         | Specify the name of the Domino mail server this driver will authenticate to (in fully qualified canonical form, such as cn=MyMailServer/o=Organization).                                                                                         |
| Mail File Template                                              | Specify the filename (on the Domino server) for the mail database template this driver will use when creating new mailfile users. The path should be relative to the Domino mail server's data directory.                                        |
| User Mail File Storage Location                                 | Specify the directory where you want to store user mail files. An example value is <i>mail</i> .                                                                                                    |
| Default Notes Password:                                         | Specify the default password for newly registered users if no other password is supplied to the Notes driver shim. An example value is <i>notes</i> .                                                                                            |
| Default Notes HTTP Password                                     | Specify the default Notes Web HTTP password for new Notes users if no other password is supplied to the Notes driver shim. An example value is <i>notes</i> .                                                                                    |

| Parameter                             | Description                                                                                                    |
|---------------------------------------|----------------------------------------------------------------------------------------------------|
| Publisher Options                     |                                                                                                    |
| Polling Interval (in seconds)         | Specify the polling interval (in seconds) for how often the Publisher channel checks the change log for updates. The default is <i>30</i> .                                                                                                    |
| Enable Loop Back Detection            | Select True to enable event loopback capability, or False to disable event loopback detection. Loopbacks cannot be used to determine object changes if they are performed by the Administration Process (AdminP). The default is True.                                                                                                    |
| NDSREP Polling Units                  | The units of time used to specify the ndsrep polling interval. You can specify <i>Seconds</i> , <i>Minutes</i> , <i>Hours</i> , <i>Days</i> , or <i>Years</i> .The default is <i>Seconds</i> .                                                                                                    |
| NDSREP Polling Interval               | A positive integer specifying the polling interval for ndsrep. The default value is <i>30</i> .                                                                                                    |
| DN Format                             | Specify the distinguished name format used by the Publisher<br>channel. Changing this parameter might also necessitate<br>changing the Publisher Placement policy where the Notes<br>Source DN is often interpreted to determine Identity Vault object<br>placement.                                                                                                    |
|                                       | The choices are NOTES_TYPED, NOTES, SLASH_TYPED, SLASH, LDAP_TYPE, LDAP, DOT_TYPED, and DOT. The default is Slash.                                                                                                    |
| NDSREP Domino Console<br>Trace Level. | Specify the Domino console trace setting. The choices are <i>Silent, Normal, Verbose,</i> and <i>Debug.</i> The default is <i>Normal.</i>                                                                                                    |
| Check Attributes                      | Whether all attributes should be checked for each object event.<br>Select <i>True</i> for only changed attribute values to be published<br>from Notes to Identity Manager. Select <i>False</i> for all attributes<br>within the Publisher channel filter to be published from Notes to<br>Identity Manager if a changed attribute is detected. The default is<br><i>True</i> .                                               |
| Write Time Stamps                     | Whether driver time stamps should be written to each synchronized object. Select <i>True</i> to attach a Notes driver-specific time stamp to each object that the Notes driver modifies. This action is done to improve the driver's ability to detect object changes from replicated databases. Select <i>False</i> to disallow any special time stamps from being attached to Notes objects. The default is <i>False</i> . |

# C.2 Global Configuration Values

Global configuration values (GCVs) allow you to specify settings for the Identity Manager features such as Password Synchronization and driver heartbeat, as well as settings that are specific to the function of an individual driver configuration. Some GCVs are provided with the drivers, but you can also add your own.

**IMPORTANT:** Password Synchronization settings are GCVs, but it's best to edit them in the graphical interface provided on the Server Variables page for the driver, instead of the GCV page. The Server Variables page that shows Password Synchronization settings is accessible as a tab like

other driver parameters, or by clicking *Password Management > Password Synchronization*, searching for the driver, and clicking the driver name. The page contains online help for each Password Synchronization setting.

In iManager:

- 1 Click *Identity Manager > Identity Manager Overview*, then click *Search* to search for the driver set that is associated with the driver.
- **2** Browse to the driver, then click the upper right corner of the driver icon.
- **3** Click *Edit Properties > Global Config Values*. (See Table C-2.)

In Designer:

1 Open a project in the Modeler, then right-click the driver line and select *Properties* > *Global Config Values*. (See Table C-2.)

For *Password Configuration*, you should only edit the first two settings listed in Table C-2 on page 168. The others are GCVs regarding Password Synchronization that are common to all drivers. They should be edited by using iManager in *Passwords > Password Synchronization*, not here. Some of them have dependencies on each other that are represented only in the iManager interface. They are explained in "Password Synchronization across Connected Systems" in the *Novell Identity Manager 3.5.1 Administration Guide*.

| Option                                                                  | Description                                                                                                    |
|-------------------------------------------------------------------------|----------------------------------------------------------------------------------------------------|
| Subscriber and Publisher<br>Object Placement Settings                   |                                                                                                    |
| Subscriber: Default User<br>sync source container in<br>eDirectory      | Specify the default user container in eDirectory where user changes are detected for synchronization in Lotus Notes. An example is Organization\OrgUnit\Users.    |
| Publisher: Default User<br>sync destination container<br>in eDirectory  | Specify the default user container in eDirectory where user changes are placed for synchronization in eDirectory. An example is Organization\OrgUnit\Users.       |
| Subscriber: Default Group<br>sync source container in<br>eDirectory     | Specify the default group container in eDirectory where group changes are detected for synchronization in Lotus Notes. An example is Organization\OrgUnit\Groups. |
| Publisher: Default Group<br>sync destination container<br>in eDirectory | Specify the default group container in eDirectory where group changes are placed for synchronization in eDirectory. An example is Organization\OrgUnit\Groups.    |
| Lotus Notes Certifier<br>Names and Parameter<br>References              |                                                                                                    |
| Fully Qualified Default<br>Certifier Name                               | Specify the default Fully Qualified (typed) Notes Certifier name as found in the Notes Address Book. The root certifier can be used (an example is / $o=acme$ ).  |
| Default Certifier Name                                                  | Specify the default Notes Certifier name as found in the Notes Address Book. The root certifier can be used (an example is $/{\tt acme})$ .                       |

 Table C-2
 Global Configuration Values > Password Configuration

| Option                                                            | Description                                                                                                    |  |
|-------------------------------------------------------------------|----------------------------------------------------------------------------------------------------|--|
| Default Certifier Driver<br>Parameter Key                         | Specify the driver parameter key name that stores the default certifier ID file name. An example is cert-id-file.                                                                                                    |  |
| Default Certifier Password<br>Driver Parameter Key                | Specify the driver parameter key name that stores the default certifier ID password. An example is cert-id-password.                                                                                                    |  |
| Lotus Notes Add User<br>Policy Settings                           |                                                                                                    |  |
| Add Notes User<br>Certification Option                            | Select the desired Notes User Certification option. Select True to create a Notes Certification ID file for the user. Select False to not create the Notes Certification ID file. The default is True.                                                                                                    |  |
| Add User: User ID File<br>Creation                                | Select the desired Notes User ID file creation option. Select True to create<br>an ID file when registering users. Select False to not create the ID file. The<br>default is True.                                                                                                    |  |
| Add User: Store User ID<br>File in Address Book                   | Select the desired Notes User ID file option. Select True to place a Notes<br>Certification ID file for the user in the Notes address book. Select False to<br>not place the Notes Certification ID file in the address book. The default is<br>False.                                                                                                    |  |
| Add User: User ID Expire<br>Term (in years)                       | Specify the expiration term (in years) for ID files created by the driver when certifying users who are added on the Subscriber channel. This number specifies how many years the user's Certification ID file will be valid. The default is 2.                                                                                                    |  |
| Add User: User ID<br>Expiration Date                              | Specify an expiration date, or leave the field blank to ignore this setting.<br>Specify the date when the user's Certification ID file will expire. This entry<br>has priority over the Expire Term entry.                                                                                                    |  |
| Add User: Alternate<br>Organization Unit                          | Specify an alternate Organizational Unit to be used for each registered user, or leave the field blank to ignore this setting.                                                                                                    |  |
| Add User: Alternate<br>Organization Unit<br>Language              | Specify an alternate Organizational Unit language to be used for each registered user, or leave the field blank to ignore this setting.                                                                                                    |  |
| Add User: Notes Explicit<br>Policy Name To Be<br>Attached To User | Specify the desired Notes Explicit Policy Name to be attached to each registered user. When specified, registration policies are not executed.                                                                                                    |  |
| Add User: Synchronize<br>User's Internet Password                 | Select the user's Internet password option. Select True to synchronize the user password with the Web password. Select False to not synchronize user passwords. The default is True.                                                                                                    |  |
| Add User: Notes User<br>Password Check Setting                    | Select the desired option. Select <i>Default</i> to ignore this setting. Select <i>Check Password</i> to require users to enter a password when authenticating to servers that have password checking enabled. Select <i>Don't Check</i> to not require users to enter a password when authenticating to other servers. Select <i>Lockout</i> to prevent users from accessing servers that have password checking enabled. The default is <i>Check Password</i> . |  |
| Add User: Notes User<br>Password Change Interval<br>(in days)     | Specify the desired user password change interval in days. Specify a number to indicate the days a password is valid and before the user must supply a new password.                                                                                                    |  |
| Add User: Notes User<br>Password Grace Period (in<br>days)        | Specify the desired user password grace period in days. Specify a number to indicate the days the grace period is valid before the user must supply a new password.                                                                                                    |  |

| Option                                                           | Description                                                                                                    |  |
|------------------------------------------------------------------|----------------------------------------------------------------------------------------------------|--|
| Add User: Notes User's<br>Internet Password Change<br>Required   | Select the user's Internet password change option. Select True to require users to change the password on the next login. Select False to not require users to change the password on the next login. The default is False.                                                                                                    |  |
| Add User: Roaming Option                                         | Select the desired Notes roaming user option. Select True to enable roaming for Notes users. Select False to disable roaming. The default is False. Selecting True brings up the next four options.                                                                                                    |  |
| Roaming User: Roam<br>Server Name                                | Specify the Domino server that will host this roaming user. An example is (cn=ServerName/o=org)                                                                                                    |  |
| Roaming User: Roam<br>Server Subdirectory                        | Specify the Domino server subdirectory to store roaming user data. An example is Roaming\                                                                                                    |  |
| Roaming User: Cleanup<br>Setting                                 | Select the Notes roaming user cleanup setting. Select <i>Default</i> to do nothing.<br>Select <i>Never</i> to never delete roaming data. Select <i>Every n Days</i> to delete<br>roaming data by the days specified by <i>Roaming Cleanup Period</i> . Select <i>At</i><br><i>Shutdown</i> to delete Notes data when Notes shuts down. Select <i>User Prompt</i><br>to clean up roaming data when the user exits Notes; the user can also<br>decline to be prompted in the future. |  |
| Roaming User: Cleanup<br>Period (in days)                        | If <i>Every n Days</i> is selected as the <i>Roaming User Cleanup Setting</i> , specify the number of days before deleting roaming user data.                                                                                                    |  |
| Add User: Create Unique<br>Notes ShortName Field<br>Value        | If you want the Notes driver to generate a <i>ShortName</i> field value that is<br>unique within the Notes Address Book, select True. Select False (default) to<br>make no such attempt. ShortNames that are generated by selecting True<br>use a combination of the Given Name and Surname and do not exceed<br>eight characters in length.                                                                                                    |  |
| Add User: Create Unique<br>Notes InternetAddress<br>Field Value  | If you want the Notes driver to generate an <i>Internet Address</i> field value that<br>is unique within the Notes Address Book, select True. Select False (default)<br>to make no such attempt. <i>Internet Address</i> fields that are generated by<br>selecting True use a combination of the Given Name, Surname, and the<br>InternetDomainName GCV.                                                                                                    |  |
|                                                                  | For example, if the user's name is Glen Canyon and the<br>InternetDomainName GCV is mycompany.com, the combinatioins will be<br>GlenCanyon1@mycompany.com, GlenCanyon2@mycompany.com,<br>GlenCanyon10@mycompany.com, etc.                                                                                                    |  |
| Lotus Notes E-mail<br>Information                                |                                                                                                    |  |
| Internet Mail Domain                                             | Specify the Internet Mail Domain to be used when generating Internet e-mail addresses. An example is <i>mycompany.com</i> .                                                                                                    |  |
| Add User E-mail Box                                              | Select the desired Notes user e-mail creation option. Select True to create a Notes e-mail account for a user. Select False to not create an e-mail account. The default is True.                                                                                                    |  |
| Add User E-mail: Create<br>Mail File in Background via<br>AdminP | Select the desired Notes user e-mail creation option. Select True to create a mail file by issuing a request to the Domino administration process to create the mail file in the background through AdminP. Select False to create the mail file directly. AdminP support is required for this option. The default is False.                                                                                                    |  |

| Option                                                                    | Description                                                                                                    |  |
|---------------------------------------------------------------------------|----------------------------------------------------------------------------------------------------|--|
| Add User E-mail: Inherit<br>from Mail File Template                       | Select the desired Notes user e-mail database inheritance option. Select<br>True in order for the user e-mail database to inherit changes from the<br>specified creation template. Select False to not inherit changes. You specify<br>the e-mail creation template through the Subscriber channel settings. The<br>default is True.                                                                            |  |
| Add User E-mail: E-mail<br>Database ACL Setting                           | Select the desired Notes user e-mail database ACL option. Select <i>Default</i> to ignore this setting. Other options include <i>Manager, Designer, Author, Editor, Reader, Depositor</i> , and <i>No Access</i> . The default is <i>Default</i> .                                                                                                    |  |
| Add User E-mail: Mail ACL<br>Manager                                      | Specify the Notes e-mail database Manager name. Leave this entry blank to allow e-mail access by the owner. If ACL access of the mail database is less than <i>Manager</i> , you need to specify an e-mail manager. Use the Plus icon to add names, the Minus icon to delete names, and the Pen icon to edit present entries.                                                                                   |  |
| Add User E-mail: Mail File<br>Size Quota (in Kilobytes)                   | Specify the Notes e-mail database size quota in kilobytes. Leave blank to ignore this setting. The size specifies disk space that the server administrator allows for the e-mail database. If the Notes driver user is not a Domino server administrator, leave this value blank.                                                                                                    |  |
| Add User E-mail: Mail Flle<br>Size Warning Threshold<br>(in Kilobytes)    | Specify the mail file size warning threshold in kilobytes. Leave blank to ignore this setting. The size specifies disk space allowed before warning messages are sent to the database owner.                                                                                                    |  |
| Add User E-mail: Mail File<br>Replication                                 | Select the desired Notes user e-mail file replication option. Select <i>True</i> to replicate the mail file of a user. Select <i>False</i> to not replicate the mail file. The default is <i>False</i> .                                                                                                    |  |
| Lotus Notes Object Deletion<br>Policy Settings                            |                                                                                                    |  |
| Lotus Notes Deny Access<br>Group Name                                     | Specify a Notes Deny Access Group as a placeholder for disabled users. An example is <i>Deny Access</i> .                                                                                                    |  |
| Remove Notes Account                                                      | Select the method to remove Notes user accounts. Select <i>Disable</i> to place user into the Notes Deny Access Group. Select <i>Delete</i> to send the delete event to the Note server for deletion and removal from all groups (except for groups that are of the type Deny List). The default is <i>Disable</i> .                                                                                            |  |
|                                                                           | Selecting <i>Delete</i> brings up the next four options.                                                                                                    |  |
| Remove User or Group<br>Object from the Notes<br>Address Book Immediately | Select whether to immediately delete the user or group object from the Notes address book. Select True to immediately remove the user or group from the address book. Select False to remove the user or group from the Notes address book through the background administration process. The default is True.                                                                                                  |  |
| Add Deleted User Name<br>To Deny Access Group                             | Select whether to add the deleted user name to the Deny Access Group.<br>Select True to insert the user name into the group specified by<br>DenyAccessGrpName. Select False to not insert the name. The default is<br>True.                                                                                                    |  |
| User Delete Mail File<br>Action                                           | Specify the mailfile deletion action when a user is deleted. Select <i>All</i> to have e-mail removed from the home mail server and all replica mail servers when the user object is deleted. Select <i>Home</i> to have e-mail removed from only the home mail server when the user object is deleted. Select <i>None</i> to preserve all e-mail when the user object is deleted. The default is <i>None</i> . |  |

| Option                                                          | Description                                                                                                    |
|-----------------------------------------------------------------|----------------------------------------------------------------------------------------------------|
| Delete Object: Tell AdminP<br>Process Command                   | Specifies the Tell adminp Process command to immediately send to the Domino server after an object is deleted from the Domino Public Address Book. Options include <i>No Action</i> (default), <i>All, New, Daily, Delayed, Interval, People</i> , and <i>Time</i> .                                                                                |
| Domino Administration<br>Process Activation<br>Command Settings |                                                                                                    |
| Add User: Tell AdminP<br>Process Command                        | Select the AdminP process command to add a user. This specifies the Tell adminp Process command to send to the Domino server immediately after the user has been added to the Domino Public Address Book. Options include <i>No Action</i> (default), <i>All, New, Daily, Delayed, Interval, People</i> , and <i>Time</i> .                         |
| Modify User: Tell AdminP<br>Process Command                     | Select the AdminP process command to add a user. This specifies the Tell adminP Process command to send to the Domino server immediately after the user has been modified using AdminP methods in the Domino Public Address Book. Options include <i>No Action</i> (default), <i>All, New, Daily, Delayed, Interval, People</i> , and <i>Time</i> . |
| User Password Policy<br>Settings                                |                                                                                                    |
| Application accepts<br>passwords from Identity<br>Manager       | If True, this option allows passwords to flow from Identity Manager to the connected system. The default is True.                                                                                                    |
| Notify the user of<br>password synchronization                  | If True, notify the user by e-mail of any password synchronization failures.<br>The default is False.                                                                                                    |
| failure via e-mail                                              | Selecting True brings up the next two options.                                                                                                    |
| Default E-mail Notification<br>User                             | Select the default user (administrator) to receive e-mail notifications. The user should have a valid Internet EMail Address attribute specified in the Identity Vault.                                                                                                    |
|                                                                 | Password Synchronization policies are configured to send e-mail<br>notifications to the associated user when password updates fail. The<br>selected user receives a copy of each notification e-mail. Be sure to select a<br>user who has proper authorization to review password update actions (such<br>as a security administrator).             |
|                                                                 | If the field is left blank, password synchronization notification e-mails are only sent to the affected user.                                                                                                    |
| Connected System or<br>Driver Name                              | Specify the name of the connected system, application, or Identity Manager driver. This value is used by the e-mail notification templates. An example is <i>Notes</i> .                                                                                                    |

# C.3 Named Passwords

Identity Manager allows you to store multiple passwords securely for a particular driver. This functionality is referred to as Named Passwords. Each different password is accessed by a key, or name.

You can also use the Named Passwords feature to store other pieces of information securely, such as a user name. To configured Named Passwords, see Section 4.3, "Using Named Passwords," on page 52.

In iManager:

- 1 Click *Identity Manager* > *Identity Manager Overview*, then click *Search* to search for the driver set that is associated with the driver.
- **2** Browse to the driver, then click the upper right corner of the driver icon.
- **3** Click *Edit Properties* > *Named Passwords*.

In Designer:

1 Open a project in the Modeler, then right-click the driver line and select *Properties* > *Named Passwords*.

# C.4 Engine Control Values

The engine control values are a means through which certain default behaviors of the Metadirectory engine can be changed. The values can only be accessed if a server is associated with the Driver Set object.

In iManager:

- 1 Click *Identity Manager > Identity Manager Overview*, then click *Search* to search for the driver set that is associated with the driver.
- **2** Browse to the driver, then click the upper right corner of the driver icon.
- **3** Click *Edit Properties > Engine Control Values*.

This option does not exist in Designer at this time.

| Table C-3 | Engine | Control | Values |
|-----------|--------|---------|--------|
|-----------|--------|---------|--------|

| Option                                           | Description                                                                                                    |
|--------------------------------------------------|----------------------------------------------------------------------------------------------------|
| Subscriber channel retry<br>interval in seconds  | The Subscriber channel retry interval controls how frequently the<br>Metadirectory engine retries the processing of a cached transaction after<br>the application shim's Subscriber object returns a retry status.                                                         |
| Qualified form for DN-syntax<br>attribute values | The qualified specification for DN-syntax attribute values controls whether values for DN-syntax attribute values are presented in unqualified slash form or qualified slash form. A True setting means the values are presented in qualified form.                        |
| Qualified form from rename<br>events             | The qualified form for rename events controls whether the new-name portion of rename events coming from the Identity Vault are presented to the Subscriber channel with type qualifiers. For example, CN=. A True setting means the names are presented in qualified form. |

| Option                                                      | Description                                                                                                    |
|-------------------------------------------------------------|----------------------------------------------------------------------------------------------------|
| Maximum eDirectory<br>replication wait time in<br>seconds   | The maximum eDirectory <sup>™</sup> replication wait time controls the maximum<br>time that the Metadirectory engine waits for a particular change to<br>replicate between the local replica and a remote replica. This only affects<br>operations where the Metadirectory engine is required to contact a remote<br>eDirectory server in the same tree to perform an operation and might need<br>to wait until some change has replicated to or from the remote server<br>before the operation can be completed (for example, object moves when<br>the Identity Manager server does not hold the master replica of the moved<br>object; file system rights operations for Users created from a template.) |
| Use non-compliant<br>backwards-compatible mode<br>for XSLT  | This control sets the XSLT processor used by the Metadirectory engine to a backwards-compatible mode. The backwards-compatible mode causes the XSLT processor to use one or more behaviors that are not XPath 1.0 and XSLT 1.0 standards-compliant. This is done in the interest of backwards-compatibility with existing DirXML <sup>®</sup> style sheets that depend on the non-standard behaviors.                                                                                                    |
|                                                             | For example, the behavior of the XPath "!=" operator when one operand is<br>a node-set and the other operand is other than a node-set is incorrect in<br>DirXML releases up to and including Identity Manager 2.0. This behavior<br>has been corrected; however, the corrected behavior is disabled by default<br>through this control in favor of backwards-compatibility with existing<br>DirXML style sheets.                                                                                                    |
| Maximum application objects to migrate at once              | This control is used to limit the number of application objects that the Metadirectory engine requests from an application during a single query that is performed as part of a Migrate Objects from Application operation.                                                                                                    |
|                                                             | If java.lang.OutOfMemoryError errors are encountered during a Migrate from Application operation, this number should be set lower than the default. The default is 50.                                                                                                    |
|                                                             | <b>NOTE:</b> This control does not limit the number of application objects that can be migrated; it merely limits the batch size.                                                                                                    |
| Set creatorsName on<br>objects created in Identity<br>Vault | This control is used by the Identity Manager engine to determine if the creatorsName attribute should be set to the DN of this driver on all objects created in the Identity Vault by this driver.                                                                                                    |
|                                                             | Setting the creatorsName attribute allows for easily identifying objects created by this driver, but also carries a performance penalty. If not set, the creatorsName attribute defaults to the DN of the NCP™ Server object that is hosting the driver.                                                                                                    |
| Write pending associations                                  | This control determines whether the Identity Manager engine writes a pending association on an object during Subscriber channel processing.                                                                                                    |
|                                                             | Writing a pending association confers little or no benefit but does incur a performance penalty. Nevertheless, the option exists to turn it on for backward compatibility.                                                                                                    |

| Option                                                 | Description                                                                                                    |
|--------------------------------------------------------|----------------------------------------------------------------------------------------------------|
| Use password event values                              | This control determines the source of the value reported for the nspmDistributionPassword attribute for Subscriber channel Add and Modify events. The default Notes driver configuration sets the value to <i>True</i> .                                                                                                    |
|                                                        | Setting the control to False means that the current value of the nspmDistributionPassword is obtained and reported as the value of the attribute event. This means that only the current password value is available.                                                                                                    |
|                                                        | Setting the control to True means that the value recorded with the<br>eDirectory event is decrypted and is reported as the value of the attribute<br>event. This means that both the old password value (if it exists) and the<br>replacement password value at the time of the event are available. This is<br>useful for synchronizing passwords to certain applications such as Lotus<br>Notes that require the old password to enable setting a new password. |
| Enable password<br>synchronization status<br>reporting | This control determines whether the Identity Manager engine reports the status of Subscriber channel password change events.                                                                                                    |
|                                                        | Reporting the status of Subscriber channel password change events<br>allows applications such as the Identity Manager User Application to<br>monitor the synchronization progress of a password change that should<br>be synchronized to the connected application.                                                                                                    |

# C.5 Log Level

Every driver set and driver has a log level field where you can define the level of errors that should be tracked. The level you indicate here determines which messages are available to the logs. By default, the log level is set to track error messages (this also includes fatal messages). Change the log level if you want to track additional message types.

Novell<sup>®</sup> recommends that you use Novell Audit instead of setting the log levels. See "Integrating Identity Manager with Novell Audit" in the *Identity Manager 3.5.1 Logging and Reporting*.

In iManager:

- 1 Click *Identity Manager > Identity Manager Overview*, then click *Search* to search for the driver set that is associated with the driver.
- **2** Browse to the driver, then click the upper right corner of the driver icon.
- **3** Click *Edit Properties > Log Level*.

#### In Designer:

1 Open a project in the Modeler, then right-click the driver line and select *Properties* > *Driver Log Level*.

| Option                              | Description                                                                                  |
|-------------------------------------|----------------------------------------------------------------------------------------------|
| Use log settings from the DriverSet | If this is selected, the driver logs events as the options are set on the Driver Set object. |
| Log errors                          | Logs just errors                                                                             |

| Option                                                          | Description                                                                                                    |
|-----------------------------------------------------------------|----------------------------------------------------------------------------------------------------|
| Log errors and warnings                                         | Logs errors and warnings                                                                                                    |
| Log specific events                                             | Logs the events that are selected. Click the 🐏 icon to see a list of the events.                                            |
| Only update the last log time                                   | Updates the last log time.                                                                                                  |
| Logging off                                                     | Turns logging off for the driver.                                                                                           |
| Turn off logging to DriverSet, Subscriber<br>and Publisher logs | If selected, turns all logging off for this driver on the Driver Set object, Subscriber channel, and the Publisher channel. |
| Maximum number of entries in the log<br>(50-500)                | Number of entries in the log. The default value is 50.                                                                      |

### C.6 Driver Image

Allows you to change the image associated with the driver. You can browse and select a different image from the default image.

The image associated with a driver is used by the Identity Manager Overview plug-in when showing the graphical representation of your Identity Manager configuration. Although storing an image is optional, it makes the overview display more intuitive.

NOTE: The driver image is maintained when a driver configuration is exported.

In iManager:

- 1 Click *Identity Manager > Identity Manager Overview*, then click *Search* to search for the driver set that is associated with the driver.
- **2** Browse to the driver, then click the upper right corner of the driver icon.
- **3** Click *Edit Properties > Driver Image*.

In Designer:

1 Open a project in the Modeler, then right-click the driver line and select *Properties* > *iManager Icon*.

## C.7 Security Equals

Use the Security page to view or change the list of objects that the driver is explicitly security equivalent to. This object effectively has all rights of the listed objects.

If you add or delete an object in the list, the system automatically adds or deletes this object in that object's "Security Equal to Me" property. You don't need to add the [Public] trustee or the parent containers of this object to the list, because this object is already implicitly security equivalent to them.

In iManager:

1 Click *Identity Manager > Identity Manager Overview*, then click *Search* to search for the driver set that is associated with the driver.

- **2** Browse to the driver, then click the upper right corner of the driver icon.
- **3** Click *Edit Properties > Security Equals*.

Designer does not list the users the driver is security equals to.

### C.8 Filter

Launches the Filter editor. You can edit the Filter from this tab.

In iManager:

- 1 Click *Identity Manager > Identity Manager Overview*, then click *Search* to search for the driver set that is associated with the driver.
- **2** Browse to the driver, then click the upper right corner of the driver icon.
- **3** Click *Edit Properties > Filter*.

The filter editor is accessed through the outline view in Designer.

- 1 In an open project, click the *Outline* tab.
- 2 Select the driver you want to manage the filter for, then click the plus sign to the left.
- **3** Double-click the *Filter* icon to launch the Filter Editor.

### C.9 Edit Filter XML

Allows you to edit the filter directly in XML instead of using the Filter Editor.

In iManager:

- 1 Click *Identity Manager > Identity Manager Overview*, then click *Search* to search for the driver set that is associated with the driver.
- **2** Browse to the driver, then click the upper right corner of the driver icon.
- **3** Click *Edit Properties > Filter*.

You can edit the Filter in XML through the Filter Editor.

- 1 In an open project, click the *Outline* tab.
- **2** Select the driver you want to manage the filter for, then click the plus sign to the left.
- **3** Double-click the *Filter* icon and to launch the Filter Editor, then click *XML Source* at the bottom of the Filter Editor.

### C.10 Misc

Allows you to add a trace level to your driver. With the trace level set, DSTRACE displays the Identity Manager events as the Metadirectory engine processes the events. The trace level only affects the driver it is set for. Use the trace level for troubleshooting issues with the driver when the driver is deployed. DSTRACE displays the output of the specified trace level.

In iManager:

1 Click *Identity Manager > Identity Manager Overview*, then click *Search* to search for the driver set that is associated with the driver.

- **2** Browse to the driver, then click the upper right corner of the driver icon.
- **3** Click *Edit Properties* > *Misc.*

In Designer:

1 Open a project in the Modeler, then right-click the driver line and select *Properties* > *Trace*.

| Option                          | Description                                                                                                    |
|---------------------------------|----------------------------------------------------------------------------------------------------|
| Trace level                     | Increases the amount of information displayed in DSTRACE. Trace level 1 shows errors, but not the cause of the errors. If you want to see password synchronization information, set the trace level to 5.                          |
| Trace file                      | When a value is set in this field, all Java information for the driver is written to the file. The value for this field is the path for that file.                                                                                 |
|                                 | As long as the file is specified, Java information is written to this file. If you do not need to debug Java, leave this field blank.                                                                                              |
| Trace file size limit           | Allows you to set a limit for the Java trace file. If you set the file size to Unlimited, the file grows in size until there is no disk space left.                                                                                |
|                                 | <b>NOTE:</b> The trace file is created in multiple files. Identity Manager automatically divides the maximum file size by ten and creates ten separate files. The combined size of these files equals the maximum trace file size. |
| Trace name                      | Driver trace messages are prepended with the value entered in this field.                                                                                                    |
| euse setting from Driver<br>Set | This option is only available in Designer. It allows the driver to use the same setting that is set on the Driver Set object.                                                                                                    |

# C.11 Excluded Users

Use this page to create a list of users or resources that are not replicated to the application. Novell recommends that you add all objects that represent an administrative role to this list (for example, the Admin object).

In iManager:

- 1 Click *Identity Manager* > *Identity Manager Overview*, then click *Search* to search for the driver set that is associated with the driver.
- **2** Browse to the driver, then click the upper right corner of the driver icon.
- **3** Click *Edit Properties* > *Excluded Users*.

Designer does not list the excluded users.

### C.12 Driver Manifest

The driver manifest is like a resumé for the driver. It states what the driver supports, and includes a few configuration settings. The driver manifest is created by default when the Driver object is imported. A network administrator usually does not need to edit the driver manifest.

In iManager:

- 1 Click *Identity Manager > Identity Manager Overview*, then click *Search* to search for the driver set that is associated with the driver.
- **2** Browse to the driver, then click the upper right corner of the driver icon.
- **3** Click *Edit Properties > Driver Manifest*.

In Designer:

1 Open a project in the Modeler, then right-click the driver line and select *Properties* > *Driver Manifest.* 

# C.13 Driver Inspector

The Driver Inspector page displays information about all of the objects associated with the driver.

- Driver: A link to run the Driver Overview on the driver that is being inspected.
- Driver Set: A link to run the Driver Set Overview of the driver set that holds the driver.
- Delete: Deletes the associations of the selected objects.
- **Refresh:** Select this option to re-read all of the objects associated with the driver and refresh the displayed information.
- Actions: Allows you to perform actions on the objects associated with the driver. Click *Actions* to expand the menu, which includes:
  - Show All Associations: Displays all objects associated with the driver.
  - Filter for Disabled Associations: Displays all objects associated with the driver that have a Disabled state.
  - Filter for Manual Associations: Displays all objects associated with the driver that have a Manual state.
  - Filter for Migrate Associations: Displays all objects associated with the driver that have a Migrate state.
  - Filter for Pending Associations: Displays all objects associated with the driver that have a Pending state.
  - Filter for Processed Associations: Displays all objects associated with the driver that have a Processed state.
  - Filter for Undefined Associations: Displays all objects associated with the driver that have an Undefined state.
  - Association Summary: Displays the state of all objects associated with the driver.
- **Object DN:** Displays the DN of the associated objects.
- State: Displays the association state of the object.
- **Object ID:** Displays the value of the association.

# C.14 Driver Cache Inspector

The Driver Cache Inspector page uses a table format to display information about the cache file that stores events while the driver is stopped.

- Driver: A link to run the Driver Overview on the driver that is associated with this cache file.
- Driver Set: A link to run the Driver Set Overview on the driver set that holds the driver.
- Driver's cache on: Lists the server object that contains this instance of the cache file.
- **Start/Stop Driver icons:** Displays the current state of the driver and allows you to start or stop the driver.
- Edit icon: Allows you to edit the properties of the currently selected Server object.
- **Delete:** Deletes the selected items from the cache file.
- Refresh: Select this option to re-read the cache file and refresh the displayed information.
- Show: Limits the number of items to be displayed. The options are:
  - 25 per page
  - 50 per page
  - 100 per page
  - Other: Allows you to specify a desired number.
- Actions: Allows you to perform actions on the entries in the cache file. Click *Actions* to expand the menu, which includes:
  - Expand All: Expands all of the entries displayed in the cache file.
  - Collapse All: Collapses all of the entries displayed in the cache file.
  - **Go To:** Allows you to access a specified entry in the cache file. Specify the entry number, then click *OK*.
  - Cache Summary: Summarizes all of the events stored in the cache file.

### C.15 Inspector

The Inspector displays information about the connected system without directly accessing the system. Designer does not have this option.

# C.16 Server Variables

This page lets you enable and disable Password Synchronization and the associated options for the selected driver.

When setting up Password Synchronization, consider both the settings on this page for an individual driver and the Universal Password Configuration options in your password policies.

This page lets you control which password Identity Manager updates directly, either the Universal Password for an Identity Vault, or the Distribution Password used for password synchronization by Identity Manager.

However, Novell Modular Authentication Service (NMAS) controls whether the various passwords inside the Identity Vault are synchronized with each other. Password Policies are enforced by
NMAS, and they include settings for synchronizing Universal Password, NDS Password, Distribution Password, and Simple Password.

To change these settings in iManager:

- 1 In iManager, select *Passwords* > *Password Policies*.
- 2 Select a password policy, then click *Edit*.
- 3 Select Universal Password.

This option is available from a drop-down list or a tab, depending on your version of iManager and your browser.

**4** Select *Configuration Options*, make changes, then click *OK*.

**NOTE:** Enabling or disabling options on this page corresponds to values of True or False for certain global configuration values (GCVs) used for password synchronization in the driver parameters. Novell recommends that you edit them here in the graphical interface, instead of on the GCVs page. This interface helps ensure that you don't set conflicting values for the password synchronization GCVs.

| Option                                                      | Description                                                                                                    |
|-------------------------------------------------------------|----------------------------------------------------------------------------------------------------|
| ldentity Manager accepts<br>password (Publisher<br>Channel) | If this option is enabled, Identity Manager allows passwords to flow from the connected system driver into the Identity Vault data store.                                                                                                    |
|                                                             | Disabling this option means that no <i><password></password></i> elements are allowed to flow to Identity Manager. They are stripped out of the XML by a password synchronization policy on the Publisher channel.                                                                                                    |
|                                                             | If this option is enabled, and the option below it for Distribution<br>Password is disabled, a <i><password></password></i> value coming from the<br>connected system is written directly to the Universal Password in the<br>Identity Vault if it is enabled for the user. If the user's password policy<br>does not enable Universal Password, the password is written to the<br>NDS Password. |

| Option                                                                | Description                                                                                                    |
|-----------------------------------------------------------------------|----------------------------------------------------------------------------------------------------|
| Use Distribution Password<br>for password<br>synchronization          | To use this setting, you must have a version of eDirectory that supports Universal Password, regardless of whether you have enabled Universal Password in your password policies.                                                                                                    |
|                                                                       | If this option is enabled, a password value coming from the<br>connected system is written to the Distribution Password. The<br>Distribution Password is reversible, which means that it can be<br>retrieved from the Identity Vault data store for password<br>synchronization. It is used by Identity Manager for bidirectional<br>password synchronization with connected systems. For Identity<br>Manager to distribute passwords to connected systems, this option<br>must be enabled. |
|                                                                       | NMAS and Password policies control whether the Distribution<br>Password is synchronized with other passwords in the Identity Vault.<br>By default, the Distribution Password is the same as the Universal<br>Password in the Identity Vault.                                                                                                    |
|                                                                       | If the password in the Identity Vault is to be independent of Password<br>Synchronization, so that Identity Manager is a conduit only for<br>synchronizing passwords among connected systems, change this<br>default setting. In the Universal Password Configuration Options in a<br>Password policy, disable <i>Synchronize Universal Password with</i><br><i>Distribution Password</i> . This use of Identity Manager Password<br>Synchronization is also referred to as "tunneling."    |
| Accept password only if it<br>complies with user's<br>Password Policy | To use this setting, users must have a Password policy assigned that has Universal Password enabled, and Advanced Password Rules enabled and configured.                                                                                                    |
|                                                                       | If this option is chosen, Identity Manager does not write a password<br>from this connected system to the Distribution Password in the<br>Identity Manager data store or publish it to connected systems unless<br>the password complies with the user's Password policy.                                                                                                    |
|                                                                       | By using the notification option that is also on this page, you can inform users when a password is not set because it is not compliant.                                                                                                    |

| Option                                                                                                    | Description                                                                                                    |
|----------------------------------------------------------------------------------------------------|----------------------------------------------------------------------------------------------------|
| If password does not<br>comply, ignore Password<br>Policy on the connected<br>system by resetting user's<br>password to the Distribution<br>Password | This option lets you enforce Password policies on the connected<br>system by replacing a password that does not comply. If you select<br>this option, and a user's password on the connected system does not<br>comply with the user's Password policy, Identity Manager resets the<br>password on the connected system by using the Distribution<br>Password from the Identity Vault data store.                                                                                                    |
|                                                                                                    | Keep in mind that if you do not select this option, user passwords can become out-of-sync on connected systems.                                                                                                    |
|                                                                                                    | By using the notification option that is also on this page, you can<br>inform users when a password is not set or reset. Notification is<br>especially helpful for this option. If the user changes to a password<br>that is allowed by the connected system but rejected by Identity<br>Manager because of the Password policy, the user won't know that<br>the password has been reset until the user receives a notification or<br>tries to log in to the connected system with the old password. |
|                                                                                                    | <b>NOTE:</b> Consider the connected system's password policies when deciding whether to use this option. Some connected systems might not allow the reset because they don't allow you to repeat passwords.                                                                                                    |
| Always accept password;<br>ignore Password Policies                                                                                                  | If you select this option, Identity Manager does not enforce the user's<br>Password policy for this connected system. Identity Manager writes<br>the password from this connected system to the Distribution<br>Password in the Identity Vault data store, and distributes it to other<br>connected systems, even if the password does not comply with the<br>user's Password policy.                                                                                                    |
| Application accepts<br>passwords (Subscriber<br>Channel)                                                                                             | If you select this option, the driver sends passwords from the Identity<br>Vault data store to this connected system. This also means that if a<br>user changes the password on a different connected system that is<br>publishing passwords to the Distribution Password in the Identity<br>Vault data store, the password is changed on this connected system.                                                                                                    |
|                                                                                                    | By default, the Distribution Password is the same as the Universal Password in the Identity Vault, so changes to the Universal Password made in the Identity Vault are also sent to the connected system.                                                                                                    |
|                                                                                                    | If you want the password in the Identity Vault to be independent of<br>Password Synchronization, so that Identity Manager is a conduit only<br>for synchronizing passwords among connected systems, you can<br>change this default setting. In the Universal Password Configuration<br>Options in a password policy, disable <i>Synchronize Universal</i><br><i>Password with Distribution Password</i> . This use of Password<br>Synchronization is also referred to as "tunneling."                |
| Notify the user of password<br>synchronization failure via-<br>email                                                                                 | If you select this option, e-mail is sent to the user if a password is not<br>synchronized, set, or reset. The e-mail that is sent to the user is<br>based on an e-mail template. This template is provided by the<br>Password Synchronization application. However, for the template to<br>work, you must customize it and specify an e-mail server to send the<br>notification messages.                                                                                                    |
|                                                                                                    | <b>NOTE:</b> To set up e-mail notification, select <i>Passwords</i> > <i>Edit EMail Templates</i> .                                                                                                    |

184 Identity Manager Driver 3.5.1 for Lotus Notes: Implementation Guide

## Sample XDS Documents for Custom Parameters

The driver supports using AdminP process such as Delete, Move, and Rename. These features require you to use Notes 6.0.3 or later, turn on AdminP support for the driver (see Allow Domino AdminP Support in Section 4.4.2, "Subscriber Options," on page 55), and make changes to your driver policy.

The driver also supports sending commands to the Domino server console.

This section provides examples of the event produced by the Metadirectory engine, and the command that must be given to the driver shim. Policy samples are not provided, but the example shows how the event must be transformed and shows attributes that need to be provided by policies.

Refer to Section 4.9, "Move/Rename," on page 99 and Section 4.10, "TELL AdminP Commands," on page 102 for more information.

- Section D.1, "Sample of Adding a User," on page 185
- Section D.2, "Sample of Renaming: Modifying a User Last Name," on page 187
- Section D.3, "Sample of Moving a User," on page 188
- Section D.4, "Sample of Deleting a User," on page 190
- Section D.5, "Samples of Sending a Command to the Domino Server Console," on page 191
- Section D.6, "Replication (Rep) Attribute Tags," on page 192
- Section D.7, "Sample ACL Entry Tags," on page 195
- Section D.8, "Setting and Modifying Lotus Notes Field Flags," on page 199

### D.1 Sample of Adding a User

This section shows a sample of the events when creating user John Doe in the Identity Vault.

- Section D.1.1, "Add Event Produced by the Metadirectory Engine," on page 185
- Section D.1.2, "Add Event Received by the Notes Driver Shim," on page 186

#### D.1.1 Add Event Produced by the Metadirectory Engine

```
<nds dtdversion="2.0" ndsversion="8.x">
  <source>
    <product version="2.0.5.38 ">DirXML</product>
    <contact>Novell, Inc.</contact>
    </source>
    <input>
        <add class-name="User"
            event-id="MYSERVER-NDS#20040603175534#1#1"
            qualified-src-
dn="0=DirXML\OU=Notes\OU=Users\OU=sales\CN=John Doe"
            src-dn="\mytree\DirXML\Notes\Users\sales\John Doe"
            src-dn="\mytree\DirXML\Notes\Users\sales\John Doe"
            src-dn="\mytree\DirXML\Notes\Users\sales\John Doe"
            src-dn="\mytree\DirXML\Notes\Users\sales\John Doe"
            src-dn="\mytree\DirXML\Notes\Users\sales\John Doe"
            src-dn="\mytree\DirXML\Notes\Users\sales\John Doe"
            src-dn="\mytree\DirXML\Notes\Users\sales\John Doe"
            src-dn="\mytree\DirXML\Notes\Users\sales\John Doe"
            src-dn="\mytree\DirXML\Notes\Users\sales\John Doe"
            src-dn="\mytree\DirXML\Notes\Users\sales\John Doe"
            src-dn="\mytree\DirXML\Notes\Users\sales\John Doe"
            src-dn="\mytree\DirXML\Notes\Users\sales\John Doe"
            src-dn="\mytree\DirXML\Notes\Users\sales\John Doe"
            src-dn="\mytree\DirXML\Notes\Users\sales\John Doe"
            src-dn="\mytree\DirXML\Notes\Users\sales\John Doe"
            src-dn="\mytree\DirXML\Notes\Users\sales\John Doe"
            src-dn="\mytree\DirXML\Notes\Users\sales\Logname"
            src-dn="\mytree\DirXML\Notes\Users\sales\Logname"
            src-dn="\mytree\DirXML\Notes\Users\sales\Logname"
            src-dn="\mytree\DirXML\Notes\Users\sales\Logname"
            src-dn="\mytree\DirXML\Notes\Users\sales\Logname"
            src-dn="\mytree\DirXML\Notes\Users\sales\Logname"
            src-dn="\mytree\DirXML\Notes\Users\sales\Logname"
            src-dn="\mytree\DirXML\Notes\Users\sales\Logname"
            src-dn="\mytree\DirXML\Notes\Users\sales\Logname"
            src-dn="\mytree\DirXML\Notes\Users\sales\Logname"
            src-dn="\mytree\DirXML\Notes\Users\sales\Logname"
            src-dn="\m
```

#### D.1.2 Add Event Received by the Notes Driver Shim

```
<nds dtdversion="2.0" ndsversion="8.x">
  <source>
   cproduct version="2.0.5.38">Identity Manager</product>
   <contact>Novell, Inc.</contact>
  </source>
  <input>
           expire-term="5"
                                      certify-user="Yes"
   <add
           class-name="Person"
           create-mail="Yes"
           dest-dn="cn=John Doe/ou=sales/o=dirxml"
           drv-param-cert-id="sales-cert-id-file"
                                                            drv-
param-cert-pwd="sales-cert-id-password"
           enforce-unique-short-name="No"
           event-id="MYSERVER-NDS#20040603175534#1#1"
           internet-password-force-change="Yes"
                                                          mail-acl-
level="MANAGER"
                          mail-acl-manager-name="CN=Notes Driver/
O=dirxml" mail-file-quota="120000" mail-quota-
warning-threshold="100000"
                             notes-password-change-
interval="100" notes-password-check-
setting="PWD CHK CHECKPASSWORD" notes-password-grace-
period="5"
             notes-policy-name="/EmployeePolicy"
           qualified-src-
dn="O=DirXML\OU=Notes\OU=Users\OU=sales\CN=John Doe"
roaming-cleanup-period="90" roaming-cleanup-
setting="REG_ROAMING_CLEANUP_EVERY_NDAYS" roaming-
server="cn=myserver/o=dirxml" roaming-
subdir="Roaming\JohnDoe" roaming-user="y
                                   roaming-user="Yes"
subdir="Roaming\JohnDoe"
           src-dn="\mytree\DirXML\Notes\Users\sales\John Doe"
           src-entry-id="38727"
           sync-internet-password="Yes">
      <add-attr attr-name="FullName">
       <value naming="true" timestamp="1086285300#20"
type="string">John Doe</value>
      </add-attr>
      <add-attr attr-name="LastName">
```

# D.2 Sample of Renaming: Modifying a User Last Name

This section shows a sample of the events when changing a last name from Doe to Doerr in the Identity Vault. Refer to Section 4.9, "Move/Rename," on page 99 for more information.

- Section D.2.1, "Modify Event Produced by the Metadirectory Engine," on page 187
- Section D.2.2, "Modify Event Received by the Notes Driver Shim," on page 188

#### D.2.1 Modify Event Produced by the Metadirectory Engine

```
<nds dtdversion="2.0" ndsversion="8.x">
  <source>
    <product version="2.0.5.38 ">Identity Manager</product>
    <contact>Novell, Inc.</contact>
  </source>
  <input>
    <modify class-name="User"
            event-id="MYSERVER-NDS#20040603175500#1#3"
            qualified-src-
dn="O=DirXML\OU=Notes\OU=Users\OU=sales\CN=John Doe"
            src-dn="\mytree\DirXML\Notes\Users\sales\John Doe"
            src-entry-id="38727"
            timestamp="1086291578#2">
      <association
state="associated">BB888BB0C35D13EC87256EA8006296CE</association>
      <modify-attr attr-name="Surname">
        <remove-value>
          <value timestamp="1086285300#3" type="string">Doe</value>
        </remove-value>
        <add-value>
          <value timestamp="1086291578#2" type="string">Doerr</value>
        </add-value>
      </modify-attr>
    </modify>
  </input>
</nds>
```

#### D.2.2 Modify Event Received by the Notes Driver Shim

```
<nds dtdversion="2.0" ndsversion="8.x">
  <source>
    <product version="2.0.5.38 ">Identity Manager</product>
    <contact>Novell, Inc.</contact>
  </source>
  <input>
    <modify class-name="Person"
               drv-param-cert-id="sales-cert-id-file"
drv-param-cert-pwd="sales-cert-id-password"
                event-id="MYSERVER-NDS#20040603175500#1#3"
                qualified-src-
dn="O=DirXML\OU=Notes\OU=Users\OU=sales\CN=John Doe"
                src-dn="\mytree\DirXML\Notes\Users\sales\John Doe"
                src-entry-id="38727"
                tell-adminp-process="tell adminp process all"
                timestamp="1086291578#2">
      <association
state="associated">BB888BB0C35D13EC87256EA8006296CE</association>
      <modify-attr attr-name="LastName">
        <remove-value>
          <value timestamp="1086285300#3" type="string">Doe</value>
        </remove-value>
        <add-value>
          <value timestamp="1086291578#2" type="string">Doerr</value>
        </add-value>
      </modify-attr>
    </modify>
  </input>
</nds>
```

### D.3 Sample of Moving a User

This section shows a sample of the events when moving John Doerr from the OU=sales to OU=mktg in eDirectory<sup>™</sup>. Refer to Section 4.9, "Move/Rename," on page 99 for more information.

- Section D.3.1, "Move Event Produced by the Metadirectory Engine," on page 188
- Section D.3.2, "Move Event Received by the Notes Driver Shim," on page 189

#### D.3.1 Move Event Produced by the Metadirectory Engine

```
<nds dtdversion="2.0" ndsversion="8.x">
  <source>
    <product version="2.0.5.38 ">Identity Manager</product>
    <contact>Novell, Inc.</contact>
    </source>
    <input>
        <move class-name="User"
            event-id="MYSERVER-NDS#20040603175500#1#1"
            old-src-dn="\mytree\DirXML\Notes\Users\sales\John Doerr"</pre>
```

```
qualified-old-src-
dn="O=DirXML\OU=Notes\OU=Users\OU=sales\CN=John Doerr"
qualified-src-
dn="O=DirXML\OU=Notes\OU=Users\OU=mktg\CN=John Doerr"
src-dn="\mytree\DirXML\Notes\Users\mktg\John Doerr"
src-entry-id="38727"
timestamp="1086285300#1">
<association
state="associated">BB888BB0C35D13EC87256EA8006296CE</association>
<parent qualified-src-dn="O=DirXML\OU=Notes\OU=Users\OU=mktg"
src-dn="\mytree\DirXML\Notes\Users\mktg" src-entry-
id="36691"/>
</move>
</input>
</nds>
```

#### D.3.2 Move Event Received by the Notes Driver Shim

```
<nds dtdversion="2.0" ndsversion="8.x">
  <source>
    <product version="2.0.5.38 ">Identity Manager</product>
    <contact>Novell, Inc.</contact>
  </source>
  <input>
    <move certifier-name="/mktg/dirxml"
           class-name="Person"
           drv-param-cert-id="mktg-cert-id-file"
                                                            drv-param-
cert-pwd="mktg-cert-id-password"
                                             drv-param-old-cert-
id="sales-cert-id-file"
                                  drv-param-old-cert-pwd="sales-cert-
id-password"
            event-id="MYSERVER-NDS#20040603175500#1#1"
            old-src-dn="\mytree\DirXML\Notes\Users\sales\John Doerr"
            qualified-old-src-
dn="O=DirXML\OU=Notes\OU=Users\OU=sales\CN=John Doerr"
            qualified-src-
dn="O=DirXML\OU=Notes\OU=Users\OU=mktq\CN=John Doerr"
            src-dn="\mytree\DirXML\Notes\Users\mktg\John Doerr"
            src-entry-id="38727"
            tell-adminp-process="tell adminp process all"
            timestamp="1086285300#1">
      <association
state="associated">BB888BB0C35D13EC87256EA8006296CE</association>
      <parent qualified-src-dn="O=DirXML\OU=Notes\OU=Users\OU=mktg"</pre>
              src-dn="\mytree\DirXML\Notes\Users\mktg" src-entry-
id="36691"/>
    </move>
  </input>
</nds>
```

### D.4 Sample of Deleting a User

This section shows a sample of the events when deleting John Doerr from eDirectory.

- Section D.4.1, "Delete Event Produced by the Metadirectory Engine," on page 190
- Section D.4.2, "Delete Event Received by the Notes Driver Shim," on page 190

#### D.4.1 Delete Event Produced by the Metadirectory Engine

```
<nds dtdversion="2.0" ndsversion="8.x">
  <source>
   cproduct version="2.0.5.38 ">Identity Manager</product>
    <contact>Novell, Inc.</contact>
  </source>
  <input>
    <delete class-name="User"
            event-id="MYSERVER-NDS#20040603195215#1#6"
            qualified-src-
dn="O=DirXML\OU=Notes\OU=Users\OU=mktg\CN=John Doerr"
            src-dn="\mytree\DirXML\Notes\Users\mktg\John Doerr"
            src-entry-id="38727"
            timestamp="1086292335#6">
      <association
state="associated">BB888BB0C35D13EC87256EA8006296CE</association>
   </delete>
  </input>
</nds>
```

#### D.4.2 Delete Event Received by the Notes Driver Shim

```
<nds dtdversion="2.0" ndsversion="8.x">
 <source>
   cproduct version="2.0.5.38 ">Identity Manager</product>
   <contact>Novell, Inc.</contact>
 </source>
 <input>
    <delete class-name="Person"
           delete-windows-user="false" deny-access-group-
id="7EFB951A3574521F87256E540001F140"
            event-id="MYSERVER-NDS#20040603195215#1#6"
            immediate="true"
                                       mail-file-
action="MAILFILE DELETE ALL"
                                        qualified-src-
dn="O=DirXML\OU=Notes\OU=Users\OU=mktg\CN=John Doerr"
            src-dn="\mytree\DirXML\Notes\Users\mktg\John Doerr"
            src-entry-id="38727"
           tell-adminp-process="tell adminp process all"
timestamp="1086292335#6">
     <association
state="associated">BB888BB0C35D13EC87256EA8006296CE</association>
   </delete>
 </input>
</nds>
```

# D.5 Samples of Sending a Command to the Domino Server Console

This section shows an example of using the driver's ability to send a command to the Domino server console and receive a response.

- Section D.5.1, "Domino Console Command as Received by the Driver Shim," on page 191
- Section D.5.2, "Command Response Returned by the Notes Driver Shim," on page 191

## D.5.1 Domino Console Command as Received by the Driver Shim

#### D.5.2 Command Response Returned by the Notes Driver Shim

```
Responses are truncated after 32000 characters.
<nds dtdversion="2.0" ndsversion="8.x" xmlns:notes="http://
www.novell.com/dirxml/notesdriver">
      <source>
        <product build="20040602 1644" instance="NotesDriver"</pre>
version="2.1">Identity Manager Driver for Lotus Notes</product>
        <contact>Novell, Inc.</contact>
      </source>
      <output>
        <notes:domino-console-response event-id="0">
          <server platform="Windows/32" time="20040603T141140,48-06"</pre>
version="Release 6.5">
            <name>myserver/dirxml</name>
            <title>MyServer Domino Server</title>
            <directory>C:\Lotus\Domino\Data</directory>
            <partition>C.Lotus.Domino.Data</partition>
            <uptime days="6" hours="1" minutes="52" seconds="38"/>
            <transactions hour="80" minute="2" peak="3614"/>
           <sessions peaknumber="5" peaktime="20040528T130914,23-06"/>
            <transactions count="35797" maxconcurrent="20"/>
            <threadpool threads="40"/>
            <availability index="100" state="AVAILABLE"/>
            <mailtracking enabled="0" state="Not Enabled"/>
            <mailjournalling enabled="0" state="Not Enabled"/>
            <sharedmail enabled="0" state="Not Enabled"/>
            <mailboxes number="1"/>
            <mail dead="0" pending="0"/>
            <tasks waiting="0"/>
            <transactionlogging enabled="0"/>
```

```
<hosting enabled="0"/>
<faultrecovery enabled="0" state="Not Enabled"/>
<activitylogging enabled="0" state="Not Enabled"/>
<controller enabled="0" state="Not Enabled"/>
<diagnosticdirectory>C:\Lotus\Domino\Data\IBM_TECHNICAL_SUPPORT</diagnosticdirectory>
<consolelogging enabled="0" state="Not Enabled"/>
<consolelogging enabled="0" state="Not Enabled"/>
<consolelogging enabled="0" state="Not Enabled"/>
<consolelogfile>C:\Lotus\Domino\Data\IBM_TECHNICAL_SUPPORT\console.log
</consolelogfile>
</status event-id="0" level="success"/>
</output>
</ri>
```

## D.6 Replication (Rep) Attribute Tags

- Section D.6.1, "The ADD Event Policy Rule For Database Replication," on page 192
- Section D.6.2, "Mailfile Database Replication Attribute Tags As They Are Submitted To the Shim," on page 192
- Section D.6.3, "Sample Modify Event Policy Rule," on page 193
- Section D.6.4, "Modify Event Attribute Tags As They Are Submitted To the Shim," on page 194

#### D.6.1 The ADD Event Policy Rule For Database Replication

To view a sample ADD Event policy rule to submit database replication parameters on behalf of a newly created mailfile, click setmailfilerep.xml (../samples/setmailfilerep.xml). You can use or modify the sample code for your own XML solutions.

## D.6.2 Mailfile Database Replication Attribute Tags As They Are Submitted To the Shim

Below is a sample ADD Event containing mailfile database replication attribute tags as they are submitted to the Notes Driver shim. This sample modifies the replication settings of the newly created mailfile of the new Notes user and also creates a replica on server CN=server1/O=novell.

```
<nds dtdversion="2.0" ndsversion="8.x">
   <source>
        <product version="2.0.8.20050127 ">Identity Manager</product>
        <contact>Novell, Inc.</contact>
        </source>
        <input>
            <add certify-user="true"
                class-name="Person"
                create-mail="true"
                dest-dn="CN=DaffyDuck/OU=eng/O=novell"
                drv-param-cert-id="eng-cert-id-file"
                drv-param-cert-pwd="eng-cert-id-password"</pre>
```

```
event-id="BLACKCAP-NDS#20050331215122#1#1"
            mail-acl-manager-name="CN=Notes Driver/O=novell"
            mailfile-rep-abstract="false"
            mailfile-rep-clear-history="false"
            mailfile-rep-cutoff-delete="false"
            mailfile-rep-cutoff-interval="240"
            mailfile-rep-dest-server="CN=server1/0=novell"
            mailfile-rep-disabled="false"
            mailfile-rep-dont-send-local-security-updates="false"
            mailfile-rep-entry-remove="false"
            mailfile-rep-ignore-deletes="false"
            mailfile-rep-ignore-dest-deletes="false"
            mailfile-rep-immediate="CN=server1/0=novell"
            mailfile-rep-include-acl="true"
            mailfile-rep-include-agents="true"
            mailfile-rep-include-documents="true"
            mailfile-rep-include-forms="true"
            mailfile-rep-include-formulas="true"
            mailfile-rep-new-db-name="mail/daffyduck rep1.nsf"
            mailfile-rep-new-server="CN=server1/0=novell"
            mailfile-rep-priority="LOW"
            mailfile-rep-src-server="CN=server2/0=novell"
            mailfile-rep-view-list="Inbox;Sent;Calendar;Meetings"
            qualified-src-
dn="O=DirXML\OU=Notes\OU=Users\OU=eng\CN=DaffyDuck"
            src-dn="\novell tree\DirXML\Notes\Users\eng\DaffyDuck"
            src-entry-id="40729"
            timestamp="1112305882#22">
         <add-attr attr-name="FullName">
            <value timestamp="1112305882#22" type="string">DaffyDuck</
value>
         </add-attr>
         <add-attr attr-name="LastName">
            <value timestamp="1112305882#7" type="string">Duck</value>
         </add-attr>
         <add-attr attr-name="FirstName">
            <value timestamp="1112305882#5" type="string">Daffy</
value>
         </add-attr>
         <add-attr attr-name="InternetAddress">
            <value>DaffyDuck@novell.com</value>
         </add-attr>
      </add>
   </input>
</nds>
```

#### D.6.3 Sample Modify Event Policy Rule

To view sample code to Modify Event policy rule to submit database replication parameters, see setsyncdbrep.xml (../samples/setsyncdbrep.xml). You can use or modify the code sample in your own XML solutions.

## D.6.4 Modify Event Attribute Tags As They Are Submitted To the Shim

Sample Modify Event containing database replication attribute tags as submitted to the Notes Driver shim. This sample modifies the synchronized .nsf database (in this case names.nsf):

```
<nds dtdversion="2.0" ndsversion="8.x">
   <source>
      cproduct version="2.0.8.20050127 ">Identity Manager</product>
      <contact>Novell, Inc.</contact>
   </source>
   <input>
      <modify
                class-name="Group"
                  event-id="BLACKCAP-NDS#20050401191642#1#1"
                  qualified-src-
dn="O=DirXML\OU=Notes\OU=Groups\CN=Engineering"
                  rep-abstract="false"
                  rep-clear-history="false"
                  rep-cutoff-delete="false"
                  rep-cutoff-interval="240"
                  rep-dest-server="CN=server1/O=novell"
                  rep-disabled="false"
                  rep-dont-send-local-security-updates="true"
                  rep-entry-remove="false"
                  rep-ignore-deletes="false"
                  rep-ignore-dest-deletes="false"
                  rep-immediate="CN=server1/0=novell"
                  rep-include-acl="true"
                  rep-include-agents="true"
                  rep-include-documents="true"
                  rep-include-forms="true"
                  rep-include-formulas="true"
                  rep-priority="HIGH"
                  rep-src-server="CN=server2/O=novell"
                  rep-view-list="People; People By
Category; Groups; Groups By Category"
                  src-
dn="\novell tree\DirXML\Notes\Groups\Engineering"
                  src-entry-id="40743"
                  timestamp="1112383002#1">
            <association
state="associated">3EEB6FC36CBE4D3687256FD60069C721</association>
            <modify-attr attr-name="ListDescription">
               <add-value>
                  <value timestamp="1112383002#1"
type="string">Software Engineering Group</value>
               </add-value>
            </modify-attr>
      </modify>
   </input>
</nds>
```

## D.7 Sample ACL Entry Tags

The acl-entry-enable-role and acl-entry-disable-role tag values require a list of the roles that are defined in the ACL record. They also accept the [[ALL]] tag, which indicates using all of the roles defined in the ACL record.

You can select all roles with the string acl-entry-enable-role="[[ALL]]". This is equivalent to aclentry-enable-role="[GroupCreator] [GroupModifier] [NetCreator] [NetModifier] [PolicyCreator] [PolicyModifier] [PolicyReader] [ServerCreator] [ServerModifier] [UserCreator] [UserModifier]" for names.nsf.

You can deselect all roles with the string acl-entry-disable-role="[[ALL]]". This is equivalent to aclentry-disable-role="[GroupCreator] [GroupModifier] [NetCreator] [NetModifier] [PolicyCreator] [PolicyModifier] [PolicyReader] [ServerCreator] [ServerModifier] [UserCreator] [UserModifier]" for names.nsf.

- Section D.7.1, "ADD Event Policy Rule To Submit ACLEntry Parameters," on page 195
- Section D.7.2, "The Add Event ACLEntry Tags That Are Submitted To the Notes Driver Shim," on page 195
- Section D.7.3, "Sample Modify Event Policy Rule," on page 196
- Section D.7.4, "Modify Event As Submitted To the Notes Driver Shim," on page 198

#### D.7.1 ADD Event Policy Rule To Submit ACLEntry Parameters

To view sample code to ADD Event policy rule to submit ACLEntry parameters, see setsyncdbacladd.xml (../samples/setsyncdbacladd.xml). You can use or modify the code sample for your own XML solutions.

## D.7.2 The Add Event ACLEntry Tags That Are Submitted To the Notes Driver Shim

Sample Add Event containing ACLEntry tags as they are submitted to the Notes Driver shim:

```
<nds dtdversion="2.0" ndsversion="8.x">
   <source>
      cproduct version="2.0.5.51 ">Identity Manager</product>
      <contact>Novell, Inc.</contact>
  </source>
  <input>
      <add acl-entry-can-create-documents="true"
      acl-entry-can-create-ls-or-java-agent="true"
      acl-entry-can-create-personal-agent="true"
       acl-entry-can-create-personal-folder="true"
      acl-entry-can-create-shared-folder="true"
      acl-entry-can-delete-documents="true"
       acl-entry-can-replicate-or-copy-documents="true"
       acl-entry-enable-role="[[ALL]]"
      acl-entry-level="MANAGER"
       acl-entry-public-reader="true"
       acl-entry-public-writer="true"
       acl-entry-user-type="PERSON"
       certify-user="true"
```

```
class-name="Person"
       create-mail="true"
       dest-dn="CN=DaffyDuck/OU=sales/O=novell"
       drv-param-cert-id="sales-cert-id-file"
       drv-param-cert-pwd="sales-cert-id-password"
       event-id="MYSERVER-NDS#20040920214955#1#1"
       expire-term="2"
       mail-acl-manager-name="CN=Notes Driver/O=novell"
       qualified-src-
dn="O=DirXML\OU=Notes\OU=Users\OU=sales\CN=DaffyDuck"
       src-dn="\mytree\DirXML\Notes\Users\sales\DaffyDuck"
       src-entry-id="39862">
         <add-attr attr-name="FullName">
            <value naming="true" timestamp="1095716982#20"
             type="string">DaffyDuck</value>
         </add-attr>
         <add-attr attr-name="LastName">
            <value timestamp="1095716982#3" type="string">Duck</value>
         </add-attr>
         <add-attr attr-name="FirstName">
            <value timestamp="1095716995#1" type="string">Daffy</
value>
        </add-attr>
         <add-attr attr-name="InternetAddress">
            <value>DaffyDuck@novell.com</value>
         </add-attr>
      </add>
   </input>
</nds>
```

#### D.7.3 Sample Modify Event Policy Rule

Below is a sample Modify Event policy rule to submit ACLEntry parameters to the Notes Driver shim:

```
<rule>
   <description>Apply ACL entry attributes to MODIFY events//
description>
   <conditions>
      <or disabled="true">
         <if-operation op="equal">modify</if-operation>
      </or>
   </conditions>
   <actions>
      <do-set-xml-attr expression="../modify" name="acl-entry-public-</pre>
reader">
         <arg-string>
            <token-text>true</token-text>
         </arg-string>
      </do-set-xml-attr>
      <do-set-xml-attr expression="../modify" name="acl-entry-public-</pre>
writer">
         <arg-string>
            <token-text>true</token-text>
```

```
</arg-string>
      </do-set-xml-attr>
      <do-set-xml-attr expression="../modify" name="acl-entry-level">
         <arg-string>
            <token-text>MANAGER</token-text>
         </arg-string>
      </do-set-xml-attr>
      <do-set-xml-attr expression="../modify" name="acl-entry-user-</pre>
type">
         <arg-string>
            <token-text>PERSON</token-text>
         </arg-string>
      </do-set-xml-attr>
      <do-set-xml-attr expression="../modify" name="acl-entry-enable-</pre>
role">
         <arg-string>
            <token-text>[[ALL]]</token-text>
         </arg-string>
      </do-set-xml-attr>
      <do-set-xml-attr expression="../modify" name="acl-entry-disable-</pre>
role">
         <arg-string>
            <token-text xml:space="preserve">[NetCreator]
[NetModifier] </token-text>
         </arg-string>
      </do-set-xml-attr>
      <do-set-xml-attr expression="../modify" name="acl-entry-can-</pre>
create-documents">
         <arg-string>
            <token-text>true</token-text>
         </arg-string>
      </do-set-xml-attr>
      <do-set-xml-attr expression="../modify" name="acl-entry-can-</pre>
create-ls-or-java-agent">
         <arg-string>
            <token-text>true</token-text>
         </arg-string>
      </do-set-xml-attr>
      <do-set-xml-attr expression="../modify" name="acl-entry-can-</pre>
create-personal-agent">
         <arg-string>
            <token-text>true</token-text>
         </arg-string>
      </do-set-xml-attr>
      <do-set-xml-attr expression="../modify" name="acl-entry-can-</pre>
create-personal-folder">
          <arg-string>
            <token-text>true</token-text>
         </arg-string>
      </do-set-xml-attr>
      <do-set-xml-attr expression="../modify" name="acl-entry-can-</pre>
create-shared-folder">
         <arg-string>
            <token-text>true</token-text>
```

```
</arg-string>
      </do-set-xml-attr>
      <do-set-xml-attr expression="../modify" name="acl-entry-can-</pre>
delete-documents">
         <arg-string>
            <token-text>true</token-text>
         </arg-string>
      </do-set-xml-attr>
      <do-set-xml-attr expression="../modify" name="acl-entry-can-</pre>
replicate-or-copy-documents">
         <arg-string>
            <token-text>true</token-text>
         </arg-string>
      </do-set-xml-attr>
   </actions>
</rule>
```

#### D.7.4 Modify Event As Submitted To the Notes Driver Shim

Below shows the Modify Event containing ACLEntry tags as they are submitted to the Notes Driver shim:

```
<nds dtdversion="2.0" ndsversion="8.x">
  <source>
      <product version="2.0.5.51 ">Identity Manager</product>
      <contact>Novell, Inc.</contact>
  </source>
   <input>
      <modify acl-entry-can-create-documents="true"
       acl-entry-can-create-ls-or-java-agent="true"
       acl-entry-can-create-personal-agent="true"
       acl-entry-can-create-personal-folder="true"
       acl-entry-can-create-shared-folder="true"
       acl-entry-can-delete-documents="true"
       acl-entry-can-replicate-or-copy-documents="true"
       acl-entry-disable-role="[NetCreator] [NetModifier]"
       acl-entry-enable-role="[[ALL]]"
       acl-entry-level="MANAGER"
       acl-entry-public-reader="true"
       acl-entry-public-writer="true"
       acl-entry-user-type="PERSON" class-name="Person"
       event-id="MYSERVER-NDS#20040920215410#1#1"
       qualified-src-
dn="O=DirXML\OU=Notes\OU=Users\OU=sales\CN=DaffyDuck"
       src-dn="\mytree\DirXML\Notes\Users\sales\DaffyDuck"
       src-entry-id="39862" timestamp="1095717426#2">
         <association
state="associated">BE64D2CAAB6EADD987256F150077EF7B</association>
         <modify-attr attr-name="OfficePhoneNumber">
            <remove-value>
              <value timestamp="1095717250#1" type="teleNumber">444-
4444</value>
            </remove-value>
            <add-value>
```

### D.8 Setting and Modifying Lotus Notes Field Flags

The Notes Driver v2.1.1 and above can set (add) or modify Lotus Notes field flags on documents (records) in a Lotus Notes database (.nsf) that is being synchronized (Subscriber channel only). Available Lotus Notes field flags which the driver can appropriately set are *read-access*, *read/write-access*, *names*, *protected*, and *summary*. The *seal* and *sign* flags can also be enabled or disabled, but without the expected supporting functionality.

Each Notes field flag can be set enabled or disabled using a corresponding XML tag. The following table represents this mapping.

| driver-attr-flag | Notes Field Flag  |
|------------------|-------------------|
| authors-flag     | READ/WRITE-ACCESS |
| encrypted-flag   | SEAL              |
| names-flag       | NAMES             |
| protected-flag   | PROTECTED         |
| readers-flag     | READ-ACCESS       |
| signed-flag      | SIGN              |
| summary-flag     | SUMMARY           |

 Table D-1
 Driver Attributes Tags and Their Corresponding Notes Field Flag

You can insert these XML tags (driver-attr-flags) into XDS documents of the Subscriber channel as attributes of the <add-attr> or <modify-attr> elements (siblings to the attr-name attribute). The field flags must be used in the appropriate manner, according to Lotus Notes database schema and design rules. Inappropriate flags (or flag combinations) on a field can cause unexpected results for that document (record).

For example, it is possible for uncertified users to be removed from the view of the Notes Address book (rendering them inaccessible) when certain attribute flags (readers-flag, authors-flag) are set inappropriately on a field that cannot handle the flag.

The encrypted-flag can be set for a field, even though the driver does not take the necessary steps to call the encryption methods with appropriate certificates. So it is possible to set a field as *SEAL* but some other code will need to call the appropriate methods to encrypt the field in the document, or the field will not truly be sealed (encrypted).

• Section D.8.1, "Sample Creation Policy Rules," on page 200

- Section D.8.2, "A Sample Modify Policy Rule," on page 200
- Section D.8.3, "Example Add XDS Doc," on page 200
- Section D.8.4, "Example Modify XDS Doc," on page 201

#### D.8.1 Sample Creation Policy Rules

To view an example of using the field flags in creation policy rules, see setfieldflagsadd.xml (../ samples/setfieldflagsadd.xml). You can use or modify the code sample for your own XML solutions.

#### D.8.2 A Sample Modify Policy Rule

To view an example of a Modify policy rule in the command transform, see setfieldflagsmodify.xml (../samples/setfieldflagsmodify.xml). You can use or modify the code sample for your own XML solutions.

#### D.8.3 Example Add XDS Doc

Below is an example Add XDS doc before it is submitted to the Notes Driver shim:

```
<nds dtdversion="2.0" ndsversion="8.x">
  <source>
      cproduct version="2.0.5.51 ">Identity Manager</product>
      <contact>Novell, Inc.</contact>
  </source>
  <input>
      <add certify-user="true"
       class-name="Person"
       create-mail="true"
       dest-dn="CN=ErnieEngineer/OU=eng/O=novell"
       drv-param-cert-id="eng-cert-id-file"
       drv-param-cert-pwd="eng-cert-id-password"
       event-id="BLACKCAP-NDS#20040915163542#1#1"
       expire-term="22"
       internet-password-force-change="false"
       mail-acl-manager-name="CN=Notes Driver/O=novell"
       mail-file-inherit-flag="true"
       no-id-file="false"
       notes-password-change-interval="0"
       notes-password-check-setting="PWD CHK CHECKPASSWORD"
       notes-password-grace-period="0"
       gualified-src-
dn="O=DirXML\OU=Notes\OU=Users\OU=eng\CN=ErnieEngineer"
       roaming-cleanup-period="90"
       roaming-cleanup-setting="REG ROAMING CLEANUP EVERY NDAYS"
       roaming-server="CN=blackcap/O=novell"
       roaming-subdir="Roaming\ErnieEngineer"
       roaming-user="false" src-
dn="\raspberry\DirXML\Notes\Users\eng\ErnieEngineer"
       src-entry-id="39853"
       store-useridfile-in-ab="true"
       sync-internet-password="true">
         <add-attr attr-name="FullName">
```

```
<value naming="true" timestamp="1095266118#20"
type="string">ErnieEngineer</value>
         </add-attr>
         <add-attr attr-name="LastName">
            <value timestamp="1095266118#3" type="string">Engineer
value>
         </add-attr>
         <add-attr attr-name="FirstName">
            <value timestamp="1095266142#1" type="string">Ernie</
value>
         </add-attr>
         <add-attr attr-name="InternetAddress">
            <value>ErnieEngineer@novell.com</value>
         </add-attr>
         <add-attr attr-name="ShoeSize" authors-flag="false"
encrypted-flag="false" names-flag="false" protected-flag="true"
readers-flag="false" signed-flag="false" summary-flag="true">
            <value type="string">9.5</value>
         </add-attr>
      </add>
   </input>
</nds>
```

#### D.8.4 Example Modify XDS Doc

Below is an example Modify XDS doc before it is submitted to the Notes Driver shim:

```
<nds dtdversion="2.0" ndsversion="8.x">
   <source>
      cproduct version="2.0.5.51 ">Identity Manager</product>
      <contact>Novell, Inc.</contact>
   </source>
   <input>
      <modify class-name="Person"
       event-id="BLACKCAP-NDS#20040915164613#1#1"
      qualified-src-
dn="O=DirXML\OU=Notes\OU=Users\OU=eng\CN=ErnieEngineer"
       src-dn="\raspberry\DirXML\Notes\Users\eng\ErnieEngineer"
       src-entry-id="39853" tell-adminp-process="tell adminp process
all" timestamp="1095267005#2">
         <association
state="associated">A4C23EE8273577AF87256F10005B2BF9</association>
         <modify-attr attr-name="OfficePhoneNumber"
          authors-flag="false"
          encrypted-flag="false"
          names-flag="false"
          protected-flag="true"
          readers-flag="false"
          signed-flag="false"
          summary-flag="true">
            <remove-value>
               <value timestamp="1095266773#1" type="teleNumber">222-
2222</value>
            </remove-value>
```